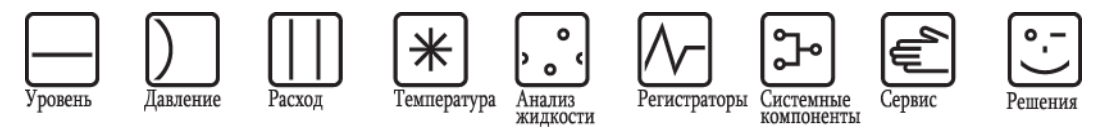

Инструкция по эксплуатации

## **Topclean S CPC30**

## Автоматизация измерения рН/ОВП

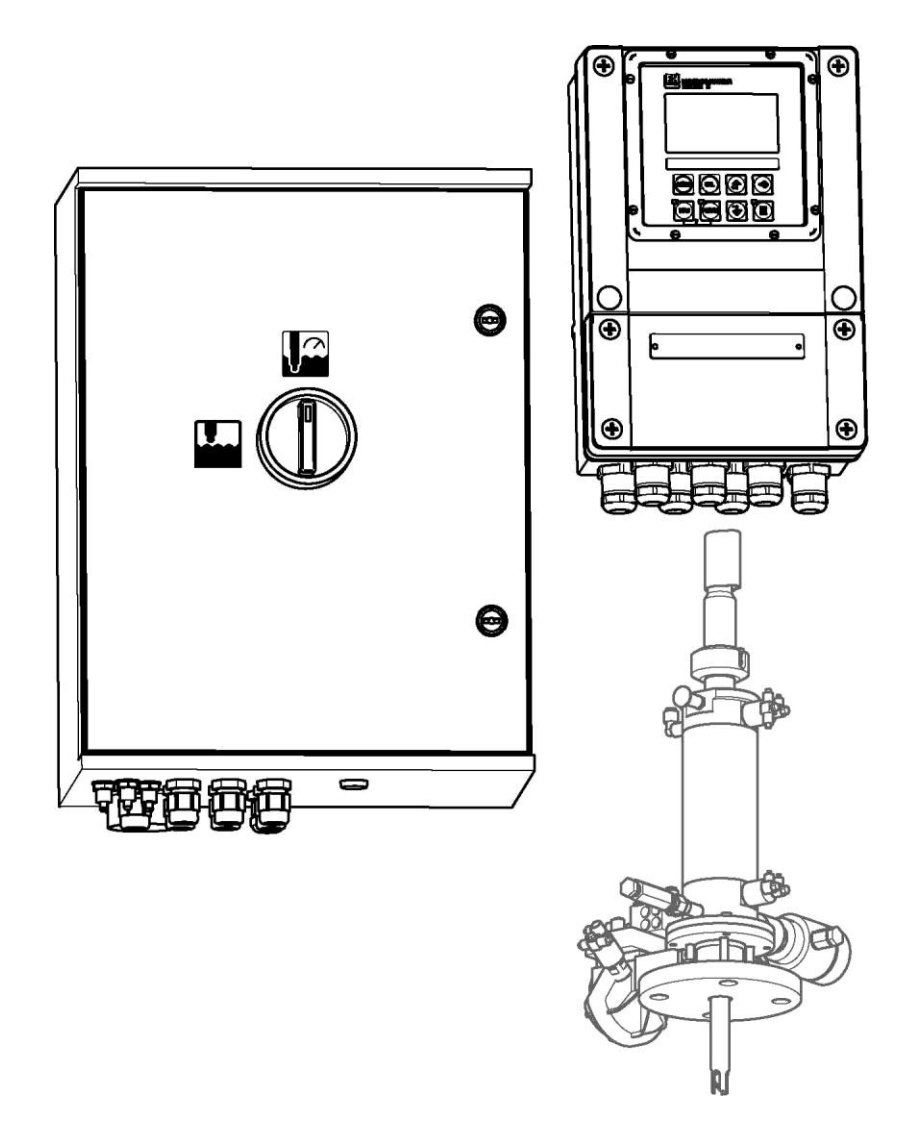

ВА 235С/07/ru/11.04 51504339 Версия программного обеспечения 1.20 или выше

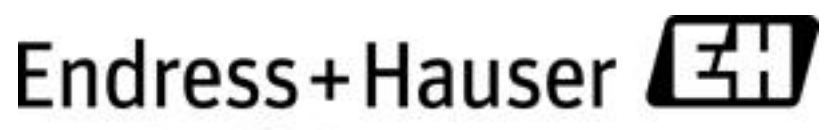

People for Process Automation

## Краткий обзор

| → стр. 11 и далее                                                                 | A<br>Условия монтажа: варианты монтажа, максимальные монтажные расстояния, установка<br>арматуры. |
|-----------------------------------------------------------------------------------|---------------------------------------------------------------------------------------------------|
| → стр. 13 и далее                                                                 | ▼ В Размеры системы Topclean и ее монтаж. ▼                                                       |
| → стр. 17 и далее                                                                 | С<br>Электрическое подключение необходимых и дополнительных компонентов системы<br>Topclean.      |
| → стр. 33 и далее                                                                 | D<br>Пневматическое подключение системы.<br>▼                                                     |
| → стр. 42 и далее<br>→ стр. 48 и далее<br>→ стр. 56 и далее<br>→ стр. 112 и далее | Е<br>Управление<br>Ввод в эксплуатацию<br>Настройка<br>Калибровка                                 |
| <i>→</i> стр. 124 и далее                                                         | ▼<br>F<br>Поиск и устранение неисправностей                                                       |
| → стр. 134 и далее                                                                | Запасные части                                                                                    |
| → стр. т4о и далее                                                                | Техпические данные                                                                                |

## Содержание

| 1                 | Правила техники безопасности 5                                                                                                    |  |  |  |  |  |  |  |  |
|-------------------|----------------------------------------------------------------------------------------------------|--|--|--|--|--|--|--|--|
| 1.1<br>1.2<br>1.3 | Назначение                                                                                                    |  |  |  |  |  |  |  |  |
| 1.4<br>1.5        | Возврат                                                                                                    |  |  |  |  |  |  |  |  |
| 2                 | Маркировка 8                                                                                                    |  |  |  |  |  |  |  |  |
| 2.1               | Обозначение прибора                                                                                                    |  |  |  |  |  |  |  |  |
| 2.2<br>2.3        | Комплект поставки                                                                                                    |  |  |  |  |  |  |  |  |
| 3                 | Монтаж 11                                                                                                    |  |  |  |  |  |  |  |  |
| 3.1<br>3.2        | Приемка, транспортировка, хранение                                                                                                    |  |  |  |  |  |  |  |  |
| 3.3               | 3.2.2         Монтаж арматуры         12           Инструкции по монтажу                                                                      |  |  |  |  |  |  |  |  |
| 3.4               | 3.3.3 Монтаж на опоре и панельный монтаж ··· 15<br>Проверка после монтажа                                                                     |  |  |  |  |  |  |  |  |
| 4                 | Электрическое и пневматическое<br>подключение системы Topclean S 17                                                                           |  |  |  |  |  |  |  |  |
| 4.1               | Подключение необходимых электрических                                                                                                    |  |  |  |  |  |  |  |  |
|                   | 4.1.1 Источник питания и линия связи Мусот и<br>СРG30 17                                                                                      |  |  |  |  |  |  |  |  |
|                   | 4.1.2         Инжектор CYR10         19           4.1.3         Аналоговые стеклянные рН-электроды и<br>ISFET-датчики         20              |  |  |  |  |  |  |  |  |
|                   | 4.1.4 Цифровые датчики pH на основе технологии Memosens 25                                                                                    |  |  |  |  |  |  |  |  |
| 4.2               | Подключение дополнительных электрических                                                                                                    |  |  |  |  |  |  |  |  |
|                   | <ul> <li>4.2.1 Токовые выходы и реле Мусот 26</li> <li>4.2.2 Внешние входы (от PCS к CPG30) и выходы (от CPG30 к PCS) 28</li> </ul>           |  |  |  |  |  |  |  |  |
|                   | 4.2.3 Внешние входы PCS для преобразователя Мусот 29                                                                                          |  |  |  |  |  |  |  |  |
|                   | 4.2.4 Внешнии клапан для уплотняющеи воды,<br>пара и т.д. для CPG30*                                                                          |  |  |  |  |  |  |  |  |
| 12                | 4.2.5 Индуктивные предельные переключатели 31                                                                                                 |  |  |  |  |  |  |  |  |
| 4.3               | Шлангов                                                                                                    |  |  |  |  |  |  |  |  |
|                   | 4.3.1       Сжатыи воздух       33         4.3.2       Арматура СРА471/472/475 с<br>пневматическими предельными       33                      |  |  |  |  |  |  |  |  |
|                   | 4.3.3 Арматура СРА471/472/475 с<br>индуктивными предельными                                                                                   |  |  |  |  |  |  |  |  |
| 4.3.4             | переключателями 35<br>Арматура СРА473 / 474 с пневматическими<br>предельными переключателями 36<br>4.3.5 Арматура СРА473 / 474 с индуктивными |  |  |  |  |  |  |  |  |
| 4.4<br>4.5<br>4.6 | предельными переключателями 37<br>Схема подключений для безопасных зон                                                                        |  |  |  |  |  |  |  |  |
| 4.7               | Проверка после подключения 41                                                                                                    |  |  |  |  |  |  |  |  |

| 5.1 | Диспл<br>5.1.1<br>5.1.2<br>5.1.3<br>5.1.4<br>5.1.5<br>5.1.6 | ей и элементы управления                                             |
|-----|-------------------------------------------------------------|----------------------------------------------------------------------|
| 5.2 | 5.1.7<br>5.1.8<br>Съемн                                     | Заводские установки                                                  |
| 6   | Ввод                                                        | в эксплуатацию48                                                     |
| 6.1 | Допол                                                       | нительные возможности цифровых                                       |
| -   | датчин                                                      | ков с технологией Memosens48                                         |
| 6.2 | Допол                                                       | нительные возможности измерения с                                    |
| 63  | Монта                                                       | ж и проверка функционирования 49                                     |
| 6.4 | Включ                                                       | ение прибора                                                         |
|     | 6.4.1                                                       | Первый ввод в эксплуатацию50                                         |
| 6.5 | Первы                                                       | ий запуск                                                            |
|     | 0.3.1                                                       | пастроика программы очистки стеан (с помощью автоматической функции) |
| 6.6 | Описа                                                       | ние функций                                                          |
|     | 6.6.1                                                       | Set up 1 – Sensor input ("Настройка 1 –                              |
|     | 662                                                         | Вход датчика")                                                       |
|     | 0.0.2                                                       | Дисплей")                                                            |
|     | 6.6.3                                                       | Set up 1 – Access codes ("Настройка 1 –                              |
|     | 004                                                         | Коды доступа")······58                                               |
|     | 0.0.4                                                       | Токовые выходы")                                                     |
|     | 6.6.5                                                       | Set up 1 – Relays ("Настройка 1 – Реле") ·61                         |
|     | 6.6.6                                                       | Set up 1 – Temperature ("Настройка 1 –                               |
|     | 667                                                         | Температура")62<br>Set up 1 – Alarm ("Настройка 1 –                  |
|     | 0.0.7                                                       | Аварийные сигналы")                                                  |
|     | 6.6.8                                                       | Set up 1 – Hold ("Настройка 1 –                                      |
|     | 660                                                         | Удержание") ······66                                                 |
|     | 0.0.9                                                       | Калибровка")                                                         |
|     | 6.6.10                                                      | Set up 2 – Data log ("Настройка 2 –                                  |
|     |                                                             | Журнал регистрации данных")72                                        |
|     | 6.6.11                                                      | Set up 2 – Check systems ("Hactpouka 2 –                             |
|     | 6.6.12                                                      | Set up 2 – Controller settings ("Настройка 2                         |
|     |                                                             | – Параметры контроллера")74                                          |
|     | 6.6.13                                                      | Set up 2 – Limit switch ("Настройка 2 –                              |
|     | 6614                                                        | Set up 2 – Controller quick adjustment                               |
|     | 0.0.11                                                      | ("Настройка 2 – Быстрая настройка                                    |
|     |                                                             | контроллера")87                                                      |
|     | 6.6.15                                                      | Set up 2 – Topclean S ("Настройка 2 –                                |
|     | 6.6.16                                                      | Set up 2 – Chemoclean ("Настройка 2 –                                |
|     |                                                             | Chemoclean")                                                         |
|     | 6.6.17                                                      | Ручное управление 102                                                |
|     | 6.6.19                                                      | диа постика<br>Калибровка<br>113                                     |
|     |                                                             |                                                                      |
| 7   | Техни                                                       | ческое обслуживание121                                               |
| 7.1 | Очист                                                       | ка и проверка датчика122                                             |
|     | 7.1.1                                                       | Наружная очистка датчика                                             |
|     | 7.1.2                                                       | Проверка датчика 123<br>Техобслуживание нифровых датчиков - 123      |
|     |                                                             |                                                                      |

Управление ......42

5

| 7.2<br>7.3 | Калибровка вручную                                                          |  |  |  |  |  |  |
|------------|-----------------------------------------------------------------------------|--|--|--|--|--|--|
| 7.4        | электроснабжения                                                            |  |  |  |  |  |  |
|            | процессу                                                                    |  |  |  |  |  |  |
| 7.5        | Техобслуживание блока управления СРG30 125                                  |  |  |  |  |  |  |
| 7.6        | Техобслуживание инжектора CYR10 125                                         |  |  |  |  |  |  |
| 8          | Поиск и устранение неисправностей 126                                       |  |  |  |  |  |  |
| 8.1        | Инструкция по поиску и устранению                                           |  |  |  |  |  |  |
|            |                                                                             |  |  |  |  |  |  |
|            | о.т.т Список кодов ошиоок. поиск, устранение                                |  |  |  |  |  |  |
|            |                                                                             |  |  |  |  |  |  |
|            | 8.1.2 Ошибки процесса прибора                                               |  |  |  |  |  |  |
| 8.2        | 8.1.5 Ошиоки в расоте присора                                               |  |  |  |  |  |  |
| 0.2        |                                                                             |  |  |  |  |  |  |
|            |                                                                             |  |  |  |  |  |  |
|            |                                                                             |  |  |  |  |  |  |
|            | 8.2.4 Deakung apmatypeluurun 137                                            |  |  |  |  |  |  |
| 83         | С.2.4 Г Сакция арматуры 107<br>Запасные части для преобразователя СРМ153137 |  |  |  |  |  |  |
| 8.4        | Установка и удаление частей СРМ153 130                                      |  |  |  |  |  |  |
| 0.4        | 8 / 1 Виешиий вид преоблазователя СРМ153130                                 |  |  |  |  |  |  |
|            | 8.4.2 Колирование                                                           |  |  |  |  |  |  |
| 85         | Запасные части для блока управления СРСЗО 140                               |  |  |  |  |  |  |
| 8.6        | Установка и удаление частей СРС30 142                                       |  |  |  |  |  |  |
| 0.0        | 8 6 1 Внешний вид блока управления СРС30 142                                |  |  |  |  |  |  |
| 87         | Полробные планы СРС30 142                                                   |  |  |  |  |  |  |
| 0.7        | 8 7 1 Схема клемм СРG30 142                                                 |  |  |  |  |  |  |
|            | 872 Пневматическая и гидравлическая схема                                   |  |  |  |  |  |  |
|            | СРСЗО лля безопасных зон 143                                                |  |  |  |  |  |  |
|            | 8.7.3 Инжектор CYR10 144                                                    |  |  |  |  |  |  |
| 8.8        | Замена плавких предохранителей                                              |  |  |  |  |  |  |
| 8.9        | Утилизация                                                                  |  |  |  |  |  |  |
| 9          | Аксессуары146                                                               |  |  |  |  |  |  |
| 10         | Технические данные152                                                       |  |  |  |  |  |  |
| 10.1       | Вхолные ланные                                                              |  |  |  |  |  |  |
| 10.1       | Выходные данные 153                                                         |  |  |  |  |  |  |
| 10.2       | Погрешность 155                                                             |  |  |  |  |  |  |
| 10.0       | Усповия окружающей среды 156                                                |  |  |  |  |  |  |
| 10.1       | Рабочие усповия процесса 156                                                |  |  |  |  |  |  |
| 10.6       | Механические характеристики                                                 |  |  |  |  |  |  |
| 11         | Приложение158                                                               |  |  |  |  |  |  |
| 11 1       | Матрица управления 159                                                      |  |  |  |  |  |  |
| 11.1       | Пример полключения 160                                                      |  |  |  |  |  |  |
| 11.2       | Пример соелинений лля внешней активации                                     |  |  |  |  |  |  |
| 11.0       | Очистки 170                                                                 |  |  |  |  |  |  |
| 11.4       | Таблицы буферных растворов 171                                              |  |  |  |  |  |  |
|            |                                                                             |  |  |  |  |  |  |

## 1 Правила техники безопасности

## 1.1 Назначение

Торсlean S CPC30 – полностью автоматизированная система измерения и очистки, предназначенная для измерения рН и ОВП.

В комплект поставки системы входят кабели питания и шланг для бутыли. Взрывозащищенное исполнение Topclean S CPC30 может применяться даже во взрывоопасных зонах.

Изготовитель не несет ответственности за повреждения в результате неправильной эксплуатации прибора.

## 1.2 Монтаж, ввод в эксплуатацию и управление

Обратите внимание на следующие требования:

- Система может стать источником опасности при ненадлежащем использовании или использовании не по назначению, например, в случае неправильного подключения.
- Поэтому монтаж, электрическое подключение, ввод в эксплуатацию, эксплуатация и техническое обслуживание измерительной системы должны выполняться обученным персоналом, имеющим соответствующее разрешение от лица, являющегося ответственным за эксплуатацию системы.
- Технический персонал должен предварительно ознакомиться с настоящей инструкцией по эксплуатации и следовать всем приведенным в ней указаниям.
- Независимо от вышеуказанных требований, следует соблюдать национальные нормы по открытию и ремонту электрических устройств.

## 1.3 Безопасность при эксплуатации

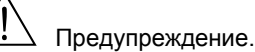

Эксплуатация устройства способами, противоречащими настоящей инструкции, может стать причиной небезопасного или ненадлежащего функционирования системы измерения и поэтому запрещена.

Приборы разработаны и протестированы в соответствии с современными требованиями и поставляются с завода в полностью работоспособном состоянии. Приборы соответствует всем основным нормам и директивам ЕС, см. раздел "Технические данные".

Необходимо всегда учитывать следующее:

- Измерительные системы, используемые во взрывоопасных зонах, сопровождаются отдельным документом (ХА 236С/07/а3), являющимся частью настоящей инструкции по эксплуатации. Необходимо всегда соблюдать правила монтажа и учитывать отличия в требованиях к подключению прибора в документации по взрывозащищенному исполнению. На первой странице дополнительной документации по взрывозащищенному исполнению указаны следующие символы (в зависимости от сертифицирующего органа: 0 – Европа, 2 – США и 1 – Канада).
- Измерительный прибор отвечает общим требованиям по безопасности в соответствии со стандартом EN 61010, требованиям по ЭМС стандарта EN 61326 и рекомендации NAMUR NE 21, 1998.
- Производитель сохраняет за собой право на изменение технических данных в тот или иной момент времени в соответствии с новыми техническими разработками. Информацию о текущей версии настоящей инструкции по эксплуатации и возможных дополнениях можно получить в региональном торговом представительстве.

#### Отказоустойчивость

Данный прибор испытан на электромагнитную совместимость при промышленном использовании в соответствии с применимыми европейскими стандартами. Защита от электромагнитных помех предусмотрена конструкцией прибора. Предупреждение.

Описанная выше защита от помех эффективна только в том случае, если подключение прибора выполнено в строгом соответствии с указаниями, приведенными в данной инструкции по эксплуатации.

## 1.4 Возврат

Если устройства потребуют ремонта, необходимо *очистить* их и вернуть в соответствующее региональное торговое представительство (вместе с копией предпоследней страницы данной инструкции по эксплуатации). Возврат прибора осуществляется только в оригинальной упаковке. Приложите заполненную копию "Справки о присутствии опасных веществ" к упаковке и сопроводительным документам. Без предоставления заполненной формы "Справка о присутствии опасных веществ" выполнение ремонта невозможно.

## 1.5 Символы безопасности

Во избежание нанесения травм персоналу и причинения ущерба имуществу необходимо всегда соблюдать правила техники безопасности, приведенные в настоящей инструкции по эксплуатации. Важная информация отмечена в документе следующими символами:

#### Общие правила техники безопасности

| Символ | Значение                                                                                                    |
|--------|----------------------------------------------------------------------------------------------------|
|        | Предупреждение.<br>Этот символ предупреждает об опасности, игнорирование<br>которой может повлечь травму или привести повреждению<br>прибора.                                                                 |
| C)     | Внимание!<br>Этот символ предупреждает о возможных сбоях, которые могут<br>быть вызваны неправильной эксплуатацией прибора.<br>Несоблюдение мер предосторожности может стать причиной<br>повреждения прибора. |
|        | Примечание.<br>Этот символ указывает на важную информацию.                                                                                                    |

## Символы электрических схем

| Символ   | Значение                                                                                                    |
|----------|----------------------------------------------------------------------------------------------------|
|          | Напряжение постоянного тока<br>Контакт, на который подается напряжение постоянного тока или<br>через который проходит постоянный ток.                                                                                                    |
| ~        | Напряжение переменного тока<br>Контакт, на который подается напряжение переменного тока или<br>через который проходит переменный ток.                                                                                                    |
| <u>+</u> | Заземление<br>Клемма заземления, которая уже заземлена через систему<br>заземления с точки зрения пользователя.                                                                                                    |
|          | Клемма защитного заземления<br>Клемма, которая должна быть заземлена перед выполнением<br>любых других подключений.                                                                                                    |
| ↓        | Эквипотенциальная клемма<br>Подключение к системе заземления оборудования. Это может<br>быть заземление по линейной схеме или заземление по схеме<br>"звезда", в зависимости от национальных норм или правил,<br>установленных в компании. |
|          | Защитная изоляция<br>Оборудование защищено с использованием дополнительной<br>изоляции.                                                                                                    |
|          | Сигнальное реле                                                                                                    |
| -        | Вход                                                                                                    |
| ←        | Выход                                                                                                    |

## 2 Маркировка

## 2.1 Обозначение прибора

## 2.1.1 Заводская шильда

На двух компонентах системы Topclean S, преобразователе CPM153 и блоке управления CPG30, устанавливаются отдельные заводские шильды.

| HIVE A PH/Redox                                                                                                    | de in Germany 🤹<br>70839 Gerlingen 🕇                                           |             |  |
|----------------------------------------------------------------------------------------------------|--------------------------------------------------------------------------------|-------------|--|
| Order Code: CPM153-A2A00A010<br>Serial No.: 3C000505G08                                                                                                    |                                                                                |             |  |
| 1eas. range:-2 +16 pH -1500 +1500 mV<br>Temperature:-50 +200 °C<br>Channels: 1                                                                              | 1965                                                                           |             |  |
| Dutput 1:0/4 20 mA<br>Dutput 2:0/4 20 mA<br>Mains: 100-230 VAC 50/60 Hz 10 VA                                                                               | -10 < Ta < +55 °C                                                              |             |  |
| CE                                                                                                    | ᠕→᠓                                                                            |             |  |
| IC. 1: Пример заводской шильды преобр                                                                                                    | азователя Мусо.                                                                | m S CPM153. |  |
| ис. 1: Пример заводской шильды преобр<br>ENDRESS+HAUSER<br>СРС 30 р-<br>Drder Code : СРС30-А0000<br>briel No. : 30005055600                                 | азователя Мусо.<br>de in Germany<br>70839 Gerlingen<br>2003 gerlingen 2005     | m S CPM153. |  |
| IC. 1: Пример заводской шильды преобр<br>ENDRESS+HAUSER<br>CPG 30 D-<br>Drder Code: CPG30-A0000<br>Serial No.: 3C000505G09                                  | разователя Мусо<br>de in Germany<br>70839 Gerlingen<br>IP54                    | m S CPM153. |  |
| ис. 1: Пример заводской шильды преобр<br>ENDRESS+HAUSER<br>СРС 30 D-<br>Drder Code: СРС30-А0000<br>Seriel No.: 3C000505609<br>Teins: 230 VAC 50/60 Hz 12 VA | азователя Мусо.<br>de in Germany<br>70839 Gerlingen<br>1P54<br>0 < Ta < +55 °C | m S CPM153. |  |

## 2.1.2 Комплектация прибора

Стандартное оборудование: Блок управления СРG30, преобразователь Mycom S с 6 реле и модулем DAT, инжектор СYR10, мультишланг (5 м/16,41 фута), 1 пустая бутыль, шланг для бутыли (2 м/6,56 фута), кабель связи/питания Mycom S – СРG30 (5 м/16,41 фута).

|        | Ce | отификаты                                               |                                                                                                    |             |      |                                                              |                                           |                             |               |              |                                                   |  |  |  |  |
|--------|----|---------------------------------------------------------|----------------------------------------------------------------------------------------------------|-------------|------|--------------------------------------------------------------|-------------------------------------------|-----------------------------|---------------|--------------|---------------------------------------------------|--|--|--|--|
|        | А  | Стандартное оборудование: исполнение для безопасных зон |                                                                                                    |             |      |                                                              |                                           |                             |               |              |                                                   |  |  |  |  |
|        | G  | Им                                                      | Имеет сертификат ATEX II (1) 2G EEx em ib[ia] IIC T4                                                                            |             |      |                                                              |                                           |                             |               |              |                                                   |  |  |  |  |
|        | S  | Им                                                      | еет                                                                                                    | сер         | тиф  | ика                                                          | т С                                       | SA (                        | CI. I,        | разд         | дел 2, датчик IS CI. I, раздел 1                  |  |  |  |  |
|        | 0  | Им                                                      | еет                                                                                                    | сер         | тиф  | ика                                                          | тFN                                       | ЛC                          | I. I, p       | азде         | ел 2, с входными и выходными цепями NI, датчик IS |  |  |  |  |
|        | Р  | Сі.<br>Им                                               | т, ра<br>еет                                                                                                    | азде<br>сер | лиц  | лика                                                         | τFN                                       | 1 C                         | lln           | азле         | ед 2. с входными и выходными целями NI            |  |  |  |  |
|        | Т  | Им                                                      | еет                                                                                                    | cep         | тиф  | ика                                                          | τTI                                       | IS                          | , p           | содс         |                                                   |  |  |  |  |
|        |    |                                                         |                                                                                                    |             |      |                                                              |                                           |                             |               |              |                                                   |  |  |  |  |
|        |    | УП                                                      | правление внешними клапанаМИ                                                                                                    |             |      |                                                              |                                           |                             |               |              |                                                   |  |  |  |  |
|        |    | 0                                                       | разовое осорудование: оез управляемых дополнительных клапанов<br>Управление 1 внешним клапаном, исполнение для безопасных зон   |             |      |                                                              |                                           |                             |               |              |                                                   |  |  |  |  |
|        |    | 1                                                       | Управление т внешним клапаном, исполнение для осзонасных зон<br>Управление 1 внешним клапаном, исполнение для взрывооласных зон |             |      |                                                              |                                           |                             |               |              |                                                   |  |  |  |  |
|        |    | 2                                                       | Управление 1 внешним клапаном, исполнение для взрывоопасных зон                                                                 |             |      |                                                              |                                           |                             |               |              |                                                   |  |  |  |  |
|        |    |                                                         | Вв                                                                                                    | од р        | резу | /льт                                                         | ато                                       | ви                          | зме           | рени         | ий – Mycom S                                      |  |  |  |  |
|        |    |                                                         | 1                                                                                                    | 1ц          | епь  | изм                                                          | iepe                                      | ния                         | а для         | і сте        | клянных электродов, pH/OBП и температуры          |  |  |  |  |
|        |    |                                                         | 2                                                                                                    | 1ц          | епь  | ИЗ№                                                          | iepe                                      | ния                         | а для         | і сте        | клянных электродов /ISFET-датчиков, pH/OBП и      |  |  |  |  |
|        |    |                                                         | F                                                                                                    | тел<br>1    | лер  | рату                                                         | ры                                        |                             |               |              |                                                   |  |  |  |  |
|        |    |                                                         | Э                                                                                                    | тем         | ипер | изм<br>рату                                                  | ере<br>ры                                 | них                         | і для         | нцис         | рровых рп- датчиков (технология метноsens) и      |  |  |  |  |
|        |    |                                                         |                                                                                                    | Вь          | вод  | ı pe                                                         | зул                                       | ьта                         | тов           | изм          | ерений – Mycom S                                  |  |  |  |  |
|        |    |                                                         |                                                                                                    | А           | 2 т  | окое                                                         | зых                                       | вы)                         | юда           | 0/4.         | 20 мА, пассивный (взрывозащищенное исполнение     |  |  |  |  |
|        |    |                                                         |                                                                                                    |             | ии   | спо                                                          | пнен                                      | ние                         | для           | без          | опасных зон)                                      |  |  |  |  |
|        |    | ļ                                                       |                                                                                                    | В           | 2т   |                                                              | зых                                       | вы)                         | юда           | 0/4.         | 20 мА, активный (исполнение для безопасных зон)   |  |  |  |  |
|        |    |                                                         |                                                                                                    | С           | HA   |                                                              | 21                                        | гокс                        | вым           | ІИ ВЬ        | ыходами 0/4 20 мА, пассивный                      |  |  |  |  |
|        |    |                                                         |                                                                                                    |             |      |                                                              |                                           |                             | )ВЫМ<br>\ боо |              | ыходами 0/4 20 мА, активный                       |  |  |  |  |
|        |    |                                                         |                                                                                                    | L           | ΓN   |                                                              | 500                                       |                             | 1003          | TUK          | овых выходов                                      |  |  |  |  |
|        |    |                                                         |                                                                                                    |             | Эл   | ектр                                                         | оп                                        | ита                         | ние           |              |                                                   |  |  |  |  |
|        |    |                                                         |                                                                                                    |             | 0    | ) 230 В пер. тока                                            |                                           |                             |               |              |                                                   |  |  |  |  |
|        |    |                                                         |                                                                                                    |             | 1    | 100 115 В перем. тока (перемычка в СРG30, универсальный блок |                                           |                             |               |              |                                                   |  |  |  |  |
|        |    |                                                         |                                                                                                    |             | 8    | 24                                                           | тания в СМИТБЗ)<br>В пер. тока/пост. тока |                             |               |              |                                                   |  |  |  |  |
|        |    |                                                         |                                                                                                    |             | Ŭ    |                                                              |                                           |                             |               |              |                                                   |  |  |  |  |
|        |    |                                                         |                                                                                                    |             |      | Языковые группы                                              |                                           |                             |               |              |                                                   |  |  |  |  |
|        |    |                                                         |                                                                                                    |             |      | A                                                            | (   E/D (английский/немецкий)             |                             |               |              |                                                   |  |  |  |  |
|        |    |                                                         |                                                                                                    |             |      | В                                                            |                                           | (ar                         | нглии<br>спий | 1СКИ<br>ОКИЙ | и/французскии)                                    |  |  |  |  |
|        |    |                                                         |                                                                                                    |             |      |                                                              |                                           | (ан<br>:S (                 | лии           | скии<br>ийси | ии альянскии)                                     |  |  |  |  |
|        |    |                                                         |                                                                                                    |             |      | F                                                            |                                           | .0 ()<br>.11 ()             | англ          | ийск         |                                                   |  |  |  |  |
|        |    | l                                                       |                                                                                                    |             | l    | F                                                            | E/J                                       | •⊏ (•<br>(a⊦                | плий          | іскиї        | й/японский)                                       |  |  |  |  |
|        |    |                                                         |                                                                                                    |             |      |                                                              |                                           | , <b>.</b>                  |               |              | ,                                                 |  |  |  |  |
|        |    |                                                         |                                                                                                    |             |      |                                                              | По                                        | дкл                         | юче           | ние          | кабелей                                           |  |  |  |  |
|        |    | ļ                                                       |                                                                                                    |             | ļ    |                                                              | 0                                         | 0 Кабельные вводы М20 х 1,5 |               |              |                                                   |  |  |  |  |
|        |    |                                                         |                                                                                                    |             |      |                                                              |                                           | ra<br>Ka                    | оель          | ные          |                                                   |  |  |  |  |
|        |    | ŀ                                                       |                                                                                                    |             | l    |                                                              | 3                                         | ка                          | оель<br>болч  | ные          | ВВОДЫ M2U X 1,5, РАЗЪЕМ PROFIBUS PA M12           |  |  |  |  |
|        |    |                                                         |                                                                                                    |             |      |                                                              | -                                         | nd                          | OCUE          | BIC          | BOODDING TO THE ADVINIA, PASE MIT NOT IDOS FA MIZ |  |  |  |  |
|        |    |                                                         |                                                                                                    |             |      |                                                              |                                           | Дл                          | ина           | мул          | ьтишланга                                         |  |  |  |  |
|        |    |                                                         |                                                                                                    |             |      |                                                              |                                           | 0                           | 5м            |              |                                                   |  |  |  |  |
|        |    |                                                         |                                                                                                    |             |      |                                                              |                                           | 8                           | 10 N          | 1            |                                                   |  |  |  |  |
|        |    |                                                         |                                                                                                    |             |      |                                                              |                                           |                             | Доп           | олн          | ительные принадлежности                           |  |  |  |  |
|        |    |                                                         |                                                                                                    |             |      |                                                              |                                           |                             | 0             | Без          | з дополнительных принадлежностей                  |  |  |  |  |
|        |    |                                                         |                                                                                                    |             |      |                                                              |                                           |                             |               |              |                                                   |  |  |  |  |
|        |    |                                                         |                                                                                                    |             |      |                                                              |                                           |                             | Настроика     |              |                                                   |  |  |  |  |
|        |    |                                                         |                                                                                                    |             |      |                                                              |                                           | А Заводские установки       |               |              |                                                   |  |  |  |  |
| CPC30- |    |                                                         |                                                                                                    |             |      |                                                              |                                           |                             |               |              |                                                   |  |  |  |  |
| 51 000 | 1  | 1                                                       |                                                                                                    |             | 1    |                                                              |                                           |                             |               |              | norman hog oundou                                 |  |  |  |  |

## 2.2 Комплект поставки

В комплект поставки системы очистки и калибровки Topclean S входят следующие компоненты:

- 1 преобразователь Мусот S CPM153;
- 1 блок управления CPG30;
- 1 мультишланг;
- 1 бутыль с очистителем;
- 1 кабель связи/кабель питания CPG30/Mycom S CPM153;
- 1 регулятор давления с манометром;
- 1 идентификационная карта прибора;
- аксессуары (см. раздел 9);
- 1 инструкция по эксплуатации 235С/07/ru;
- взрывозащищенные варианты исполнения: 1 правила техники безопасности для электрического оборудования, используемого во взрывоопасных зонах, ХА 236С/07/а3;
- варианты исполнения со связью по протоколу HART: 1 инструкция по эксплуатации полевой связи посредством HART, BA 301C/07/ru;
- исполнения с интерфейсом PROFIBUS: 1 инструкция по эксплуатации полевой связи посредством PROFIBUS PA/DP, BA 268C/07/ru.

## 2.3 Сертификаты и нормативы

## Декларация соответствия

Преобразователь отвечает требованиям европейских стандартов. Endress+Hauser подтверждает соответствие стандартам путем нанесения знака С €.

#### 3 Монтаж

#### 3.1 Приемка, транспортировка, хранение

- Убедитесь в том, что упаковка не повреждена. При наличии повреждения упаковки сообщите об этом поставщику. Сохраняйте поврежденную упаковку до окончательного разрешения вопроса.
- Убедитесь в том, что содержимое упаковки не повреждено. При наличии повреждения содержимого упаковки сообщите об этом поставщику. Сохраняйте поврежденные изделия до окончательного разрешения вопроса.
- Проверьте полноту комплекта поставки и его соответствие заказу и сопроводительным документам.
- Упаковочный материал, используемый для хранения и транспортировки прибора, должен обеспечивать защиту от ударов и от влажности. Наибольшую степень защиты обеспечивает оригинальная упаковка. Необходимо поддерживать условия окружающей среды, определенные для прибора (см. "Технические данные").
- В случае возникновения вопросов обратитесь к поставщику или в региональное торговое представительство (см. последнюю страницу настоящей инструкции по эксплуатации).

#### 3.2 Условия монтажа

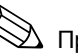

## Примечание.

При монтаже преобразователя и блока управления необходимо убедиться, что кабельные входы направлены вниз. Компоненты могут быть установлены с использованием следующих методов:

| Прибор                                 | Монтаж на стене                                                                                                    | Монтаж<br>стойки/трубы                                                                                                    | Панельный монтаж                                                         |
|----------------------------------------|----------------------------------------------------------------------------------------------------|----------------------------------------------------------------------------------------------------|--------------------------------------------------------------------------|
| Блок управления<br>СРG30               | Комплект для<br>монтажа, входящий<br>в комплект поставки.<br>См. рис. 6.                                                                | неприменимо                                                                                                    | неприменимо                                                              |
| Mycom S CPM153,<br>в укрытии           | Требуется:<br>2 винта диаметром<br>6 мм<br>2 дюбеля диаметром<br>8 мм                                                                   | Комплект для<br>монтажа, входящий<br>в комплект поставки.<br>См. рис. 9.                                                          | Комплект для<br>монтажа, входящий<br>в комплект поставки.<br>См. рис. 9. |
| Mycom S CPM153,<br>на открытом воздухе | При установке на<br>открытом воздухе<br>необходимо<br>применять защитный<br>козырек от непогоды<br>СҮҮ101 (см. раздел<br>"Аксессуары"). | Требуется защитный<br>козырек от непогоды<br>СҮҮ101 и две<br>прижимные ленты<br>для круглых опор (см.<br>раздел<br>"Аксессуары"). | не стандартный                                                           |

Указания по монтажу

- Преобразователь СРМ153, как правило, используется в качестве полевого устройства.
- Преобразователь СРМ 153 может быть закреплен на вертикальной или горизонтальной трубе с использованием поставляемого монтажного комплекта. Для установки на открытом воздухе требуется защитный козырек СУУ101. Его можно прикрепить к прибору на месте, используя все виды креплений (см. раздел "Аксессуары").

## 3.2.1 Монтажные размеры

Все размеры и длина приборов приведены на рисунках, относящихся к инструкциям по монтажу, представлены на стр. 13 и далее.

Максимальные значения монтажных расстояний по горизонтали и вертикали указаны на следующем рисунке.

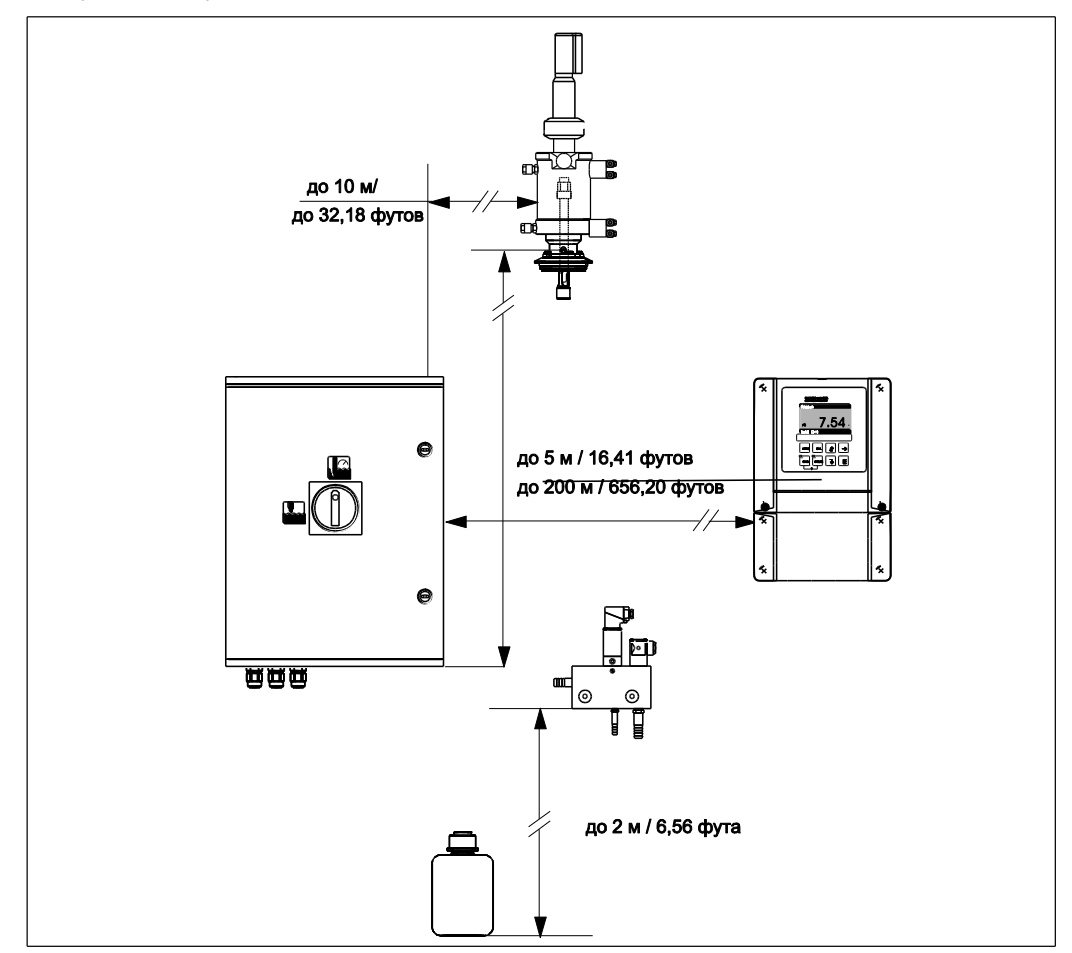

Рис. 3: Максимальные значения монтажных расстояний по горизонтали и вертикали

## 3.2.2 Монтаж арматуры

- Стеклянный электрод: арматура устанавливается под углом не менее 15° к горизонту (см. стр. 12 и далее).
- ISFET-датчик: при использовании ISFET-датчика принципиальные ограничения по монтажу отсутствуют. Тем не менее, рекомендуется выбирать угол монтажа в диапазоне 0°...180°.

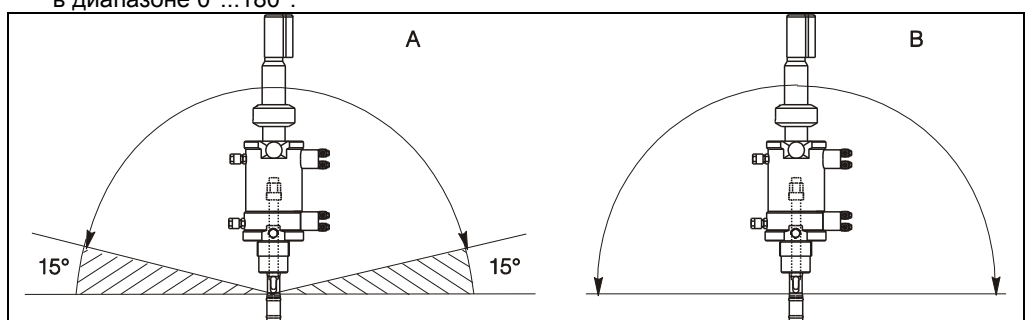

Рис. 4: Угол монтажа

- А Стеклянные электроды: угол монтажа должен составлять, по крайней мере, 15° к горизонту
- В ISFET-датчик: рекомендованный угол 0 ... 180°, возможен монтаж вверх дном

#### 3.3 Инструкции по монтажу

#### 3.3.1 Измерительная система

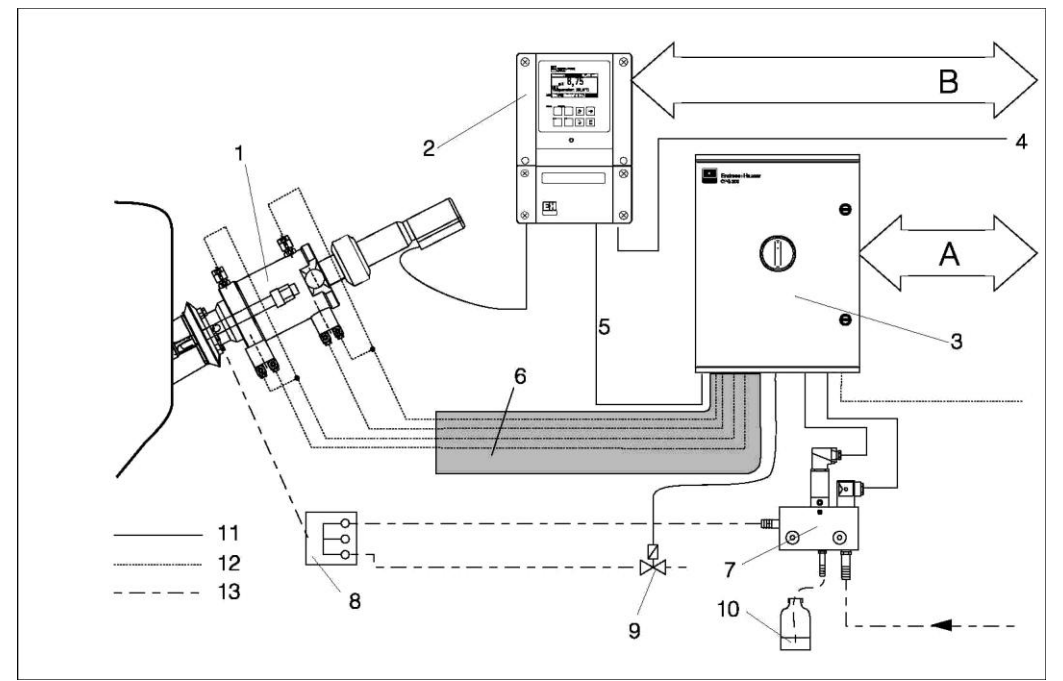

Рис. 5: Полностью автоматизированная измерительная система (пример)

- Α Сообщения и управляющие сигналы: положение арматуры, состояние программы, перемещение арматуры, остановка программы
  - Вход удержания, шесть релейных контактов, два токовых выхода 0/4 ... 20 мА Блок очистки CPR40 (дополнительно)

8

9

- 1 Арматура Cleanfit P
- 2 Преобразователь Мусот S CPM153
- Блок управления CPG30 3
- 4 Электропитание для преобразователя Mycom S CPM153
- 5 Кабель связи/питания
- Мультишланг 6
- 7 Инжектор CYR

#### 3.3.2 Монтаж на стене

## Внимание!

В

- Убедитесь, что температура не выходит за рамки максимально допустимого диапазона рабочей температуры (-20°... +60°С). Для монтажа приборов выберите затененное место. Избегайте попадания прямых солнечных лучей.
- Преобразователь должен быть закреплен горизонтально, при этом кабельные вводы и соединительные шланги необходимо направить вниз.

- Дополнительный клапан
- 10 Очиститель
- Электрическая цепь 11
- 12 Сжатый воздух
- 13 Жидкости, очищающий состав

## Блок управления CPG30

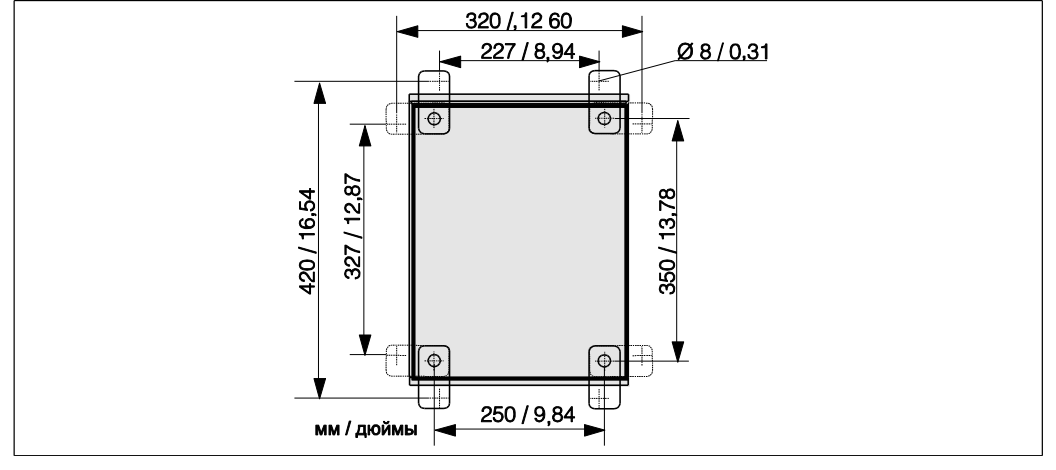

Рис. 6: Установка блока управления СРG30 с использованием комплекта для настенного монтажа (входит в комплект поставки)

Для монтажа блока управления CPG30 на стене выполните следующие действия:

- 1. Просверлите отверстия в соответствии со схемой на рис. 6.
- 2. Прикрутите элементы, входящие в состав монтажного комплекта, к задней панели корпуса (винты входят в комплект поставки).
- 3. Закрепите корпус на стене.

## Преобразователь Мусот S СРМ153

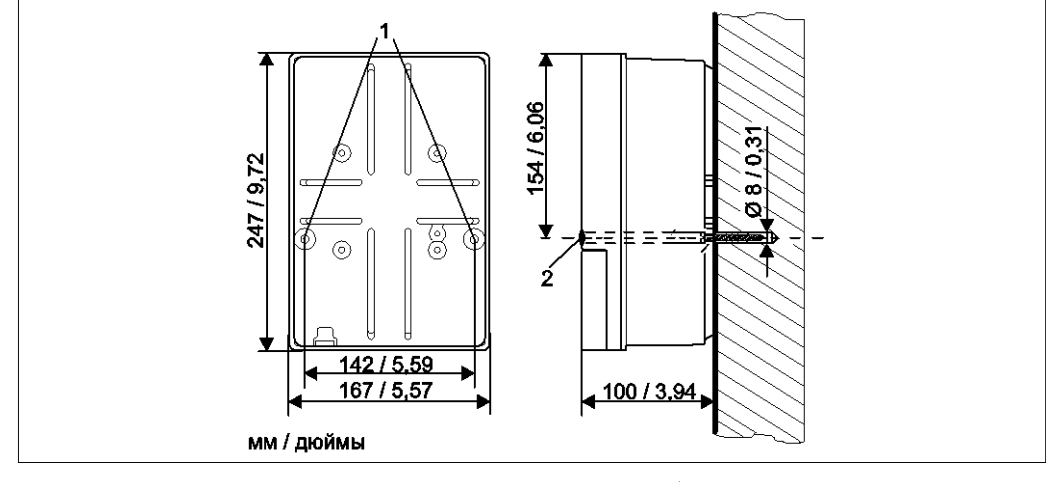

- Рис. 7: Размеры для настенного монтажа: Крепежный винт: Ø 6 мм/0,24 дюйма, дюбели: Ø 8 мм/0,31 дюйма
- 1: Установочные отверстия
- 2: Пластмассовые заглушки
- 1. Подготовьте отверстия в соответствии с рис. 7.
- 2. Вставьте два крепежных винта в соответствующие отверстия с передней стороны корпуса (1).
  - крепежные винты (M6): макс. Ø 6,5 мм/0,26 дюйма;
  - головка винта: макс. Ø 10,5 мм/0,41 дюйма.
- 3. Установите корпус преобразователя на стене, как показано на рисунке.
- 4. Закройте отверстия пластмассовыми заглушками (2).

## 3.3.3 Монтаж на опоре и панельный монтаж

## Преобразователь Мусот S CPM153

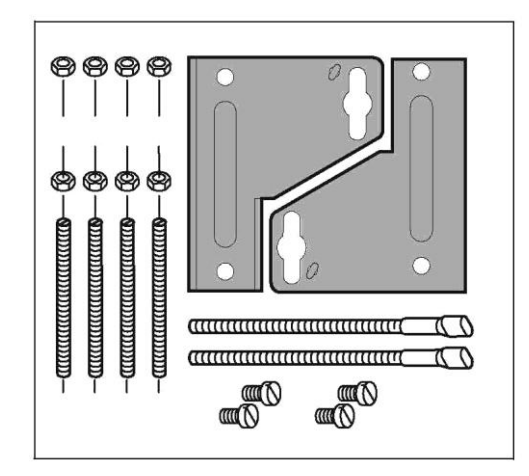

Рис. 8: Монтажный комплект для преобразователя Мусот S CPM153

Установите части монтажного комплекта (см. прилагаемую схему) с задней стороны корпуса, как показано на рис. 9. Необходимый вырез для панельного монтажа: 161 × 241 мм/6,34 дюйма × 9,49 дюйма. Установочная глубина: прим. 134 мм/5,28 дюйма. Максимальный диаметр трубы: 70 мм/2,76 дюйма.

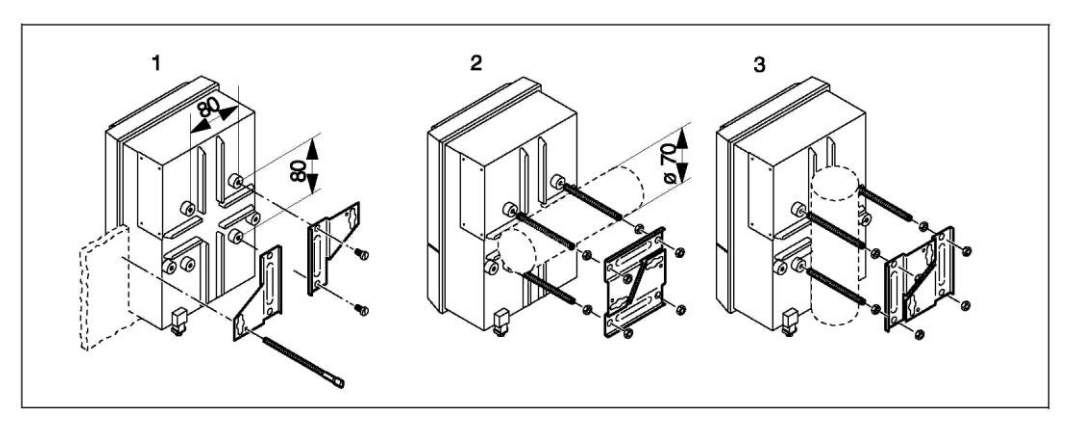

Рис. 9: Панельный монтаж преобразователя Mycom S CPM153 (1), монтаж на горизонтальной опоре (2) и вертикальной опоре (3)

## Внимание!

При эксплуатации на открытом воздухе необходимо использовать защитный козырек от непогоды СҮҮ101 (см. рис. 10 и раздел "Аксессуары").

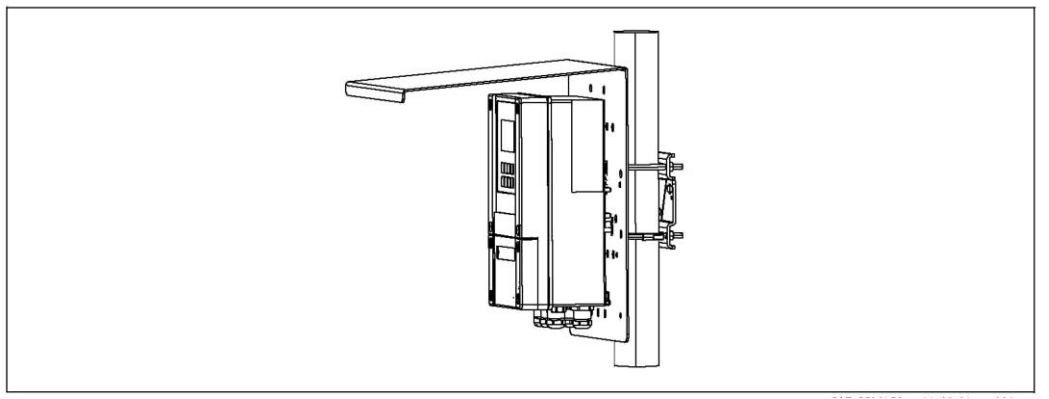

Рис. 10: Монтаж преобразователя СРМ153 с использованием защитного козырька от непогоды СҮҮ101.

## 3.4 Проверка после монтажа

| Монтаж                                                               | Примечания                                                                                                    |
|----------------------------------------------------------------------|----------------------------------------------------------------------------------------------------|
| Номер измерительной точки и маркировка правильны?                    | Визуальная проверка                                                                                                    |
| Окружающая среда/рабочие условия процесса                            | Примечания                                                                                                    |
| Преобразователь защищен от попадания влаги и прямых солнечных лучей? | При эксплуатации на открытом<br>воздухе обязательна установка<br>защитного козырька от непогоды<br>СҮҮ101 (см. раздел "Аксессуары"). |
| Блок управления защищен от осадков и прямых<br>солнечных лучей?      | Избегайте попадания прямых<br>солнечных лучей.                                                                                       |

# 4 Электрическое и пневматическое подключение системы Topclean S

Подключение системы Topclean S осуществляется в несколько этапов:

- 1. Подключение необходимых электрических цепей,
- 2. Подключение дополнительных электрических цепей.
- 3. Присоединение шлангов для жидкостей и сжатого воздуха.

# 4.1 Подключение необходимых электрических цепей

## 4.1.1 Источник питания и линия связи Мусот и СРG30

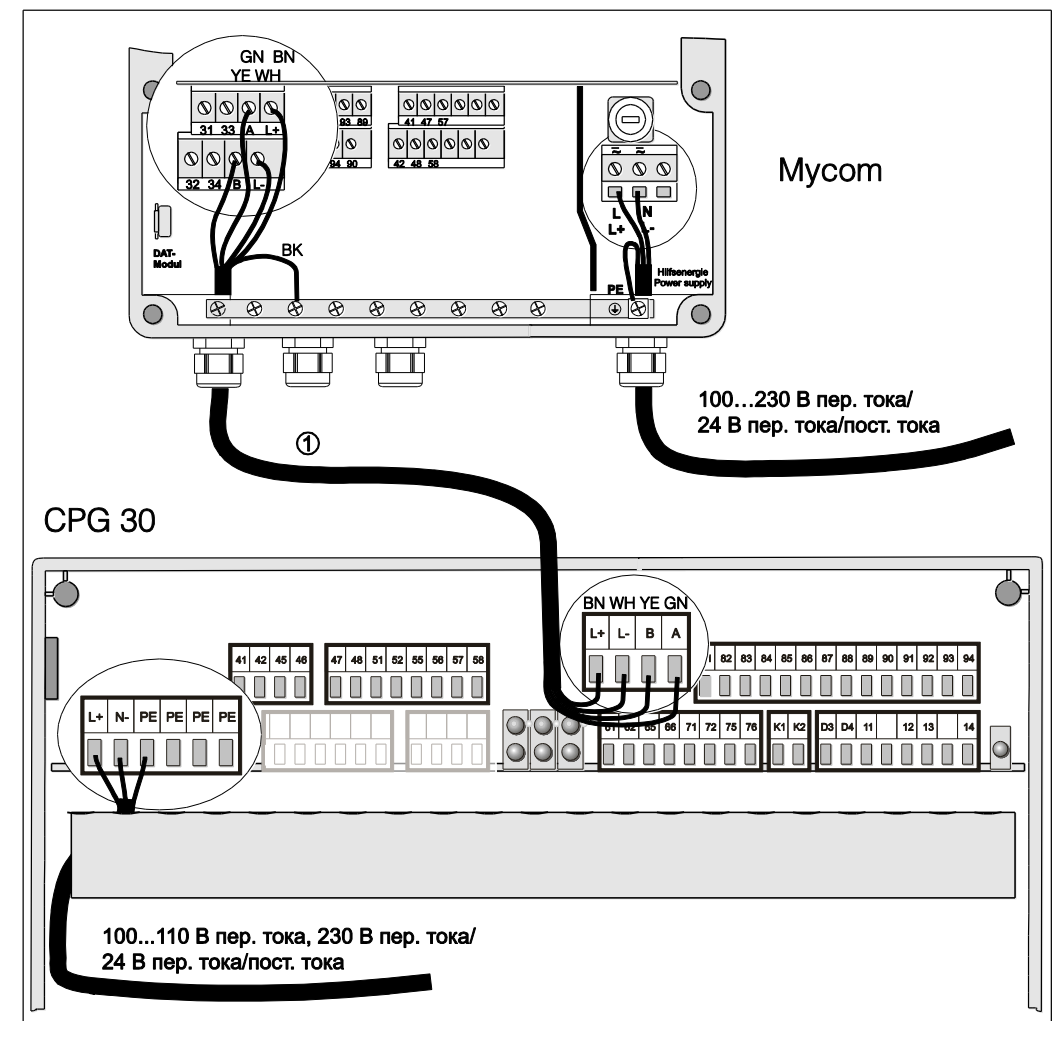

Рис. 11: Блок питания и кабель связи

## Подключение источника питания к преобразователю Mycom S CPM153

- 1. Протяните кабель питания через крайний правый кабельный ввод типа PG в корпус Mycom.
- 2. Подключите желто-зеленый провод к клемме РЕ.
- 3. Подключите два других провода к клеммам "L" и "N" в нижней правой части корпуса.

## Подключение источника питания к блоку управления СРG30 (исполнение для безопасных зон)

- 1. Вставьте кабель питания через подходящий кабельный ввод типа PG в корпус CPG30.
- 2. Подключите желто-зеленый провод к клемме РЕ.
- 3. Подключите два других провода к клеммам "L+" и "N" (нижний клеммный блок, слева).

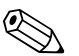

## Примечание.

Во взрывозащищенном исполнении питание блока СРG30 осуществляется с использованием кабеля связи/питания Мусот S CPM153 (см. XA 236C/07/ru).

## Установка линии связи между Мусот и СРG30

- 1. Протяните конец кабеля связи с черным экраном через подходящий кабельный ввод типа Pg преобразователя Мусот S CPM153.
- 2. Протяните другой конец кабеля через кабельный ввод типа Pg блока CPG30.
- 3. Подключение проводов осуществляется согласно следующей схеме:

| Провод          | Клемма Мусот | Клемма CPG30 |
|-----------------|--------------|--------------|
| Желтый (ЖЛ)     | Клемма В     | Клемма В     |
| Зеленый (ЗЛ)    | Клемма А     | Клемма А     |
| Белый (БЛ)      | Клемма L-    | Клемма L-    |
| Коричневый (КЧ) | Клемма L+    | Клемма L+    |
| Черный (ЧР)     | Рельс РЕ     | н.п.         |

## 4.1.2 Инжектор CYR10

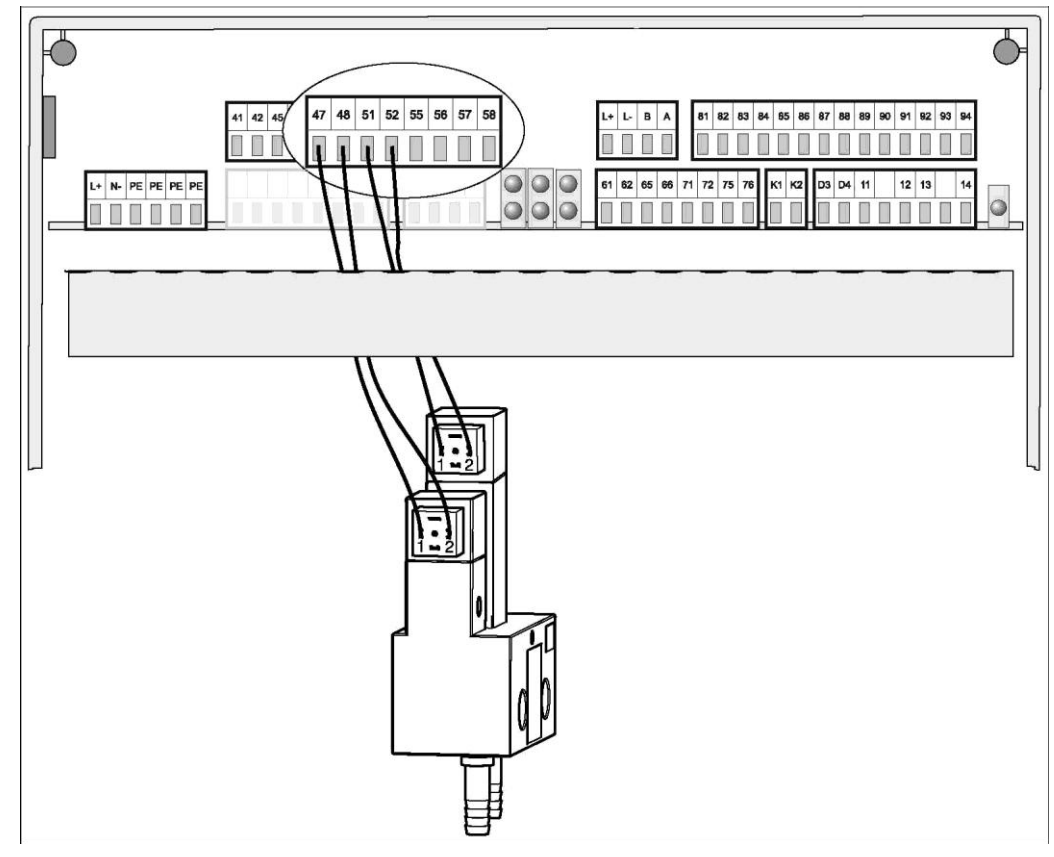

Рис. 12 Подключение инжектора CYRW

- 1. Протяните кабели CYR10 через подходящий кабельный ввод типа Pg.
- 2. Подключение проводов осуществляется согласно следующей схеме:

| Провод                                     | Подключение CYR10                              | Клемма СРG30 |
|--------------------------------------------|------------------------------------------------|--------------|
| Плюсовый провод для<br>рабочей воды        | Присоединение 1 короткого<br>разъема (спереди) | Клемма 47    |
| Минусовый провод для<br>рабочей воды       | Присоединение 2 короткого<br>разъема (спереди) | Клеммы 48    |
| Плюсовый провод для<br>чистящего средства  | Присоединение 1 длинного<br>разъема (сзади)    | Клемма 51    |
| Минусовый провод для<br>чистящего средства | Присоединение 2 длинного<br>разъема (сзади)    | Клемма 52    |

## 4.1.3 Аналоговые стеклянные pH-электроды и ISFET-датчики

#### Типы кабеля

Для подключения аналоговых pH/OBП-электродов и ISFET-датчиков. Можно применять следующие типы многожильных кабелей и кабелей, оснащенных разъемами:

- СРК1 для электродов со стандартным разъемом GSA без Pt 100;
- СРК9 для электродов с разъемами TOP68 (ESA/ESS) и Pt 100;
- СРК12 для ISFET pH-датчиков и стеклянных pH/OBП-электродов с разъемами TOP68 (ESB) и Pt 100/Pt 1000.

## Подключение электрода с использованием линии выравнивания потенциалов (симметричное) или без использования линии выравнивания потенциалов (асимметричное)

Датчик может быть подключен с использованием линии выравнивания потенциалов (симметрично) или без линии выравнивания потенциалов (асимметрично). При этом необходимо учитывать следующие различия:

#### С линией выравнивания потенциалов (симметричное)

### Без линии выравнивания потенциалов (асимметричное)

(<sup>c</sup>) Внимание

При подключении с использованием линии выравнивания потенциалов (PML), провод от вывода выравнивания потенциалов (PML) должен быть связан с клеммой для выравнивания потенциалов прибора. Вывод PML должен всегда находиться в контакте со средой, т.е. в течение калибровки он должен быть погружен в буферный раствор.

#### Преимущества подключения с использованием линии выравнивания потенциалов

Упрошение измерения в сложных рабочих условиях (например, при сильном течении, в средах с высоким импедансом или в случае частично загрязненной диафрагмы). Возможность мониторинга электрода сравнения посредством системы SC (см. стр. 73).

Если вход прибора является несимметричным, измерительные схемы рН могут быть подключены к прибору без использования дополнительного вывода выравнивания потенциалов. При необходимости подключите коричневый провод к клемме РЕ.

### Недостатки подключения без использования линии выравнивания потенциалов

Эталонная система цепи измерения получает более тяжелую нагрузку. Это означает, что возможна погрешность измерения при ограниченных рабочих условиях (см. раздел о симметричном высокоомном входе прибора). Отсутствие возможности мониторинга электрода сравнения посредством системы SC (см. стр. 73).

Примечание. Подключение PML крайне нежелательно, в противном случае возможно возникновение параллельного возбуждения.

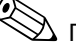

## 🖄 Примечание.

Прибор предварительно установлен в режим измерения с использованием PML (линии выравнивания потенциалов). Для выполнения измерений без применения PML необходимо изменить соответствующие параметры (см. раздел 56, "Выбор типа подключения").

#### Подключение датчика

## Внимание!

(<sup>1</sup>)

Риск увеличения погрешности измерения. Защита разъемов и клемм от попадания влаги обязательна.

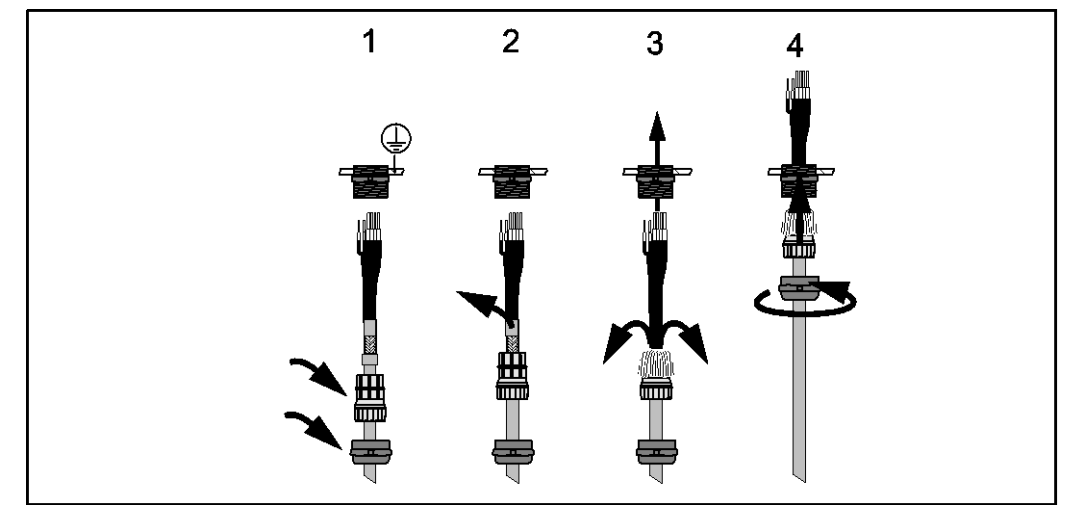

Рис. 13: Подключение внешнего экрана для СРК1...СРК12 к металлическому кабельному уплотнителю. Контакт экрана находится внутри кабельного ввода.

- 1. Наденьте кабельный ввод и стяжное кольцо на кабель.
- 2. Удалите внутреннюю изоляцию.
- Освободите внешний экран от кабеля и заложите его назад за кабельный ввод для установки контакта.
- Пропустите кабель датчика через кабельный ввод преобразователя Мусот S CPM153 и затяните ввод.
- 5. При использовании стеклянного электрода соедините провода следующим образом:

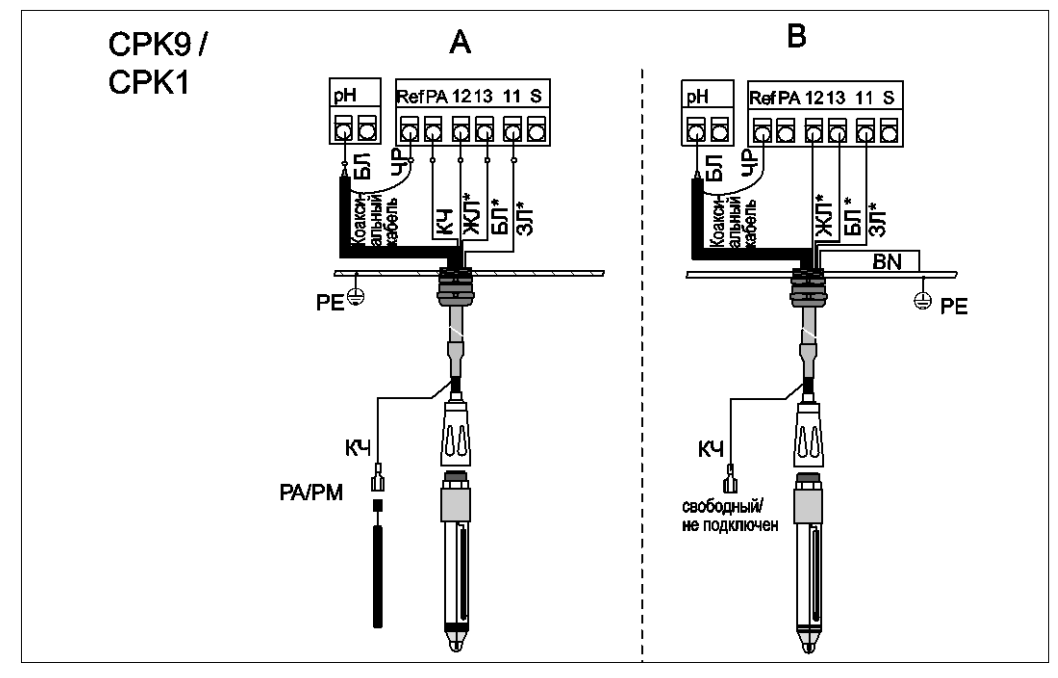

Рис. 14: Подключение электрода

А = симметричное подключение

В = асимметричное подключение

\* неприменимо для СРК1 для электродов без Pt 100

| Провод                     | Клемма Mycom                                                                                                    |
|----------------------------|----------------------------------------------------------------------------------------------------|
| Черный коаксиальный провод | Клемма Ref                                                                                                    |
| Белый коаксиальный провод  | Клемма рН                                                                                                    |
| Белый (БЛ)                 | Клемма 13                                                                                                    |
| Желтый (ЖЛ)                | Клемма 12                                                                                                    |
| Зеленый (ЗЛ)               | Клемма 11                                                                                                    |
| Коричневый (КЧ)            | <ul> <li>Подключение с использованием PML (А): клемма PA<br/>Проверьте, что вывод для выравнивания потенциалов<br/>находится в постоянном контакте со средой.</li> <li>Подключение без PML (В): Рельс PE</li> </ul> |
| Внешний экран              | Заземление через металлический кабельный ввод                                                                                                    |

6. При использовании ISFET-датчика соедините провода следующим образом:

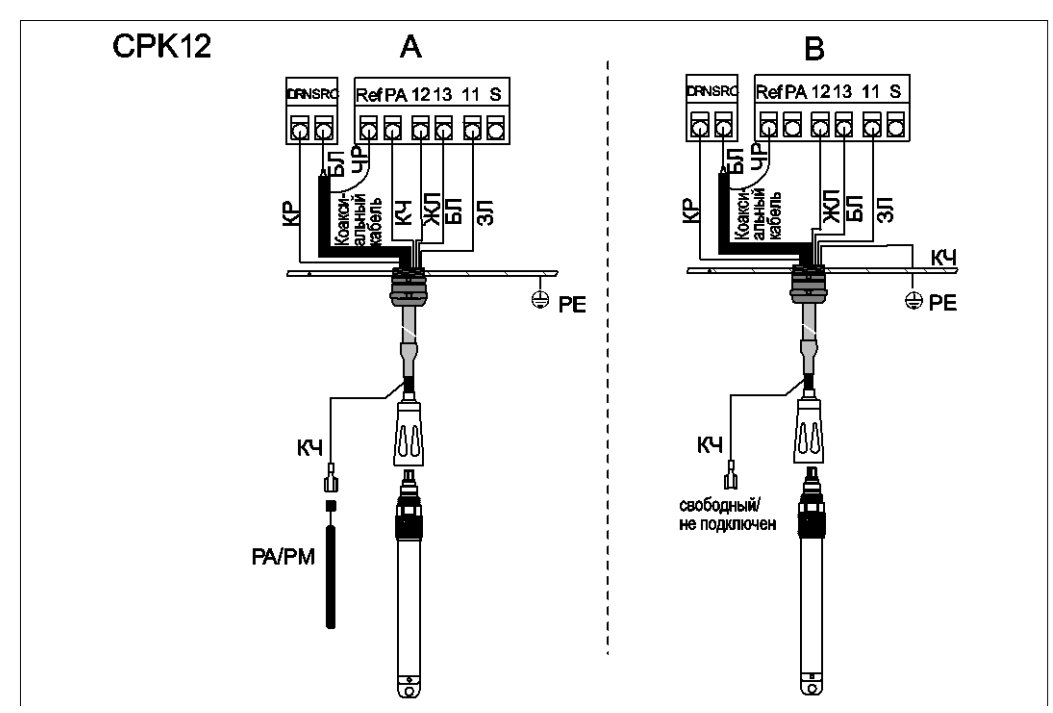

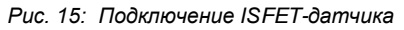

А = симметричное подключение В = асимметричное подключение

| Провод                     | Клемма Мусот |
|----------------------------|--------------|
| Красный (КР)               | Клемма DRN   |
| Черный коаксиальный провод | Клемма Ref   |
| Белый коаксиальный провод  | Клемма SRC   |
| Белый (БЛ)                 | Клемма 13    |
| Желтый (ЖЛ)                | Клемма 12    |
| Зеленый (ЗЛ)               | Клемма 11    |

| Провод          | Клемма Mycom                                                                                                    |
|-----------------|----------------------------------------------------------------------------------------------------|
| Коричневый (КЧ) | <ul> <li>Подключение с использованием PML (А): клемма PA<br/>Проверьте, что вывод для выравнивания потенциалов<br/>находится в постоянном контакте со средой.</li> <li>Подключение без PML (В): Рельс PE</li> </ul> |
| Внешний экран   | Заземление через металлический кабельный ввод                                                                                                    |

## Удлинение кабеля

- При необходимости удлинения кабеля используйте следующие компоненты:
- клеммная коробка VBM.
- Следующие типы измерительных кабелей, не оснащенных разъемами:
  - для СРК1, СРК9: кабель СҮК71;
  - для СРК12: кабель СҮК12.

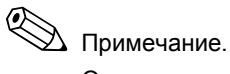

Отделите черный пластмассовый полупроводниковый слой (см. по стрелке) от внутреннего коаксиального кабеля. Такой слой имеется в кабелях любого типа.

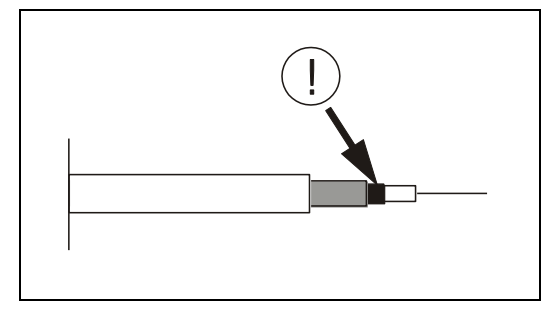

Рис. 16: Конструкция коаксиального провода

## Изменение типа входа pH со стеклянного электрода на ISFET-датчик

Для варианта исполнения Topclean S со стеклянным электродом/ISFET-датчиком (CPC30xx2xxxxxx) заводской установкой определено измерение с помощью стеклянных электродов.

Для изменения электрического подключения в отношении ISFET-датчиков выполните следующие действия:

- 1. Откройте нижнюю часть корпуса СРМ153.
- 2. Если стеклянный электрод подключен, отключите провода кабеля электрода.
- 3. Отсоедините клемму pH, расположенную на крышке корпуса, и замените ее поставляемой в комплекте клеммой DRN/SRC.

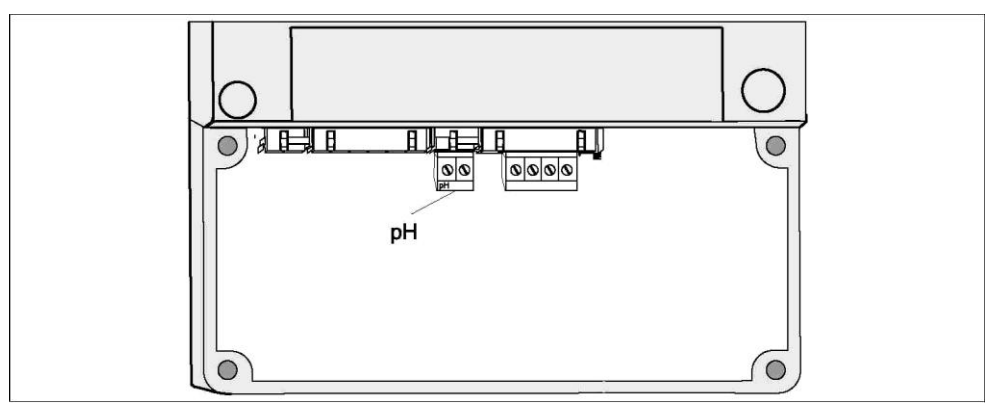

Рис. 17: Клемма рН на крышке корпуса

- 4. Откройте крышку корпуса СРМ153.
- 5. В правой части крышки корпуса отведите оба конца красного кабеля от входа pH (см. рис. 18).
- 6. Установите перемычки, входящие в комплект, как показано на рис. 19.
- Подключите кабель датчика в соответствии с назначением контактов для ISFETдатчиков.
- 8. Измените параметр "Electrode type" (Тип электрода) в меню первого запуска (стр. 51) на "ISFET".

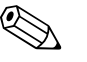

#### Примечание.

Изменение режима измерения с помощью ISFET-датчика на измерение с использованием стеклянного электрода осуществляется соответствующим образом.

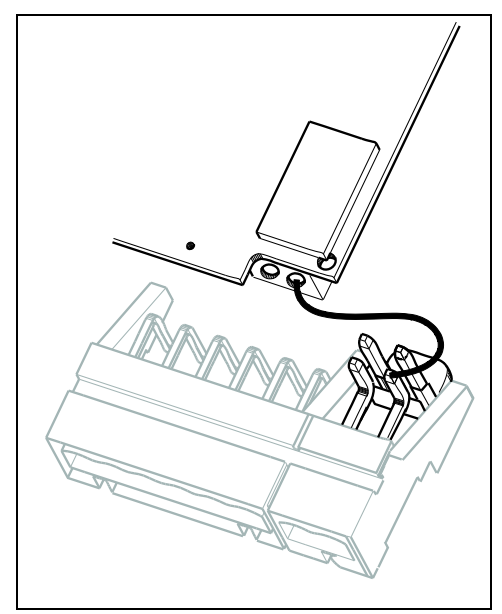

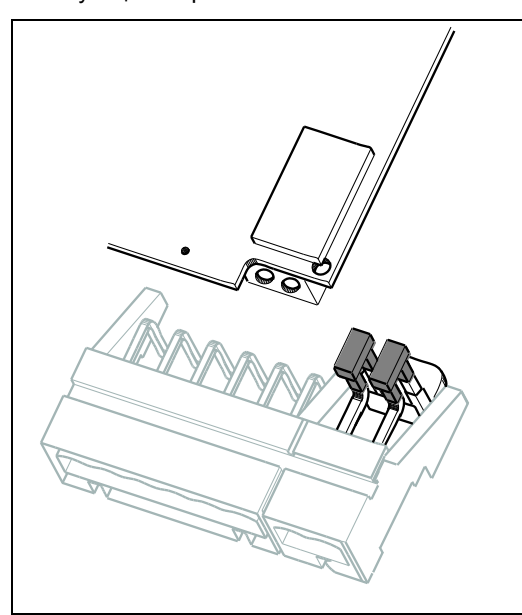

Рис. 18: Входной модуль pH и клемма pH на крышке корпуса с кабелем (красным) для подключения стеклянных pH-/OBП-электродов.

Рис. 19: Входной модуль pH и клемма pH на крышке корпуса с перемычками для подключения ISFET-датчиков

## 4.1.4 Цифровые датчики pH на основе технологии Memosens

## Измерительный кабель

Для подключения цифровых датчиков с технологией Memosens к преобразователю Mycom S CPM153 необходим кабель данных CYK10 Memosens с жилами 2×2 (витая пара), экраном и оплеткой из ПВХ.

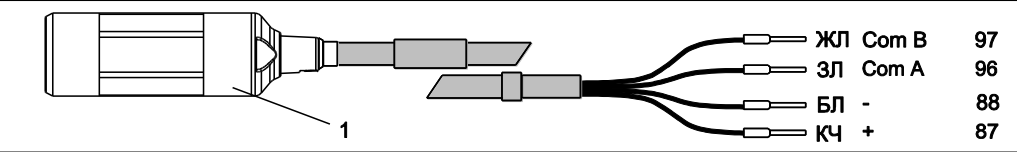

Рис. 20: Конструкция кабеля данных СҮК10 Memosens

1 Соединительная муфта с интегрированной электронной вставкой для подключения к датчику

## Подключение датчика

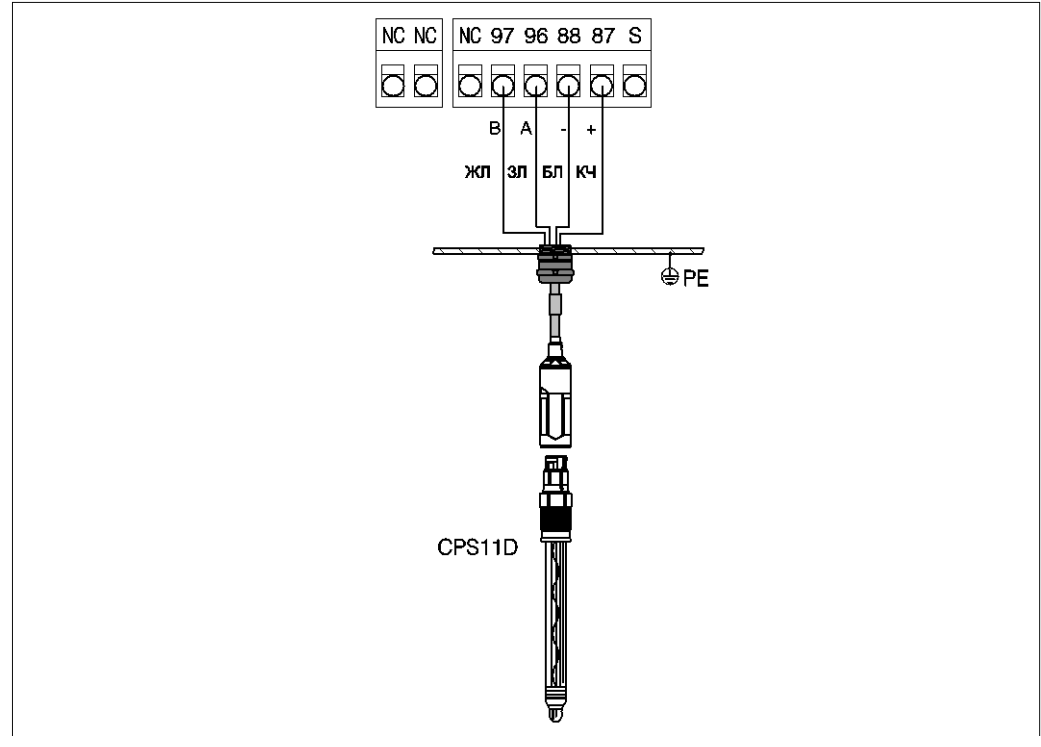

Рис. 21: Подключение CPS11D посредством CYK10

Подключение проводов осуществляется согласно следующей схеме:

| Провод          | Клемма Mycom                                  |
|-----------------|-----------------------------------------------|
| Желтый (ЖЛ)     | Клемма 97                                     |
| Зеленый (ЗЛ)    | Клемма 96                                     |
| Белый (БЛ)      | Клемма 88                                     |
| Коричневый (КЧ) | Клемма 87                                     |
| Экран           | Заземление через металлический кабельный ввод |

# 4.2 Подключение дополнительных электрических цепей

## 4.2.1 Токовые выходы и реле Мусот

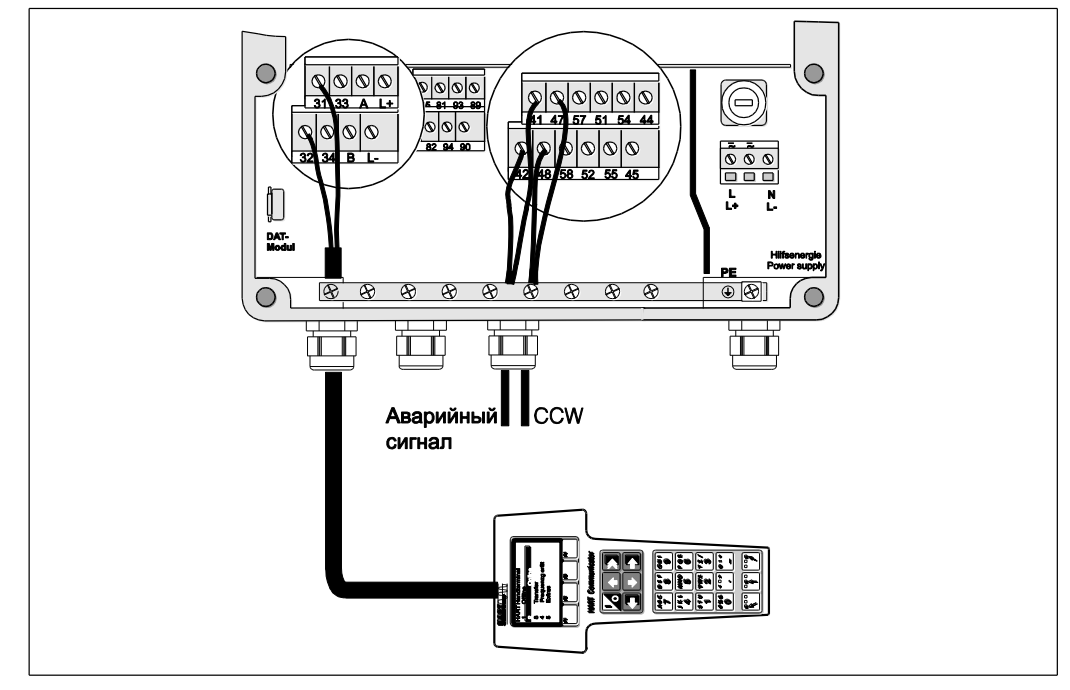

Рис. 22: Подключение токовых выходов (например: HART к выходу 1) и реле (например, аварийный сигнал и подача воды для функции Chemoclean)

## Подключение токовых выходов

При необходимости вывода значений измеряемых величин на внешние устройства анализа или PCS, либо в случае использования протокола HART, можно подключить эти устройства к токовым выходам 1 и 2 преобразователя Mycom S. Кроме того, на токовый выход 2 может выводиться управляющая переменная.

1. Подключение устройства к токовому выходу 1 осуществляется следующим образом:

| Провод           | Клемма Мусот |
|------------------|--------------|
| Плюсовой провод  | Клемма 31    |
| Минусовой провод | Клемма 32    |

2. Подключение устройства к токовому выходу 2 осуществляется следующим образом:

| Провод           | Клемма Mycom |
|------------------|--------------|
| Плюсовой провод  | Клемма 33    |
| Минусовой провод | Клемма 34    |

## Подключение реле преобразователя Мусот

Преобразователь Mycom S CPM153 оснащен одним сигнальным контактом и пятью дополнительными контактами. Посредством этих пяти контактов можно управлять контроллером, реле предельного значения, а также контролировать подачу воды и очистителя для функции Chemoclean. Для настройки дополнительных контактов выберите "Setup 1 > Relays" ("Настройка 1 > Реле"), см. стр. 61.

- 1. Подключите сигнальный контакт к клеммам 41 и 42.
- 2. Подключите дополнительные контакты следующим образом:

| Реле   | Клемма СРG30   |
|--------|----------------|
| Реле 1 | Клеммы 47 и 48 |
| Реле 2 | Клеммы 57 и 58 |
| Реле 3 | Клеммы 51 и 52 |
| Реле 4 | Клеммы 54 и 55 |
| Реле 5 | Клеммы 44 и 45 |

Назначение функции (контроллер, реле предельного значения и т.д.) каждого реле зависит от конфигурации.

В случае выбора функции NAMUR, функции сигнального реле и первых двух дополнительных реле задаются соответственно (см. раздел о назначении NAMUR ниже). Без необходимости активации функции NAMUR можно присвоить любую функцию всем пяти дополнительным реле.

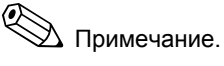

- Функция контроллера может быть присвоена максимум трем реле.
- Изменение типа контакта: "Active open" (нормально замкнутый контакт)/"Active closed" (нормально разомкнутый контакт) осуществляется при помощи программного обеспечения.

## Активация функции NAMUR

При активации функции NAMUR (в соответствии с рекомендациями ассоциации по технологии управления процессами в химической и фармацевтической промышленности) контакты реле устанавливаются следующим образом:

| Реле             | Функция NAMUR активна     | Клемма   |
|------------------|---------------------------|----------|
| АВАРИЙНЫЙ СИГНАЛ | Отказ                     | 41<br>42 |
| РЕЛЕ 1           | Требуется техобслуживание | 47 48    |
| РЕЛЕ 2           | Проверка функционирования | 57<br>58 |

Активация проверки функционирования

Проверка функционирования в соответствии с требованиями NAMUR активируется в следующих случаях:

- выполняется калибровка датчика;
- выполняется обслуживание арматуры;
- производится настройка Мусот;
- выполняется программа очистки Topclean;
- выполняется программа Chemoclean;
- имеется ошибка, которой обусловлена активация проверки функционирования (см. список ошибок на стр. 125).

## 4.2.2 Внешние входы (от PCS к CPG30) и выходы (от CPG30 к PCS)

Примечание.

- Для внешних входов и выходов требуется внешний источник питания. Для подачи питания можно применять вспомогательный источник питания преобразователя Мусот на 15 В (клеммы 85/86).
- Напряжение должно находиться в диапазоне от 10 до 40 В.
- Максимальное напряжение переключения оптопары составляет 30 В.

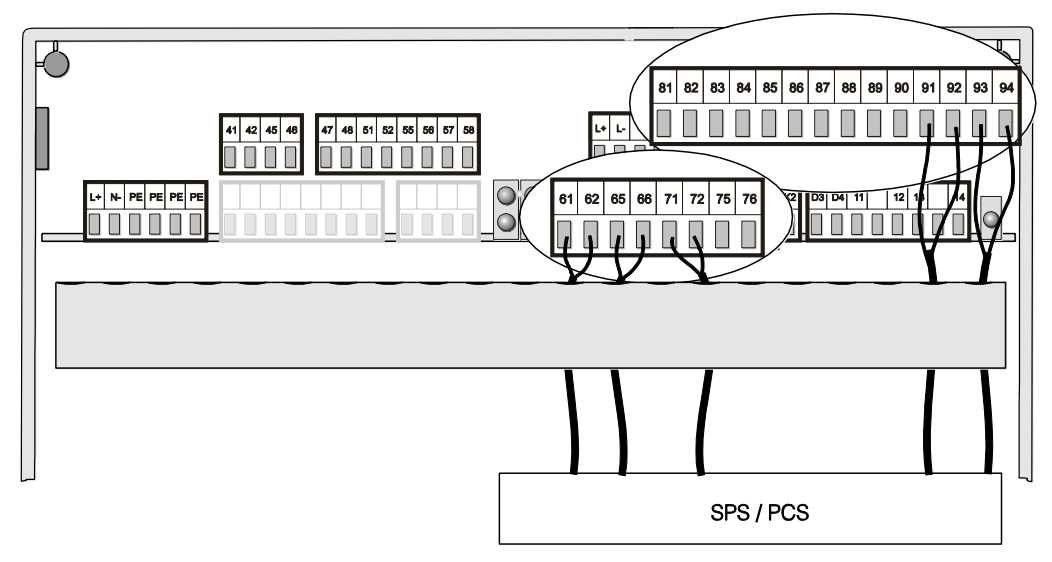

Рис. 23: Подключение внешнего устройства управления положением арматуры и программами очистки

#### Подключение внешних входов

1. Если управление положением арматуры должно осуществляться посредством внешней системы PCS, подключите входы следующим образом:

| Управление                             | Клемма CPG30   |
|----------------------------------------|----------------|
| Положение "Measurement"<br>(Измерение) | Клеммы 91 и 92 |
| Положение "Service"<br>(Обслуживание)  | Клеммы 93 и 94 |

 Если управление программами очистки Topclean S должно осуществляться посредством внешней системы PCS, соедините бинарные контакты CPG30:

| Контакт   | Клемма СРG30   |
|-----------|----------------|
| Контакт 0 | Клеммы 81 и 82 |
| Контакт 1 | Клеммы 83 и 84 |
| Контакт 2 | Клеммы 85 и 86 |

Информация о двоичном кодировании программ очистки представлена на стр. 91.

 Если остановка программ очистки должна осуществляться с использованием внешней системы PCS, подключите устройство управления автоматической остановкой к клеммам 87 и 88.

Выполняемая программа закончится, а новая программа не будет запущена до тех пор, пока на клеммы 87/88 не будет подан сигнал. Программа Clean Int. прерывается немедленно.

## Подключение внешних выходов CPG30 к PCS

1. Если выдача сигналов обратной связи о положении арматуры должна осуществляться во внешнюю систему PCS, подключите выходы CPG30 следующим образом:

| Обратная связь                                                                               | Клемма СРG30   |
|----------------------------------------------------------------------------------------------|----------------|
| Обратная связь "Assembly in measurement<br>position" (Арматура в положении для<br>измерения) | Клеммы 61 и 62 |
| Обратная связь "Assembly in service position"<br>(Арматура в положении для обслуживания)     | Клеммы 65 и 66 |

 Если выдача сигналов обратной связи о статусе программ очистки должна выдаваться во внешнюю систему PCS, соедините обратную связь "Programme running" (Выполнение программы) с клеммами 71 и 72.

## 4.2.3 Внешние входы PCS для преобразователя Мусот

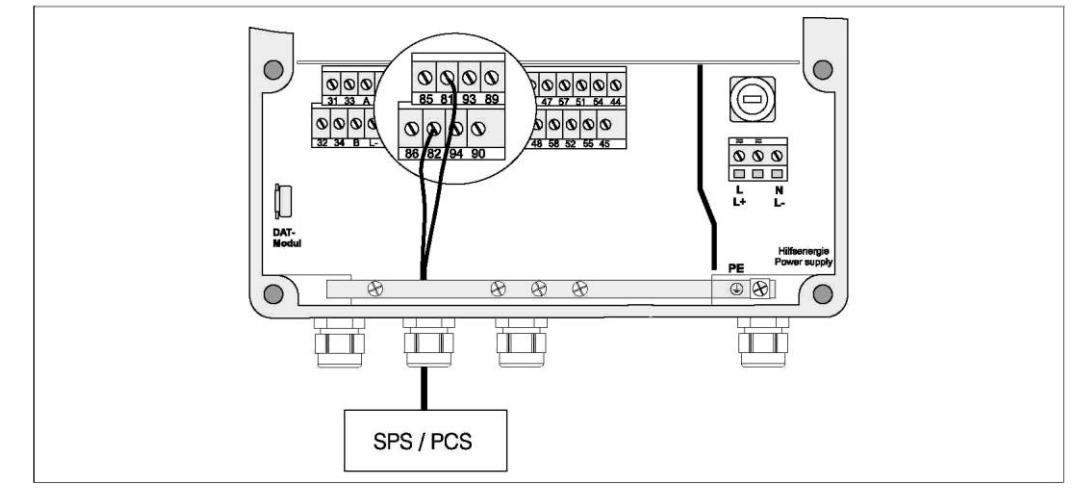

Рис. 24: Подключение внешнего входа "Hold" (Удержание) для Мусот

Если функцию удержания для преобразователя Mycom S CPM153 необходимо активировать с использованием внешней системы PCS, подключите этот вход к клеммам Mycom 81 и 82.

## 4.2.4 Внешний клапан для уплотняющей воды, пара и т.д. для СРG30\*

При использовании системы Topclean с элементом управления внешними клапанами (см. заводскую шильду, исполнение CPC30-x1/2/3/xxxxxx) можно выбрать функции "Sealing water" (Уплотняющая вода), "Sterilisation" (Стерилизация) в программах очистки или персональных программах Topclean S. Для назначения клапана выберите "Setup 2 > Topclean > Config. Topclean ("Hacтройка 2 > Topclean > Hacтройка Topclean"). См. стр. 88 и далее.

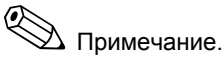

- Внешний клапан является опцией заказа. Для осуществления модернизации обратитесь в торговое представительство.
- Взрывозащищенное исполнение системы Topclean S включает клапан с пневматическим управлением (см. XA236C).
- При применении внешнего клапана необходимо использовать блок очистки CPR40 для подачи продукта под давлением.

## Понятие уплотняющей воды

При выполнении операций с волокнистыми или клейкими продуктами устройства с шаровыми клапанами, например CleanFit CPA 473 или CleanFit CPA 475, применяются для блокирования продукта. Для предотвращения попадания продукта в промывочную камеру клапан уплотняющей воды открывается автоматически до вывода устройства из процесса. Противодавление, возникающее в промывочной камере благодаря наличию уплотняющей воды должно в этом случае быть больше, чем давление среды. Подача уплотняющей воды начинается за одну секунду до перемещения арматуры в положение для обслуживания.

#### Подключение внешнего клапана

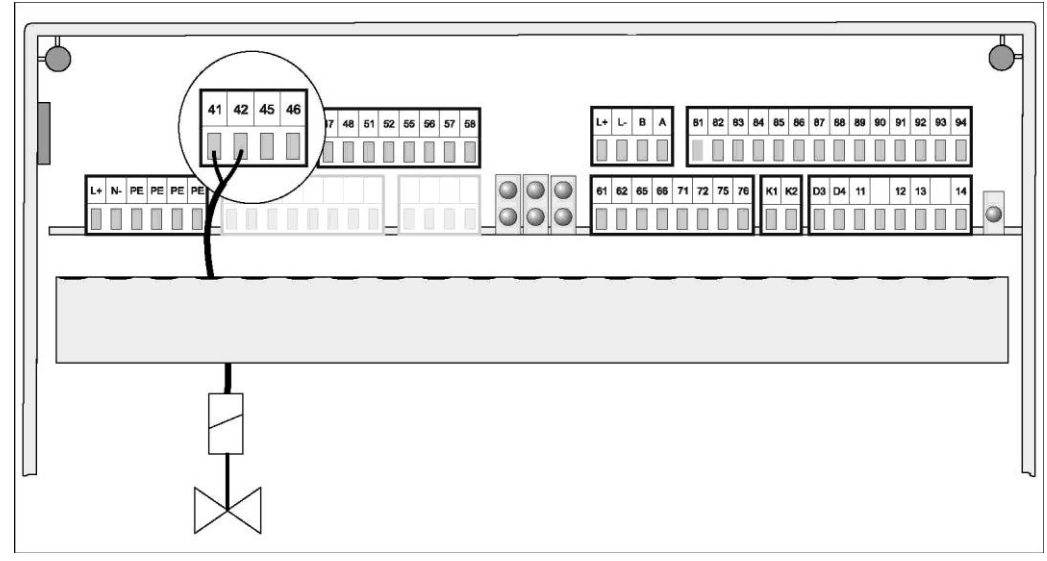

Рис. 25: Подключение внешнего клапана

Подключение внешних клапанов осуществляется следующим образом:

| Управление клапаном | Клемма CPG30, исполнение для безопасных зон |
|---------------------|---------------------------------------------|
| Плюсовой провод     | Клемма 41                                   |
| Минусовой провод    | Клемма 42                                   |

Внимание!

Убедитесь в том, что напряжение, подаваемое на внешний клапан, соответствует требованиям.

## 4.2.5 Индуктивные предельные переключатели

По умолчанию система Topclean S поставляется с пневматическими предельными переключателями для выдачи сигналов обратной связи о положении арматуры. При использовании индуктивных предельных переключателей подключите их в соответствии с приведенным ниже описанием.

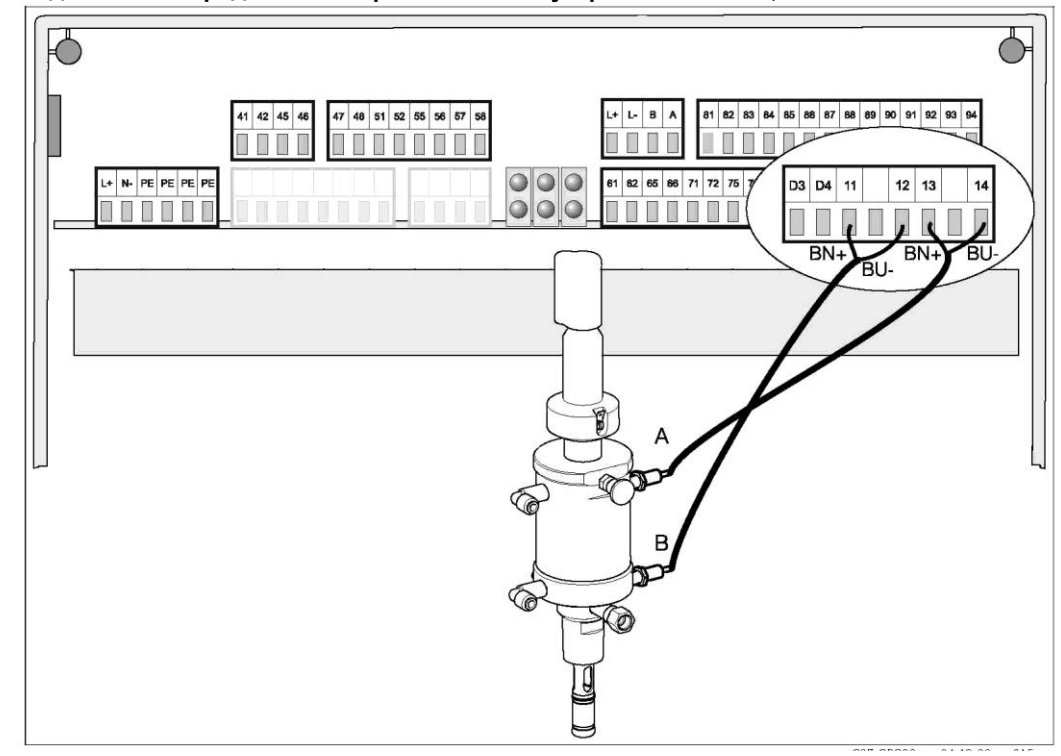

#### Подключение предельных переключателей устройств СРА471, 472 или 475

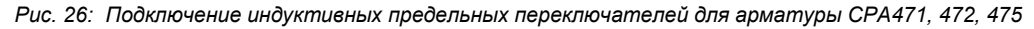

- A = Обратная связь "Service" (Обслуживание)
- В = Обратная связь "Measure" (Измерение)
- При использовании устройств СРА471, 472 или 475 с индуктивными предельными переключателями для выдачи сигналов обратной связи о положении арматуры отсоедините провода пневматических переключателей от клемм 11... 14.
- Подключите переключатель для внешнего предела (А) для обратной связи "Service" (Обслуживание) следующим образом:

| Провод          | Клемма CPG30  |
|-----------------|---------------|
| Коричневый (КЧ) | Клемма 13 (+) |
| Синий (СН)      | Клемма 14 (-) |

 Подключите переключатель для нижнего предела (А) для обратной связи "Measure" (Измерение) следующим образом:

| Провод          | Клемма CPG30  |
|-----------------|---------------|
| Коричневый (КЧ) | Клемма 11 (+) |
| Синий (СН)      | Клемма 12 (-) |

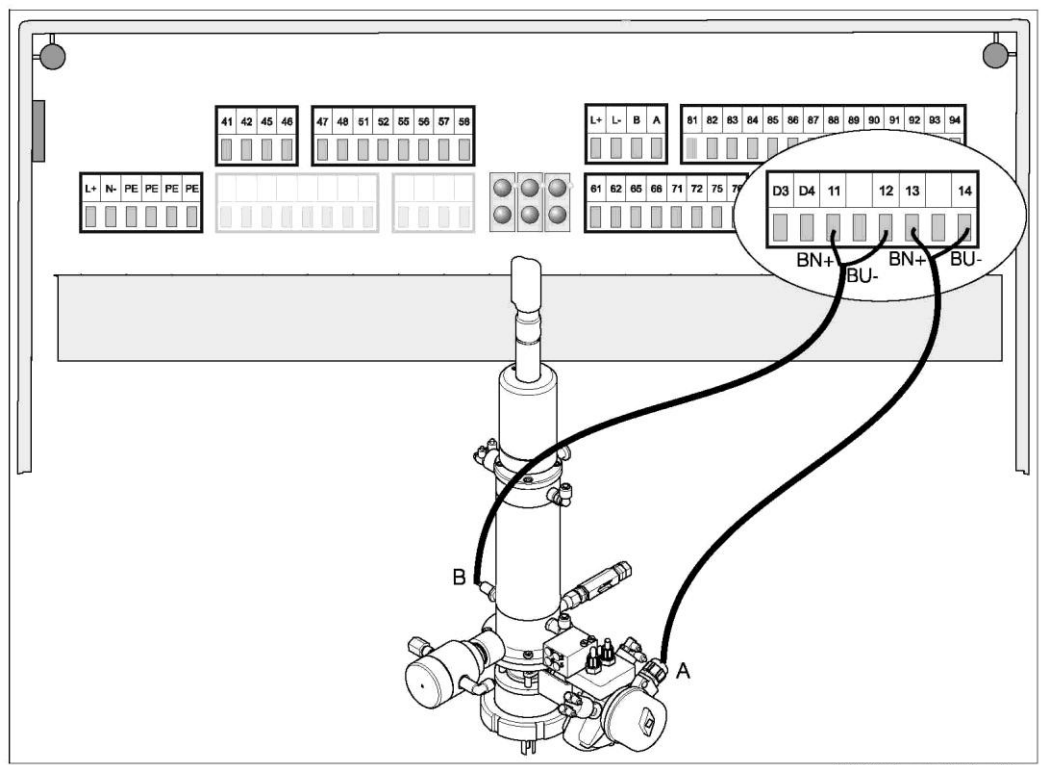

Подключение предельных переключателей устройств СРА473, 474

Рис. 27: Подключение индуктивных предельных переключателей арматуры СРА473, 474

- А = Обратная связь "Service" (Обслуживание),
- В = Обратная связь "Measure" (Измерение)
- 1. При использовании арматуры СРА473 или 474 с индуктивными предельными переключателями для выдачи сигналов обратной связи о положении арматуры отсоедините провода пневматических переключателей от клемм 11... 14.
- Подключите предельный переключатель, находящийся рядом с шаровым клапаном (А), для обратной связи "Service" (Обслуживание) следующим образом:

| Провод          | Клемма CPG30  |
|-----------------|---------------|
| Коричневый (КЧ) | Клемма 13 (+) |
| Синий (СН)      | Клемма 14 (-) |

 Подключите предельный переключатель, находящийся напротив шарового клапана (В), для обратной связи "Measure" (Измерение) следующим образом:

| Провод          | Клемма СРG30  |
|-----------------|---------------|
| Коричневый (КЧ) | Клемма 11 (+) |
| Синий (СН)      | Клемма 12 (-) |

## 4.3 Очистка системы Topclean S с использованием шлангов

## 4.3.1 Сжатый воздух

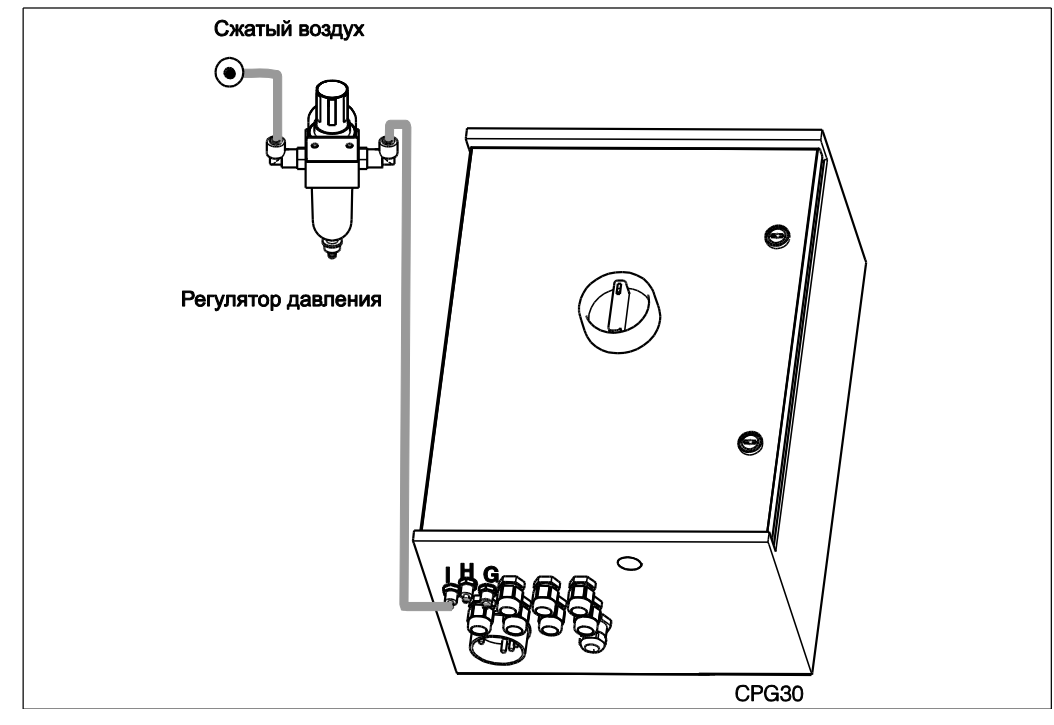

Рис. 28: Подача сжатого воздуха, воды для очистки, буферных и чистящих растворов в блок управления CPG30

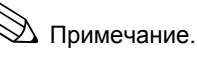

- Линия подачи сжатого воздуха и Т-образный переходник должны предоставляться оператором.
- Подаваемый воздух должен быть отфильтрованным (до 0,5 мкм) и свободным от масла и конденсата Минимальный диаметр линии составляет 10 мм/0,39 дюйма.
- 1. Установите манометр в резьбовое соединение регулятора давления. Он обеспечивает управление давлением воздуха (оптимально 5 бар/72,5 фунт/кв. дюйм).
- 2. Соедините линию подачи сжатого воздуха с регулятором давления.

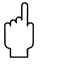

## Внимание!

При установке регулятора давления обратите особое внимание на соблюдение требуемой ориентации устройства. На направление потока указывают стрелки в верхней части прямоугольного блока клапана.

 Соедините линию сжатого воздуха из выходного отверстия регулятора с присоединением І. Произведите подачу давления в диапазоне 4...6 бар/43,5...87 фунт/кв. дюйм. Затяните кабельные вводы вручную (прибл. 0,5 Нм).

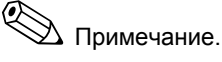

При использовании взрывозащищенного исполнения Topclean S подключите линии сжатого воздуха для инжектора CYR10 к присоединениям G и H (схемы соединения приведены в документе XA 236C).

## 4.3.2 Арматура СРА471/472/475 с пневматическими предельными переключателями

- Зафиксируйте мультишланг винтами на байонетном замке и обеспечьте разгрузку натяжения и отсутствие перегибов.
- Подключите шланг № 5 для позиции обратной связи "Measure" (Измерение), исходящий от мультишланга Topclean, к присоединению 2 (= выход) переключателя арматуры для нижнего предела, см. рис. 30.
- Подключите шланг № 2 для позиции "Measure" (Измерение), исходящий от мультишланга, к верхнему угловому разъему и присоединению 1 (= вход) переключателя арматуры для нижнего предела через Тобласний пороцелици.
  - Т-образный переходник.
- Подключите шланг № 6 для позиции обратной связи "Service" (Обслуживание), исходящий от мультишланга Topclean, к присоединению 2 (= выход) переключателя арматуры для верхнего предела, см. рис. 30.
- Подключите шланг № 3 для позиции "Service" (Обслуживание), исходящий от мультишланга, к нижнему угловому разъему и присоединению 1 (= вход) переключателя арматуры для верхнего предела через Т-образный переходник.
- Подключите линию подачи рабочей воды (D) через разъединитель (E) к присоединению G3/8 в CYR10.
- 7. Подключите линию подачи очистителя (С) к присоединению G<sup>1</sup>/<sub>4</sub> в CYR10.
- 8. Подключите линию от CYR10 к арматуре следующим образом:
  - если блок очистки CPR40 (А) не используется, подключите линию ко входу подачи промывочной воды арматуры;
  - если используется блок очистки CPR40 (А), подключите линию к присоединению "Т" в CPR40.
- При использовании внешнего клапана подключите линию подачи пара, дополнительных очистителей или уплотняющей воды (В) к другому присоединению CPR40.

🖄 Примечание.

Максимальная длина шланга составляет 10 м/32,81 фута.

- макс. высота слива: 5 м/16,41 фута;
- макс. ширина слива по горизонтали:
   10 м/32,81 фута;
- сопротивление давления внутренних компонентов: *Е* до 7 бар/101,5 фунт/кв. дюйм;
- макс. высота подачи буферного раствора/очистителя: 2 м/6,56 фута.

F 6

Рис. 29: Подключение арматуры СРА471/472/475 с пневматическими предельными переключателями

- Блок очистки CPR40 для версий Topclean с внешним клапаном для управления подачей агрессивных продуктов, продуктов высокой температуры или под давлением
  - Пар, вода и очиститель под давлением
- Очиститель

Α

B

C D

Рабочая вода 2... 7 бар/29... 101,5 фунт/кв. дюйм Разъединитель трубы (приобретается отдельно) CYR10

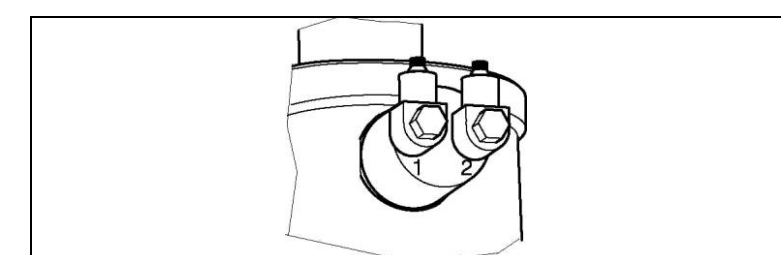

Рис. 30: Пневматический предельный переключатель

1 Вход 2 Выход

## 4.3.3 Арматура СРА471/472/475 с индуктивными предельными переключателями

- 1. Зафиксируйте мультишланг винтами на байонетном замке и обеспечьте разгрузку натяжения и отсутствие перегибов.
- 2. Уберите шланги 5 и 6 в мультишланговую конструкцию.
- Подключите шланг № 2 для позиции "Measure" (Измерение), исходящий от мультишланга, к верхнему угловому разъему арматуры.
- 4. Подключите **шланг № 3** для позиции "Service" (Обслуживание), исходящий от мультишланга, к **нижнему** угловому разъему арматуры.
- Подключите линию подачи рабочей воды (D) через разъединитель (E) к присоединению G3/8 в CYR10.
- 6. Подключите линию подачи очистителя (С) к присоединению G<sup>1</sup>/<sub>4</sub> в CYR10.
- 7. Подключите линию от CYR10 к арматуре следующим образом:
  - если блок очистки CPR40 (А) не используется, подключите линию ко входу подачи промывочной воды арматуры;
  - если используется блок очистки CPR40 (А), подключите линию к присоединению "Т" в CPR40.
- При использовании внешнего клапана подключите линию подачи пара, дополнительных очистителей или уплотняющей воды (В) к другому присоединению CPR40.
- 🖄 Примечание.

Максимальная длина шланга составляет 10 м/32,81 фута.

- макс. высота слива: 5 м/16,41 фута;
- макс. ширина слива по горизонтали: 10 м/32,81 фута;
- сопротивление давления внутренних компонентов: до 7 бар/101,5 фунт/кв. дюйм;
- макс. высота подачи буферного раствора/очистителя: 2 м/6,56 фута.

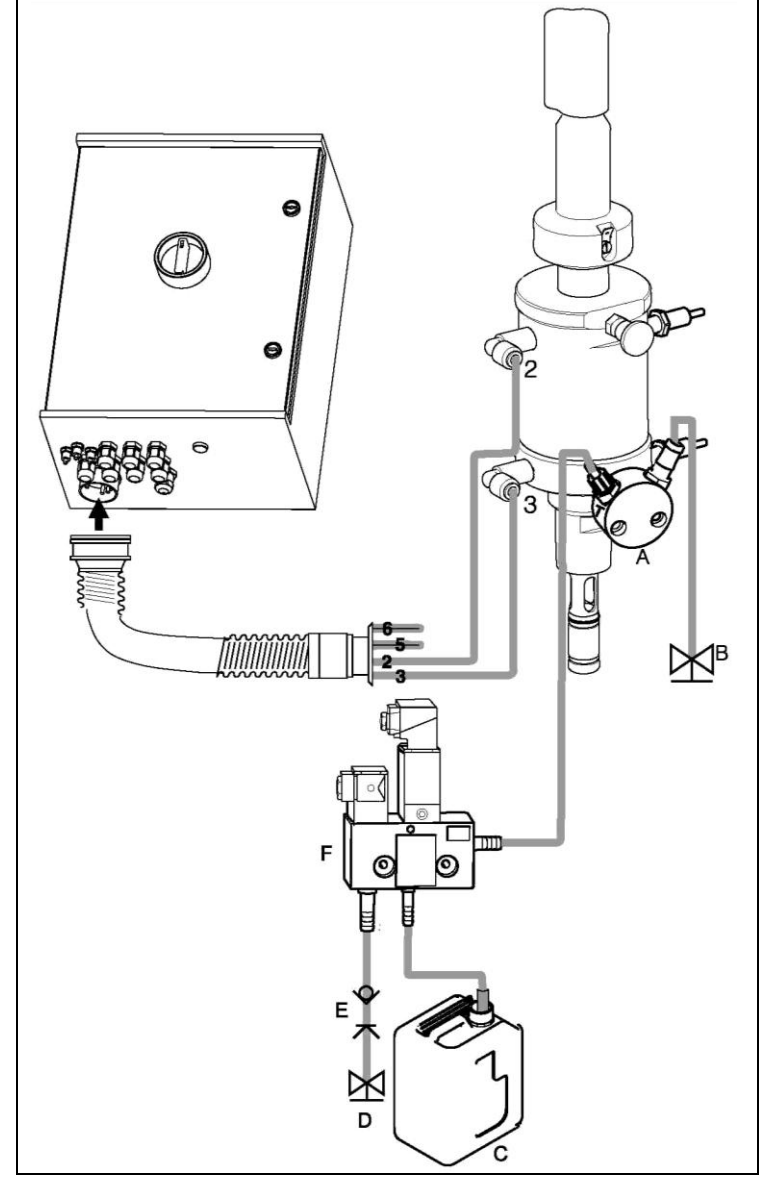

Рис. 31: Подключение арматуры CPA471/472/475 с индуктивными предельными переключателями

- Блок очистки СРR40 для версий Торсlean с внешним
   клапаном для управления подачей агрессивных продуктов,
   продуктов высокой температуры или под давлением
   Пар, вода и очиститель под давлением
- С Очиститель
  - Рабочая вода 2... 7 бар/29... 101,5 фунт/кв. дюйм
  - Разъединитель трубы (приобретается отдельно)
  - CYR10

D

E F

## 4.3.4 Арматура СРА473 / 474 с пневматическими предельными переключателями

Арматура поставляется с полным подключением к шланговой системе. Необходимо только подключить к пневматическому клеммному блоку трубку подачи сжатого воздуха для шарового клапана и выходы для сигналов обратной связи.

- Зафиксируйте мультишланг винтами на байонетном замке и обеспечьте разгрузку натяжения и отсутствие перегибов.
   Полите индент 5 разражения.
- Подключите шланг 5 в положении "Measure" (Измерение) мультишланга к выходу "5" блока пневматических соединений арматуры.
- Подключите шланг 2 в положении "Measure" (Измерение) мультишланга ко входу "2" блока пневматических соединений арматуры.
- Подключите шланг 6 в положении"Service" (Обслуживание) мультишланга к выходу "6" блока пневматических соединений арматуры.
- Подключите шланг 3 в положении "Service" (Обслуживание) мультишланга ко входу "3" блока пневматических соединений арматуры.
- Подключите линию подачи рабочей воды (D) через разъединитель (E) к присоединению G3/8 в CYR10.
- Подключите линию подачи очистителя (С) к присоединению G<sup>1</sup>/<sub>4</sub> в CYR10.
- 8. Подключите линию от CYR10 к арматуре следующим образом:
  - если блок очистки CPR40 (А) не используется, подключите линию ко входу подачи промывочной воды арматуры;
  - если используется блок очистки CPR40 (А), подключите линию к присоединению "Т" в CPR40.
- При использовании внешнего клапана подключите линию подачи пара, дополнительных очистителей или уплотняющей воды (В) к другому присоединению CPR40.
- 10. При использовании защитного уплотнителя В С пневматического выхода (G): D
  - разрежьте шланг подачи сжатого воздуха, идущий от блока соединений "6" к соответствующему переключателю крайнего положения на приводе шарового клапана;
  - оба конца разрезанного шланга подключите к Y-образному тройнику (входит в комплект поставки);
  - третий отвод Y-образного тройника подключите к соединению для подачи сжатого воздуха на защитном уплотнителе выхода.

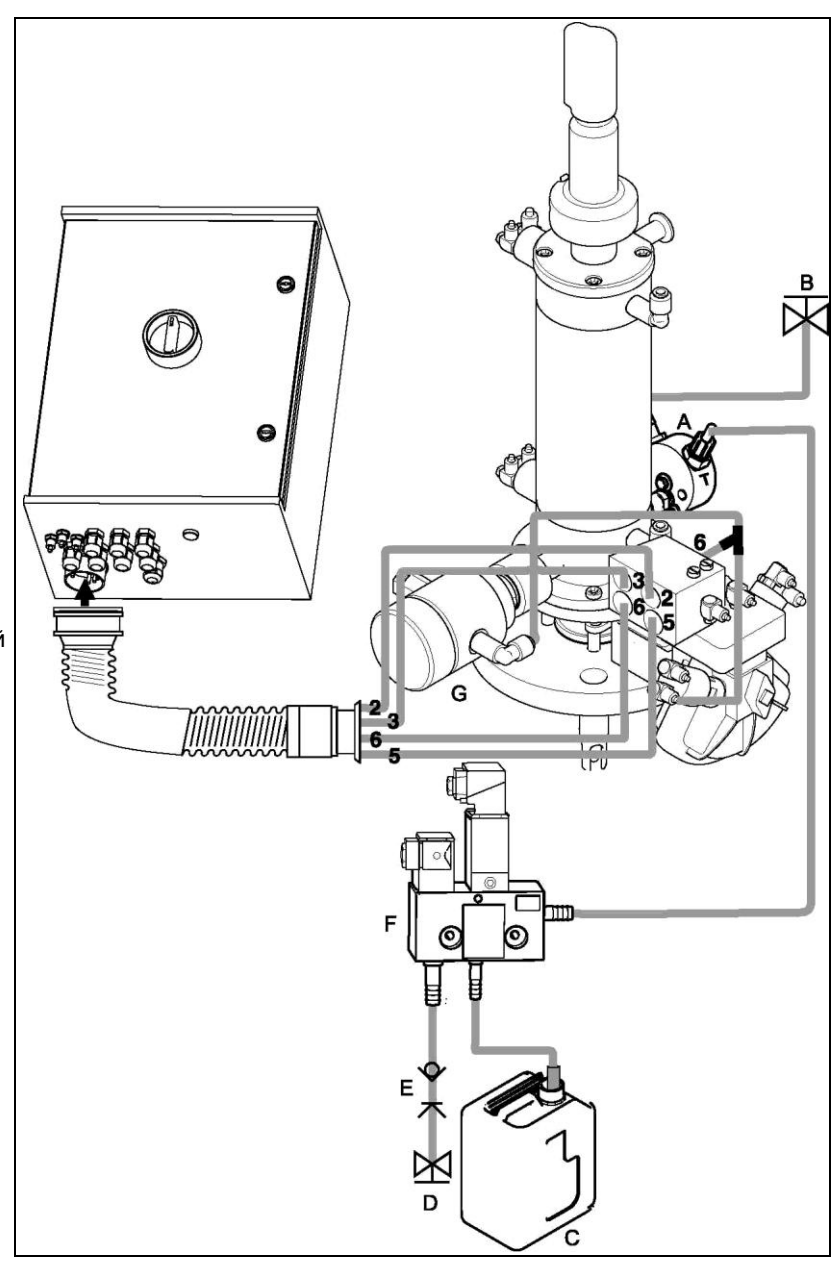

Рис. 32: Подключение арматуры СРА473 / 474 с пневматическими предельными переключателями

- Блок очистки CPR40 для версий Topclean с внешним клапаном для управления подачей агрессивных продуктов, продуктов высокой температуры или под давлением
  - Пар, вода и очиститель под давлением
  - Очиститель
  - Рабочая вода 2 ... 7 бар / 29... 101,5 фунт / кв. дюйм
  - Разъединитель (не входит в комплект поставки)
  - CYR10
  - Защитный уплотнитель выхода (дополнительно)

🖄 Примечание.

Α

Е

F

G

- Макс. длина шланга составляет 10 м / 32,81 фута:
- макс. высота слива: 5 м / 16,41 фута
- макс. ширина слива по горизонтали: 10 м / 32,81 фута
- сопротивление давления внутренних компонентов:
- до 7 бар / 101,5 фунт/кв. дюйм; макс. высота подачи буферного раствора/очистителя:
- макс. высота подачи буферного раствора/очистителя: 2 м / 6,56 фута
## 4.3.5 Арматура СРА473 / 474 с индуктивными предельными переключателями

Арматура поставляется с полным подключением к шланговой системе. Необходимо только подключить к пневматическому клеммному блоку трубку подачи сжатого воздуха для шарового клапана.

- Зафиксируйте мультишланг винтами на байонетном замке и обеспечьте разгрузку натяжения и отсутствие перегибов.
- Уберите шланги 5 и 6 в мультишланговую конструкцию.
- Подключите шланг 2 в положении "Measure" (Измерение) мультишланга ко входу "2" блока пневматических соединений арматуры.
- Подключите шланг 3 в положении "Service" (Обслуживание) мультишланга ко входу "3" блока пневматических соединений арматуры.
- Подключите линию подачи рабочей воды (D) через разъединитель (E) к присоединению G3/8 в CYR10.
- Подключите линию подачи очистителя (С) к присоединению G<sup>1</sup>/<sub>4</sub> в CYR10.
- 7. Подключите линию от CYR10 к арматуре следующим образом:
  - если блок очистки CPR40 (А) не используется, подключите линию ко входу подачи промывочной воды арматуры;
  - если используется блок очистки CPR40 (А), подключите линию к присоединению "Т" в CPR40.
- При использовании внешнего клапана подключите линию подачи пара, дополнительных очистителей или уплотняющей воды (В) к другому присоединению CPR40.
- 9. При использовании защитного уплотнителя пневматического выхода (G):

#### подключите присоединение 2 (= выход) к переключателю крайнего положения привода шарового ко входу "6" блока пневматических соединений арматуры;

 подключите выход "6" блока пневматических соединений арматуры с соединителем для подачи сжатого воздуха на защитном уплотнителе выхода.

## 🖄 Примечание.

Макс. длина шланга составляет

- 10 м / 32,81 фута:
- макс. высота слива: 5 м / 16,41 футов;
   макс. ширина слива по горизонтали: 10 м /
- з2,81 футов;
   сопротивление давления внутренних
- сопротивление давления внутренних компонентов: до 7 бар / 101,5 фунт/кв. дюйм;
   макс. высота подачи буферного
- макс. высота подачи буферного раствора/очистителя: 2 м / 6,56 футов.

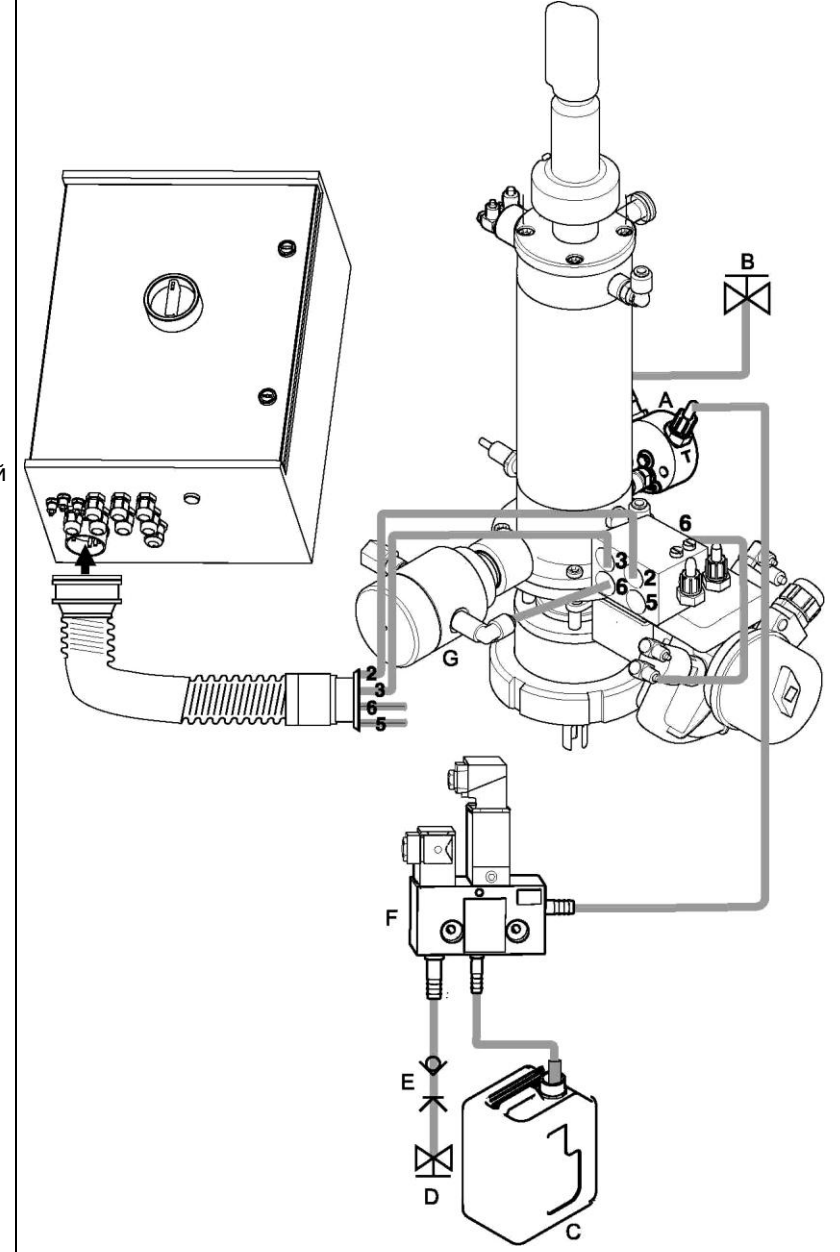

Рис. 33: Подключение арматуры CPA473 / 474 с индуктивными переключателями крайнего положения

Блок очистки CPR40 для версий Topclean с внешним клапаном для управления подачей агрессивных продуктов, продуктов высокой температуры или под давлением

- Пар, вода и очиститель под давлением
- Очиститель
- Рабочая вода 2 ... 7 бар / 29 ... 101,5 фунт/кв. дюйм
- Разъединитель (не входит в комплект поставки)
- CYR10

Α

В

С

D

Ε

F

G

Защитный уплотнитель выхода (дополнительно)

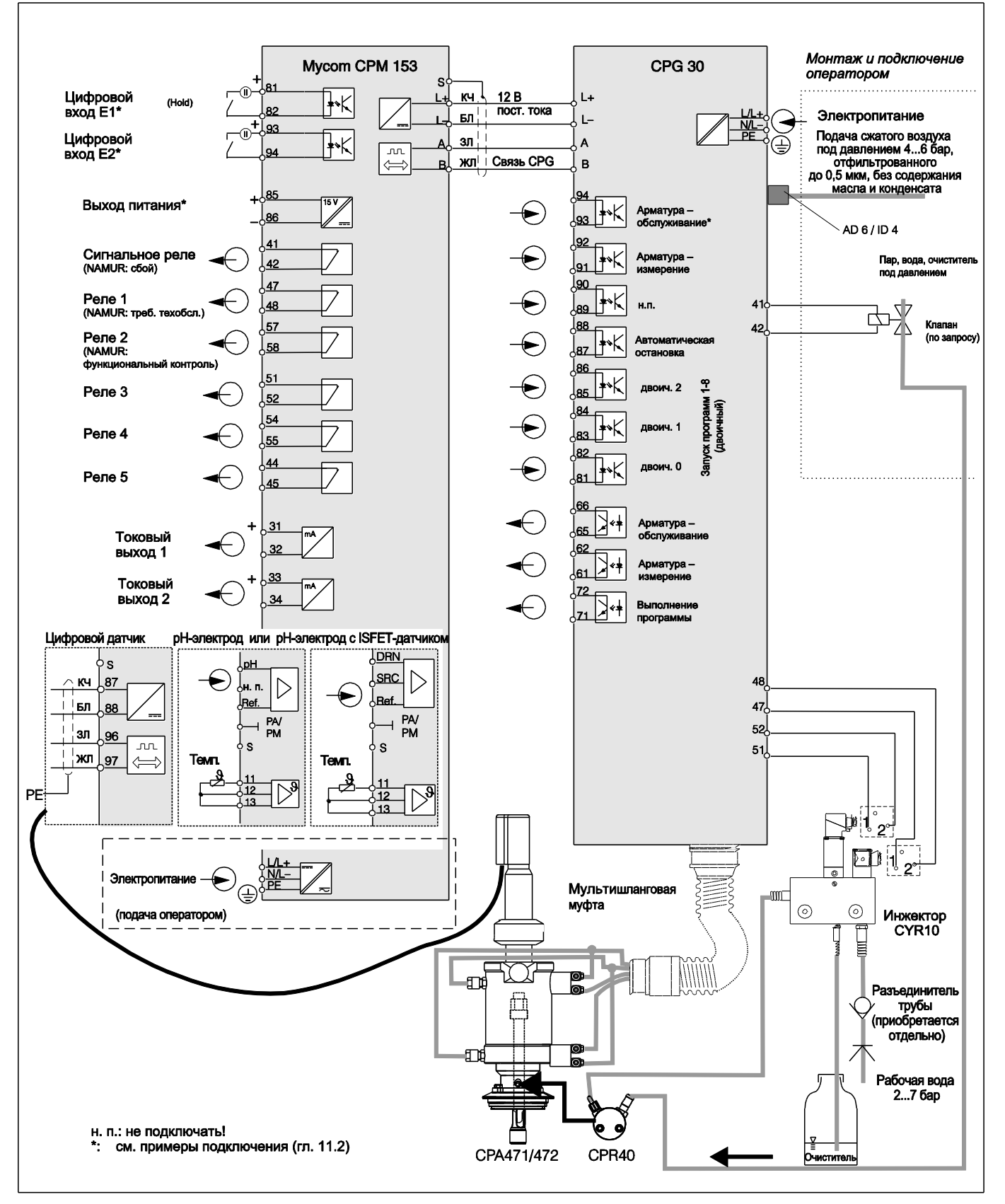

# 4.4 Схема подключений для безопасных зон

*Рис 34: Электрическое подключение Topclean S в безопасных зонах* 

🛞 Примечание.

Пропорции размеров не учитываются.

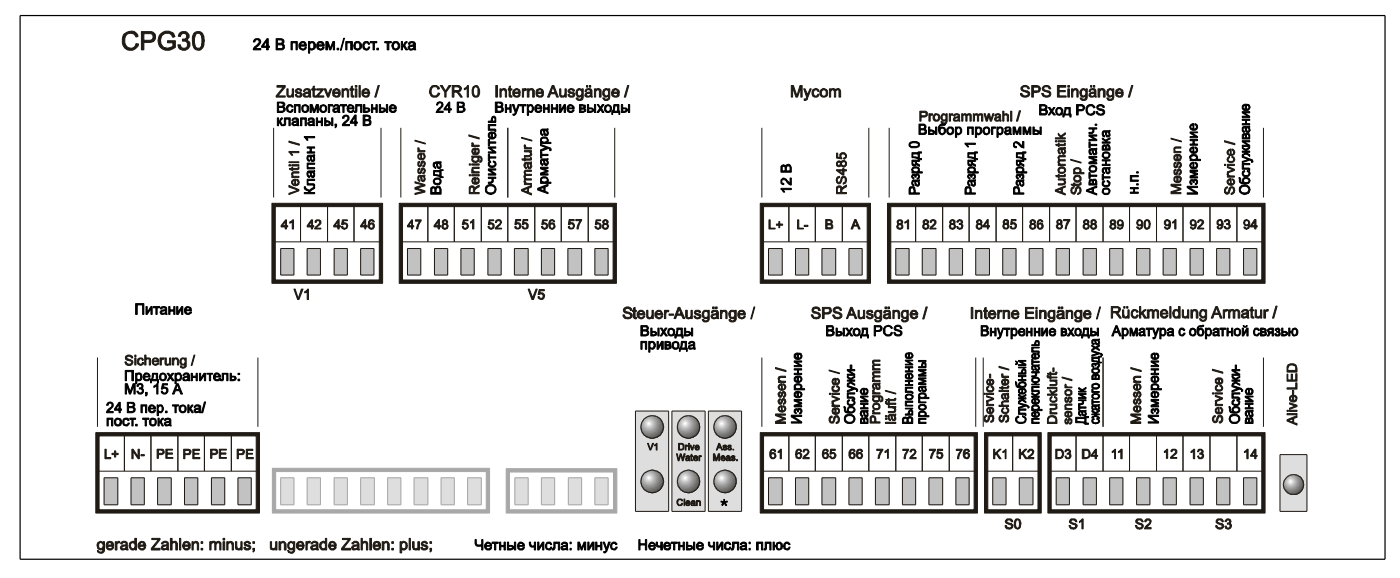

# 4.5 Наклейка клеммного отсека CPG30

Рис. 35: Наклейки клеммного отсека для СРG30, 24 В перем./пост. тока

Во взрывозащищенном исполнении светодиодный индикатор горит в том случае, если арматура находится в положении для техобслуживания.

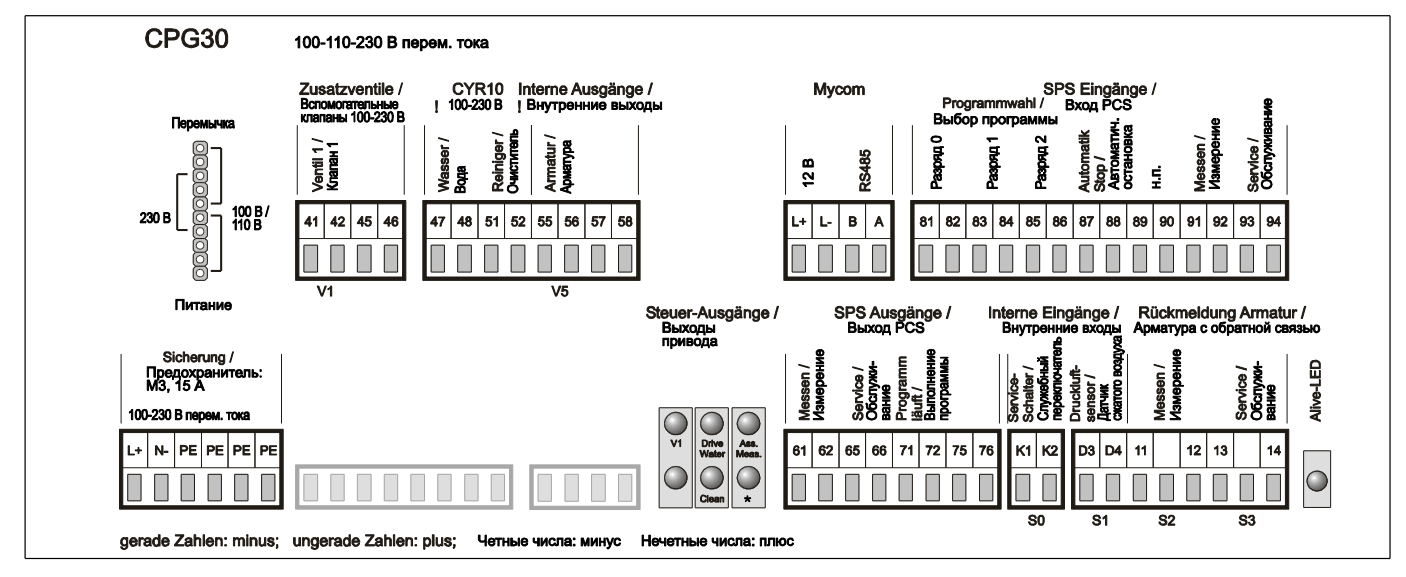

Рис. 36: Наклейки клеммного отсека для CPG30, 100 / 110 / 230 В перем./пост. тока

Во взрывозащищенном исполнении светодиодный индикатор горит в том случае, если арматура находится в положении для техобслуживания.

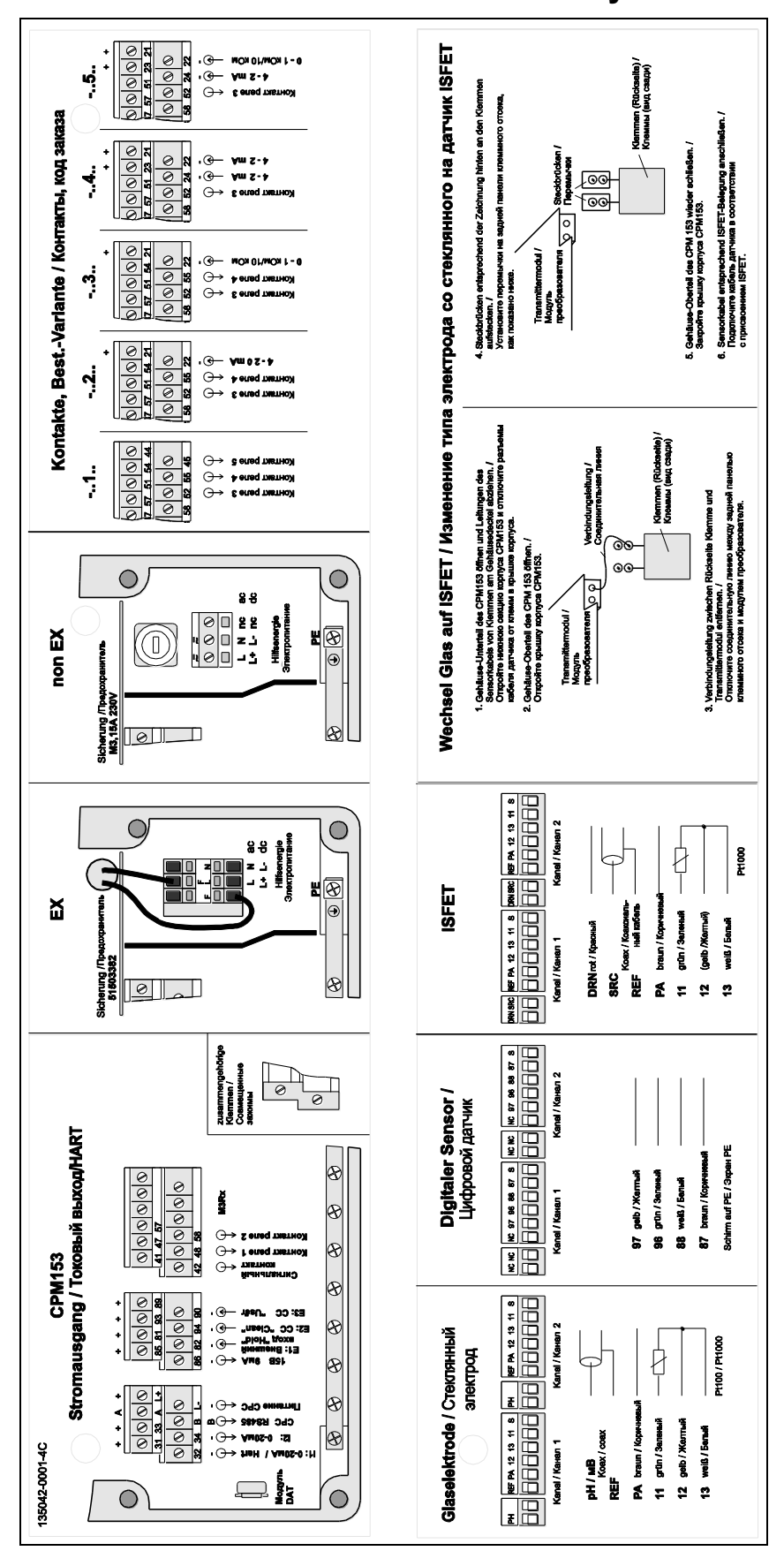

4.6 Наклейка клеммного отсека Мусот

Рис. 37: Наклейка клеммного отсека (для преобразователя)

DRN = сток SCR = источник

REF = эталон

# 4.7 Проверка после подключения

| Состояние прибора и соответствие требованиям                                                                               | Примечания                                                                                                    |
|----------------------------------------------------------------------------------------------------|----------------------------------------------------------------------------------------------------|
| Измерительный прибор или кабель имеют внешние повреждения?                                                                 | Визуальная проверка                                                                                                    |
| Электрическое подключение                                                                                                  | Примечания                                                                                                    |
| Напряжение питания соответствует техническим<br>характеристикам, указанным на заводской шильде?                            | СРМ153:<br>100 230 В пер. тока,<br>широкий диапазон<br>24 В пер. тока/пост. тока<br>СРG30:<br>100/110/230 В перем. тока с<br>возможностью перекодировки<br>24 В пер. тока/пост. тока                                          |
| Используемые кабели соответствуют спецификациям?                                                                           | Для подключения электродов<br>и датчиков используйте<br>фирменный кабель<br>Endress+Hauser, см. раздел<br>"Аксессуары".                                                                                                    |
| Обеспечивается ли надлежащая разгрузка натяжения кабелей?                                                                  |                                                                                                    |
| Кабельная трасса полностью изолирована в соответствии<br>с типом кабеля?                                                   | На всем протяжении кабели<br>электропитания и кабели<br>сигнальных линий должны<br>быть проложены отдельно<br>друг от друга для<br>предотвращения<br>перекрестных помех. Для<br>этого можно использовать<br>кабельные каналы. |
| Имеются ли петли или пересечение проводов по длине прокладки кабеля?                                                       |                                                                                                    |
| Кабели питания и сигнальные кабели подключены правильно?                                                                   |                                                                                                    |
| Все винтовые клеммы плотно затянуты?                                                                                       |                                                                                                    |
| В случае подключения с заземлением (PML):<br>Провод заземления PML погружен в продукт измерения<br>или буферный раствор?   | Примечание.<br>Во время калибровки PML<br>должен быть погружен в<br>буферный раствор.                                                                                                    |
| В случае подключения без заземления (PML): Провод заземления (PML) заземлен?                                               |                                                                                                    |
| Все кабельные вводы установлены, затянуты и<br>закреплены уплотнителем? Кабель имеет петлю для<br>обеспечения влагоотвода? | Петля для обеспечения<br>влагоотвода: кабель должен<br>образовывать петлю для<br>обеспечения стекания влаги.                                                                                                    |
| Все крышки корпуса установлены на место и затянуты?                                                                        | Проверьте уплотнения на на наличие повреждений.                                                                                                    |
| Достаточно ли защищена установленная мультишланговая конструкция?                                                          | При необходимости<br>используйте защитную<br>трубку.                                                                                                    |

# 5 Управление

## 5.1 Дисплей и элементы управления

## 5.1.1 Значения/символы на дисплее

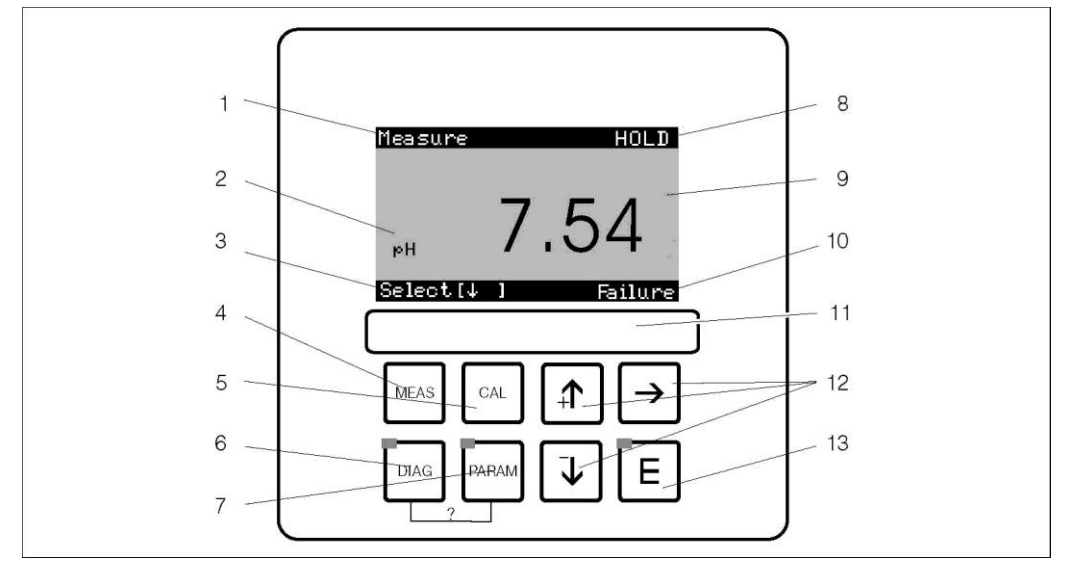

Пользовательский интерфейс преобразователя Мусот S CPM153

- 1: Текущее меню; символ руки: знак ручного управления
- 2: Текущий параметр
- 3: Панель навигации: кнопки со стрелками для перемещения по пунктам меню, кнопка "Е" для просмотра, указание по отмене действия
- 4: Кнопка "MEAS" (Управление)
- 5: Кнопка "CAL" (Калибровка)
- 6: Кнопка "DIAG" (Меню диагностики)
- 7: Кнопка "PARAM" (Меню ввода параметров)
- ? = для вызова справки одновременно нажмите кнопки DIAG и PARAM
- 8: индикация HOLD, если активна функция HOLD (Удержание); OFFSET, если смещение было изменено в режиме pH или OBП
- 9: Текущее основное значение измеряемой величины
- 10: Индикация "Failure" (Отказ), "Warning" (Предупреждение) при наличии реакции контактов NAMUR
- 11: Область маркировки
- 12: Кнопки со стрелками для перемещения по пунктам меню и редактирования
- 13: Кнопка "ENTER" (Ввод)

## 5.1.2 Назначение функциональных кнопок

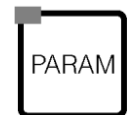

При нажатии кнопки "PARAM" выполняется переход в меню конфигурирования Topclean S CPC30.

Примечание. С помощью кнопки "PARAM" можно вернуться к предыдущей точке возврата из любого пункта меню. В обзоре меню эти точки выделены полужирным шрифтом (см. гл. 11.1). LED: светодиодный индикатор передачи для адаптера "Optoscope"

LED: светодиодныи индикатор передачи для адаптера "Optoscope" (см. "Аксессуары").

При нажатии кнопки "DIAG" выполняется переход к меню диагностики прибора. LED: светодиодный индикатор приема для адаптера "Optoscope"

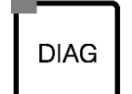

LED: светодиодный индикатор приема для адаптера "Optoscope' (см. "Аксессуары").

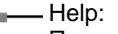

радам При одновременном нажатии кнопок "DIAG" и "PARAM" открывается справка.

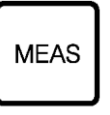

измерения.

Кнопка "MEAS" используется для выхода из меню, вызванных нажатием кнопок "PARAM", "DIAG" и "CAL", без прерывания настройки/калибровки.

используются для перехода к различным меню настройки параметров

При нажатии кнопки "MEAS" выполняется переход к меню управления. При этом отображаются значения измеряемых величин. Кнопки со стрелками

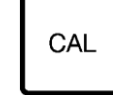

Кнопка "CAL" используется для перехода к меню калибровки электродов.

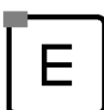

При нажатии кнопки "Е" (Enter) выполняется переход на один шаг вперед по меню или подтверждение варианта выбора.

LED (индикация статуса): зеленый: работа в нормальном режиме; красный: ошибка.

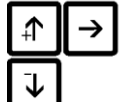

 Для прокрутки по опциям меню с последующим выделением выбранного варианта используются кнопки со стрелками (при наличии возможности выбора) или

- Кнопки +/- используются для увеличения или уменьшения отображаемых чисел на единицу. Для перехода к следующей цифре используется стрелка вправо (тип редактирования 1) или
- Стрелка вправо используется для активации возможности выбора, после чего с помощью кнопок +/- можно выбрать вариант (тип редактирования 2) (для получения информации о типах редактирования см. стр. 46).

## 5.1.3 Управление служебным переключателем

Служебный переключатель расположен на дверце корпуса СРG30. Для него предусмотрено два возможных положения:

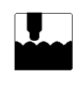

Service / Off (Обслуживание/выкл.):

- (горизонтальное положение переключателя)
- Электрод перемещается в промывочную камеру.
- Для выходов активируется функция "Hold" (Удержание).

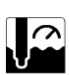

### Measure / On (Измерение/вкл.):

(вертикальное положение переключателя) После перемещения из положения обслуживания появляется запрос на запуск программы или ввод электрода в процесс без очистки. Для выбора доступны только отредактированные программы.

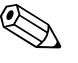

🛆 Примечание.

Служебный переключатель имеет наивысший приоритет (для реализации функции экстренного останова – Emergency shutdown). Это означает, что любая выполняемая программа при использовании переключателя будет остановлена.

## 5.1.4 Меню параметров измерения

Доступно несколько меню параметров измерения. Для перехода к другому меню используются кнопки со стрелками Для переключения между режимом отображения параметра измеряемой величины и режимом просмотра зарегистрированных данных используется кнопка ввода <sup>с</sup>.

| Measure<br>PH 7.54<br>Select (VM)                                                                                                    | ↓<br>↑ | Measure<br>2.00 pH1 12.00<br>Select[4]                                                                                                    | ↓<br>↑ | Measure<br>pH 7.54<br>ATC<br>Temperature 25.0 °C                                                                                                    | ↓<br>↑ |
|----------------------------------------------------------------------------------------------------|--------|----------------------------------------------------------------------------------------------------|--------|----------------------------------------------------------------------------------------------------|--------|
| Отображается текущее значение<br>измеряемой величины                                                                                                    |        | Если активирован режим<br>просмотра зарегистрированных<br>данных, на дисплей выводится<br>текущий параметр измеряемой<br>величины (режим записи). Если<br>активирован режим просмотра<br>зарегистрированных данных по<br>обоим параметрам, используйте<br>кнопку со стрелкой для<br>просмотра параметра второй<br>измеряемой величины. |        | В этом представлении<br>измеряемой величины<br>отображаются измеренное<br>значение, тип<br>термокомпенсации и<br>соответствующее значение<br>температуры. |        |
| Measure       0 mV         pH 7.00       0 mV         pH 7.54       -32 mV         Output 1       10.00 mA         Output 2       0.00 mA         Rel.A 1 2 3 4 5       0         Select[↓       ] | ↓<br>↑ | Measure<br>pH 7.54 0 mV<br>Auto Clean Ext.<br>off off off<br>Clean Cruns<br>Water 10s<br>Assembly Service<br>Select[↓]                                                                                                    | ↓<br>↑ |                                                                                                    |        |
| В этом меню параметров<br>измерения отображаются<br>значения тока и напряжения,<br>а также состояние контактов<br>реле.<br>Активное реле = ■ (с функцией);<br>неактивное реле = □                  |        | В этом представлении<br>измеряемой величины<br>отображаются измеренное<br>значение, состояние<br>автоматического режима,<br>режима очистки и внешнего<br>управления, а также статус<br>текущей программы очистки.                                                                                                    |        |                                                                                                    |        |

### 5.1.5 Журнал регистрации данных

В СРМ153 предлагается два журнала регистрации данных. С их помощью осуществляется запись следующей информации:

- один параметр по 500 последовательным измерительным точкам;
- два параметра по 500 последовательных точек измерения для каждого.

Для использования этой функции необходимо активировать регистрацию данных в меню "PARAM" → "Set up 2" → "Data log" ("PARAM → Настройка 2 → Журнал регистрации данных) (см. стр. 72). Функция активируется немедленно.

Для просмотра значений измеряемых величин используется переход по различным меню параметров измерений (см. выше).

- Текущие измеренные значения регистрируются в режиме записи.
- В меню "PARAM" ➡ "Set up 2" ➡ "Data log" ➡ "DataLog display 1/2" ("PARAM ➡ Настройка 2 ➡ Журнал регистрации данных ➡ "Отображение журнала регистрации данных 1/2") можно просмотреть сохраненные данные с указанием даты и времени.

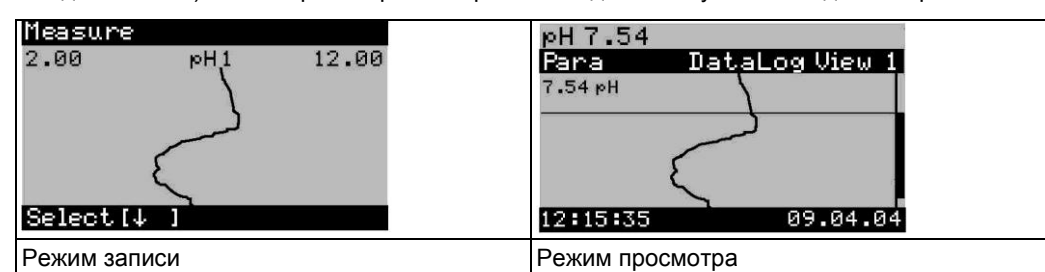

|                 | 5.1.6 Авторизация доступа к функциям управления                                                                                                    |
|-----------------|----------------------------------------------------------------------------------------------------|
|                 | Для предупреждения непреднамеренного или нежелательного изменения настройки преобразователя и данных калибровки могут использоваться четырехзначные коды доступа.                                                                                                    |
|                 | Уровни доступа:                                                                                                    |
|                 | <b>Уровень доступа "Read-only" (Только чтение) (доступ без кода):</b><br>Можно просматривать все меню. Изменение настроек невозможно. Выполнение калибровки<br>невозможно.                                                                                                    |
| Сервисный код   | Уровень доступа "Operator" (Оператор) (может быть защищен сервисным кодом):<br>Этот код допускает выполнение калибровки.<br>Этот код используется для доступа к управлению термокомпенсацией. Можно также<br>просматривать функции тестирования и внутренние данные.<br>Заводская установка для кода = 0000, т.е. уровни не защищены.<br>В случае утери предоставленного кода специалиста обратитесь в региональное<br>представительство для получения универсального действительного кода специалиста.                                                                                                    |
| Код специалиста | Уровень доступа "Specialist" (Специалист); (может быть защищен кодом специалиста):<br>Этот код открывает доступ ко всем меню и изменению параметров.<br>Заводская установка для кода = 0000, т.е. уровни не защищены.<br>В случае утери предоставленного кода специалиста обратитесь в региональное представительство для получения универсального действительного кода специалиста.<br>Для активации кодов (= блокировка функций) перейдите о меню "PARAM" → "Set up 1" → "Access codes" ("PARAM → Настройка 1 → Коды доступа") (см. стр. 58). Введите требуемый код. Если код активирован, изменение защищенных параметров ограничено имеющимися правами доступа, как указано выше. |

🖄 Примечание.

- Запишите выбранный код и универсальный код. Храните эти данные в защищенном от несанкционированного доступа месте.
- При сбросе кода до значения "0000" все уровни будут доступны для изменения без ограничений. Сброс кода возможен только на уровне специалиста.

#### Блокировка управления

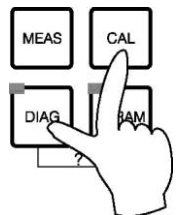

При одновременном нажатии  $\boxed{}$  и  $\boxed{}$  выполняется блокирование рабочих функций прибора.

Будет выведен запрос с кодом "9999".

### Снятие блокировки управления

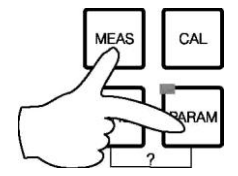

При одновременном нажатии и и выполняется снятие блокировки управления.

## 5.1.7 Описание типов редактирования меню

При установке параметров в зависимости от типа настройки можно выбрать функции в двух различных режимах.

| Тип редактирования Е1 | Тип редактирования 1 (E1)<br>рн 7.00 Hold<br>Param Sensor input<br>рн<br>Redox/ORP mV<br>Redox/ORP %<br>Edit (↓ ] Next [E]                                  | <ul> <li>для функций с возможностью прямого выбора на дисплее.</li> <li>В строке редактирования отображается "Edit"</li> <li>(Редактирование).</li> <li>Для выделения варианта выбора используются кнопки со стрелками ↑ и ↓.</li> <li>Для подтверждения выбора используется кнопка Е.</li> </ul>                                                                                                    |
|-----------------------|----------------------------------------------------------------------------------------------------|----------------------------------------------------------------------------------------------------|
| Тип редактирования Е2 | Тип редактирования 2 (E2)<br>PH 7.00 Hold<br>Faram Datetime<br>Weekday Mo<br>Day 30<br>Month 04<br>Year 11<br>Time 12:00<br>Select (ИТ <del>)</del> Next(E) | <ul> <li>для более точной настройки, например, с указанием даты и времени. В строке редактирования отображается "Select" (Выбор).</li> <li>Для выделения варианта выбора используются кнопки со стрелками ↑ и ↓ (например, "Мо" (Пн)).</li> <li>Для активации выбранной опции используется кнопка со стрелкой вправо →. Выделенная опция мигает.</li> <li>Для перехода между вариантами выбора (например, для просмотра дней недели) используются кнопки со стрелками ↑ и ↓.</li> <li>Для подтверждения выбора используется кнопка <sup>€</sup>.</li> <li>После выбора опции и подтверждения выбора с помощью кнопки <sup>€</sup> (дисплей не мигает) можно выйти из пункта меню с помощью кнопки <sup>€</sup>.</li> </ul> |

## 5.1.8 Заводские установки

Все заводские установки активируются при первом включении прибора. Все основные значения приводятся в таблице ниже. Для получения информации о прочих заводских установках см. описание групп функций (со стр. 56). Заводские установки выделены полужирным шрифтом.

| Параметр |                                                                                 |                                                                                       | Прибор с одной измерительной цепью                                                                                                    |
|----------|---------------------------------------------------------------------------------|---------------------------------------------------------------------------------------|----------------------------------------------------------------------------------------------------|
|          | Выбор рабо<br>Выбор типа<br>Выбор типа<br>Выбор фор<br>отображени<br>Выбор терм | очего режима<br>а электрода<br>подключения<br>мата<br>ия температуры<br>докомпенсации | рН<br>Стеклянный электрод 7.0<br>С заземлением (с PML)<br>°C<br>АТС К1 (Автоматическая термокомпенсация, измерительная                                                                           |
|          | Измерение<br>Выбор датч<br>Функции ко<br>Выбор токо<br>Выбор токо               | температуры<br>ика температуры<br>нтактов<br>вого выхода 1<br>вого выхода 2           | цепь 1)<br>выкл.<br>Pt 100<br>NAMUR<br>pH/Redox K1<br>Температура, K1                                                                                                    |
|          | Удержание                                                                       |                                                                                       | PARAM, CAL: активируется после ввода кода уровня<br>обслуживания или специалиста<br>DIAG: активируется после ввода кода уровня обслуживания<br>или специалиста для функций, требующих ввода кода |
|          | Токовый<br>выход 1:<br>Токовый                                                  | значение 0/4 мА:<br>значение 20 мА:                                                   | рН 2 / –1500 мВ / 0,0% / 0,0 °С<br>рН 12 / +1500 мВ / 100,0% / 100,0 °С<br>Температура<br>0,0 °С                                                                                                 |
|          | выход 2:                                                                        | значение 0/4 мА:<br>значение 20 мА:                                                   | 100,0 °C                                                                                                    |

# 5.2 Съемные модули памяти

Модуль DAT представляет собой запоминающее устройство (EEPROM) подключаемое в клеммном отсеке преобразователя. Модуль DAT позволяет выполнять следующие действия:

- сохранение всех настроек, данных журналов регистрации и зарегистрированных данных преобразователя;
- копирование всех настроек в память других преобразователей СРМ153 с аналогичными функциональными возможностями аппаратного обеспечения.

Это позволяет значительно сократить время монтажа или обслуживания нескольких измерительных точек.

# 6 Ввод в эксплуатацию

# 6.1 Дополнительные возможности цифровых датчиков с технологией Memosens

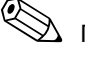

# 🖄 Примечание.

Цифровые датчики с технологией Memosens используются только с соответствующей версией Topclean S (CPC30-xx5xxxxxx).

Существующую версию Topclean S можно модернизировать для применения технологии Memosens (см. стр. 134).

#### Ввод в эксплуатацию

Цифровые датчики с технологией Memosens позволяют сохранять данные калибровки. Таким образом, ввод этих датчиков в эксплуатацию отличается от аналогичной процедуры для стандартных электродов. Выполните следующие действия:

- 1. Осуществите монтаж преобразователя.
- 2. Подключите кабели преобразователя и датчика.
- Сконфигурируйте преобразователь в соответствии с конкретными требованиями (см. раздел "Описание функций" на стр. 56).
- Подключите калиброванный на заводе-изготовителе датчик с технологией Memosens, погрузите его в среду или буферный раствор.
- 5. Данные калибровки, связанные с датчиком, автоматически передаются в преобразователь.
- 6. Отобразится значение измеряемой величины.

#### Хранение данных

В цифровых датчиках могут храниться следующие данные:

- Данные изготовителя
  - серийный номер;
  - код заказа;
  - дата изготовления.
- Данные калибровки
  - дата калибровки;
  - калибровка крутизны при 25 °C / 77 °F;
  - калибровка крутизны при 25 °C / 77 °F;
  - смещение температуры;
  - серийный номер преобразователя, использованный при последней калибровке;
  - показатели буферности при последней калибровке;
  - изменение крутизны электродной функции по сравнению с предыдущей калибровкой;
  - изменение нулевой точки по сравнению с предыдущей калибровкой.
- Данные об области применения
  - диапазон температур;
  - диапазон pH;
  - время работы при температурах выше 80 °C / 176 °F и 100 °C / 212 °F;
  - время работы при очень низких и очень высоких значениях pH (потенциал Нернста ниже -300 мВ и выше +300 мВ);
  - количество стерилизаций.

Для просмотра этих данных датчика выберите 🔤 🖛 Ext. sensor data (Дополнительные данные датчика).

# 6.2 Дополнительные возможности измерения с использованием датчиков ISFET

#### Поведение при включении

При включении измерительной системы создается закрытая цепь управления. В течение этого времени (приблизительно 5-8 минут) значение измеряемой величины корректируется в соответствии с реальным значением. Такая процедура стабилизации выполняется в случае разрушения жидкой мембраны между чувствительным к pH полупроводником и электродом сравнения (например, в результате хранения в сухой среде или интенсивной очистки сжатым воздухом). Время стабилизации зависит от продолжительности отсутствия контакта.

#### Чувствительность к свету

Как и все полупроводниковые элементы, микросхема ISFET чувствительна к свету (колебание значений измеряемой величины). Однако только интенсивное прямое освещение влияет на значение измеряемой величины. По этой причине необходимо защитить прибор от попадания прямых солнечных лучей в течение калибровки. Обычный рассеянный свет на измерение не влияет.

# 6.3 Монтаж и проверка функционирования

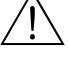

### Предупреждение.

Перед включением питания убедитесь, что измерительный прибор расположен в безопасном месте. Неконтролируемые насосы, клапаны или другие аналогичные устройства могут стать причиной повреждения прибора.

#### Внимание!

- Перед включением еще раз проверьте правильность всех соединений.
- Необходимо также убедиться, что pH-электрод или OBП-электрод, а также датчик температуры, погружены в среду или буферный раствор. В противном случае будет отображаться некорректное значение измеряемой величины.
- Также следует подтвердить выполнение проверки подключения (см. гл. 4,7).

# 6.4 Включение прибора

Перед первым включением необходимо изучить принципы управления прибором. Соответствующая справочная информация приводится в разделах 1 ("Правила техники безопасности") и 5 ("Управление").

#### Рекомендуется следующая процедура ввода в эксплуатацию:

- 1. Подключите Mycom S CPM153 к источнику питания.
- 2. Переведите служебный переключатель в положение "OFF" (Выкл.) или "Service"

## (Обслуживание)

- 3. Дождитесь завершения инициализации СРМ153 и СРG30.
  - Зеленый светодиодный индикатор активного состояния "Alive LED":
    - частота 2/сек.: работа модуля связи;
    - частота 1/сек.: загрузка модуля связи;
    - светодиодный индикатор горит непрерывно: связь отсутствует.

Если светодиодный индикатор не горит, проверьте подачу питания на клеммы L+/L- (контрольная точка: 12 В).

- Только при первом вводе в эксплуатацию: Выполните действия в меню "First start up" (Первый запуск), гл. 6.5, стр. 51.
- 5. Переведите служебный переключатель в положение "Measuring" (Измерение) или "ON" (Вкл.).
- 6. Установите следующие параметры:
  - выберите функцию для дополнительных клапанов (стр. 93);
  - настройте данные времени для программы "Clean" (Очистка) (стр. 54).
- 7. Запустите программу "Clean" (Очистка) и проверьте систему на наличие утечек. Запуск программы:

"PARAM" ➡ Specialist ➡ Manual operation ➡ Topclean ➡ Status messages (Enter) ➡ "Start programme" ➡ "Clean" ("PARAM ➡ Специалист ➡ Ручное управление ➡ Торclean ➡ Сообщения о состоянии (Ввод) ➡ Запуск программы ➡ Очистка")

8. С помощью меню выполните конфигурирование всей системы.

## 6.4.1 Первый ввод в эксплуатацию

При первом включении прибор запускается автоматически с вызовом меню первого запуска. В этом меню устанавливаются наиболее важные параметры прибора. После выхода из меню прибор готов к работе и измерению в стандартном режиме.

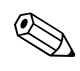

#### Примечание.

- В меню первого запуска необходимо выполнить установку всех параметров. В противном случае прибор не будет функционировать. В случае прерывания настройки параметров в меню первого запуска прибор возвращается к нему при следующих включениях до определения всех опций меню.
- Если активирован код специалиста, необходимо вводить его для всех параметров. По умолчанию (0000) код специалиста не запрашивается.

# 6.5 Первый запуск

В меню "First start up" (Первый запуск) выполняется конфигурирование наиболее важных функций преобразователя. Меню "First start up" (Первый запуск) открывается автоматически при первом запуске прибора. Перейти к этому меню из структуры меню можно в любой момент.

| PARAM | ⊳ | PH 7.00<br>Param Operat.            | Hold 中<br>ing level | PH 7.1<br>Param | 0<br>Orerating | Hold ⊏<br>level | ⇒ pH 7.00<br>Param         | Hold<br>Settings |
|-------|---|-------------------------------------|---------------------|-----------------|----------------|-----------------|----------------------------|------------------|
|       |   | Read only<br>Operator<br>Specialist |                     | Spec.           | access code    | ŧ.              | Set up<br>Set up<br>Manual | 2<br>operation   |
|       |   | ENT AD                              | Nevt(E)             | 09<br>2011 (    | 997<br>V) N    | ext (E)         | Edit (V)                   | vext(E)          |

| Дисплей                                                                                                    | ОПЦИИ (значение по                                                                                                    | ИНФОРМАЦИЯ                                                                                                    |
|----------------------------------------------------------------------------------------------------|----------------------------------------------------------------------------------------------------|----------------------------------------------------------------------------------------------------|
|                                                                                                    | умолчанию =<br>полужирный шрифт)                                                                                                    |                                                                                                    |
| eH 7.00 Hold<br>Param Language<br>English GB<br>Deutsch D<br>Edit (4) Next (E)                                      | E<br>D                                                                                                    | Выбор языка<br>В зависимости от заказанной языковой группы:<br>Языковые группы:<br>– А: Английский/немецкий<br>– В: Английский/французский<br>– С: Английский/итальянский<br>– D: Английский/испанский<br>– Е: Английский/голландский<br>– F: Английский/японский                                                                                                    |
| <u>PH 7.00 Hold</u><br>Param Contrast<br>Edit (+-) Next(E)                                                          |                                                                                                    | Настройка контрастности при необходимости<br>Для увеличения или уменьшения контрастности используются<br>кнопки +/                                                                                                    |
| eH 7.00 Hold<br>Param Date+time<br>Weekday Mo<br>Day 30<br>Month 04<br>Year 01<br>Time 12:00<br>Select(↓↑→) Next(E) | Mo<br>01<br>04<br>01<br>12:00                                                                                                    | Ввод даты и времени<br>В этой опции вводятся полные дата и время.                                                                                                    |
| pH7.00 Hold<br>Param Sensorinput<br>MH<br>Redox/ORP mV<br>Redox/ORP %<br>Edit [↓] Next [E]                          | <b>pH</b><br>Redox mV<br>Redox %                                                                                                    | <ul> <li>Выбор режима работы</li> <li>Примечание.</li> <li>При изменении режима работы установленные параметры настройки автоматически сбрасываются.</li> <li>В случае цифровых датчиков с технологией Memosens доступен только режим измерения pH.</li> <li>Рекомендуется использовать модуль DAT для сохранения настроек.</li> </ul>                                                                                                    |
| PH 7.00 Hold<br>Param PH electr.typeK1<br>Glass EL. 7.0<br>Glass EL. 4.6<br>Antimon<br>IsFET<br>Edit (4) Next(E)    | Glass el. 7.0<br>(Стеклянный<br>электрод 7.0)<br>Glass el. 4.6<br>(Стеклянный электрод<br>4.6)<br>Antimony<br>(Сурьмяной электрод)<br>ISFET | <ul> <li>Выбор типа электрода<br/>(только в режиме измерения pH)</li> <li>№ Примечание.</li> <li>В случае изменения типа электрода со стеклянного электрода<br/>или сурьмяного электрода на ISFET-датчик, датчик<br/>температуры сбрасывается на значение по умолчанию<br/>Pt 1000. В противоположном случае выбирается Pt 100.</li> <li>Для варианта исполнения Topclean S со стеклянным<br/>электродом/ISFET-датчиком (СРС30-хх2хххххх) заводской<br/>установкой определено измерение с помощью стеклянных<br/>электродов.</li> <li>В случае цифровых датчиков с технологией Memosens<br/>возможен только выбор типа электрода "Glass el. 7.0"<br/>(Стеклянный электрод 7.0).</li> </ul> |

| Дисплей                                                                                                    | ОПЦИИ (значение по<br>умолчанию =                                                                                                    | ИНФОРМАЦИЯ                                                                                                    |
|----------------------------------------------------------------------------------------------------|----------------------------------------------------------------------------------------------------|----------------------------------------------------------------------------------------------------|
| PH 7.00 Hold<br>Param Sensor ground<br>solution ground<br>no solution ground<br>Edit (4) (E)                                           | полужирный шрифт)<br>solution ground<br>(с заземлением)<br>no solution ground (без<br>заземления)                                                                                                    | Выбор типа подключения<br>solution ground = с заземлением (PML)<br>no solution ground = без PML<br><sup>®</sup> Примечание.<br>Выбор типа подключения невозможен в случае цифровых<br>датчиков с технологией Memosens. При передаче цифровых<br>данных симметричное подключение с высоким импедансом не<br>требуется.                                                                                                    |
| PH 7.80 Hold<br>Param Temp, unit<br>PP<br>Edit (V) (E)                                                                                 | °C<br>°F                                                                                                    | Выбор формата отображения температуры                                                                                                    |
| PH 7.00<br>Paran Temp.comp.1<br>ATC C1<br>MTC<br>MTC+Temp<br>Edit (4) Next (E)                                                         | ATC<br>MTC<br>MTC+Temp                                                                                                    | Выбор термокомпенсации<br>ATC = автоматическая термокомпенсация<br>MTC = термокомпенсация в ручном режиме (ввод<br>фиксированного значения температуры в следующем поле)<br>MTC+Temp. = аналогична термокомпенсации в ручном режиме,<br>однако На дисплее отображается значение,<br>измеренное датчиком температуры для продукта.                                                                                                    |
| pH 7.00 Hold<br>Param MTC-Temp.C1<br>Ø25.0°C<br>-20.0150.0°C<br>Edit [↓ →] Next[E]                                                     | 025,0 °C                                                                                                    | Значение температуры<br>(только в режиме измерения pH и при условии выбора опции<br>"МТС" (термокомпенсация в ручном режиме) или "МТС+Тетр."<br>(термокомпенсация в ручном режиме с отображением<br>температуры) в предыдущем поле)                                                                                                    |
| mU -114 Hold<br>Param Temp.measl<br>off<br>on<br>Edit (↓) Next(E)                                                                      | <b>off (выкл.)</b><br>on (вкл.)                                                                                                    | <b>Измерение температуры</b><br>(только при выборе опции ОВП)                                                                                                    |
| pH7.00 Hold<br>Param Relay funct.<br>Acc.Namur off<br>Relay 1 N/C<br>Relay 2 N/C<br>Relay 3 N/C<br>JRelay 4 N/C<br>Select[J →] Next[E] | NAMUR         off (выкл.)           Реле 1         N/C (н. п.)           Реле 2         N/C (н. п.)           Реле 3         N/C (н. п.)           Реле 4         N/C (н. п.)           Реле 5         N/C (н. п.) | Функции контактов<br>Данную функцию можно присвоить максимум 5 реле. В случае<br>если активирована функция NAMUR, реле 1 и 2 будут<br>задействованы соответственно, и им невозможно будет<br>присвоить другие функции<br>(см. стр. 27).<br>Варианты выбора:<br>N/C (Не подключено)/Controller (Контроллер)/Limit (Предельный<br>контактор)/ССW (Подача воды для функции Chemoclean)/ССС<br>(Подача очистителя для функции Chemoclean)<br>N/C: без функции<br>Контроллер: Управление контроллером с помощью реле<br>Предел: Функция предельного контактора.<br>CCW: Вода для функции Chemoclean. Подача воды для функции<br>Chemoclean.<br>CCC: Очиститель для функции Chemoclean. Подача очистителя<br>для функции CCC (Подача очистителя для функции Chemoclean) и<br>CCW (Подача воды для функции Chemoclean) вместе<br>составляют функцию Chemoclean. Для получения информации<br>о функции Chemoclean см. стр. 98). |
| pH 7.00 Hold<br>Param Output 1<br>pH/mV Input 1<br>Temperature Input1<br>Edit [4] Next[F]                                              | <b>pH/mV K1 (pH/мВ K1)</b><br>Temperature K1<br>(Температура, K1)                                                                                                    | Выбор параметра токового выхода 1<br>Выбор параметра, который будет выводиться на токовый выход.                                                                                                    |

| Дисплей                                                                                                 | ОПЦИИ (значение по<br>умолчанию =<br>полужирный шрифт)                                 | ИНФОРМАЦИЯ                                                                                                    |
|----------------------------------------------------------------------------------------------------|----------------------------------------------------------------------------------------|----------------------------------------------------------------------------------------------------|
| pH 7.00 Hold<br>Param Output 2<br>pH/mV Input 1<br>Temperature Input1<br>Controller<br>Edit (↓] Next[E] | pH/mV K1 (pH/мВ K1)<br><b>Temperature K1</b><br><b>(Температура, K1)</b><br>Контроллер | Выбор параметра токового выхода 2<br>Выбор параметра, который будет выводиться на токовый выход.<br>Контроллер: Управление управляющим устройством<br>посредством токового выхода (см. описание меню "Controller"<br>(Контроллер) на стр. 74). |
| pH7.00 Hold<br>Param Tag number<br>09,Az<br>Edit (↓ →] Next[E]                                          | (09; AZ)                                                                               | Ввод произвольного названия прибора.<br>32-значное название прибора.<br>Это название сохраняется в модуле DAT, который поставляется<br>отдельно.                                                                                               |
| PH 7.80 Hold<br>Param Start up<br>restart<br>end<br>Edit (V) Next(E)                                    | <b>end (выход)</b><br>restart (перезапуск)                                             | Выйти из меню "First start up" (Первый запуск)?<br>restart = повторное определение параметров в меню первого<br>запуска.<br>end = сохранение параметров настройки и выход из меню<br>первого запуска.                                          |

# 6.5.1 Настройка программы очистки Clean (с помощью автоматической функции)

Ниже приведен пример настройки программы очистки Clean для системы Topclean. Описание всех функций и программ очистки приводится на стр. 88 и далее.

Для перехода в меню выберите следующее:

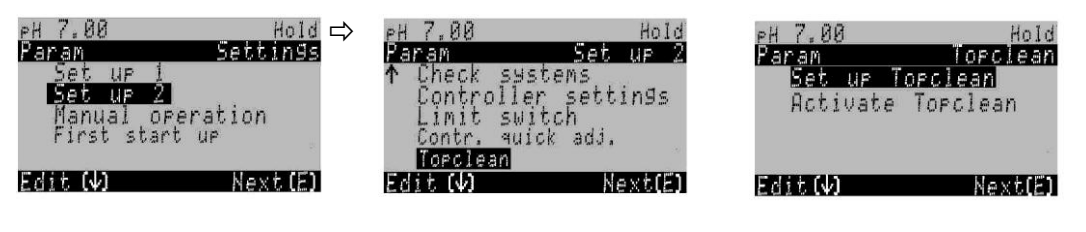

| Дисплей                                                                                                    | Действие                                                                                                    |
|----------------------------------------------------------------------------------------------------|----------------------------------------------------------------------------------------------------|
| PH 7.00 Hold<br>Param Status<br>Automatic off<br>Clean trigger off<br>Ext. control off<br>Edit (4) NextE )                                    | Отображается текущее состояние функций очистки.<br>Для продолжения нажмите кнопку <sup>[</sup> ].                                                   |
| PH 7.00 Hold<br>Param Set up menu<br>Automatic<br>Cleaning<br>Pwrfail prg.<br>User prog.<br>Edit(V) NextE)                                    | Выберите "Automatic" (Автоматически) и подтвердите выбор нажатием кнопки  Е.                                                                        |
| PH 7.00 Hold<br>Param Automatic<br>Monday Ø<br>Tuesday Ø<br>Wednesday Ø<br>Thursday Ø<br>VFriday Ø<br>Edit(♥) NextE)                          | Выберите день недели для редактирования, например, понедельник и нажмите <sup>с</sup> .                                                             |
| PH 7.00 Hold<br>Param Monday<br>Edit day<br>Copy day<br>Edit (V) Next(E)                                                                      | Выберите "Edit day" (Редактировать день) и<br>подтвердите выбор нажатием кнопки 🗉.                                                                  |
| PH 7.00 Hold<br>Param Edit Monday<br>Clean<br>↓<br>Select(↓→) EditProg(E)                                                                     | Нажмите кнопку . Активируется опция "no prog." (Без программы). Для выбора программы "Clean" нажмите кнопку . Нажмите кнопку .                      |
| PH 7.00 Hold<br>Param Edit Monday<br>1 Clean<br>Ø7:00 07:03<br>2 no pro9.<br>↓<br>Select(↓→) EditProg (E)                                     | Для изменения программы "Clean" нажмите 🛨 и 🗉.                                                                                                    |
| PH 7.00 Hold<br>Param Clean<br>01 Assembly service<br>02 Water 355<br>03 Cleaner 15x<br>04 Wait 30s<br>405 Water 30s<br>Select(V) EditLine(E) | Для выбора шага программы, который требуется<br>изменить (например, вода) используются кнопки со<br>стрелками. Для изменения шага программы нажмите |

PARAM

⇔

| Дисплей                                                                                                    | Действие                                                                                                    |
|----------------------------------------------------------------------------------------------------|----------------------------------------------------------------------------------------------------|
| PH 7.00 Hold<br>Param Time<br>Water 0040s<br>09999s<br>Edit(N→⊃) Next(E)                                                                      | С помощью кнопок со стрелками установите требуемый<br>интервал подачи воды. Для возврата к списку шагов<br>программы нажмите кнопку E.                                                                                                    |
| PH 7.00 Hold<br>Param Clean<br>Ol Assembly service<br>O2 Water 30s<br>O3 Cleaner 15x<br>O4 Wait 30s<br>V05 Water 30s<br>Select(V) EditLine(E) | При необходимости измените другие шаги программы.<br>Общее время выполнения программы рассчитывается<br>автоматически.<br>После завершения операций конфигурирования<br>нажмите PARAM.                                                                                                    |
| PH 7.00 Hold<br>Param Edit Monday<br>1 Clean 07:03<br>2 no pro9.<br>↓<br>Select(↓→) EditProg (E)                                              | Нажмите                                                                                                    |
| PH 7.00 Hold<br>Param Topclean<br>Set up Topclean<br>Hictivate Topclean<br>Edit (V) Next(E)                                                   | Для запуска программы "Clean" посредством<br>автоматической функции после завершения<br>конфигурирования требуется активация данной<br>функции. Для этого нажимайте кнопку PARAM до<br>перехода к первому варианту выбора Topclean.<br>Выберите "Activate Topclean" и подтвердите выбор<br>с помощью кнопки [E].                                                                                                    |
| PH 7.00 Hold<br>Param Contr. progr.<br>Automatic on<br>Ext. control off<br>Clean trigger off<br>Power reset off<br>Select(↓→) Next(E)         | Выберите состояние функции "Automatic". Для<br>перевода функции "Automatic" в режим "on" (вкл.)<br>нажмите кнопки → и →. Для подтверждения нажмите<br>кнопку <sup>E</sup> .<br>Автоматическая функция будет активирована.<br>Выбранные программы очистки запускаются в<br>указанный день недели в установленное время в<br>зависимости от данных, введенных по пути меню<br>"Setup 1 → Display" ("Настройка 1 → Дисплей")<br>(см. стр. 57). |
|                                                                                                    | Для возврата в рабочий режим нажмите кнопку 🔤.                                                                                                    |

# 6.6 Описание функций

## 6.6.1 Set up 1 – Sensor input ("Настройка 1 – Вход датчика")

В этом меню можно изменять параметры настройки получения значений измеряемых величин, например, рабочий режим, принцип измерения или тип электрода. Все параметры настройки, кроме ослабления сигнала, уже установлены с помощью меню первого запуска при вводе прибора в эксплуатацию (см. стр. 51). В этом меню можно изменять выбранные значения.

Для перехода в меню установки параметров введите код специалиста (см. стр. 45, стр. 58). Выполните следующие действия:

-PARAM ⇒

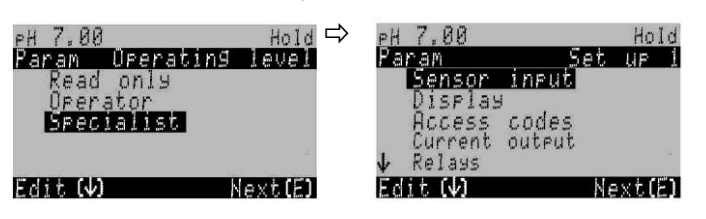

| ОПЦИИ                                                                                          |                                                                                                    | ИНФОРМАЦИЯ                                                                                                    |
|------------------------------------------------------------------------------------------------|----------------------------------------------------------------------------------------------------|----------------------------------------------------------------------------------------------------|
| (3Hadehue no yMondahuko -<br>pH 7.00 Hold<br>Param Sensor ingut<br>Redox/ORP mV<br>Redox/ORP % | рН<br>Redox mV (ОВП, мВ)<br>Redox % (ОВП, %)                                                                                                    | Выбор рабочего режима<br>При изменении рабочего режима установленные параметры<br>настройки автоматически сбрасываются.                                                                                                    |
| Edit [4 ] Next [E]                                                                             | Glass el.         7.0           (Стеклянный         электрод 7.0)           Glass el.         4.6           (Стеклянный         электрод)           Апtimony         (Сурьмяной электрод)           ISFET         1 | <ul> <li>Выбор типа электрода 1<br/>(только в режиме измерения pH)</li> <li>№ Примечание.</li> <li>В случае изменения типа электрода со стеклянного электрода<br/>или сурьмяного электрода на ISFET, датчик температуры<br/>сбрасывается на значение по умолчанию Pt 1000.<br/>В противоположном случае выбирается Pt 100.</li> <li>Для варианта исполнения Topclean S со стеклянным<br/>электродом/ISFET-датчиком (СРС30-хх2хххххх) заводской<br/>установкой определено измерение с помощью стеклянных<br/>электродов.</li> <li>В случае цифровых датчиков с технологией Memosens<br/>возможен только выбор типа электрода "Glass el. 7.0"<br/>(Стеклянный электрод 7.0).</li> </ul> |
|                                                                                                | solution ground<br>(с заземлением)<br>no solution<br>(без<br>заземления)<br>ground                                                                                                    | Выбор типа подключения<br>solution ground = с заземлением (PML)<br>no solution ground = без PML<br>Примечание.<br>Для получения дополнительной информации см. стр. 20.                                                                                                    |
|                                                                                                | рН/ОВП: 00 сек<br>Температура: 00 сек<br>(0030 сек.)                                                                                                    | Установка выравнивания выводимых значений<br>На дисплей выводится среднее значение измеряемой величины<br>в заданный период времени. Ослабление для значения 00 сек.<br>отсутствует.                                                                                                    |

## 6.6.2 Set up 1 – Display ("Настройка 1 – Дисплей")

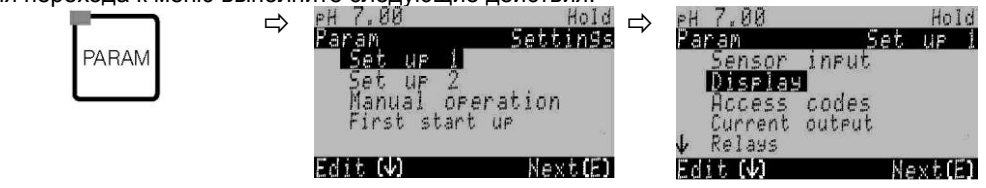

| ОПЦИИ                                                                          |                                                                                            |                               | ИНФОРМАЦИЯ                                                                                                    |
|--------------------------------------------------------------------------------|--------------------------------------------------------------------------------------------|-------------------------------|----------------------------------------------------------------------------------------------------|
| (значение по умолчанию = полужирный шрифт)                                     |                                                                                            | рифт)                         |                                                                                                    |
| PH 7.00 Hold<br>Param Language<br>English GB<br>Deutsch D<br>Edit (↓) Next (E) | E<br>D                                                                                     |                               | Выбор языка<br>В зависимости от заказанной языковой группы:<br>Языковые группы:<br>– А: Английский/немецкий<br>– В: Английский/французский<br>– С: Английский/итальянский<br>– D: Английский/испанский<br>– E: Английский/голландский<br>– F: Английский/японский |
| PH 7,00 1<br>Param Cont                                                        |                                                                                            |                               | Настройка контрастности<br>Для увеличения или уменьшения контрастности используются<br>кнопки +/                                                                                                    |
|                                                                                | Weekday<br>(День недели):<br>Day (День):<br>Month (Месяц):<br>Year (Год):<br>Time (Время): | Su<br>01<br>04<br>01<br>08:00 | Ввод даты и времени<br>В этой опции вводятся полные дата и время. Эти данные<br>используются в качестве основы для всех журналов регистрации<br>и программ очистки.                                                                                               |
|                                                                                | рН<br>pH                                                                                   | <b>00.00</b><br>00.0          | Выбор количества знаков после десятичной запятой<br>(только для измерения pH)                                                                                                    |
|                                                                                | ° <b>C</b><br>°F                                                                           |                               | Выбор единиц измерения температуры                                                                                                    |
|                                                                                | <b>00000000</b><br>(09; AZ)                                                                |                               | Ввод произвольного названия прибора.<br>32-значное название прибора.<br>Это значение сохраняется в модуле DAT, который поставляется<br>по запросу.                                                                                                    |
|                                                                                | 1                                                                                          |                               |                                                                                                    |

PARAM

#### 6.6.3 Set up 1 – Access codes ("Настройка 1 – Коды доступа") Для перехода к меню выполните следующие действия:

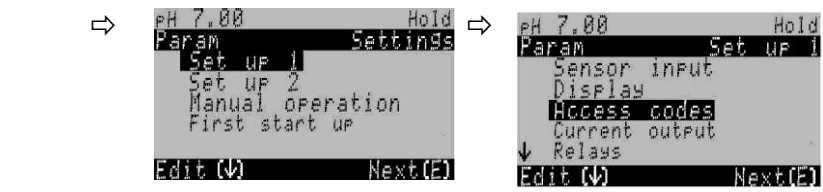

| ОПЦИИ<br>(значение по умолчанию = полужирный шрифт)                      |                         | ИНФОРМАЦИЯ                                                                                                    |
|--------------------------------------------------------------------------|-------------------------|----------------------------------------------------------------------------------------------------|
| PH 7.00 Hold<br>Param Service Code<br>0000<br>09997<br>Edit (V) Next (E) | <b>0000</b><br>(0 9997) | Ввод кода доступа<br>Можно задать любое значение из диапазона 0000 9997.<br>0000 = без защитной блокировки.     |
|                                                                          | <b>0000</b><br>(0 9997) | Ввод кода специалиста<br>Можно задать любое значение из диапазона 0000 9997.<br>0000 = без защитной блокировки. |

# 🖗 Примечание.

Риск ненадлежащего использования.

Удостоверьтесь, что заданные коды, а также универсальный код (см. стр. 45) не могут быть получены лицами, не имеющими разрешения на их использование. Запишите коды и храните их в месте, недосягаемом для лиц, не имеющих соответствующего разрешения.

## 6.6.4 Set up 1 – Current outputs ("Настройка 1 – Токовые выходы")

Все преобразователи оборудованы двумя токовыми выходами. Для перехода к меню выполните следующие действия:

| DADAM | ⇒ | eH 7.00<br>Param                    | Hold ⊏><br>Settin9s | рН 7.00<br>Param                                | Hold<br>Set up 1 |
|-------|---|-------------------------------------|---------------------|-------------------------------------------------|------------------|
| PARAM |   | Set up 1<br>Set up 2<br>Manual oper | Peration            | Sensor in<br>Display<br>Access co<br>Current ou | eut<br>des       |
|       |   | Edit (4)                            | Next(E)             | ↓ Relays<br>Edit (↓)                            | Next(E)          |

| ОПЦИИ<br>(значение по умолчанию =                                                                     | полужирный шрифт)                                                                                                    | ИНФОРМАЦИЯ                                                                                                    |
|----------------------------------------------------------------------------------------------------|----------------------------------------------------------------------------------------------------|----------------------------------------------------------------------------------------------------|
|                                                                                                    | Current output 1 (Токовый выход 1)<br>Current output 2 (Токовый выход 2)                                                                                                    | Выбор токового выхода<br>Для этого выхода будут применяться заданные<br>параметры настройки.                                                                                                    |
| Токовый выход 1 (или 2):                                                                              |                                                                                                    |                                                                                                    |
| pH7.00 Hold<br>Param Output 2<br>pH/mVInput 1<br>Temperature Input1<br>Controller<br>Edit [↓] Next[E] | Hold       pH/Redox (pH/OBП)         Put 1       Teмпература         wre Input!       контроллер (только токовый выход 2         Next[E]       Внимание!         Изменение конфигурации. | Выбор параметров<br>Этот параметр будет выводиться на токовый<br>выход.<br>Варианты выбора зависят от исполнения прибора<br>и выбранного выхода.<br>Токовый выход 1 (клеммы 31+, 32-):<br>– pH/OBП<br>– температура<br>– контроллер: управление управляющим<br>устройством посредством токового выхода<br>(см. описание меню "Controller" на стр. 74).<br>© Примечание.<br>Риск потери данных. При изменении присвоения<br>токового выхода "controller" на другую функцию<br>после конфигурирования контроллеров для всех<br>параметров настройки контроллеров<br>устанавливаются значения по умолчанию<br>(см. стр. 74). |
|                                                                                                    |                                                                                                    | Предупреждение на дисплее (подтверждение<br>изменения настройки):<br>Отмена путем нажатия "PARAM".<br>Для продолжения (= подтверждения изменений)<br>нажмите кнопку "Е".                                                                                                    |
|                                                                                                    | 0 20 мА<br><b>4 20 мА</b>                                                                                                    | Выбор диапазона тока<br>Примечание. При изменении диапазона тока после<br>редактирования таблицы выполняется сброс<br>таблицы.                                                                                                    |
|                                                                                                    | Внимание!<br>Токовый выход 020 мА и ток<br>ошибки = 2,4 мА представляет<br>опасность.                                                                                                    | Предупреждение на дисплее:<br>Ток ошибки находится в диапазоне тока<br>измерения. Диапазон тока составляет 0 20 мА"<br>при этом в меню "Alarm" (Аварийный сигнал)<br>в предыдущем поле выбрана опция "Min"<br>(минимальный ток) (см. стр. 65).<br>Рекомендуемые комбинации:<br>Диапазон тока 020 мА и максимальный ток<br>ошибки (22 мА)<br>или<br>Диапазон тока 420 мА и минимальный ток<br>ошибки (2,4 мА)                                                                                                    |

| ОПЦИИ<br>(значение по умолчанию =                                                           | полужирный шрифт)                                                                                                | ИНФОРМАЦИЯ                                                                                                    |
|---------------------------------------------------------------------------------------------|----------------------------------------------------------------------------------------------------|----------------------------------------------------------------------------------------------------|
|                                                                                             | <b>Linear (Линейный)</b><br>Table (Табличный)                                                                    | Выбор параметра<br>Linear (Линейный): параметр представлен как<br>линейный от нижнего значения к верхнему.<br>Table (Табличный): если отсутствует<br>необходимость представления текущего<br>параметра токового выхода как линейного, можно<br>указать требуемую последовательность пар<br>значений в таблице (до 10 пар). Более высокая<br>точность измерений обеспечивается путем точной<br>адаптации к нелинейному поведению среды. |
| Линейный:                                                                                   |                                                                                                    |                                                                                                    |
| pH 7.00 Hold<br>Param Output 1<br>0/4mA : 02.00 pH<br>20mA : 12.00 pH<br>Select(↓→] Next[E] | 0/4 мА: 02,00 рН<br>/ 000,0 °C / -0500 мВ<br>20 мА: 12,00 рН<br>/ 100,0 °C / 0500 мВ                             | Ввод верхнего и нижнего пределов значения<br>измеряемой величины<br>Максимальный диапазон значений измеряемой<br>величины составляет<br>-2 +16 pH.<br>Минимальный разрыв между верхним и нижним<br>пределами значения составляет 2 pH-единицы.<br>(например, 0/4 мА: pH 7 и 20 мА: pH 9)                                                                                                    |
|                                                                                             | Активен линейный параметр.                                                                                       | Предупреждение на дисплее:<br>Линейный параметр активируется при<br>подтверждении путем нажатия "Е". Для отмены<br>нажмите "PARAM".                                                                                                    |
| Табличный:                                                                                  |                                                                                                    |                                                                                                    |
| pH 7.00 Hold<br>Param Table 1<br>Total pairs<br>01<br>110<br>Edit( ↓→] Next[E]              | 01<br>(1 10)<br>рН/ОВП/°С/: 000,0<br>мА: 04,00                                                                   | Ввод количества опорных точек (пар значений)<br>Ввод пар значений<br>рH/OBП/°C – мА (количество пар значений,<br>которое требуется ввести, равно количеству<br>опорных точек, заданному в предыдущем поле).<br>Пример пар значений с использованием<br>4 опорных точек:<br>мА<br>20<br>16<br>2<br>6<br>8<br>12<br>рH<br>Рис. 38: Пример определения параметра<br>с использованием таблицы                                              |
|                                                                                             | ОК<br>Delete pair(s) (Удалить пары<br>значений)<br>pH/OBП/°C/: 000,0<br>мА: 04,00<br>Тable valid (Таблица верна) | Варианты выбора:<br>Ввод пар значений завершен или требуется<br>удаление элементов?<br>Удаление:<br>Выберите строки для удаления и удалите их<br>с помощью кнопки → с последующим<br>подтверждением путем нажатия кнопки Е.<br>Предупреждение на дисплее (ввод не<br>предусмотрен):<br>Статус таблицы. Если таблица некорректна,<br>вернитесь к предылушему попю                                                                       |
|                                                                                             | Table active (Таблица активирована)                                                                              | Предупреждение на дисплее:<br>Таблица активируется после подтверждения<br>кнопкой <sup>•</sup> . Для отмены нажмите "PARAM"                                                                                                    |

## 6.6.5 Set up 1 – Relays ("Настройка 1 – Реле")

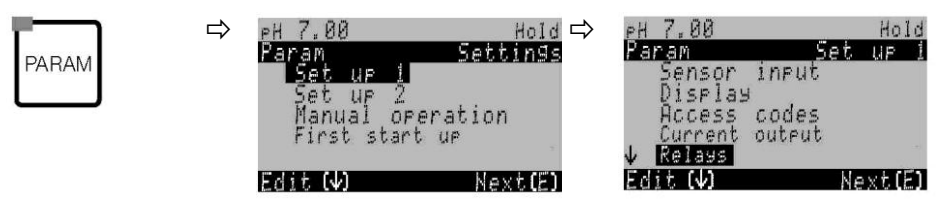

| опции                                              |                                         |                                                          | ИНФОРМАЦИЯ                                                                                                    |
|----------------------------------------------------|-----------------------------------------|----------------------------------------------------------|----------------------------------------------------------------------------------------------------|
| (значение по умолчанию =                           | полужирны                               | й шрифт)                                                 |                                                                                                    |
| pH7.00 Hold<br>Param Relay funct.<br>Acc.Namur off | NAMUR:<br>Relay 1<br>(Реле 1):          | off (выкл.)<br>N/C (н. п.)                               | Функции контактов<br>Данную функцию можно присвоить максимум 5 реле. В случае<br>если активирована функция NAMUR, реле 1 и 2 будут                                                                                                    |
| Relay 1 N/C<br>Relay 2 N/C<br>Relay 3 N/C          | Relay 2<br>(Реле 2):                    | N/С (н. п.)                                              | задействованы соответственно, и им невозможно будет присвоить другие функции (см. стр. 27).                                                                                                    |
| ↓Relay4 N/C<br>Select[↓ →] Next[E]                 | Relay 3<br>(Реле 3): <b>N/С (н. п.)</b> | Варианты выбора:<br>N/C / Controller / Limit / CCW / CCC |                                                                                                    |
|                                                    | Relay 4<br>(Реле 4):                    | N/С (н. п.)                                              | N/C: без функции<br>Контроллер: Управление контроллером с помощью реле                                                                                                    |
|                                                    | (Реле 5):                               | N/C (н. п.)                                              | ССW: Вода для функции Chemoclean. Подача воды для<br>функции Chemoclean.<br>ССС: Очиститель для функции Chemoclean. Подача<br>очистителя для функции Chemoclean. (Функции ССС (Подача<br>очистителя для функции Chemoclean) и ССW (Подача воды<br>для функции Chemoclean) вместе составляют функцию<br>Chemoclean. Для получения информации о функции<br>Chemoclean см. стр. 98 ).                                                                                                    |
|                                                    | Active open<br>замкнутый<br>Active clos | (Нормально<br>контакт)<br><b>еd</b>                      | <ul> <li>Chemoclean см. стр. 98 ).</li> <li>Настройка контактов предельного значения/контроллера осуществляется по пути "PARAM" → "Set up 2" → "Controller settings" ("PARAM → Настройка 2 → Параметры контроллера".</li> <li>Примечание.</li> <li>Риск потери данных. При изменении функций реле после конфигурирования контроллера с сокращением числа доступных для контроллера реле для всех параметров контроллера устанавливаются значения по умолчанию (см. стр. 74).</li> <li>При изменении функций реле для контроллера (см. стр. 74).</li> <li>При изменении всех установленных здесь функций другому реле. Пример: Реле 4 и 5 присвоены контроллеру; при присвоении контроллеру реле 5 и 6 (задействовано попрежнему 2 реле) потери данных не происходит, поскольку количество задействованных реле осталось прежним.</li> <li>Активировать функции NAMUR можно только в том случае, если реле 1 и 2 свободны (см. стр. 27).</li> </ul>       |
|                                                    | (Нормальн<br>разомкнут                  | о<br>ю<br>ый контакт)                                    | <ul> <li>присвоение контактов тимог с типом "Асцуе орен (-<br/>нормально замкнутый<br/>контакт, размыкается при активации реле) или "Active closed"<br/>(= нормально разомкнутый контакт, замыкается при активации<br/>реле).</li> <li>Если функция NAMUR активирована, то контактам<br/>сигнального реле, реле 1 и реле 2 можно присвоить<br/>следующие функции:</li> <li>"Failure" (Сбой) = контакты, сигнализирующие о сбое<br/>(клеммы 41/42): Сигналы о сбоях активируются при<br/>некорректной работе измерительной системы или при<br/>достижении критических значений параметров процесса.</li> <li>"Maintenance required" (Требуется техобслуживание) = реле<br/>1 (клеммы 47/48): Предупреждающие сообщения<br/>выводятся в том случае, если измерительная система<br/>работает правильно, но требуется техническое<br/>обслуживание, либо если параметры процесса достигли<br/>пороговых значений, когда необходимо вмешательство.</li> </ul> |

| ОПЦИИ<br>(значение по умолчанию = полужирный шрифт) |                                                                                                    | ИНФОРМАЦИЯ                                                                                                    |
|-----------------------------------------------------|----------------------------------------------------------------------------------------------------|----------------------------------------------------------------------------------------------------|
|                                                     |                                                                                                    | <ul> <li>"Function check" (Проверка функционирования) = реле 2<br/>(клеммы 57/58): Этот контакт активируется при калибровке,<br/>обслуживании, конфигурировании и во время цикла<br/>автоматической очистки.</li> </ul>                             |
|                                                     | Active open (Нормально<br>замкнутый контакт)<br>Active closed<br>(Нормально<br>разомкнутый контакт)          | Выбор типа контактов контроллера: "Active open" или<br>"Active closed"<br>(только в случае выбора контроллера)                                                                                                    |
|                                                     | Active open (Нормально<br>замкнутый контакт)<br>Active closed<br>(Нормально<br>разомкнутый контакт)          | Выбор предельных значений контактов "Active open" или<br>"Active closed" (только в случае, если установлены<br>предельные значения)                                                                                                    |
|                                                     | Active on (Постоянно<br>активное состояние)<br>Active pulse (Импульсное<br>активное состояние)               | Тип контакта: Сигнальный контакт<br>(только если функция NAMUR деактивирована)<br>Active on = реле активно, пока присутствует ошибка.<br>Active pulse = реле активно в течение 1 секунды при<br>появлении аварийного сигнала.                       |
|                                                     | Для функции Chemoclean<br>тип контакта должен быть<br>"Active closed"<br>(Нормально разомкнутый<br>контакт). | Предупреждение на дисплее<br>(только при выборе ССС и ССW в поле "Contact<br>functions")<br>При активации функции Chemoclean клапаны инжектора<br>CYR10 приводятся в действие контактом с типом "Active<br>closed" (Нормально разомкнутый контакт). |

## 6.6.6 Set up 1 – Temperature ("Настройка 1 – Температура")

Термокомпенсация при измерении значения рН необходима по двум причинам:

- Температурное воздействие электрода: Крутизна электродной функции зависит от температуры. Этот эффект должен компенсироваться (термокомпенсация, см. ниже).
- Температурное воздействие среды: Значение pH среды также зависит от температуры. Для достижения более высокой точности измерений значение pH, связанное с температурой, может быть введено в соответствующую таблицу (термокомпенсация среды, см. ниже).

#### Термокомпенсация

ATC: Автоматическая термокомпенсация: Температура среды измеряется термодатчиком. Эта температура подается на температурный вход преобразователя Mycom S CPM153 и используется для коррекции крутизны электродной функции в соответствии с температурой среды.

МТС: Термокомпенсация в ручном режиме: Рекомендуется для рабочих условий, характеризующихся постоянной температурой. Введите значение температуры вручную для подстройки крутизны электродной характеристики под температуру среды.

МТС+Тетр.: Значение pH корректируется вручную на основании введенного значения температуры (см. описание МТС). Однако на дисплее отображается значение температуры среды, измеренное датчиком температуры.

### Термокомпенсация среды

Таблицы для среды 1...3:

В преобразователе CPM153 возможно создание таблиц термокомпенсации для трех различных сред. Предварительно можно выбрать наиболее подходящую для рабочей среды таблицу.

Процедура

- Возьмите пробу среды. Значение pH должно быть максимально приближено к эталонному значению для данной среды.
- В лаборатории нагрейте пробу *до достижения* температуры процесса.
- В течение охлаждения записывайте пары значений pH и температуры для тех значений температур, при которых позже будут выполняться измерения (например, температура процесса и температура окружающей среды в лаборатории).
- Введите эти записанные пары значений в таблицу (поле "Value pair entry" (Ввод пар значений)). В качестве опорной температуры (поле "Enter reference temperature" (Ввод опорной температуры)) выберите температуру, при которой определяется эталонное значение (например, температура окружающей среды в лаборатории).

| PARAM | ₽ | eH 7.00<br>Param<br>Set up<br>Set up 1<br>Manual c<br>First sta | Set<br>2<br>Operatio<br>art up | Hold ⇔<br>tin9s<br>n | PH 7.00<br>Param<br>↑ Relays<br>Iemperature<br>Hiarm<br>Hold<br>Calibration | Set | Hold<br>UF 1 |
|-------|---|-----------------------------------------------------------------|--------------------------------|----------------------|-----------------------------------------------------------------------------|-----|--------------|
|       |   | Edit (V)                                                        | N                              | ext(E)               | Edit (4)                                                                    | Ne  | ext(E)       |

| опции                                                                                    |                                                                                                    | ИНФОРМАЦИЯ                                                                                                    |  |  |
|------------------------------------------------------------------------------------------|----------------------------------------------------------------------------------------------------|----------------------------------------------------------------------------------------------------|--|--|
| (значение по умолчанию =                                                                 | полужирный шрифт)                                                                                                    |                                                                                                    |  |  |
| pH 7.00 Hold<br>Param Select<br>Temp.comp.sensor<br>Temp.comp.process<br>Edit(+1 Next(E) | Temp. comp. sensor<br>(Термокомпенсация<br>датчика)<br>Temp. comp. process<br>(Термокомпенсация<br>среды)                                  | Выбор термокомпенсации<br>Temp. comp. sensor = автоматически (ATC) или вручную<br>(MTC).<br>Temp. comp. process (только для pH) = компенсация<br>температуры среды с использованием специфичных для<br>клиента таблиц (см. далее).                                                                                                    |  |  |
| Термокомпенсация датчика                                                                 | a:                                                                                                    |                                                                                                    |  |  |
| pH 7.00 Hold<br>Param Temp.comp.1<br>ATC C1<br>MTC<br>MTC+Temp<br>Edit[4] Next[E]        | АТС С1<br>МТС (Термокомпенсация<br>в ручном режиме)<br>МТС+Тетр.<br>(Термокомпенсация<br>в ручном режиме<br>с отображением<br>температуры) | Выбор термокомпенсации<br>ATC = автоматическая термокомпенсация с использованием<br>датчика температуры измерительной цепи<br>MTC = термокомпенсация в ручном режиме (ввод<br>фиксированного значения температуры в следующем поле)<br>MTC+Temp. (Термокомпенсация в ручном режиме с<br>отображением температуры) = аналогична термокомпенсации<br>в ручном режиме, однако на дисплее отображается значение,<br>измеренное датчиком температуры, подключенным к<br>температурному входу преобразователя. |  |  |
|                                                                                          | <b>025,0 °C</b><br>(0 100,0 °C);                                                                                                    | Значение температуры для термокомпенсации в ручном<br>режиме<br>(только в режиме измерения pH и выборе опции "МТС"<br>(Термокомпенсация в ручном режиме))<br>Ввод значения температуры для термокомпенсации в ручном<br>режиме.                                                                                                    |  |  |
|                                                                                          | <b>off (выкл.)</b><br>on (вкл.)                                                                                                    | Выбор измерения температуры<br>(только в режиме измерения ОВП)<br>Эталонную температуру можно корректировать<br>индивидуально для клиента в поле "Reference temperature"<br>(Эталонная температура) (последнее поле этого меню).                                                                                                    |  |  |
|                                                                                          | <b>Pt 100</b><br>Pt 1000<br>NTC 30<br>none (нет)                                                                                           | Выбор датчика температуры<br>Примечание.<br>Этот пункт не отображается для цифровых датчиков<br>с технологией Memosens.                                                                                                    |  |  |
|                                                                                          | Adjust temp. reading<br>(Корректировка<br>значения температуры)<br>(-20,0 150,0 °C);                                                       | Ввод фактического значения температуры для<br>калибровки температуры<br>Значение, измеряемое датчиком температуры, можно<br>изменить/корректировать. Разность значений температуры<br>сохраняется в приборе как значение смещения.                                                                                                    |  |  |
|                                                                                          | <b>0,0 °C</b><br>(-5,0 5,0 °C);                                                                                                    | Редактирование смещения<br>Здесь можно редактировать или обнулить значение<br>смещения, которое выводится на основании значения,<br>введенного в предыдущем поле.                                                                                                    |  |  |

| ОПЦИИ<br>(значение по умолчанию =                                                                               | полужирный шрифт)                                                                                                    | ИНФОРМАЦИЯ                                                                                                    |  |
|----------------------------------------------------------------------------------------------------|----------------------------------------------------------------------------------------------------|----------------------------------------------------------------------------------------------------|--|
| Термокомпенсация среды                                                                                          | (только рН):                                                                                                    |                                                                                                    |  |
| pH 7.00 Hold<br>Param Medium comp.<br>Select temp. table<br>Edit table<br>Reference temperat<br>Edit[↓] Next[E] | Select temp. table<br>(Выбор таблицы<br>термокомпенсации)<br>Edit table<br>(Редактирование<br>таблицы)<br>Reference temperature<br>(Эталонная температура) | Выбор<br>Ввод/активация введенных таблиц термокомпенсации.<br>Select temp. table = выберите для активации                                                                                                    |  |
| Выбор таблицы термокомпен                                                                                       | асации:                                                                                                    |                                                                                                    |  |
| pH 7.00 Hold<br>Param Comp.table 1<br>Medium 1<br>Medium 2<br>Medium 3<br>No<br>Edit[ ] Next[E]                 | Medium 1 (Продукт 1)<br>Medium 2 (Продукт 2)<br>Medium 3 (Продукт 3)<br><b>по (нет)</b>                                                                    | Выбор среды<br>No = без компенсации среды                                                                                                    |  |
| Редактирование таблицы:                                                                                         |                                                                                                    | ·                                                                                                    |  |
| pH 7.00 Hold<br>Param Comp.table<br>Medium 1<br>Medium 3                                                        | <b>Medium 1 (Продукт 1)</b><br>Medium 2 (Продукт 2)<br>Medium 3 (Продукт 3)                                                                                | Выбор среды<br>Кривые термокомпенсации могут быть введены в виде таблиц<br>для трех различных сред.                                                                                                    |  |
|                                                                                                    | <b>02</b><br>(2 10)                                                                                                    | Ввод количества опорных точек (пар значений)<br>Пара значений: pH/OBП и температура                                                                                                    |  |
|                                                                                                    | °C pH<br>020,0 °C 02,00<br>025,0 °C 04,00                                                                                                    | Ввод пар значений<br>Введите значения pH/OBП и температуры (число требуемых<br>пар значений = числу опорных точек, заданных в предыдущем<br>поле).                                                                                                    |  |
|                                                                                                    | <b>ОК</b><br>Delete pair(s) (Удалить<br>пары значений)                                                                                                    | Варианты выбора:<br>Ввод пар значений завершен или требуется удаление<br>элементов?                                                                                                    |  |
|                                                                                                    | °C pH<br>020,0 °C 02,00<br>025,0 °C 04,00                                                                                                    | Удаление:<br>Выберите строки для удаления и удалите их с помощью<br>кнопки → с последующим подтверждением путем нажатия<br>кнопки "Е".                                                                                                    |  |
|                                                                                                    | Table valid (Таблица<br>верна)                                                                                                    | <b>Предупреждение на дисплее:</b><br>Таблица активируется при подтверждении путем нажатия "Е".<br>Для отмены нажмите "PARAM".                                                                                                    |  |
| Эталонная температура:                                                                                          |                                                                                                    |                                                                                                    |  |
| pH 7.00 Hold<br>Param Reference temp.<br>Lab measurement<br>025.0 °C<br>-20.0150.0 °C<br>Edit( ↓+) Next[E]      | При измерении в<br>лабораторных условиях:<br><b>25,0 °C</b><br>(0 100 °C);                                                                                 | Ввод эталонной температуры<br>Значение температуры, до которого осуществляется<br>компенсация температуры среды. Введите температуру, при<br>которой определяется эталонное значение pH процесса<br>(например, температура окружающей среды в лаборатории). |  |

PARAM

## 6.6.7 Set up 1 – Alarm ("Настройка 1 – Аварийные сигналы")

В приборе CPM153 предусмотрен непрерывный контроль важнейших функций. В случае возникновения ошибки активируется сообщение об ошибке, которое обуславливает одно из следующих действий:

- Активация сигнального контакта.
- Вывод установленного тока ошибки на токовый выход 1 и 2 (2,4 или 22 мА). Исключение: Если токовому выходу 2 присвоена функция контроллера непрерывного действия (см. стр. 59), ток ошибки на него не выводится.
- Активация функции очистки Chemoclean.

В списке сообщений об ошибках на стр. 125 можно ознакомиться с порядком присвоения номеров ошибок согласно заводским установкам. В меню "ALARM" (Аварийный сигнал) можно выбрать опцию передачи сообщений об ошибках по отдельности на сигнальное реле, токовый выход или в качестве сигнала активации очистки.

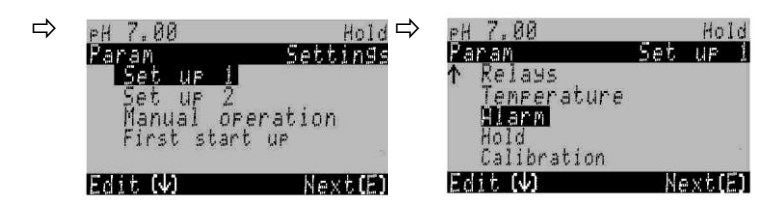

| опции                                                                    |                                                                                           | ИНФОРМАЦИЯ                                                                                                    |
|--------------------------------------------------------------------------|-------------------------------------------------------------------------------------------|----------------------------------------------------------------------------------------------------|
| (значение по умолчанию =                                                 | полужирный шрифт)                                                                         |                                                                                                    |
| pH 7.00 Hold<br>Param Alarm output<br>Min [2.4 mA]<br>Max [22 mA]<br>off | Min (2,4 мА)<br><b>Max (22 мА)</b><br>off (выкл.)                                         | Выбор тока ошибки<br>Определение значения тока ошибки, при котором активируется<br>сообщение об ошибке.                                                                                                    |
| Edit[ ↓] Next[E]                                                         | !! Внимание!!<br>Токовый выход 020 мА<br>и ток ошибки = 2,4 мА<br>представляет опасность. | Предупреждение на дисплее:<br>Ток ошибки находится в диапазоне тока измерения в случае,<br>если в поле "Current range selection" (выбор диапазона тока)<br>(стр. 59), указано значение диапазона тока "0 20 мА", при<br>этом в меню "Alarm" (Аварийный сигнал) в предыдущем поле<br>выбрана опция "Min" (Минимальный ток).<br>Рекомендуемые комбинации:<br>Диапазон тока 020 мА и максимальный ток ошибки (22 мА)<br>или<br>диапазон тока 420 мА и минимальный ток ошибки (2.4 mA) |
|                                                                          | <b>0000 сек</b><br>(0 2000 сек или мин)                                                   | Ввод задержки аварийного сигнала<br>Период времени от возникновения ошибки до активации<br>аварийного сигнала.                                                                                                    |
|                                                                          | № E025<br>A on (вкл.)<br>I on (вкл.)<br>CC on (вкл.)                                      | Присвоение ошибки контакту<br>Каждая ошибка может быть присвоена по отдельности:<br>No. = номер ошибки E025 (только индикация)<br>A = присвоение сигнальному реле (активация/деактивация);<br>эта ошибка инициирует аварийный сигнал.<br>I = эта ошибка инициирует ток ошибки<br>CC = Chemoclean <sup>®</sup> . Такая ошибка запускает промывку.                                                                                                    |
|                                                                          | Function<br>(функция): off (выкл.)<br>Time<br>(Время): 0002 сек<br>(29999 сек.)           | Аварийный сигнал времени дозирования<br>Function: включение/выключение функции "Alarm when dosing<br>time exceeded" (Аварийный сигнал при превышении времени<br>дозирования).<br>Time: ввод максимально допустимого времени дозирования.<br>После истечения этого времени выводится ошибка.                                                                                                    |

## 6.6.8 Set up 1 – Hold ("Настройка 1 – Удержание")

#### Функция удержания = "заморозка" выходов

Токовые выходы можно "заморозить" для каждого меню. То есть значение, которое задано в меню, является выходным. При активации этой функции на дисплее отображается "Hold" (Удержание).

Функцию удержания также можно активировать внешне через вход Hold (см. схему соединений на стр. 38, цифровой вход E1). Значение активации функции посредством меню прибора имеет более высокий приоритет по сравнению с активацией со стороны.

# 🕙 Примечание.

- Удержание активируется при переводе арматуры в положение обслуживания.
- При активном удержании новые автоматические программы не запускаются. При необходимости эти программы можно запустить со стороны или посредством локального управления.
- Topclean S можно деактивировать как источник удержания "PARAM → Setup 1 → Hold → CPC off " (("PARAM → Настройка 1 → Удержание → Выкл. CPC).
- Если для контроллера сконфигурирован токовый выход 2, то для него действует значение, установленное в функции удержания для контроллера (см. последнее поле меню).

Для перехода к меню выполните следующие действия:

PARAM

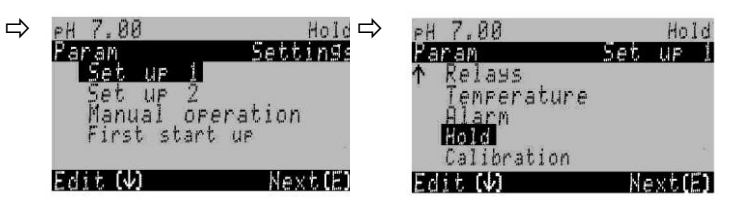

| опции                                                                                                    |                                                                                                    |                                        | ИНФОРМАЦИЯ                                                                                                    |
|----------------------------------------------------------------------------------------------------|----------------------------------------------------------------------------------------------------|----------------------------------------|----------------------------------------------------------------------------------------------------|
| (значение по умолчанию =                                                                                                    | олужирный шри                                                                                                    | фт)                                    |                                                                                                    |
| PH 7.00     Hold       Param     Auto Hold       Cal     On       Diag     On       Param     On       CPC     On       Select [↓↑+]     Next[E] | CAL on<br>DIAG off<br>PARAM off<br>CPC on                                                                                                    | (вкл.)<br>(выкл.)<br>(выкл.)<br>(вкл.) | Варианты выбора: автоматическое удержание активно<br>в следующих случаях:<br>CAL = калибровка<br>DIAG = обслуживание/диагностика<br>PARAM = меню ввода параметров<br>CPC оп: если арматура находится в положении для<br>обслуживания, функция удержания активируется.                                                                                                    |
|                                                                                                    | Iast (последнее           значение)           fixed (фиксированное           значение)           Min (0/4 мА)           Max (22 мА)           000%           (0 100%)           010 сек           (0 999 сек.) |                                        | Выбор значения тока для удержания<br>Last = значение тока "заморожено".<br>Fixed = при активной функции удержания выводится ток,<br>установленный в следующем поле.<br>Min / Max = на выход подается минимальное или<br>максимальное значение тока.                                                                                                    |
|                                                                                                    |                                                                                                    |                                        | Ввод тока удержания<br>(только для фикс. значения)<br>Произвольное значение от 0% = 0/4 мА до 100% = 20 мА                                                                                                    |
|                                                                                                    |                                                                                                    |                                        | Ввод задержки удержания<br>Функция удержания остается активной в течение введенного<br>времени задержки после выхода из меню CAL, PARAM, DIAG.<br>В течении времени задержки удержания индикатор "Hold" на<br>дисплее мигает.                                                                                                    |
|                                                                                                    | Заморозка у<br>(управляющая<br>переменная):<br>on (вкл.)<br>off (выкл.)                                                                                                    |                                        | Удержание контроллера<br>Заморозка управляющей переменной (дозирование):<br>On: пока функция удержания активна, выводится последнее<br>установленное значение.<br>Off: пока функция удержания активна, дозирование не<br>осуществляется. Реле ШИМ или ЧИМ остаются<br>выключенными. Управление приводом управляющего<br>устройства осуществляется до момента замыкания.<br><sup>®</sup> Примечание.<br>Если установленное значение выводится на привод<br>управляющего устройства, имеющего обратную связь,<br>управляющее устройство остается в активном состоянии.<br>При активной функции удержания реакция также присутствует<br>в случае внезапного изменения положения. |

# 6.6.9 Set up 1 – Calibration ("Настройка 1 – Калибровка")

## Режим измерения рН

| ⊳ | PH 7.00<br>Param                                | Hold -<br>Settin9s | > <sub>РН</sub> 7.00<br>Param                           | Set   | Hold<br>UP 1 |
|---|-------------------------------------------------|--------------------|---------------------------------------------------------|-------|--------------|
|   | Set up 1<br>Set up 2<br>Manual of<br>First star | Peration<br>t up   | ↑ Kelays<br>Temperature<br>Alarm<br>Hold<br>Calibration | ,<br> |              |
|   | Edit (4)                                        | Next(E)            | Edit 🕠                                                  | Ne    | ext(E)       |

| ОПЦИИ<br>(значение по умолчанию = полужирный шрифт)                                                                                                    |                                                                                                    | ИНФОРМАЦИЯ                                                                                                    |  |  |
|----------------------------------------------------------------------------------------------------|----------------------------------------------------------------------------------------------------|----------------------------------------------------------------------------------------------------|--|--|
| PH 7.00       Hold         Param       Calibration         Offset       Manual calibration         Spec. buffer table       Calibration         Calibration       Spec. buffer table         Calibration       Calibration         Spec. buffer table       Calibration         Calibration       Calibration         Spec. buffer table       Calibration         Calibration timer       Calibration timer         Edit[1]       Next[E] |                                                                                                    | Выбор опций в меню калибровки<br>Offset: ввод фиксированного значения, на<br>которое смещается величина pH.<br>Manual calibration: начальные параметры<br>функций кнопки CAL.<br>Special buffer table: редактирование таблиц<br>для специальных буферных растворов.<br>Cal. settings: общие параметры калибровки.<br>Calibration timer: установка отсчета времени<br>для калибровки                                                                                                    |  |  |
| Смещение:                                                                                                    |                                                                                                    | F                                                                                                    |  |  |
| pH 7.00 Hold<br>Param Offset<br>Act.PV 1 07.00 pH<br>Offset 1: 00.00 pH<br>Select[4→] Next[E]                                                                                                    | Аст. PV 1/2: 07,00 pH<br>Offset 1/2 (Смещение 1/2) 00,00<br>pH                                                                                                    | Ввод смещения значения pH<br>Act. PV: значение измеряемой величины<br>(основное значение) со смещением<br>Offset: разность значений pH<br>В режиме измерения после активации<br>смещения в правой верхней части дисплея<br>будет отображаться сообщение "OFFSET"<br>(Смещение).                                                                                                    |  |  |
| Калибровка вручную:                                                                                                    |                                                                                                    |                                                                                                    |  |  |
| pH 7.00 Hold<br>Param Cal.buffer<br>Enter spec.buffer<br>Buffer table<br>Auto.buffer recogn.<br>Edit[↓ ] Next[E]                                                                                                    | Enter spec. buffer (Ввод показателя<br>буферн. раствора)<br>Manual buffer (Ввод показателя<br>буферного раствора вручную)<br><b>Buffer table (Таблица буферн. раств.)</b><br>Auto. buffer recognition (Автоматическое<br>определение показателя буферн. раств) | Параметры калибровки<br>Определение типа калибровки, активируемого<br>при нажатии кнопки CAL.<br>Enter spec. buffer: ввод нулевой точки и<br>крутизны электродной функции датчика.<br>Manual buffer: во время калибровки можно<br>ввести показатель буферного раствора.<br>Buffer table: эта функция используется, если<br>применяются одни и те же показатели<br>буферного раствора.<br>Auto. buffer recognition: преобразователь<br>Мусот S распознает применяемые значения<br>буферных растворов автоматически.<br>© Примечание.<br>Автоматическое определение показателя<br>буферного раствора возможно только в случае<br>подключения к преобразователю стеклянных<br>электродов. Если используется датчик ISFET,<br>калибровку следует проводить с помощью<br>другой функции. |  |  |
|                                                                                                    | DIN 19267<br>Ingold<br><b>E+H</b><br>NBS/DIN 19266<br>Special buffer (Специальный буферный<br>раствор)                                                                                                    | Выбор типа буферного раствора<br>(только при выборе опций "Buffer table"<br>(Таблица буферных растворов), "Auto. buffer<br>recognition" (Автоматическое определение<br>показателя буферных растворов))<br>Special buffer = используются специальные<br>буферные таблицы, заданные в опции " Special<br>buffer table" (таблица специальных буферных<br>растворов).<br>Примечание.<br>Таблицы буферных растворов с указанием<br>показателей буферных растворов приведены<br>в приложении (см. стр. 170).                                                                                                    |  |  |

| опции                                                                            |                                                                                                    |                                     | ИНФОРМАЦИЯ                                                                                                    |
|----------------------------------------------------------------------------------|----------------------------------------------------------------------------------------------------|-------------------------------------|----------------------------------------------------------------------------------------------------|
| (значение по умолчанию = г                                                       | полужирный шрифт)                                                                                                    |                                     |                                                                                                    |
|                                                                                  | Вuffer 2.0 (Буферный<br>раствор 2.0)<br>Вuffer 4.01 (Буферный<br>раствор 4.01)<br><b>Buffer 6.98 (Буферный</b><br><b>раствор 6.98)</b><br>Buffer 9.18 (Буферный<br>раствор 9.18)<br>Buffer 10.90 (Буферный<br>раствор 10.90) | Buffer 1<br>(Буферный<br>раствор 1) | Ввод значения рН для буферного раствора 1<br>при двухточечной калибровке (только<br>таблица буферных растворов)                                                                                                    |
|                                                                                  | Buffer 2.0 (Буферный<br>раствор 2.0)<br><b>Buffer 4.01 (Буферный</b><br><b>раствор 4.01</b> )<br>Buffer 9.18 (Буферный<br>раствор 9.18) Buffer 10.90<br>(Буферный раствор 10.90)                                             | Buffer 2<br>(Буферный<br>раствор 2) | Ввод значения рН для буферного раствора 2<br>при двухточечной калибровке (только<br>таблица буферных растворов)                                                                                                    |
| Специальная таблица буфе                                                         | рных растворов:                                                                                                    |                                     |                                                                                                    |
| pH 7.00 Hold<br>Param Spec.buffer<br>Number of buffers<br>23<br>Edit(↓ ] Next[E] | <b>2</b><br>(2 3)                                                                                                    |                                     | Ввод номера буферного раствора<br>В таблице можно сохранить минимально 2 и<br>максимально 3 буферных раствора.<br>Примечание.<br>Для каждого буферного раствора необходимо<br>определить параметры в следующих четырех                   |
|                                                                                  | 1                                                                                                    |                                     | полях.                                                                                                    |
|                                                                                  | (1 3)                                                                                                    |                                     | раствора<br>Выберите таблицу буферных растворов для<br>редактирования.                                                                                                    |
|                                                                                  | <b>10</b><br>(2 10)                                                                                                    |                                     | Ввод количества опорных точек (пар<br>значений)<br>Пара значений: pH и температура                                                                                                    |
|                                                                                  | °C:<br><b>000,0</b><br>005,0<br>                                                                                                    | pH:<br><b>04,00</b><br>04,05<br>    | Ввод пар значений<br>Укажите температуру и значение рН/ОВП (число<br>и требуемые пары значений = число<br>поддерживаемых точек из предыдущего поля).                                                                                     |
|                                                                                  | <b>ОК</b><br>Delete pair(s) (Удалить<br>пары значений)                                                                                                    |                                     | Варианты выбора:<br>Ввод пар значений завершен или требуется<br>удаление определенных пар значений?                                                                                                    |
|                                                                                  | °C:<br><b>000,0</b><br>005,0<br>                                                                                                    | pH:<br><b>04,00</b><br>04,05        | Удаление:<br>Выберите строку для удаления и удалите ее с<br>помощью кнопки → с последующим<br>подтверждением путем нажатия кнопки Е.                                                                                                    |
|                                                                                  | Valid table (Действительная<br>таблица)                                                                                                    |                                     | Предупреждение на дисплее:<br>Таблица активируется после подтверждения<br>путем нажатия кнопки <sup>Е</sup> . Для отмены нажмите<br>"РАВАМ"                                                                                              |
| Параметры калибровки:                                                            |                                                                                                    | ,                                   | 1700.001.                                                                                                    |
| PH 7.00 Hold<br>Param Temp.comp<br>ATC 1<br>MTC<br>Edit[↓ ] Next[E]              | МТС (Термокомпенсация в<br>режиме)<br>АТС 1 (Авт. термокомпенса<br>АТС 2 (Авт. термокомпенса                                                                                                    | <b>з ручном</b><br>ция 1)<br>ция 2) | Выбор типа термокомпенсации при<br>калибровке<br>ATC = автоматическая термокомпенсация<br>MTC = термокомпенсация в ручном режиме<br>Примечание.<br>Параметр активен только в режиме калибровки.<br>В режиме измерения лействует параметр |
|                                                                                  |                                                                                                    |                                     | определенный в меню "Temperature"                                                                                                    |

(Температура).

|                                                                                              |                                                         | ИНФОРМАЦИЯ                                                                                                    |
|----------------------------------------------------------------------------------------------|---------------------------------------------------------|----------------------------------------------------------------------------------------------------|
| <b>25,00 мВ/рН</b><br>(5,00 57,00 мВ/рН)                                                     |                                                         | Ввод отклонения крутизны для активации<br>аварийного сигнала<br>При превышении заданного отклонения<br>крутизны электродной функции возможна<br>активация аварийного сигнала (код ошибки<br>E032), см. стр. 65.<br>Пример: Крутизна электрода 59 мВ/рН при<br>25 °C /77 °F.<br>Задано значение отклонения крутизны 5 мВ/рН.<br>В этом случае аварийный сигнал активируется<br>при измерении крутизны на уровне <53 мВ/рН<br>или >64 мВ/рН.                                                                                                    |
| <b>рН 1,30</b><br>(0,05 2,00 рН)                                                             |                                                         | Ввод отклонения нулевой точки значения рН<br>для активации аварийного сигнала<br>Если отклонение нулевой точки от эталонной<br>нулевой точки превышает введенное здесь<br>значение, возможна активация аварийного<br>сигнала (код ошибки 033), см. стр. 65. Пример.<br>Нулевая точка электрода 7.00 рН (для<br>электродов с внутренним буфером 7 рН).<br>Задано значение предельного отклонения от<br>нулевой точки 0,05 рН. В этом случае<br>аварийный сигнал активируется при измерении<br>нулевой точки на уровне <6.95 рН или<br>>7.05 рН.                                                                                                    |
| оп (вкл.)<br>on (вкл.)<br>Function 1/2 (Функция 1/2):<br>Uis 1/2 (Точка<br>пересечения 1/2): | <b>оff (выкл.)</b><br>оп (вкл.)<br>00,00 pH<br>(016 pH) | <ul> <li>SCC (Проверка состояния датчика)</li> <li>С помощью этой функции осуществляется<br/>мониторинг состояния электрода или степени<br/>старения электрода. Возможные сообщения о<br/>состоянии: "Electrode OK" (Состояние электрода<br/>нормальное), "Low wear" (Низкая степень<br/>износа) или "Replace electrode" (Замените<br/>электрод). Данные о состоянии электрода<br/>обновляются после каждой калибровки. При<br/>появлении сообщения "Replace electrode" может<br/>отображаться сообщение об ошибке (Е040,<br/>E041).</li> <li>М Примечание.</li> <li>Эта функция применяется только в случае<br/>стеклянных электродов. При измерении с<br/>помощью стеклянного электрода и датчика<br/>ISFET функцию SCC (Проверка состояния<br/>датчика) можно использовать без ограничений.<br/>Однако с помощью функции SCC можно<br/>контролировать состояние только стеклянного<br/>электрода.</li> <li>Изотермическая компенсация<br/>Активация изотермической компенсации и ввод<br/>точки пересечения изотермы (Uis).</li> <li>Function off: для электродов Endress+Hauser<br/>Function on: только в случае, если точка<br/>пересечения изотермы от нулевой точки, тем<br/>больше погрешность измерения при колебаниях<br/>температуры.<br/>Uis: ввод точки пересечения, в которой<br/>пересекаются изотермы электрода.</li> <li>Примечание.</li> <li>В случае активации изотермической<br/>компенсации, следует выполнить калибровку</li> </ul> |

| ОПЦИИ<br>(значение по умолчанию = полужирный шрифт)                             |                                                                    | ИНФОРМАЦИЯ               |                                                                                                    |
|---------------------------------------------------------------------------------|--------------------------------------------------------------------|--------------------------|----------------------------------------------------------------------------------------------------|
|                                                                                 | threshold (пороговое<br>значение)<br>length<br>(продолжительность) | <b>02 мВ</b><br>010 сек. | Стабильность<br>Калибровка признается стабильной только если<br>в процессе калибровки отклонение значения мВ<br>не превышает заданное пороговое значение в<br>течение установленного промежутка времени.<br>Эта функция позволяет корректировать<br>точность калибровки в течение заданного<br>времени в соответствии<br>с конкретными рабочими условиями.<br>С примечание.<br>Если в конкретных рабочих условиях<br>необходима особенно точная калибровка,<br>уменьшите пороговое значение и увеличьте<br>период времени (продолжительность), что<br>позволит уменьшить колебание значений рН. |
| Таймер калибровки:                                                              |                                                                    |                          |                                                                                                    |
| pH 7.00 Hold<br>Param Cal.timer<br>Cal timer : off<br>Warning : 0001h<br>Time : | Cal-Timer (Таймер<br>калибровки):<br>Warning<br>(Предупреждение):  | on (вкл.)<br>0001h (ч)   | Таймер калибровки<br>Если в установленное время калибровка не<br>проводится, появляется сообщение об ошибке<br>(E115).<br>Cal Timer: on = активация                                                                                                    |
| Select[↓ →] Next[E]                                                             | Time (Время):                                                      | 0001:00                  | Warning: ввод периода времени, в рамках которого должна быть проведена калибровка.<br>Тime: на дисплее отображается время, оставшееся до появления сообщения об ошибке (отсчет).                                                                                                    |

### Режим измерения ОВП

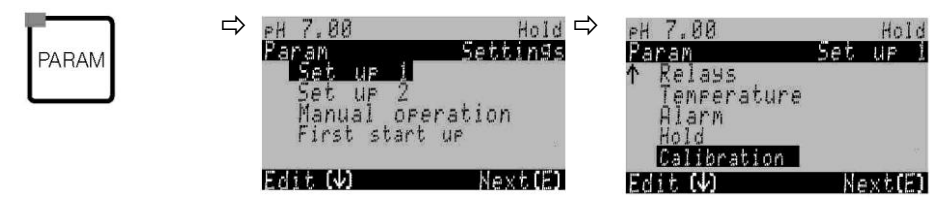

| ОПЦИИ<br>(значение по умолчанию = п                                                                                        | юлужирный шрифт)                                                                                                    | ИНФОРМАЦИЯ                                                                                                    |  |
|----------------------------------------------------------------------------------------------------|----------------------------------------------------------------------------------------------------|----------------------------------------------------------------------------------------------------|--|
| 650 mV Hold<br>Param Calibration<br>Offset<br>Manual calibration<br>Cal. settings<br>Calibration timer<br>Edit[↓↑] Next[E] | Offset<br>Manual calibration (Калибровка<br>вручную)<br>Cal. settings (Параметры калибровки)<br>Calibration timer (Таймер калибровки) | Выбор опций в меню калибровки<br>Offset: ввод фиксированного значения, на которое<br>смещается величина в мВ.<br>Manual calibration: начальные параметры<br>функций кнопки CAL.<br>Cal. settings: общие параметры калибровки<br>Calibration timer: установка отсчета времени для<br>калибровки |  |
| Смещение:                                                                                                    |                                                                                                    |                                                                                                    |  |
| 650 mV Hold<br>Param Offset<br>Act.PV 1 0650 mV<br>Offset 1: 0000 mV<br>Select[↓→] Next[E]                                 | Act. PV 1/2: 0650 мВ<br>Offset ½ (Смещение ½) 0000 мВ                                                                                 | Ввод значения смещения для значения ОВП<br>Act. PV: значение измеряемой величины<br>(основное значение)<br>Offset: разность значений ОВП в мВ<br>В режиме измерения после активации смещения<br>в правой верхней части дисплея будет<br>отображаться сообщение "OFFSET" (Смещение).            |  |

| ОПЦИИ<br>(значение по умолчанию = п                                                                                              | олужирный шрифт)                                                                                                    | ИНФОРМАЦИЯ                                                                                                    |  |  |
|----------------------------------------------------------------------------------------------------|----------------------------------------------------------------------------------------------------|----------------------------------------------------------------------------------------------------|--|--|
| Калибровка вручную:                                                                                                    |                                                                                                    |                                                                                                    |  |  |
| 650 mV Hold<br>Param Cal.buffer<br>Enter data abs.<br>Calibration abs.<br>Edit[↓] Next[E]                                        | For redox abs. (Для абсолютного<br>значения ОВП)<br>Enter data abs. (Ввод абсолютных<br>значений)<br>Calibration abs.(Абсолютное значение<br>калибровки)                                                                                           | Параметры калибровки<br>Определение типа калибровки, активируемого при<br>нажатии кнопки CAL.<br>Ввод абсолютных значений: ввод смещения<br>электрода в мВ.<br>Абсолютное значение калибровки: смещение<br>на электроде рассчитывается по разности между<br>измеренным значением и известным значением<br>буферного раствора.                                                                                                    |  |  |
| 650 mV Hold<br>Param Cal.buffer<br>Enter data abs.<br>Enter data rel.<br>Calibration abs.<br>Calibration rel.<br>Edit[4] Next[E] | For (Для): Redox % (ОВП %):<br>Enter data abs. (Ввод абсолютных<br>значений)<br>Enter data rel. (Ввод относительных<br>значений)<br>Calibration abs.(Абсолютное значение<br>калибровки)<br>Calibration rel. (Относительное<br>значение калибровки) | Enter data abs.: ввод смещения электрода в мВ.<br>Enter data rel.: ввод двух точек калибровки в %,<br>которым присваиваются значения мВ.<br>Calibration abs.: смещение на электроде<br>рассчитывается по разности между измеренным<br>значением и известным значением буферного<br>раствора.<br>Calibration rel.: использование в качестве буфера<br>нетоксичной и не подверженной изменениям<br>пробы.                                                                                                    |  |  |
| Параметры калибровки:                                                                                                    |                                                                                                    |                                                                                                    |  |  |
| 650 mV Hold<br>Param Zeropoint 1<br>120 mV<br>11500mV<br>Edit(↓ →] Next[E]                                                       | <b>0120 мВ</b><br>(1 1500 мВ)                                                                                                    | Ввод отклонения смещения значения в мВ для<br>активации аварийного сигнала<br>При отклонении смещения от эталонного<br>смещения на введенное здесь значение возможна<br>активация аварийного сигнала.                                                                                                    |  |  |
|                                                                                                    | <b>off (выкл.)</b><br>on (вкл.)                                                                                                    | SCC (Проверка состояния датчика)<br>С помощью этой функции осуществляется<br>мониторинг состояния электрода или степени<br>старения электрода. Возможные сообщения о<br>состоянии: "Electrode OK" (Состояние электрода<br>нормальное), "Low wear" (Низкая степень износа)<br>или "Replace electrode" (Замените электрод).<br>Данные о состоянии электрода обновляются<br>после каждой калибровки. При появлении<br>сообщения "Replace electrode" может<br>отображаться сообщение об ошибке (Е040, Е041).                                                         |  |  |
|                                                                                                    | threshold<br>(пороговое значение) <b>02 мВ</b><br>length<br>(продолжительность) 010 сек.                                                                                                    | Стабильность<br>Калибровка признается стабильной только если<br>в процессе калибровки отклонение значения мВ<br>не превышает заданное пороговое значение<br>в течение установленного промежутка времени.<br>Эта функция позволяет корректировать точность<br>калибровки в течение заданного времени в<br>соответствии с конкретными рабочими условиями.<br>Примечание.<br>Если в конкретных рабочих условиях необходима<br>особенно точная калибровка, уменьшите<br>пороговое значение и увеличьте период времени<br>(продолжительность), что позволит уменьшить |  |  |
|                                                                                                    |                                                                                                    | колебание значений рН.                                                                                                    |  |  |
| Гаимер калибровки:<br><pre></pre>                                                                                                | Cal timer<br>(Таймер калибровки): on (вкл.)<br>Warning (Предупреждение): 0001h (ч)<br><br>Time (Время): 0001:00                                                                                                    | Таймер калибровки<br>Если в установленное время калибровка не<br>проводится, появляется сообщение об ошибке<br>(E115).<br>Cal timer: on = активация<br>Warning: ввод периода времени, в рамках<br>которого должна быть проведена калибровка.<br>Time: на дисплее отображается время,<br>оставшееся до появления сообщения об ошибке.                                                                                                    |  |  |

PARAM

# 6.6.10 Set up 2 – Data log ("Настройка 2 – Журнал регистрации данных")

В журнале регистрации данных можно просмотреть записанные данные двух свободно выбираемых параметров, включая дату и время их регистрации. Перейти в этот режим можно с помощью меню параметров измерения:

При помощи кнопок со стрелками перейдите по меню параметров измерения к режиму записи. При нажатии "Enter" выполняется переход в режим просмотра журнала данных. В этом режиме можно просматривать сохраненные значения измеряемых величин, включая дату и время их регистрации.

Для конфигурирования журнала регистрации данных выполните следующие действия:

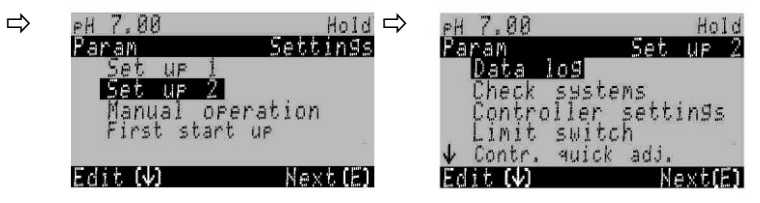

| ОПЦИИ<br>(значение по умолчанию = полужирный шрифт)                                                                                    |                                                                                                    |                                              | ИНФОРМАЦИЯ                                                                                                    |  |
|----------------------------------------------------------------------------------------------------|----------------------------------------------------------------------------------------------------|----------------------------------------------|----------------------------------------------------------------------------------------------------|--|
| pH 7.00 Hold<br>Param Data log<br>Sample time<br>Data log 1<br>Data log 2<br>DataLog display 1<br>DataLog display 2<br>Edit[↓] Next[E] | Sample time (Время взятия пробы)<br>Data log 1<br>(Журнал регистрации данных 1)<br>Data log 2<br>(Журнал регистрации данных 2)<br>DataLog display 1 (Отображение<br>зарегистрированных данных 1)<br>DataLog display 2 (Отображение<br>зарегистрированных данных 2) |                                              | <ul> <li>Настройка журнала регистрации данных</li> <li>При использовании журнала регистрации<br/>данных возможна запись:</li> <li>один параметр по 500 последовательным<br/>измерительным точкам;</li> <li>два параметра по 500 последовательных<br/>точек измерения для каждого.</li> </ul> |  |
| Время регистрации значен                                                                                                    | ия:                                                                                                    |                                              |                                                                                                    |  |
| pH 7.00 Hold<br>Param Sample time<br>Sample time<br>00005s<br>236000s<br>Edit[ ↓→] Next[E]                                             | <b>00005 сек</b><br>(2 36000 сек.)                                                                                                    |                                              | Ввод времени регистрации значения<br>Ввод интервала времени, по истечении<br>которого должно регистрироваться следующее<br>значение измеряемой величины.                                                                                                    |  |
| Журнал регистрации даннь                                                                                                    | ix 1 или 2:                                                                                                    |                                              |                                                                                                    |  |
| pH 7.00 Hold<br>Param Data log 1<br>Input: pH/mVinput 1<br>Function: off<br>Select[↓+] Next[E]                                         | Input (Ввод):<br>Function (Функция):                                                                                                    | рН/мВ К1<br>on (вкл.)                        | Выбор<br>Выберите измеряемую переменную для записи<br>(pH/мB, temp.). Для активации записи<br>установите для параметра "Function" (Функция)<br>значение "on" (вкл.).<br>Примечание.<br>При возврате в режим управления в журнал<br>данных записываются измеренные значения.                  |  |
|                                                                                                    | Min (Минимум):<br>Max (Максимум):                                                                                                    | -02,00<br>16,00<br>(-216рН/<br>-15001500 мВ) | Установка диапазона записи<br>Значения, выходящие за пределы<br>определенного диапазона, не записываются.                                                                                                    |  |
| Отображение зарегистрированных данных 1 или 2                                                                                          |                                                                                                    |                                              |                                                                                                    |  |
| рН 7.54<br>Para DataLog View 1<br>7.54 рн<br>12:15:35 09.04.04                                                                         |                                                                                                    |                                              | Просмотр зарегистрированных данных                                                                                                    |  |
PARAM

# 6.6.11 Set up 2 – Check systems ("Настройка 2 – Проверка систем")

В группе функций "Check systems" (Проверка систем) доступны две функции мониторинга:

- SCS (Система проверки датчика) обнаруживает нарушение целостности стеклянных электродов и блокировку электродов с выводом соответствующих сообщений.
- PCS (Система проверки процесса) проверяет сигнал измерения по отклонениям и инициирует аварийную сигнализацию в случае обнаружения непрерывного сигнала.

Для перехода к меню выполните следующие действия:

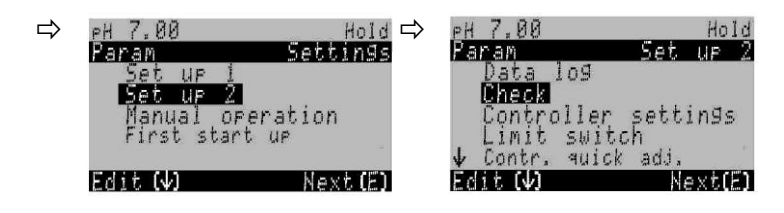

| ОПЦИИ                                                                                             |                                                                             |                            | ИНФОРМАЦИЯ                                                                                                    |
|---------------------------------------------------------------------------------------------------|-----------------------------------------------------------------------------|----------------------------|----------------------------------------------------------------------------------------------------|
| (значение по умолчанию =                                                                          | <b>толужирный шриф</b>                                                      | )т)                        |                                                                                                    |
| pH 7.00 Hold<br>Param Sensor check<br>Glass sensor 1 Off<br>Refsensor 1 off<br>Select[↓→] Next[E] | Glass sensor<br>(Стеклянный<br>датчик):<br>Ref. sensor<br>(Опорный датчик): | off (выкл.)<br>off (выкл.) | Выбор режима SCS (= система проверки датчика):<br>Glass sensor: определение повреждения стекла<br>(off; Ref. = опорный электрод; Glass = электрод;<br>G+R= электрод + опорный электрод)<br>Ref. sensor: распознавание блокировки<br>(off (выкл.), light (легкая степень), medium (средняя<br>степень), heavy (высокая степень), very heavy blockage<br>(очень высокая степень забивания))<br><sup>®</sup> Примечание.<br>При подключении без PML (несимметрично) возможен<br>мониторинг только для стеклянного электрода. |
|                                                                                                   | PCS input (Вход<br>PCS):                                                    | off (выкл.)                | Время PCS (= система проверки процесса)<br>Если в течение заданного периода времени изменение<br>сигнала измерения не превышает ±0,02 pH/±5мB/±0,25%,<br>активируется аварийный сигнал путем вывода<br>сообщения об ошибке E152.<br>Варианты выбора: выкл., 1 ч, 2 ч, 4 ч.<br><sup>®</sup> Примечание.<br>Как только сигнал датчика изменяется, активный<br>аварийный сигнал PCS сбрасывается автоматически.                                                                                                    |

# 6.6.12 Set up 2 – Controller settings ("Настройка 2 – Параметры контроллера")

#### Требования к параметрам настройки контроллера:

Перед настройкой контроллера в меню первого запуска (см. стр. 51) или в соответствующем меню необходимо установить следующие **обязательные параметры** контроллера.

- Укажите число реле, доступных для контроллера (поле "Функции контактов", стр. 52 или стр. 61).
- Определите токовый выход 2 в качестве непрерывного контроллера (при контроллинге управляющего устройства через интерфейс 20 мА, поле "Выбор параметра токового выхода", стр. 53 или стр. 59).

Если эти параметры еще не установлены, их необходимо определить **перед** началом настройки контроллера.

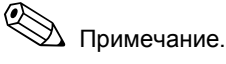

- Риск потери данных.
  - В случае присвоения реле, используемых контроллером, другой функции (поле "Функции контактов", стр. 61) все настройки контроллера будут возвращены к заводским установкам.
  - При изменении функции токового выхода 2 с "controller" (Контроллер) на другой вариант все параметры контроллера настройки контроллера будут возвращены к значениям по умолчанию..
- При изменении присвоения реле контроллеру в поле "Функции контактов" (стр. 61) необходимо с помощью меню параметров контроллера присвоить все установленные в этом меню функций другому реле.
  - Пример.
  - Контроллеру присвоены реле 4 и 5.
  - Изменено присвоение контроллера реле 5 и 6 (число реле по-прежнему 2).
  - Потери данных не происходит, поскольку количество задействованных реле осталось прежним.
- Реле 3, 4 и 5 расположены на дополнительной съемной плате. Если требуется/необходимо удалить эту плату из прибора, проверьте, не используется одно из этих реле для работы контроллера. Если используется, перед удалением второй платы необходимо изменить параметры контроллера для его работы с основным оборудованием прибора (реле 1 и 2). В противном случае использование контроллера будет невозможно по причине отсутствия дополнительной платы в приборе.

#### Определение терминов

Управляющие устройства: Клапаны, запорные клапаны, насосы и т.п.

Кислота/щелочь: Термины "кислота" и "щелочь" в меню используются для обозначения воздействия. Acid (кислота) = дозируемая среда, понижающая значение pH. Base (щелочь) = дозируемая среда, повышающая значение pH. Пример Рабочую среду А (значение pH = 14) требуется привести к эталонному значению pH = 12 при помощи щелочи (значение pH =9). В меню "Dosing" (Дозирование) выберите "Acid" (Кислота) для добавления к этой дозируемой среде, что уменьшит значение рН рабочей среды. Процесс: Различают несколько вариантов управления процессом (для простоты далее упоминается термин "процесс"): Характер воздействия, Одностороннее управление процессом подразумевает воздействие только одним из двух односторонний или возможных способов. Это относится, например, к процессу нейтрализации, в котором двухсторонний процесс: используется одна дозируемая среда (кислота или щелочь). При двустороннем процессе управление может в целом означать воздействие двумя способами (использование кислоты и щелочи). Это означает, что значение управляющей переменной (в данном случае – значения рН) можно как увеличивать, так и уменьшать. Для этого установленное эталонное значение процесса должно находиться между значениями рН двух дозируемых сред. Контроллер Р Используется для простого линейного управления с небольшими отклонениями в системе. При применении для управления крупными изменениями существует вероятность превышения допустимых пределов. Кроме того, можно ожидать долговременного отклонения в управлении.

| Контроллер РІ                                        | Используется в системах управления, основным требованием которых является поддержание значений на уровне, не превышающем заданный предел, и отсутствие долговременных отклонений.                                                                                                    |  |  |  |
|------------------------------------------------------|----------------------------------------------------------------------------------------------------|--|--|--|
| Контроллер PD                                        | Используется для работы с процессами, в которых требуются быстрые изменения и корректируются пиковые значения.                                                                                                    |  |  |  |
| Контроллер PID                                       | Используется в процессах, отличительной особенностью которых является низкая<br>эффективность контроллеров P, PI или PD.<br>Варианты настройки контроллера PID<br>изменение коэффициента усиления контроллера К <sub>р</sub> (влияние P);<br>установка значения составного времени T <sub>n</sub> (влияние I);<br>установка значения производного времени действия T <sub>v</sub> (влияние D).                                                                                                    |  |  |  |
| Преобразование Лапласа                               | Преобразование Лапласа представляет собой интегральное преобразование данной<br>функции f(t) из временной области в спектральную область с получением функции f(s).<br>Благодаря такому принципу дифференциации, преобразование Лапласа используется при<br>решении дифференциальных уравнений. Дифференциальное уравнение преобразуется в<br>спектральную область, и полученное алгебраическое уравнение решается с последующим<br>преобразованием результата обратно во временную область.                                                                                                    |  |  |  |
| Периодический процесс<br>или непрерывный<br>процесс: | В терминах управления процессом различие между периодическим и непрерывным<br>процессом относится к типу взаимодействия с потоком среды:<br>Чистый периодический процесс: дозатор заполнен дозируемой средой. В течение<br>периодического процесса дополнительная среда не используется. Изменение значения pH<br>определяется только с помощью контроллера. В целях компенсации возможных случаев<br>"превышения дозы" более предпочтителен двусторонний процесс. Если фактическое<br>значение находится в пределах нейтрального диапазона, дополнительное дозируемое<br>вещество не вводится.                                                                                                    |  |  |  |
|                                                      | Чистый непрерывный процесс: В этом случае осуществляется управление проточной средой. Значение pH проточной среды может сильно колебаться, что должно компенсироваться контроллером. Контроллер, однако, не может воздействовать на объем уже переместившейся среды. Если фактическое значение соответствует контрольной точке, значение управляющей переменной будет постоянным. На практике наиболее часто применяется полунепрерывный процесс. В зависимости от соотношения расхода и размера резервуара этот процесс может характеризоваться как непрерывный или как периодический.                                                                                                    |  |  |  |
|                                                      | Контроллер Мусот учитывает это различие. Разность этих параметров обрабатывается<br>внутренне как неотъемлемая часть контроллеров PI или PID.                                                                                                    |  |  |  |
|                                                      | Контроллинг управляющих устройств                                                                                                    |  |  |  |
|                                                      | В преобразователе СРМ153 предусмотрено четыре различных способа управления<br>управляющими устройствами (см. выше).<br>1. ШИМ (Широтно-импульсная модуляция, "Широтно-импульсный модулятор")<br>Выходы с широтно-импульсной модуляцией используются, например, для управления<br>электромагнитными клапанами. С помощью ШИМ внутренняя постоянная управляющая<br>переменная подается на реле в виде ритмичного сигнала.<br>Чем больше рассчитанная управляющая переменная, тем дольше соответствующий<br>контакт остается задействованным (т.е. тем дольше период активного состояния t <sub>ON</sub> ;<br>см. Рис. 39). Можно установить произвольную длину периода от 1 до 999,9 секунды.<br>Минимальный период активного состояния составляет 0,4 секунды.<br>Для двустороннего процесса можно использовать ШИМ вместе со вторым методом<br>контроля следующим образом:<br>в реле ШИМ;<br>в реле ЧИМ;<br>трехточечный ступенчатый контроллер.<br>Одно реле ШИМ может выводить только одну управляющую переменную для<br>электромагнитного клапана. С целью избежать слишком коротких импульсов, можно<br>залать минимальный период активного состояния. |  |  |  |
|                                                      | заданного периода не передаются на реле или управляющие устройства. Это имеет положительный результат для управляющих устройств.                                                                                                    |  |  |  |

ЧИМ (частотно-импульсная модуляция, "контроллер с частотно-импульсной 2. модуляцией")

Выходы с частотно-импульсной модуляцией используются, например, для приведения в действие дозировочных насосов с прямым электромагнитным приводом. Также как и ШИМ, ЧИМ представляет собой вывод ритмичного сигнала. Чем больше вычисленная управляющая переменная, тем выше частота связанного контакта. Максимальная значение частоты 1/Т, которое можно задать, составляет 120 мин.<sup>-1</sup>. Период включения ton является постоянным для указанной частоты (см. Рис. 39).

При 100% дозировании соотношение периода включения и периода выключения равно 50: 50.

ШИМ можно использовать вместе со вторым методом контроля следующим образом: реле ЧИМ: 

- реле ШИМ;
- трехточечный ступенчатый контроллер.

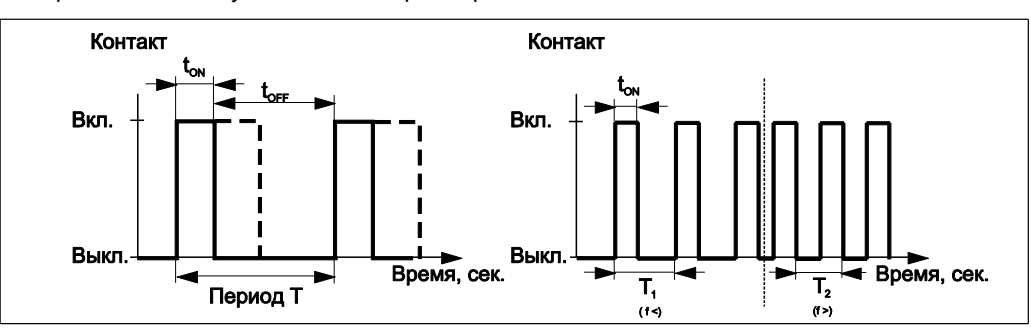

Рис 39: Слева: широтно-импульсная модуляция (ШИМ)

Справа: частотно-импульсная модуляция (ЧИМ)

#### Трехточечный ступенчатый контроллер ("З точки на ступень")

При работе с Mycom S этот тип контроля является единственно возможным для одностороннего процесса (кислота или щелочь). При двусторонних процессах для управления вторым компонентом процесса должен использоваться ШИМ или ЧИМ. Трехточечный ступенчатый контроллер можно использовать только если имеется аналоговый вход, обеспечивающий обратную связь с управляющим устройством. Этот тип управления управляющим устройством подходит для приводов управляющих устройств (например, клапаны с моторным приводом и т.д.), где двигателем необходимо управлять непосредственно. Для этого необходимо два реле: одно "+реле", которое при включении открывает клапан, и одно "-реле", которое закрывает клапан. Для определения управляющей переменной, например, на уровне 40% (клапан открыт на 40%) следует задать время, в течение которого "+реле" должно быть в активном состоянии для открывания полностью закрытого клапана (= "время работы привода").

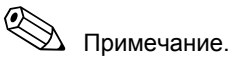

- В случае управляемого, запорного клапана и т.п. следует задать время работы привода перед началом определения параметров в меню.
- При вводе системы в эксплуатацию необходимо полностью открыть и закрыть клапан для корректировки Мусот S информации о положении.
- Аналоговая сеть (через токовый выход 2, 20 мА) 4.

Токовый выход может использоваться для аналогового вывода управляющей переменной в односторонних или двусторонних процессах, однако сочетание со способом, описанным выше, невозможно.

- При односторонних процессах диапазон управляющей переменной 0% ... 100% (или -100%... 0%) соответствует выбранному диапазону тока (0... 20 мА или 4... 20 мА). Выходной ток прямо пропорционален управляющей переменной.
- При двусторонних процессах полный диапазон управляющей переменной -100% ... +100% соответствует заданному диапазону тока. Управляющая переменная на уровне 0% вызывает ток 10 мА (при 0... 20 мА) или 12 мА (при 4... 20 мА) (см. Рис. 40).

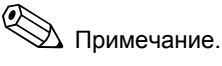

В случае двустороннего процесса удостоверьтесь, что для управляющего устройства такой тип управления (также известный как "разбиение диапазона") возможен.

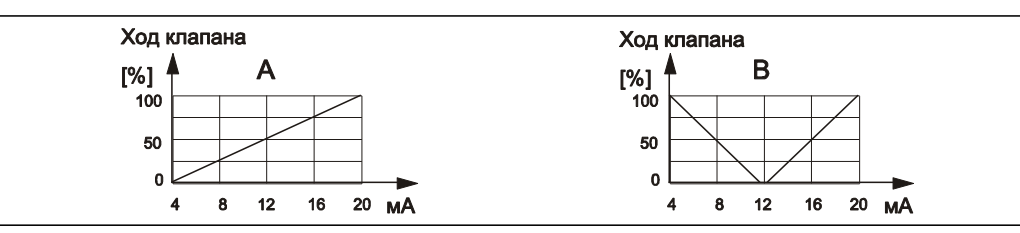

Рис 40: А. Диаграмма хода клапана управления

В. Диаграмма хода двух регулирующих клапанов с противоположным вращением ("разбиение диапазона")

В выборе необходимого оборудования для конкретного процесса могут помочь следующие таблицы. Однако эти таблицы не полные. При необходимости использования дополнительных функций, например, NAMUR или Chemoclean, возможно потребуются дополнительные реле (NAMUR: сигнальное реле + 2 реле; Chemoclean: 2 реле).

| Вспомога<br>непреры | ательная та<br>вных проце | блица в случае<br>ессов                | Требуем                 | юе упра        | вляющее          |                   |
|---------------------|---------------------------|----------------------------------------|-------------------------|----------------|------------------|-------------------|
| Процесс             | Ход                       | Дозировочные управляющие<br>устройства | <b>оборудо</b><br>Схемы | ование<br>Реле | Токовые<br>входы | Токовые<br>выходы |
|                     |                           | 1 ШИМ                                  | 1                       | 1              | -                | -                 |
| Односторонний       | без прогно-               | 1 ЧИМ                                  | 1                       | 1              | -                |                   |
| процесс             | зирования                 | 1 3-точечный ступенчатый               | 1                       | 2              | 1                | _                 |
|                     |                           | аналоговое                             | 1                       | -              | _                | 1                 |

| непреры<br>Процесс | НЕПРЕРЫВНЫХ ПРОЦЕССОВ<br>Процесс Ход Дозировочные управляющие |                                               | Требуемое управляющее<br>оборудование |                  |                   |   |
|--------------------|---------------------------------------------------------------|-----------------------------------------------|---------------------------------------|------------------|-------------------|---|
|                    | устройства                                                    | Схемы                                         | Реле                                  | Токовые<br>входы | Токовые<br>выходы |   |
|                    |                                                               | — 2 ШИМ                                       | 1                                     | 2                | -                 | - |
| Двусторонний       | ј без прогно- ∫                                               | 2 ЧИМ                                         | 1                                     | 2                | -                 | - |
| процесс            | процесс зирования –                                           | _ 1 3-точечный ступенчатый +<br>1 ШИМ или ЧИМ | 1                                     | 3                | 1                 | - |
|                    |                                                               | аналоговое                                    | 1                                     | -                | -                 | 1 |

Вспомогательная таблица в случае

| Вспомогательная та непрерывных проце | іблица для<br>Эссов                         | Требуем          | юе упра        | вляющее          |                   |
|--------------------------------------|---------------------------------------------|------------------|----------------|------------------|-------------------|
| Процесс                              | Дозировочные управляющие<br>устройства      | ооорудо<br>Схемы | рвание<br>Реле | Токовые<br>входы | Токовые<br>выходы |
|                                      | 1 ШИМ                                       | 1                | 1              | -                | -                 |
| - ×                                  | 1 ЧИМ                                       | 1                | 1              | _                | -                 |
| Одностороннии<br>процесс             | 1 3-точечный ступенчатый                    | 1                | 2              | 1                | -                 |
|                                      | аналоговое                                  | 1                | -              | _                | 1                 |
|                                      | 2 ШИМ                                       | 1                | 2              | -                | -                 |
|                                      | 2 ЧИМ                                       | 1                | 2              | _                | _                 |
| Двусторонний<br>процесс              | 1 3-точечный ступенчатый +<br>1 ШИМ или ЧИМ | 1                | 3              | 1                | 1                 |
| -                                    | аналоговое                                  | 1                | -              | -                | 1                 |

ШИМ = широтно-импульсная модуляция ЧИМ = частотно-импульсная модуляция

3-точечный ступенчатый = трехточечный ступенчатый контроллер

#### Контроллер СРМ153:

В прибор СРМ153 входит контроллер PID, который специально адаптирован к процессу нейтрализации рН. Он имеет следующие особенности:

- раздельная настройка обеих сторон процесса;
- простая адаптация к периодическому или непрерывному процессам;
- опция переключения между постоянным и зависящим от диапазона усилением модуляции.

В отношении влияния на коэффициент усиления различаются два стандартных принципа реализации:

- Коэффициент К<sub>R</sub>(X) соответствует общему усилению (см. Рис. 41. Этот принцип применяется в СРМ153).
- Коэффициент усиления К <sub>Р</sub>(X) прямо пропорционален усилению.

На следующем рисунке схематически представлена структура контроллера СРМ153. Для упрощения дается преобразование Лапласа для подфункций.

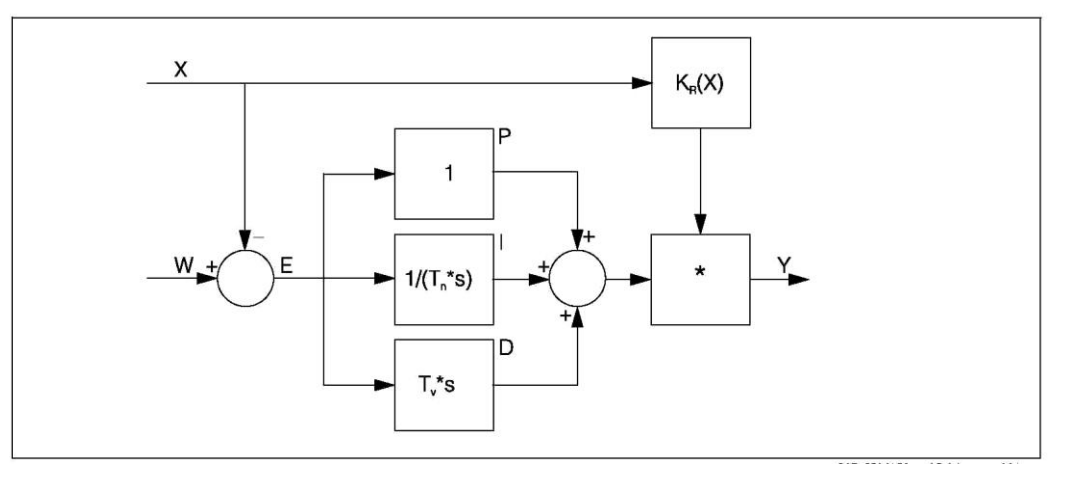

Рис. 41: Схема контроллера СРМ153 с общим усилением K<sub>R</sub>(X)

- Х Фактическое значение
- W Контрольная точка (переключения)
- Е Контрольная разность
- ү Установленное значение
- *K*<sub>R</sub> Усиление модуляции (общее усиление)
- Tn Составное время действия (интегральный І-компонент)
- *T<sub>v</sub>* Производное время действия (*D*-компонент)

#### Зависимое от диапазона усиление модуляции

Большая часть процессов нейтрализации pH весьма нелинейны (пример: кривая титрования). При добавлении сильной щелочи небольшими дозами в фиксированный объем слабой кислоты изменение значения pH сначала будет относительно небольшое, затем возрастает в области так называемой эквивалентной точки, и затем уменьшается. Такая кривая титрования для слабой кислоты с введенной сильной щелочью представлена на следующем рисунке (ось у: значение pH, ось х: добавленные единицы объема сильной щелочи).

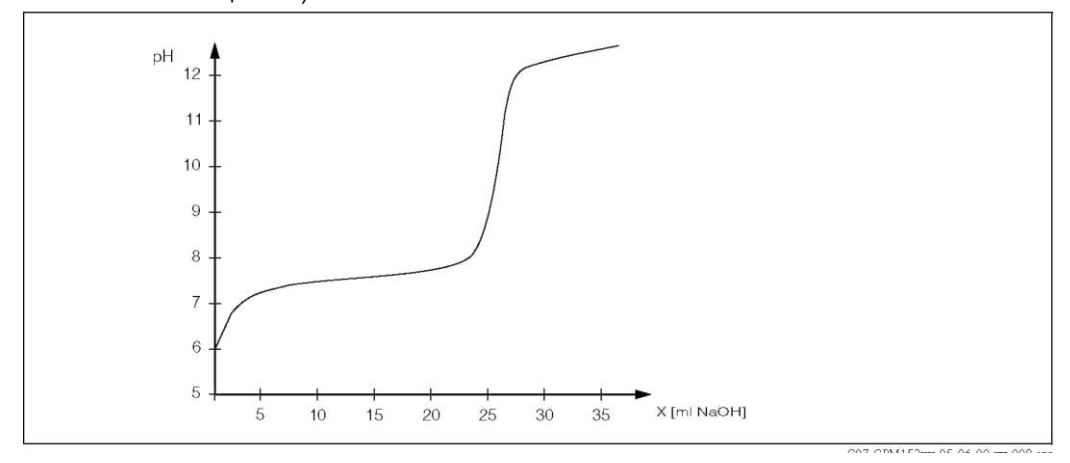

Рис. 42: Схематическая кривая титрования слабой кислоты сильной щелочью.

Для осложненных процессов нейтрализации в контроллере СРМ153 предусмотрена опция частичной компенсации нелинейности путем ввода обратной характеристики Y(X).

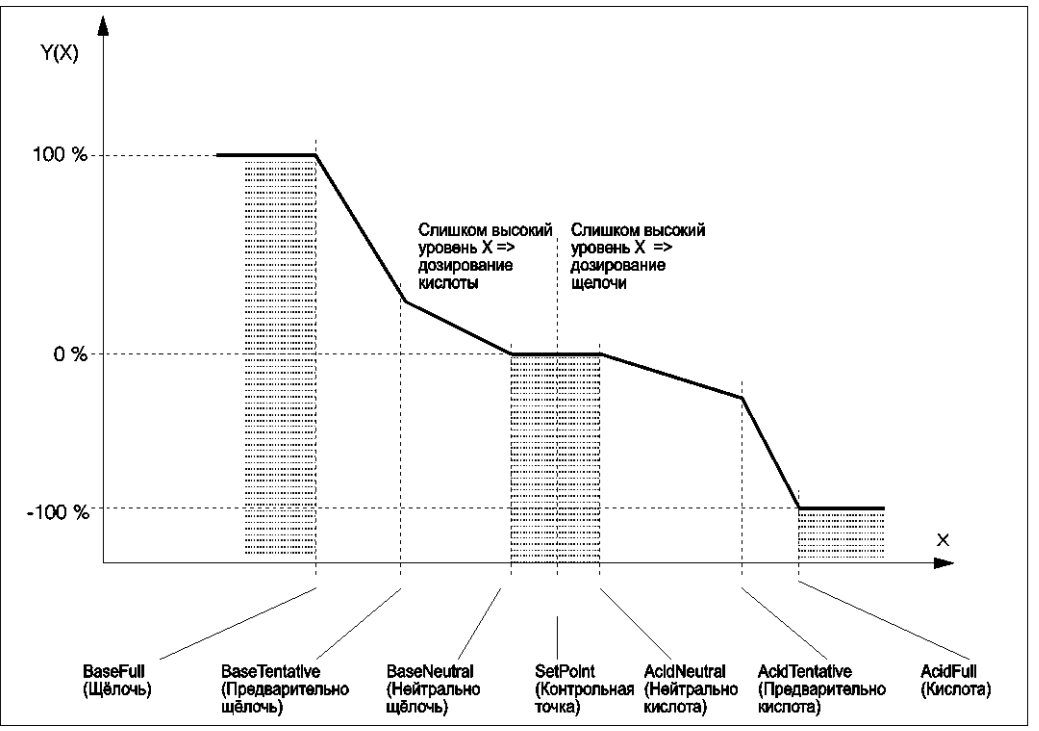

Рис. 43: На рисунке представлены наиболее важные для управления угловые точки

С использованием этой характеристики контроллеру для каждого значения pH задается эталонное значение. Мусот S выполняет внутреннее преобразование этого параметра в Kr(X) (усиление модуляции). Усиление модуляции соответствует параметру только при работе с чистым контроллером P. При использовании контроллера PI или PID усиление модуляции отличается от показанного параметра соответствующим образом.

#### Нейтральная зона:

Если фактическое значение (X) находится в нейтральной зоне, дозирование обеспечивается следующим образом:

- Дозирование не производится в случае технологического процесса.
- В случае непрерывного процесса в отсутствие интегрального компонента (Tn=0) дозирование также не производится.
- Если в случае непрерывного процесса контроллер настроен как контроллер PI или PID, дозирование зависит от измеренных значений pH.

#### Точки характеристики:

Для постоянного коэффициента усиления контроллера ("линейная характеристика") требуется следующее:

- контрольная точка W;
- нейтральная зона;
  - двусторонний процесс: "начало нейтральной зоны" и "конец нейтральной зоны";
     односторонний процесс: только одна из двух точек.

Для зависимого от диапазона усиления модуляции ("сегментированная кривая"), требуется двустороннее управление во всех точках.

Точка обычно задается двумя координатами: координата X (в данном случае – значение pH) и координата Y (в данном случае – установленное значение). Для оптимизации точек требуется ввести только координаты Y. Для других точек CPM153 устанавливает координаты Y самостоятельно.

В этом случае изменить последовательность таких заданных точек невозможно. Например, для точки "начало нейтральной зоны" невозможно ввести значение pH, превышающее значение для контрольной точки. PARAM

#### Настройка СРМ153

Настройка реле производится в следующей последовательности:

- 1. Управляющие устройства
- 2. Характеристическая кривая

При выполнении пользовательских настроек (см. ниже) осуществляется прямой переход к моделированию контроллера и появляется возможность проверки настроек и их изменения при необходимости.

Для перехода к меню выполните следующее:

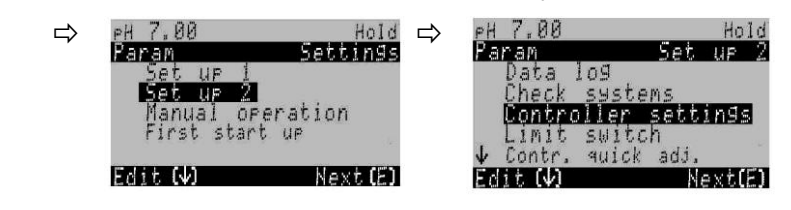

| опции                                                |                                                                                                    | ИНФОРМАЦИЯ                                                                                                    |
|------------------------------------------------------|----------------------------------------------------------------------------------------------------|----------------------------------------------------------------------------------------------------|
| (значение по умолчанию =                             | полужирный шрифт)                                                                                                    |                                                                                                    |
| pH 7.00 Hold                                         | off (выкл.)                                                                                                    | Выбор параметров контроллера                                                                                                    |
| batch 1-s.base                                       | оп (вкл.)                                                                                                    | 🖄 Примечание.                                                                                                    |
| batch 1-s. acid<br>batch 2-sided<br>inline 1-s. base |                                                                                                    | Параметры контроллера следует активировать после настройки контроллера в этом меню.                                                  |
| ↓inline 1-s.acid<br>Edit[ ↓] Next[E]                 | batch 1-s. base (односторонний<br>периодический процесс, щелочь)                                                                                                    | Выбор типа процесса, описывающего<br>процесс.                                                                                        |
|                                                      | batch 1-s. acid (односторонний периодический процесс, кислота)                                                                                                    | 1-s. = односторонний: применение кислоты или<br>щелочи.                                                                              |
|                                                      | batch 2-sided (двусторонний                                                                                                    | Two-sided: применение кислоты и щелочи.                                                                                              |
|                                                      | периодический процесс)<br>inline 1-s. Base (односторонний<br>непрерывный процесс, щелочь)<br>inline 1-s. acid (односторонний<br>непрерывный процесс, кислота)<br>inline 2-sided (двусторонний<br>непрерывный процесс) | Выбор этой функции возможен, если определены<br>два контроллера (в меню "Contacts" (Контакты)<br>и/или посредством токового выхода). |
|                                                      | Туре (тип)                                                                                                    | Выбор внешнего оборудования                                                                                                    |
|                                                      | Characteristic (Параметр)                                                                                                    | Для корректной работы прибора необходимо                                                                                             |
|                                                      |                                                                                                    | определить все настроики этих четырех подменю.                                                                                       |
|                                                      |                                                                                                    | способы вывода контроллером установленных значений.                                                                                  |
|                                                      |                                                                                                    | Characteristic: в этом подменю можно задать                                                                                          |
|                                                      |                                                                                                    | параметры контроллера (неитральная зона,                                                                                             |
|                                                      |                                                                                                    | также перейти к активному меню параметров измерения (см. стр. 84).                                                                   |
| Тип:                                                 |                                                                                                    |                                                                                                    |

при выборе типа "one-sided" (односторонний):

| pH 7.00HoldPulse lengtParamControl signalPulse-freqPulse frequency3-point step3 point step controllerCTУПЕНЧАТCurrent outputCurrent outputEdit[4]Next[E] | th (Длительность импульса)<br>uency (Частота импульса)<br>p controller (Трехточечный<br>ый контроллер)<br>tput (Токовый выход) | Выбор типа управления |
|----------------------------------------------------------------------------------------------------|----------------------------------------------------------------------------------------------------|-----------------------|
|----------------------------------------------------------------------------------------------------|----------------------------------------------------------------------------------------------------|-----------------------|

| ОПЦИИ<br>(значение по умолчанию = г | олужирный шрифт)                                                                                          |                                                                   | ИНФОРМАЦИЯ                                                                                                    |
|-------------------------------------|----------------------------------------------------------------------------------------------------|-------------------------------------------------------------------|----------------------------------------------------------------------------------------------------|
|                                     | +Relay (Реле)<br>-Relay (Реле)<br>Время работы привода<br>(Время работы привода)<br>Xsd                   | <b>п.с. (н. п.)</b><br><b>п.с. (н. п.)</b><br>060,0 сек.<br>04,0% | Выбор реле<br>(в случае трехточечного ступенчатого<br>контроллера)<br>+Relay: открывание клапана (= увеличение<br>дозирования)<br>-Relay: закрывание клапана (= уменьшение<br>дозирования)<br>Выбор: п.с. (= не подключено). Далее, те реле,<br>которые в меню "Contacts" (Контакты)<br>неактивные, всегда предлагаются по умолчанию.<br><sup>№</sup> Примечание.<br>Если в текущем меню выбрать реле невозможно,<br>обеспечьте возможность присвоения функции<br>контроллера этим реле посредством меню<br>"Contacts" (Контакты).<br>Motor run time: период времени, за которое<br>привод клапана переводит клапан из полностью<br>закрытого положения в полностью открытое. На<br>основе этого значения СРМ153 вычисляет<br>требуемое время срабатывания реле для<br>перехода в заданное положение.<br>Xdg: максимальный разрыв между клапаном и<br>указанным положением. Если эта разница выше<br>отредактированного значения, применяется<br>компенсация путем изменения положения.<br><sup>®</sup> Примечание.<br>СРМ153 ожидает обратной связи от<br>управляющего устройства о текущем положении<br>клапана, которая обеспечивается через токовый<br>вход или вход сопротивления. |
|                                     | Relay (Реле):<br>( <b>н.п.)</b><br>max. pulse frequency<br>(максимальная частота<br>следования импульсов) | <b>п.с.</b><br>120/мин.                                           | Выбор реле<br>(в случае выбора частоты следования импульса)<br>Relay: выбор реле<br>max. pulse frequency: ввод максимальной<br>частоты следования импульса.<br>(Импульсы с более высокой частотой следования<br>на реле не передаются.)<br>(макс. значение: 120 мин <sup>-1</sup> )                                                                                                    |
|                                     | Relay (Реле):<br>Period (Период):<br>t <sub>E</sub> мин:                                                  | п.с. (н.п.)<br>000,0 сек<br>000,0 сек                             | Выбор реле<br>(в случае выбора длительности импульса)<br>Relay: выбор реле<br>Period: длина периода Т в секундах<br>(диапазон 0,5 999,9 сек.)<br>t <sub>E</sub> мин: минимальный период активного<br>состояния. (Более короткие импульсы не<br>передаются на реле и обрабатываются на<br>управляющих устройствах.)                                                                                                    |
|                                     | Current output 2 0 (Токовый<br>0 20 мА<br><b>4 20 мА</b>                                                  | і выход 2)                                                        | Токовый выход 2<br>(для токового выхода)<br>Выбор диапазона выходных значений тока на<br>токовом выходе.                                                                                                    |
|                                     | у=0%<br>0/4 мА<br>20 мА                                                                                   |                                                                   | Токовый выход<br>Определение значения тока, которое<br>соответствует введению 100% дозируемой<br>среды.                                                                                                    |

| ОПЦИИ                                                                                      |                                                                                                    | ИНФОРМАЦИЯ                             |                                                                                                    |
|--------------------------------------------------------------------------------------------|----------------------------------------------------------------------------------------------------|----------------------------------------|----------------------------------------------------------------------------------------------------|
| (значение по умолчанию –<br>Туре:                                                          | полужирный шрифт)                                                                                                    |                                        |                                                                                                    |
| При выборе типа "two-sided"                                                                | (двусторонний):                                                                                                    |                                        |                                                                                                    |
| pH 7.00 Hold<br>Param Control signal<br>1 output<br>2 outputs<br>Edit[↓] Next[E]           | Дозирование:<br>1 output (1 выход)<br><b>2 outputs (2 выхода)</b>                                                                                                    |                                        | Управление:<br>(Эта опция отображается, только если для<br>токового выхода 2 выбран контроллер<br>непрерывного действия.)<br>1 выход: управление посредством токового<br>выхода по методу "разбиение диапазона".<br>Необходимы логические схемы контроллера,<br>которые могут контролировать через один<br>токовый выход два клапана/насоса.<br>2 выхода: в случае если управление клапанами<br>осуществляется с помощью двух реле.                                                                  |
| 1 выход:                                                                                   | 1                                                                                                    |                                        |                                                                                                    |
| pH 7.00 Hold<br>Param<br>With current outp. 2<br>020 mA<br>420 mA<br>Edit[↓] Next[E]       | via current output 2 (чер<br>выход 2):<br>0 20 мА<br><b>4 20 мА</b>                                                                                                    | ез токовый                             | Токовый выход<br>Выбор диапазона выходных значений тока на<br>токовом выходе 2.<br>Нейтральное положение (= значение тока,<br>которое контроллер выводит, когда не выполняет<br>дозирования) соответствует среднему значению<br>выбранного диапазона.<br>Для диапазона 0 20 мА нейтральное положение<br>соответствует 10 мА,<br>для диапазона 4 20 мА – 12 мА.                                                                                                    |
|                                                                                            | 100 % acid (100% кислота)<br>0/4 мА<br>20 мА                                                                                                    |                                        | Токовый выход 2<br>Установите значение тока, соответствующее<br>100% дозирования кислоты.<br><sup>®</sup> Примечание.<br>По выбору значения тока для дозирования 100%<br>кислоты можно определить токовые диапазоны<br>для дозирования кислоты/щелочи (см. ниже<br>Рис. 44) методом "разбиение диапазонов".<br>Ход клапана<br>[%]<br><sup>100</sup><br><sup>50</sup><br><sup>6</sup><br><sup>6</sup><br><sup>6</sup><br><sup>6</sup><br><sup>6</sup><br><sup>6</sup><br><sup>6</sup><br><sup>6</sup> |
| 2 выхода:                                                                                  |                                                                                                    |                                        |                                                                                                    |
| pH 7.00 Hold<br>Param<br>Acid : Pulse length<br>Base : Pulse length<br>Select [↓→] Next[E] | Асіd (Кислота):<br>Вазе (Щелочь):<br>+Relay (+Реле)<br>-Relay (-Реле)<br>работы привода)<br>Xsd<br>Relay (Реле):<br>Relay (Реле):<br>Relay (Реле):<br>т.с. (н.п.)<br>060,0 сек<br>04,0%<br>Хзd<br>Relay (Реле):<br>т.с. (н.п.)<br>120/мин.<br>120/мин. |                                        | Система дозирования<br>Дозирование может выполняться посредством:<br>ШИМ (= широтно-импульсная модуляция),<br>ЧИМ (= частотно-импульсная модуляция) или<br>1× Three-PS (= трехточечный ступенчатый<br>контроллер)                                                                                                    |
|                                                                                            |                                                                                                    |                                        | <b>Дозирование кислоты: выбор реле</b><br>(в случае трехточечного ступенчатого<br>контроллера)<br>Описание см. выше.                                                                                                    |
|                                                                                            |                                                                                                    |                                        | <b>Дозирование кислоты: выбор реле</b><br>(в случае выбора частоты следования импульса)<br>Описание см. выше.                                                                                                    |
|                                                                                            | Relay (Реле):<br>Period (Период):<br>t <sub>E</sub> мин:                                                                                                    | п.с. (н.п.)<br>000,0 сек<br>000,0 сек. | <b>Дозирование кислоты: выбор реле</b><br>(в случае выбора длительности импульса)<br>Описание см. выше.                                                                                                    |

| (значение по умолчание - полужерный шрифт)         - Кеіз (/Pene)         n.c. (н.n.)          Reisy (/Pene)         n.c. (н.n.)         (c. слуве трехточенного ступенчатого колоплера)           Nador run time (8реки, 060,0 c/s, 04,0%         Описание см. выше.         Констранции (в. слуве прехточенного ступенчатого колоплера)           Reisy (Pene):         n.c. (н.n.)         Позирование щелочи: выбор реле (в. слуве выбор застоты следования импульса)           Reisy (Pene):         n.c. (н.n.)         Позирование щелочи: выбор реле (в. слуве выбор застоты следования импульса)           Period (Период):         00,0 с ек.         (с. слуве выбор застоты следования импульса)           Period (Период):         00,0 с ек.         (с. слуве выбор застоты следования импульса)           Segmented         (Сементурованный)         Быбор типа параметра           Segmented:         (Сементурованный)         Segmented: (с. слуве выбор застоты) усиления контроллера)           Start neut. (Начало нейтравной зонь)         Солго р.с. (слика иниейтравной зонь)         Start neut. (Начало нейтра дозурования испольку усиления контроллера)           Start neut. (Начало нейтравной зонь)         Солго р.с. (слика иниейтра дозурования испольку усиления контроллера)           K 1 (контор леная точка)         Солго ро. (Контролная точка)         Start neut. (Начало нейтра дозурования испольку усиления контроллера)           K 1 (каз 0)         Олороная точка)         Солго р.с.                                                                                                    | опции                                                    |                                                                                                    |                                                                | ИНФОРМАЦИЯ                                                                                                    |
|----------------------------------------------------------------------------------------------------|----------------------------------------------------------|----------------------------------------------------------------------------------------------------|----------------------------------------------------------------|----------------------------------------------------------------------------------------------------|
| Helay (HPene)       n.c. (k.n.)<br>Motor run time (Bpewa<br>Scill       Acasposative upnowa: suiSop pane<br>(k.n.)         Relay (Pene):       n.c. (k.n.)<br>max.pulse frequency<br>(maximumstana)       Composative upnowa: suiSop pane<br>(k.n.)         Relay (Pene):       n.c. (k.n.)<br>max.pulse frequency<br>(maximumstana)       Acasposative upnowa: suiSop pane<br>(k.n.)         Relay (Pene):       n.c. (k.n.)<br>max.pulse frequency<br>(maximumstana)       Acasposative upnowa: suiSop pane<br>(k.n.)         Relay (Pene):       n.c. (k.n.)<br>max.pulse frequency<br>(maximumstana)       Acasposative upnowa: suiSop pane<br>(k.n.)         Relay (Pene):       n.c. (k.n.)<br>Period (Reputa):       Acasposative upnowa: suiSop pane<br>(k.n.)         Relay (Pene):       n.c. (k.n.)<br>Period (Reputa):       BuiSop mina napaworpa<br>Unicative conserversity in octosity of upina)<br>(k.n.)         Relay (Pene):       n.c. (k.n.)<br>Period (Reputa):       BuiSop mina napaworpa<br>Unicative conserversity in octosity opina<br>(k.n.)         Bit d i Meet (Havano<br>Control po.       06.50pH<br>K.s. 2       Start neut. (Havano<br>Control po.       Start neut. (havano webraniwoh solub)<br>Control po.       Start neut. (kavano webraniwoh solub)<br>Control po.       Start neut. (kavano webraniwa kontronamis osub)<br>Control po.       Start neut. (kavano webraniwa kontronamis osub)<br>Control po.       Start neut. (kavano webraniwa kontronamis osub)<br>Control po.       Start neut. (kavano webraniwa kontronamis osub)<br>Control po.       Start neut. (kavano webraniwa kontronamis osub)<br>Control po.       Start neut. (kavano webraniwa kontronamis osub)<br>Control po. </th <th>(значение по умолчанию =</th> <th>полужирный шрифт)</th> <th></th> <th></th>                                                                                                    | (значение по умолчанию =                                 | полужирный шрифт)                                                                                                    |                                                                |                                                                                                    |
| Relay (Pene):<br>max, pulse frequency<br>(максимальная<br>частота следования<br>импульса)         D.с. (н.п.)<br>(иаксимальная<br>частота следования<br>импульса)         Дозирование щелочи: выбор рале<br>(сагучае выбора длительности импульса)           Relay (Pene):<br>Relay (Pene):<br>te ими:         n.c. (н.п.)<br>Relay (Pene):<br>te ими:         000,0 сек.         Согучае выбора длительности импульса)           Relay (Pene):<br>te ими:         n.c. (н.п.)<br>Relay (Pene):<br>te ими:         Bufop runa napawerpa<br>Linear: coortectrayer зависимому от<br>диалазона коэффициенту усиления контроллера.           Relay (Pene):<br>te ими:         Siat neut. (Haran<br>(Cerwestraposathua)         Bufop runa napawerpa<br>Linear: coortectrayer зависимому от<br>диалазона коэффициенту усиления контроллера.           Stat neut. (Haran<br>(Kompontear torka)<br>Ks 1         Stat neut. (Harano<br>(Cortrol po.         Stat neut. (Harano<br>(Kompontear torka)<br>Ks 1         Stat neut. (Harano<br>(Kompontear torka)<br>Ks 1         Stat neut. (Harano<br>(Kompontear torka)<br>(Kompontear torka)<br>(Kompontear torka)                                                                                                    |                                                          | +Relay (+Реле)<br>–Relay (-Реле)<br>Motor run time (Время<br>работы привода)<br>Xsd                                                                                 | <b>п.с. (н.п.)</b><br><b>п.с. (н.п.)</b><br>060,0 сек<br>04,0% | Дозирование щелочи: выбор реле<br>(в случае трехточечного ступенчатого<br>контроллера)<br>Описание см. выше.                                                                                                    |
| Relay (Pene):<br>te MHH:         n.c. (H.n.)<br>000,0 cex.         Дозирование целочи: выбор реле<br>(в случае выбор адлительности импульса)<br>Описание см. выше.           Параметр:         Iterat (Пинейный)<br>Segmented<br>(Cernetruposateruteruteruteruteruteruteruteruteruteru                                                                                                    |                                                          | Relay (Реле):<br>max. pulse frequency<br>(максимальная<br>частота следования<br>импульса)                                                                           | <b>п.с. (н.п.)</b><br>1/мин.                                   | Дозирование щелочи: выбор реле<br>(в случае выбора частоты следования импульса)<br>Описание см. выше.                                                                                                    |
| Параметр:           pH 1.08         Linear (Линейный)           Segment Led         Segmented<br>(Cermentruposanhui)         Buildop transmission           Segment Led         Start neut. (Havano<br>Heitrpanshoù sonsi)         06.50pH           Segment Led         Start neut. (Havano<br>Heitrpanshoù sonsi)         05.50pH           Erd neutra (Koheu<br>Heitrpanshoù sonsi)         07.50pH         Start neut. (Havano<br>Heitrpanshoù sonsi)           Control po no<br>(Kortponshar tovika)         07.00pH         Start neut. (Havano<br>Heitrpanshoù sonsi)           Ka 1         01.00pH         Ka 2         Ol.00pH           Ka 1         01.00pH         Ka 1 (conste) ang agosposania (uno vici); courieri<br>Mogynajuw ang agosposania (uno vici); courieri<br>Mogynajuw ang agosposania (uno vici); courieri<br>Ka 2         Start neut. (havano<br>Mogynajuw ang agosposania (uno vici); courieri<br>Mogynajuw ang agosposania (uno vici); courieri<br>Ka 2           Start neut (Havano<br>(Kortponshar tovika)         06,50pH         Start neut. (wavano Heitrpanshoù sonsi)           Erd neutra (Koneu<br>Mogynajuw ang agosposania (uno vici); courieri<br>Mogynajuw ang agosposania (uno vici); courieri<br>Ka 2         Start neut. (wavano Heitrpanshoù sonsi)           End neutra (Koneu<br>Mogynajuw ang agosposania (uno vici); courieri<br>Ka 2         Start neut. (wavano Heitrpanshoù sonsi)           Control po. 0, pr.t (Tovika<br>0, pr.t (Tovika<br>0, pr.t (Tovika<br>0, pr.t (Tovika<br>0, pr.t (Tovika<br>0, pr.t (Tovika<br>0, pr.t (Tovika<br>0, pr.t (Tovika<br>0, pr.t (Tovika<br>0, pr.t (Tovika<br>0, pr.t (T                                                                                                    |                                                          | Relay (Реле):<br>Period (Период):<br>t <sub>E</sub> мин:                                                                                                    | n.c. (н.п.)<br>000,0 сек<br>000,0 сек.                         | <b>Дозирование щелочи: выбор реле</b><br>(в случае выбора длительности импульса)<br>Описание см. выше.                                                                                                    |
| PH 7.83       Horacotoristica         Segmented       Cerweartwpoeanhaid)         Segmented       Cerweartwpoeanhaid)         BisGop truna napametpa       Linear: coortestrosyet noctosthkowy koodydujuent younenus kohtponnepa.         BisGop truna napametpa       Start neut. (Havano         Inters:       Start neut. (Havano       06.50pH         Heitigan:       Start neut. (Havano       06.50pH         Heitigan:       Start neut. (Havano       07.50pH         End neutra (Koheu       07.50pH       Start neut. (Havano Heitiganshoki sohb)         Control po.       07.00pH       Control polin: 370 saveshue Heitiganshoki sohb)         Ka 1       01.00pH       Ka 1 (Tonko pan gosynobaahus uenovu<br>Maynauu pan gosynobaahus mcontol); younehus<br>Maynauu pan gosynobaahus mcontol); younehus<br>Maynauu pan gosynobaahus mcontol; younehus<br>Maynauu pan gosynobaahus mcontol; younehus<br>Maynauu pan gosynobaahus mcontol; younehus<br>Maynauu pan wapeehus sahatehus<br>Noopalence                                                                                                    | Параметр:                                                |                                                                                                    |                                                                |                                                                                                    |
| Вамословите         Значения линейной кривой (постоянный<br>коэффициент усиления контроллера)           Start neut. (Начало<br>соптоl po.<br>Control po.<br>(Контрольная точка)         07.00pH         Start neut. (начало<br>(конец нейтральной зоны)         Start neut. (начало<br>установить.<br>Кк 1 (только для дозирования щелочи): усилени<br>модуляции для дозирования кислоты): усилени<br>модуляции для дозирования кислоты): усилени<br>модуляции для дозирования кислоты): усилени<br>модуляции для дозирования кислоты): усилени<br>модуляции для дозирования кислоты): усилени<br>модуляции для дозирования кислоты): усилени<br>модуляции для дозирования кислоты): усилени<br>модуляции для дозирования кислоты): усилени<br>модуляции для дозирования кислоты): усилени<br>модуляции для дозирования кислоты): усилени<br>модуляции для дозирования кислоты): усилени<br>модуляции для дозирования кислоты): усилени<br>кветральной зоны)           Start neut. (Начало<br>нейтральной зоны)         06,50pH         Значения сегментированной кривой<br>(коэффициент усиления контроллера,<br>зависимый от диапазона)           Control po.<br>0. pnt. Y1 (Точка<br>0. pnt. Y1 (Точка<br>0. pnt. Y1 (Точка<br>0. pnt. Y2 (Точка<br>0. pnt. Y2 (Точка<br>0. pnt. H2 (тотька)           Slow process<br>(Meдленный процесс)<br>Fast process (Быстрый<br>процесс)                Точека на                                                                                                    | pH 7.00 Hold<br>Param Characteristic<br>Linear Segmented | Linear (Линейный)<br>Segmented<br>(Сегментированный)                                                                                                    |                                                                | Выбор типа параметра<br>Linear: соответствует постоянному коэффициенту<br>усиления контроллера.<br>Segmented: соответствует зависимому от<br>диапазона коэффициенту усиления контроллера.                                                                                                    |
| Нейтральной зоны)         Епи пецта (конец нейтральной зоны)           К <sub>R</sub> 1         01.00pH           К <sub>R</sub> 1         01.00pH           К <sub>R</sub> 1         01.00pH           К <sub>R</sub> 2         01.00pH           Start neut (Начало         06,50pH           Нейтральной зоны)         Начения сегментирования кислоты           End neutra (Конец         07,50pH           Нейтральной зоны)         Значения сегментирования контроллера, зависимый от диапазона)           Control po.         07,50pH           Control po.         07,00pH           (Контрольная точка)         Ос,000H           О.рпt. (Точка         05,00pH           О.рпt. (Точка         05,00pH           О.рпt. (Точка         05,00pH           О.рпt. (Точка         05,00pH           О.рпt. (Точка         00,20pH           О.рпt. (Точка         09,00pH           О.рпt. Y2 (Точка         00,20pH           О.птимизации Y1         ОСопtrol po. 1           О.рnt. Y2 (Точка         00,20pH           Оттимизации Y2         Сопtrol po. 2           Control po. 1         02,00pH           О.пти мизации Y2         Сопtrol po. 2           Control po. 2         (Контрольная точка 2)           Co                                                                                                    |                                                          | Start neut. (Начало<br>нейтральной зоны)<br>End neutra (Конец                                                                                                    | 06.50pH<br>07.50pH                                             | Значения линейной кривой (постоянный коэффициент усиления контроллера) Start neut. (начало нейтральной зоны)                                                                                                    |
| К <sub>R</sub> 1         01.00pH           К <sub>R</sub> 2         01.00pH           K <sub>R</sub> 2         01.00pH           Start neut (Haчaлo         06,50pH           Heйтральной зоны)         Значения сегментирования кислоты           End neutra (Конец         07,50pH           Heйтральной зоны)         Значения сегментирования кислоты)           Control po.         07,00pH           (Контрольная точка)         0,pnt. (Toчка           O.pnt. (Toчка         09,00pH           Ormимизации) X1         Opnt. Y1 (Toчка           O.pnt. Y2 (Tovka         09,00pH           Ontrumusaции Y1)         Opnt. Y2 (Tovka           O.pnt. Y2 (Tovka         -00,20pH           Ontrol po. 1         02,00pH           Ontrol po. 2         (Kohrponbhaя tovka 1)           Control po. 1         02,00pH           Ontrol po. 1         02,00pH           Ontrol po. 2         (Kohrponbhaя tovka 2)           Control po. 2         (Kohrponbhaя tovka 2)           Control po. 1         02,00pH           Ontrol po. 2         (Kohrponbhaя tovka 2)           Control po. 2         (Kohrponbhaя tovka 2)           Slow process         12,00pH           Slow process         Slobfop xapaktrepa npoujecca                                                                                                    |                                                          | нейтральной зоны)<br>Control po.<br>(Контрольная точка)                                                                                                    | 07.00pH                                                        | End neutra. (конец нейтральной зоны)<br>Control point: это значение необходимо<br>установить.                                                                                                    |
| Start neut (Начало<br>нейтральной зоны)         Об,50рН<br>коэффициент усиления контроллера,<br>зависимый от диапазона)           End neutra (Конец<br>оптилизации) X1         07,50pH         зависимый от диапазона)           Control po.         07,00pH         End neutra (конец нейтральной зоны)           Control po.         07,00pH         End neutra (конец нейтральной зоны)           Control po.         07,00pH         End neutra (конец нейтральной зоны)           O.pnt. (Точка         05,00pH         Control po. (контрольная точка): это значение<br>необходимо установить.           O.pnt. (Toчка         09,00pH         Onrumusaции) X2         O.pnt 1 и 2 (точка оптимизации): определяется<br>координатами x и y           O.pnt. (Toчка         09,00pH         100% щелочи для измеренных значений <<br>значения контрольная точка): дозирование<br>100% кислоты для измеренных значений <<br>значения контрольная точка): дозирование<br>100% кислоты для измеренных значений <<br>значения контрольная точка): дозирование<br>100% кислоты для измеренных значений <<br>значения контрольная точка): дозирование<br>100% кислоты для измеренных значений <<br>значения контрольная точка): дозирование<br>100% кислоты для измеренных значений <<br>значения контрольная точка): дозирование<br>100% кислоты для измеренных значений <<br>значения контрольной точки.           Slow process<br>(Meдленный процесс)         Быбор характера процесса<br>(только линейный признак)           Standard process<br>(Meдленный процесс)         При недостатке опыта установки параметров<br>предлагаются значения по умолчанию,<br>определяющие быстрый, стандартный и<br>медленный процесс в целях адаптации реакции<br>контроллера в                                                                                                    |                                                          | K <sub>R</sub> 1<br>K <sub>R</sub> 2                                                                                                    | 01.00pH<br>01.00pH                                             | К <sub>R</sub> 1 (только для дозирования щелочи): усиление модуляции для дозирования щелочи<br>К <sub>R</sub> 2 (только для дозирования кислоты): усиление модуляции для дозирования кислоты                                                                                                    |
| Епонециа (конец       07,50pH       зависимый от диалазона)         нейтральной зоны)       Start. neut. (начало нейтральной зоны)         Control po.       07,00pH         (Контрольная точка)       Control po. (контрольная точка): это значение         0.pnt. (Точка       05,00pH         оптимизации) X1       O.pnt 1 и 2 (точка оптимизации): определяется         0.pnt. Y1 (Точка       00,20pH         оптимизации) X2       O.pnt 1 и 2 (точка оптимизации): определяется         0.pnt. Y2 (Toчка       09,00pH         оптимизации) X2       O.pnt. Y2 (Toчка         0.pnt. Y2 (Toчка       -00,20pH         Ontrol po. 1 (контрольная точка 1)       Control po. 2 (контрольная точка): дозирование         100% кислоты для измеренных значений <       значения контрольной точки.         Standard process       (Контрольная точка 2)       12,00pH         Standard process       (Стандартный процесс)       Bыбор характера процесса         (Контрольная точка 2)       12,00pH       Медленный признак)         При недостатке опыта установки параметров       предлагаются значения по умолчанию, определякадаптации реакции контроллера в зависимости от характера         Image: settings       (Vстановка       процесс в целях адаптации реакции контроллера с в целях адаптации реакции контроллера с в целях адаптации реакции         Imapametros                                                                                                    |                                                          | Start neut (Начало<br>нейтральной зоны)                                                                                                    | 06,50pH                                                        | Значения сегментированной кривой<br>(коэффициент усиления контроллера,                                                                                                    |
| Сконто рольная точка)       Оглор ро.       Солтој ро. (контрольная точка): это значение         О.рпt. (Точка       05,00pH       Соптој ро. (контрольная точка): это значение         О.рпt. (Точка       00,20pH       О.рпt. 1 и 2 (точка оптимизации): определяется         О.рпt. (Точка       09,00pH       О.рпt. (Точка       09,00pH         Оптимизации) X2       О.рпt. (Точка       09,00pH       О.рпt. (Точка       09,00pH         Оптимизации) X2       О.рпt. Y2 (Точка       -00,20pH       Сопtrol ро. 1 (контрольная точка): дозирование         О.рпt. Y2 (Точка       -00,20pH       100% щелочи для измеренных значений <       значения контрольная точка): дозирование         О.рпt. Y2 (Точка       -00,20pH       Соntrol po. 2 (контрольная точка): дозирование       100% кислоты для измеренных значений <         О.рпt. Y2 (Точка       -00,20pH       Соntrol po. 2 (контрольная точка): дозирование       100% кислоты для измеренных значений <         Контрольная точка 1)       О.оптоl ро. 2       Сопtrol po. 2 (контрольной точки.       Выбор характера процесса         (Контрольная точка 2)       12,00pH       При недостатке опыта установки параметров       предлагаются значения контрольей поущения         Slow process       (Стандартный процесс)       При недостатке опыта установки параметров       пределяющие быстрый, стандартный и медленный процесс в целях даптации реакции контроллера в зависимости от хар                                                                                                    |                                                          | нейтральной зоны)<br>Сортго ро                                                                                                    |                                                                | зависимый от диапазона)<br>Start. neut. (начало нейтральной зоны)<br>End neutra (конец нейтральной зоны)                                                                                                    |
| О.рпt. Y1 (Точка 00,20рН<br>оптимизации Y1)<br>О.рпt. (Точка 09,00рН<br>оптимизации) X2<br>О.рпt. Y2 (Точка 09,00рН<br>оптимизации) X2<br>О.рnt. Y2 (Точка 00,20рН<br>оптимизации Y2)<br>Control po. 1 02,00pH<br>(Контрольная точка 1)<br>Control po. 2 (контрольная точка): дозирование<br>100% щелочи для измеренных значений <<br>значения контрольная точка): дозирование<br>100% шелочи для измеренных значений <<br>значения контрольная точки.<br>Control po. 2 (контрольная точки): дозирование<br>100% шелочи для измеренных значений <<br>значения контрольной точки.<br>Control po. 2 (контрольная точка): дозирование<br>100% шелочи для измеренных значений <<br>значения контрольная точка): дозирование<br>100% кислоты для измеренных значений <<br>значения контрольной точки.<br>Control po. 2 (контрольная точка): дозирование<br>100% кислоты для измеренных значений <<br>значения контрольной точки.<br>Control po. 2 (контрольная точка): дозирование<br>100% кислоты для измеренных значений <<br>опредлагаются значения по умолчанию,<br>опредлагаются значения по умолчанию,<br>определяющие быстрый, стандартный и<br>медленный процесс в целях адаптации реакции<br>контроллера в зависимости от характера<br>процесса. Выберите один из параметров по<br>умолчанию и запустите моделирование<br>контроллера (см. ниже) для проверки того,<br>подходят ли эти настройки для конкретного                                                                                                    |                                                          | (Контрольная точка)<br>О.pnt. (Точка                                                                                                    | 05.00pH                                                        | Control po. (контрольная точка): это значение необходимо установить.                                                                                                    |
| О.рпt. (Точка       09,00pH         О.рпt. Y2 (Точка       -00,20pH         О.рпt. Y2 (Точка       -00,20pH         Оптимизации Y2)       Control po. 1       02,00pH         Control po. 1       02,00pH         (Контрольная точка 1)       Control po. 2       (контрольная точка 2)         Control po. 2       (Контрольная точка 2)       12,00pH         Slow process       (Контрольная точка 2)       12,00pH         Standard process       (Только линейный признак)       При недостатке опыта установки параметров         (Стандартный процесс)       При недостатке опыта установки параметров       процесс в целях адаптации реакции         Viser settings       (Установка       процесса. Выберите один из параметров по         умолчанию и запустите моделирование       контроллера в зависимости от характера         (Установка       процесс. Контроллера в см. ниже) для проверки того, подходят ли эти настройки для конкретного                                                                                                    |                                                          | оптимизации) X1<br>О. pnt. Y1 (Точка<br>оптимизации X1)                                                                                                    | 00,20pH                                                        | <b>O.pnt 1 и 2</b> (точка оптимизации): определяется координатами х и у <b>Control po 1</b> (контрольная точка): дозирование                                                                                                    |
| O. pnt. Y2 (Точка       -00,20pH         Ornuwisaции Y2)       Control po. 2 (контрольная точка): дозирование         Control po. 1       02,00pH         (Контрольная точка 1)       Control po. 2 (контрольной точки.         Control po. 2 (Контрольная точка 2)       12,00pH         Slow process       (Медленный процесс)         Standard process (Сстандартный процесс)       Выбор характера процесса (только линейный признак)         Fast process (Быстрый процесс)       При недостатке опыта установки параметров предлагаются значения по умолчанию, определяющие быстрый, стандартный и процесс)         User settings (Установка параметров)       медленный процесса. Выберите один из параметров по умолчание контроллера (см. ниже) для порверки того, подходят ли эти настройки для конкретного                                                                                                    |                                                          | О.pnt. (Точка<br>оптимизации) X2                                                                                                    | 09,00pH                                                        | 100% щелочи для измеренных значений <<br>значения контрольной точки.                                                                                                    |
| Сопtrol ро.1 02,00рН<br>(Контрольная точка 1)<br>Control ро. 2<br>(Контрольная точка 2) 12,00рН<br>Slow process<br>(Медленный процесс)<br>Standard process<br>(Стандартный процесс)<br>Fast process (Быстрый<br>процесс)<br>User settings<br>(Установка<br>параметров)<br>(Установка<br>параметров)<br>Standard process<br>(Стандартный процесс)<br>Fast process (Быстрый<br>процесс)<br>User settings<br>(Установка<br>параметров)<br>Standard process<br>(Стандартный процесс)<br>Fast process (Быстрый<br>процесс)<br>User settings<br>(Установка<br>параметров)<br>Standard process<br>(Установка<br>параметров)<br>Standard process<br>(Установка<br>Посес)<br>Standard process<br>(Установка<br>Посес)<br>Standard process<br>(Установка<br>Посес)<br>Standard process<br>(Установка<br>Standard process<br>(Установка<br>Standard рисес)<br>Standard рисес)<br>Standard рис |                                                          | О. pnt. Y2 (Точка<br>оптимизации Y2)                                                                                                    | -00,20pH                                                       | <b>Control po. 2</b> (контрольная точка): дозирование 100% кислоты для измеренных значений <                                                                                                    |
| (Контрольная точка 2)         12,00pH           Slow process         Выбор характера процесса           (Медленный процесс)         (только линейный признак)           Standard process         При недостатке опыта установки параметров           (Стандартный процесс)         предлагаются значения по умолчанию,           Fast process (Быстрый         определяющие быстрый, стандартный и           процесс)         медленный процесс в целях адаптации реакции           User settings         контроллера в зависимости от характера           (Установка         процесса. Выберите один из параметров по           параметров)         умолчанию и запустите моделирование           контроллера (см. ниже) для проверки того,         подходят ли эти настройки для конкретного                                                                                                    |                                                          | Control po.1<br>(Контрольная точка 1)<br>Control po. 2                                                                                                    | 02,00pH                                                        | значения контрольной точки.                                                                                                    |
| Slow process         Выбор характера процесса           (Медленный процесс)         (только линейный признак)           Standard process         При недостатке опыта установки параметров           (Стандартный процесс)         предлагаются значения по умолчанию,           Fast process (Быстрый         определяющие быстрый, стандартный и           процесс)         медленный процесс в целях адаптации реакции           User settings         контроллера в зависимости от характера           (Установка         процесса. Выберите один из параметров по           параметров)         умолчанию и запустите моделирование           контроллера (см. ниже) для проверки того,         подходят ли эти настройки для конкретного                                                                                                    |                                                          | (Контрольная точка 2)                                                                                                    | 12,00pH                                                        |                                                                                                    |
| процесса.<br>С помощью функции установки параметров                                                                                                    |                                                          | Slow process<br>(Медленный процесс)<br>Standard process<br>(Стандартный процесс)<br>Fast process (Быстрый<br>процесс)<br>User settings<br>(Установка<br>параметров) |                                                                | Выбор характера процесса<br>(только линейный признак)<br>При недостатке опыта установки параметров<br>предлагаются значения по умолчанию,<br>определяющие быстрый, стандартный и<br>медленный процесс в целях адаптации реакции<br>контроллера в зависимости от характера<br>процесса. Выберите один из параметров по<br>умолчанию и запустите моделирование<br>контроллера (см. ниже) для проверки того,<br>подходят ли эти настройки для конкретного<br>процесса.<br>С помощью функции установки параметров |

| ОПЦИИ<br>(значение по умолчанию = г | юлужирный шрифт)                                                                            |                                                        | ИНФОРМАЦИЯ                                                                                                    |
|-------------------------------------|---------------------------------------------------------------------------------------------|--------------------------------------------------------|----------------------------------------------------------------------------------------------------|
|                                     | KR 1 =<br>KR 2 =<br>Tn 1 =<br>Tn 2 =<br>Tv 1 =<br>Tv 2 =                                    |                                                        | Значения параметров для ввода:<br>(K <sub>R</sub> 1 и K <sub>R</sub> 2 только с линейными параметрами;<br>индекс 1 только для дозирования щелочи, индекс<br>2 только для дозирования кислоты)<br>K <sub>R</sub> 1: усиление модуляции для дозирования<br>щелочи<br>K <sub>R</sub> 2: усиление модуляции для дозирования<br>кислоты<br>Tn: составное время действия<br>Tv: производное время действия                                                                                                    |
|                                     | Simulation<br>(Моделирование)<br>off (выкл.)<br>on (вкл.)                                   |                                                        | Выбор моделирования контроллера<br>Здесь можно включить или отключить<br>конфигурацию цикла. Функция удержания<br>деактивируется при активации моделирования<br>контроллера.<br>Simulation on: значения параметров, введенные<br>в предыдущем поле, используются для<br>моделирования реакции контроллера.<br>off: для выхода из режима моделирования<br>контроллера нажмите "Е".                                                                                                    |
|                                     | Function (Функция):<br>Set (Контрольная<br>точка):<br>асt. (Фактическое<br>значение):<br>у: | auto<br>(автоматически)<br>07,00pH<br>07,00pH<br>000 % | Активное меню параметров измерения<br>Function: здесь выбирается возможность вывода<br>установленного значения, рассчитанного<br>контроллером ("auto" (автоматически)), или<br>значения Y, введенного пользователем ("manual"<br>(вручную)).<br>Set: отображается контрольная точка тока. При<br>необходимости контрольную точку можно<br>изменить. Другие точки (начало/конец<br>нейтральной зоны, точки оптимизации,<br>контрольные точки) изменяются соответственно.<br>Actual: отображается фактическое/измеренное<br>значение.<br>y: с помощью автоматической функции:<br>отображается установленное контроллером<br>значение. В случае функции "manual" (вручную) в<br>этом поле можно ввести установленное значение.<br>Значения < 0% соответствуют дозированию<br>кислоты, значения > 0% соответствуют<br>дозированию шелочи. |

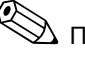

# 🛞 Примечание.

Для наиболее оптимальной адаптации параметров контроллера к процессу рекомендуется следующая процедура:

- 1. Установите значения параметров контроллера (поле "Значения параметров для ввода").
- 2. Измените процесс. Поле "Моделирование контроллера": установите функцию "manual" (вручную) и задайте установленное значение. На основании фактического значения можно наблюдать изменение процесса.
- 3. Переключитесь в режим " auto" (автоматически). Теперь можно наблюдать, как контроллер приводит фактическое значение к контрольной точке.
- 4. Если требуется установить другие параметры, нажатием кнопки ввода вернитесь к полю "Значения параметров для ввода". В течение этого времени контроллер будет продолжать работать в фоновом режиме. После установки параметров нажмите кнопку ввода еще раз для возврата к полю "Выбор моделирования контроллера". В этом поле можно определить необходимость продолжения работы в режиме моделирования или выхода из него.

Из режима моделирования контроллера можно выйти только путем выбора в поле "Выбор моделирования контроллера" опции "Simulation off" (Выключить моделирование). В противном случае режим моделирования будет активен в фоновом режиме.

# 6.6.13 Set up 2 – Limit switch ("Настройка 2 – Датчик предельного уровня")

Преобразователь CPM153 предусматривает несколько возможностей для присвоения контактов реле. Предельное реле (переключатель) может соответствовать значению активации и значению деактивации, а также время задержки срабатывания и возврата реле. Кроме того, возможна генерация сообщения об ошибке при установленном пороговом значении аварийного сигнала. В связи с таким сообщением об ошибке можно запустить функцию очистки (см. раздел "Присвоение ошибки контакту", стр. 65). Эти функции можно использовать как при измерении pH/OBП, так и при измерении температуры.

Состояния контактов всех реле и сигнального контакта показаны на Рис. 45:

При возрастающих значениях измеряемой величины значение активации > значения деактивации (максимальная функция):

- Контакт реле замыкается после того, как превышено значение активации t<sub>1</sub> и истекло время задержки срабатывания (t<sub>2</sub>. t<sub>1</sub>).
- Когда достигнуто пороговое значение аварийного сигнала t<sub>3</sub> и истекло время задержки аварийного сигнала (t<sub>4</sub> - t<sub>3</sub>), сигнальный контакт переключается.
- При понижающихся значениях измеряемой величины сигнальный контакт размыкается, когда при t₅ пороговое значение аварийного более сигнала не превышается. Соответствующее сообщение об ошибке сбрасывается.
- Контакт реле размыкается после того, как достигнуто значение деактивации при t<sub>6</sub> и истекло время задержки возврата (t<sub>7</sub> - t<sub>6</sub>).

При понижающихся значениях измеряемой величины значение активации < значения деактивации (минимальная функция):

- Контакт реле замыкается, когда значения измеряемой величины не превышают значение активации t<sub>1</sub> и истекло время задержки срабатывания (t<sub>2</sub> - t<sub>1</sub>).
- Когда достигнуто пороговое значение аварийного сигнала t<sub>3</sub> и истекло время задержки аварийного сигнала (t<sub>4</sub> - t<sub>3</sub>), сигнальный контакт переключается.
- При возрастающих значениях измеряемой величины сигнальный контакт размыкается, когда превышается пороговое значение аварийного сигнала t<sub>5</sub>. Соответствующее сообщение об ошибке сбрасывается.
- Контакт реле размыкается после того, как достигнуто значение деактивации при t<sub>6</sub> и истекло время задержки возврата (t<sub>7</sub> t<sub>6</sub>).

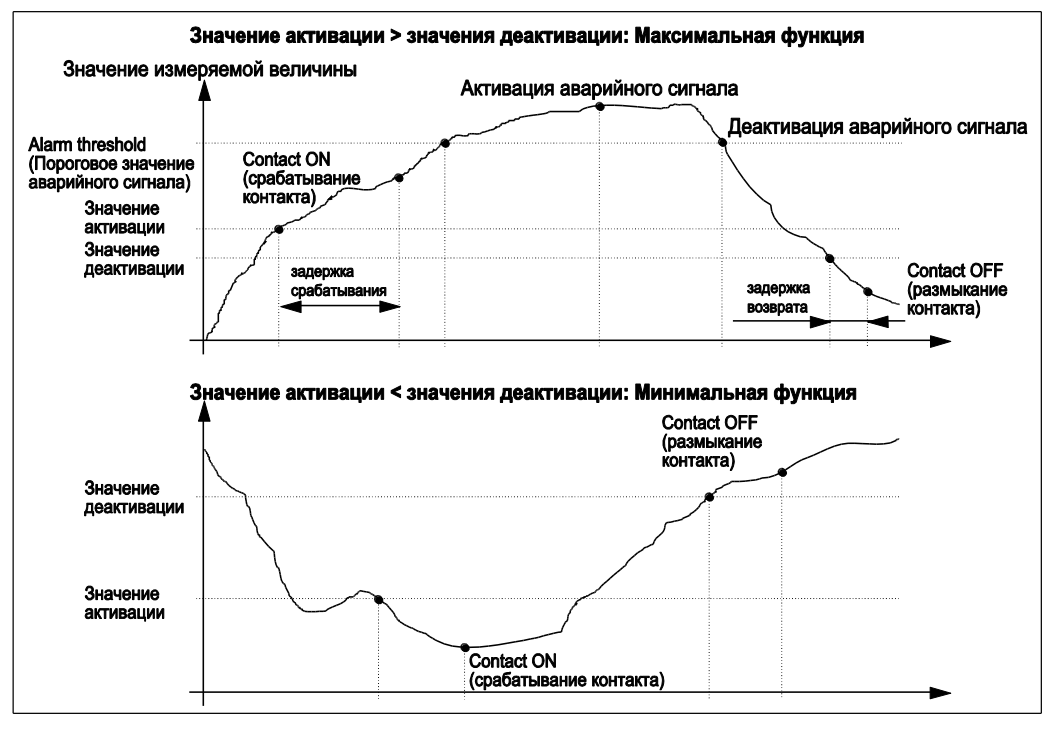

Рис 45: Схема взаимосвязи значений активации и деактивации и времени задержки срабатывания и возврата реле 🛞 Примечание.

Если периоды задержки срабатывания и возврата реле установлены в 0 сек., значения активации и деактивации являются точками срабатывания контактов.

Для перехода к меню выполните следующие действия:

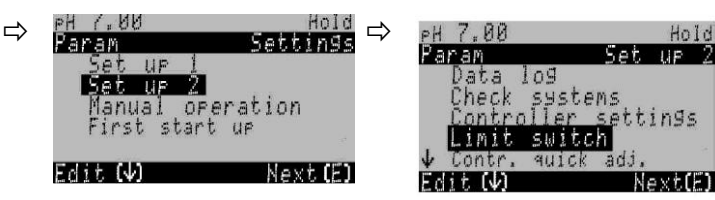

| ОПЦИИ<br>(значение по умолчанию = по                                                                                                    | олужирный шрифт                                                                                                    |                                                                                                    | ИНФОРМАЦИЯ                                                                                                    |
|----------------------------------------------------------------------------------------------------|----------------------------------------------------------------------------------------------------|----------------------------------------------------------------------------------------------------|----------------------------------------------------------------------------------------------------|
| pH 7.00 Hold<br>Param Selection<br>Limit switch 1<br>Limit switch 2<br>Limit switch 3<br>Limit switch 4<br>Limit switch 5<br>Edit[4] Next[E]    | Limit switch 1 (Дат<br>уровня 1)<br>Limit switch 2 (Датчи<br>уровня 2)<br>Limit switch 3 (Датчи<br>уровня 3)<br>Limit switch 4 (Датчи<br>уровня 4)<br>Limit switch 5 (Датчи<br>уровня 5) | чик предельного<br>ик предельного<br>ик предельного<br>ик предельного<br>ик предельного                       | Выбор<br>предельного реле, которое требуется<br>настроить. Доступно пять датчиков<br>предельного уровня.                                                                                                    |
| Датчик предельного уровня                                                                                                    | 1/2/3/4/5:                                                                                                    |                                                                                                    |                                                                                                    |
| pH 7.00 Hold<br>Param Configuration<br>Function: off<br>Assign pH/mV Input 1<br>On value: 16.00 pH<br>Off value: 16.00 pH<br>Select[↓+] Next[E] | Function (Функция)<br>Assign<br>(Присвоить)<br>On value<br>(Значение "Вкл.")<br>Off value<br>(Значение "Выкл.")                                                                          | off (выкл.)<br>pH/Redox<br>(pH/OBП)<br>pH 16,00 (1500 мВ/<br>100%/150°С)<br>pH 16,00 (1500 мВ/<br>100%/150°С) | Настройка датчика предельного уровня:<br>Function: активация функции датчика<br>предельного уровня.<br>Assignment: Выбор измеренного значения для<br>присвоения предельного значения (рН/ОВП,<br>температура).<br>On point: ввод значения, при котором функция<br>предельного значения активируется.<br>Off point: ввод значения, при котором функция<br>предельного значения деактивируется.<br>(Выбор из диапазона pH -2,00 16,00 /<br>-1500 мВ +1500 мВ/0 100% / -50 +150°C); |
|                                                                                                    | On delay<br>(Задержка<br>срабатывания)<br>Off delay<br>(Задержка<br>возврата)<br>Alarm limit<br>(Аварийный<br>сигнал+предел)                                                             | 0000 сек.<br>0000 сек. pH<br>16,00 (150°С)                                                                    | Настройка датчика предельного уровня:<br>On delay: установка времени задержки<br>срабатывания (диапазон 0 2000 сек).<br>Off delay: установка времени задержки<br>возврата (диапазон 0 2000 сек).<br>Alarm limit: установка значения (порога<br>аварийного сигнала), при котором<br>переключается сигнальный контакт.                                                                                                    |

# 6.6.14 Set up 2 – Controller quick adjustment ("Настройка 2 – Быстрая настройка контроллера")

В этом меню можно корректировать уставку контроллера. Для перехода к меню выполните следующие действия:

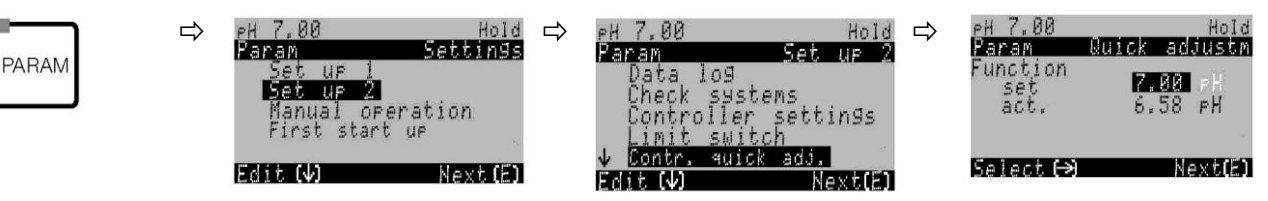

PARAM

# 6.6.15 Set up 2 – Topclean S ("Настройка 2 – Topclean S")

В этом меню выполняется настройка процессов очистки и управления очисткой:

#### Настройка программы

Выберите подходящую программу очистки для необходимой точки измерения из набора сохраненных в приборе программ. Программы очистки можно по своему усмотрению адаптировать к конкретным требованиям или деактивировать их по мере необходимости (например, шаги программы, промывку водой, очистку, управление дополнительным клапаном, число повторов и последовательность шагов). Кроме того, можно настраивать персональные программы для собственных целей.

#### Управление программами очистки

Для выбора доступны следующие типы управления:

- Automatic (Автоматически): Еженедельная программа, которая автоматически запускает выбранную программу очистки в один и тот же день недели. Программы очистки можно выбирать произвольно.
- Cleaning (Очистка): Выбор программы очистки, запускаемой при появлении аварийного сигнала SCS (см. раздел "Set up 2 – Check systems" ("Настройка 2 – Системы проверки") на стр. 73) или сообщения об ошибке, настроенного соответствующим образом.
- Роwer failure programme (Программа при сбое питания): Выбор программы очистки, автоматически запускаемой при сбое питания или связи между CPG30 и Mycom S.
- External control (Внешнее управление): Программы могут запускаться через внешнюю систему управления процессом. Запуск инициируется 3-битным сигналом. Битовые коды программ приведены в таблице на стр. 91. Для настройки программы с внешним управлением выберите ее в списке типов автоматического управления и укажите требуемые значения для воды, чистящего

средства и т.д.

Электрическое подключение сигналов битовых кодов описано в разделе "Внешние входы (PCS–CPG30) и выходы (CPG30–PCS)" на стр. 28.

#### Активация типов управления

Для активации любого типа управления программами очистки выберите "PARAM → Setup 2 → Topclean → Activate Topclean" ("PARAM → Hacтройка 2 → Topclean → Активировать Topclean") и установите для требуемого типа управления значение "on" (вкл.).

#### Редактор программ

Персональная программа: в редакторе программ можно настроить собственную персональную программу.

#### Выбор программы

Предоставляется выбор из шести программ (см. обзор функций).

Clean (Очистка):

Эта программа привязана к одной фиксированной функции. Время очистки и повторные циклы можно выбирать произвольно. Эту программу можно выбирать и настраивать в любом из типов управления. Обратите внимание, что повторные циклы и другие параметры этой программы применяются ко всем типам управления. Кроме того, эти параметры настройки используются в программе Clean Int. (Очистка с интервалами). Эту программу можно запустить вручную (см. раздел "Ручное управление" на стр. 102).

Clean S (Очистка S):

Эта программа доступна только в том случае, если используется исполнение Topclean S с управлением внешним клапаном. Она привязана к одной фиксированной функции. Время очистки и повторные циклы можно выбирать произвольно. Эту программу можно выбирать и настраивать в любом из типов управления. Обратите внимание, что повторные циклы и другие параметры этой программы применяются ко всем типам управления. Эту программу можно запустить вручную (см. раздел "Ручное управление" на стр. 102).

Programmes User 1/2/3 (Персональные программы 1/2/3):

С помощью персональных программ можно определять последовательности в программах произвольно. Простой способ настройки программы заключается в копировании уже настроенных программ в персональные с последующим адаптированием. Для настройки этих программ войдите в редактор программ и перейдите по следующему пути:

- 1. Отредактируйте программу.
- 2. Настройте программу.
- 3. Включите программу.

После включения программы ее можно будет выбирать во всех типах управления, а также запускать ее вручную.

Clean Int (Очистка с интервалами):

Программа очистки с интервалами привязана

к одной фиксированной функции. Время очистки и повторные циклы можно выбирать произвольно.

Выбрать и настроить программу Clean Int. (Очистка с интервалами) можно только в типе управления "Automatic" (Автоматически). Обратите внимание, что время очистки, повторные циклы и другие параметры, настроенные в этом разделе, применяются ко всем дням недели и к программе Clean (Очистка).

Очистка с интервалами позволяет задавать интервалы очистки в течение определенного периода времени (до 1 дня). На практике используются два различных режима эксплуатации – измерение с интервалами и очистка с интервалами:

- В случае очистки с интервалами датчик большую часть времени находится в положении измерения. При этом выполняется его очистка с определенными интервалами.
- В случае измерения с интервалами датчик большую часть времени находится в положении обслуживания (работа в агрессивном продукте). Через определенные интервалы выполняется его введение в процесс в положение измерения. Если датчик остается в положении обслуживания продолжительное время (например, задано большое составное время действия), следует установить для параметра "Air" (Воздух) значение 0 с во избежание высыхания датчика.

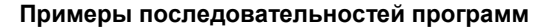

|                                              | Clean C (Очистка C)                                                                                  |                             |                                                                     |
|----------------------------------------------|----------------------------------------------------------------------------------------------------|-----------------------------|---------------------------------------------------------------------|
| Удержание                                    | Время удержания и последействия                                                                      |                             |                                                                     |
| Программа                                    | Очистка/калибровка                                                                                   |                             |                                                                     |
|                                              |                                                                                                    |                             |                                                                     |
|                                              |                                                                                                    |                             |                                                                     |
|                                              |                                                                                                    |                             |                                                                     |
|                                              | Clean Int (Очистка с интервал                                                                        | ами)                        |                                                                     |
| Удержание                                    | Clean Int (Очистка с интервал<br>Время удержания и последействия                                     | ами)                        | Время удержания и последействия                                     |
| Удержание<br>Программа                       | Сlean Int (Очистка с интервал<br>Время удержания и последействия<br>Очистка/составное время действия | ами)                        | Время удержания и последействия<br>Очистка/составное время действия |
| Удержание<br>Программа<br>Время<br>измерения | Сlean Int (Очистка с интервал<br>Время удержания и последействия<br>Очистка/составное время действия | ами)<br><br>Время измерения | Время удержания и последействия<br>Очистка/составное время действия |

Рис. 46: Пример последовательности программ "Clean C" и "Clean Int".

 Программа Clean Int (Очистка с интервалами) работает в период 08:00 по 12:00 с интервалом (время программы + время измерения + составное время действия) в 10 минут.

Это означает, что очистка запускается каждые 10 минут: 08:00, 08:10 и т.д. Последний цикл запускается в 11:50.

 Программа Clean Int (Очистка с интервалами) работает в период 08:00 по 11:00 с интервалом в 50 минут.

Это означает, что очистка запускается каждые 50 минут: 08:00, 08:50, 09:40. Последний цикл запускается в 9:40.

Цикл, назначенный на 10:30, не может быть запущен, поскольку он закончился бы после установленного времени окончания в 11:20.

#### Прерывание программы

Запущенная программа (Clean, Clean S) всегда завершается (концепция безопасности). В течение этого времени невозможно запустить другую программу.

Наивысший приоритет имеет переключатель на передней дверце CPG30. Переключение его в положение "Service" (Обслуживание) приводит к прерыванию всех программ, в том числе запущенных.

Программу Clean Int. (Очистка с интервалами) можно прервать подачей постоянного сигнала на цифровой вход "Automatic stop" (Автоматическая остановка).

Для этого арматура должна находиться в положении "Measure" (Измерение). После снятия сигнала на бинарном входе программа Clean Int. (Очистка с интервалами) продолжает работу.

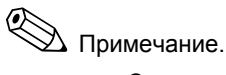

- См. пример подключения для внешнего запуска очистки в приложении (стр. 169).
- Можно выбрать управление для одного внешнего дополнительного клапана к имеющемуся устройству в пункте "Код заказа" раздела "Управление внешними клапанами".
- Функции "Sterilisation" (Стерилизация) и "Sealing water"\* (Уплотняющая вода) включены только в устройствах, оснащенных функцией управления дополнительными внешними клапанами.
- Дополнительные внешние клапаны можно использовать в произвольно настраиваемых персональных программах по своему усмотрению; например, для перегретого пара, второго очистителя, охлаждающего воздуха, органического очистителя и т.д.

| Функция →                                                   | Cleaning  | Sterilisation Se                                                               | Sealing                                                              | Управление через бинарные контакты |                           |                           |  |
|-------------------------------------------------------------|-----------|--------------------------------------------------------------------------------|----------------------------------------------------------------------|------------------------------------|---------------------------|---------------------------|--|
| Программа                                                   | (Очистка) | (Стерили-<br>зация)*                                                           | water<br>(Уплотняю-                                                  | бин. 0                             | бин. 1                    | бин. 2                    |  |
| ¥                                                           |           | Sugmi                                                                          | щая вода)*                                                           | Срок<br>действия<br>81/82          | Срок<br>действия<br>83/84 | Срок<br>действия<br>85/86 |  |
| Clean<br>(= очистка)                                        | 1         | _                                                                              | Требуется<br>управление<br>1 клапаном                                | 1                                  | 0                         | 0                         |  |
| Clean S<br>(= очистка +<br>стерилизация)                    | 1         | Требуется<br>управление<br>1 клапаном                                          | _                                                                    | 0                                  | 0                         | 1                         |  |
|                                                             |           |                                                                                |                                                                      |                                    |                           |                           |  |
| Clean Int<br>(= интервал<br>очистки)                        | 1         | _                                                                              | Требуется<br>управление<br>1 клапаном                                | Внешний зап                        | уск программы             | невозможен.               |  |
|                                                             | •         |                                                                                |                                                                      |                                    |                           |                           |  |
| User 1<br>(Персональ-<br>ная 1)<br>(доступно для<br>выбора) | 1         | 1 дополнительный<br>внешний клапан может                                       |                                                                      | 1                                  | 0                         | 1                         |  |
| User 2<br>(Персональ-<br>ная 2)<br>(доступно для<br>выбора) | 1         | необходимост<br>для перегрето<br>органического<br>второго очист<br>охлаждающег | ги, например,<br>ого пара,<br>о очистителя<br>гителя,<br>го воздуха. | 0                                  | 1                         | 1                         |  |
| User 3<br>(Персональ-<br>ная 3)<br>(доступно для<br>выбора) | 1         | Требуется уп<br>устройством и<br>клапана.                                      | равление<br>для 1                                                    | 1                                  | 1                         | 1                         |  |

Обзор функций программ очистки и калибровки

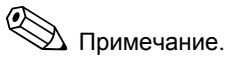

- "1" = применение напряжения 10 ... 40 В (в течение прибл. 400 мс) к контактам бинарного сигнала 0 ... 2 (клеммы 81 ... 86). Для приборов без взрывозащиты такое дополнительное питание может быть подано с внешнего источника питания 15 В прибора Mycom S CPM153.
- "0" = 0 B
- \*Функции "Sterilisation" (Стерилизация) и "Sealing water" (Уплотняющая вода) доступны только в исполнениях устройств, в которых предусмотрена функция управления дополнительными внешними клапанами.

| Стандартные программы |                           |      |    |                                |       | Допо<br>прог | олнительные<br>раммы       |        |                      |                                             |
|-----------------------|---------------------------|------|----|--------------------------------|-------|--------------|----------------------------|--------|----------------------|---------------------------------------------|
|                       | Clean                     |      |    | Clean Int.                     |       |              | Clean S                    |        | User<br>(Пер<br>Перс | 1 – User 3<br>сональная 1 –<br>сональная 3) |
| 01                    | Арматура -<br>обслуживани | ie   | 01 | Арматура -<br>обслуживание     | ;     | 01           | Арматура -<br>обслуживание |        | 01                   |                                             |
| 02                    | Вода                      | 30 c | 02 | Вода                           | 30 c  | 02           | Пар                        | 1200 c | 02                   |                                             |
| 03                    | Очиститель                | 15×  | 03 | Очиститель                     | 15×   | 03           | Ожидание<br>600 с          |        | 03                   |                                             |
| 04                    | Ожидание                  | 30 c | 04 | Ожидание                       | 30 c  | 04           | Повтор стерил<br>0х        |        | 04                   |                                             |
| 05                    | Вода                      | 30 c | 05 | Вода                           | 30 c  | 05           | Арматура -<br>измерение    |        | 05                   |                                             |
| 06                    | Воздух                    | 20 c | 06 | Воздух                         | 20 c  | 06           |                            |        | 06                   |                                             |
| 07                    | Повторная<br>очистка      | 0×   | 07 | Повторная<br>очистка           | 0×    | 07           | Время<br>программы:        |        | 07                   |                                             |
| 08                    | Арматура -<br>измерение   |      | 08 | Арматура -<br>измерение        |       | 08           |                            |        | 08                   |                                             |
| 09                    |                           | -    | 09 |                                |       | 09           |                            |        | 09                   |                                             |
| 10                    | Время<br>программы:       |      | 10 | Время<br>программы:            |       | 10           |                            |        | 10                   |                                             |
| 11                    |                           |      | 11 | Время<br>измерения             | 10 c  | 11           |                            |        | 11                   |                                             |
| 12                    |                           |      | 12 | Составное<br>время<br>действия | 10 c  | 12           |                            |        | 12                   |                                             |
| 13                    |                           |      | 13 |                                |       | 13           |                            |        | 13                   |                                             |
| 14                    |                           |      | 14 | Интервал                       | 230 c | 14           |                            |        | 14                   |                                             |
| 15                    |                           |      | 15 |                                |       | 15           |                            |        | 15                   |                                             |
| 16                    |                           |      | 16 |                                |       | 16           |                            |        | 16                   |                                             |
| 17                    |                           |      | 17 |                                |       | 17           |                            |        | 17                   |                                             |
| 18                    |                           |      | 18 |                                |       | 18           |                            |        | 18                   | (в программе<br>может быть до               |
| 19                    |                           |      | 19 |                                |       | 19           |                            |        | 19                   | _25 шагов)                                  |

#### Схема программы

| PARAM ⇒                                                                                          | PH 7.00 Hold ⇒ PH 7.00<br>Param Settings Param ↑ Check<br>Set up 2 ↑ Check<br>Manual operation<br>First start up Contro<br>Edit (↓) Next(E) Edit (↓)     | Hold<br>Set up 2<br>systems<br>ller settings<br>switch<br>quick adj.<br>an<br>Next(E)                                                                                                    |
|--------------------------------------------------------------------------------------------------|----------------------------------------------------------------------------------------------------|----------------------------------------------------------------------------------------------------|
| ОПЦИИ<br>(значение по умолчанию = г                                                              | толужирный шрифт)                                                                                                    | ИНФОРМАЦИЯ                                                                                                    |
| PH 7.00 Hold<br>Param Torclean<br>Set ur Torclean<br>Activate Torclean<br>Edit(V) Next(E)        | <b>Set up Topclean (Настройка Topclean)</b><br>Activate Topclean (Активировать<br>Topclean)                                                              | Выбор:<br>Setup = Создать/изменить программу<br>Topclean S.<br>Activate = Включить/выключить функции<br>Topclean S.                                                                                                    |
| Настройка Topclean:                                                                              |                                                                                                    | 1                                                                                                    |
| pH 7.00 Hold<br>Param Status<br>Automatic off<br>Clean trigger off<br>Ext.control off<br>Next[E] | Automatic<br>(Автоматически) off (выкл.)<br>Cleaning (Очистка) off (выкл.)<br>Ext. Control<br>(Внешнее управление) off (выкл.)                           | Предупреждение на дисплее:<br>Отображение текущего состояния системы.<br><sup>®</sup> Примечание.<br>Следующие три поля доступны для<br>редактирования только в том случае, если все<br>функции в этом разделе выключены и имеется<br>опция управления внешним клапаном.                                                                                                    |
|                                                                                                  | Valve V1 (Клапан V1)<br>Valve V2 (Клапан V2)                                                                                                    | <ul> <li>Назначение дополнительных клапанов (при их наличии)</li> <li>Дополнительным клапанам можно назначать различные функции: Стерилизация, уплотняющая вода, пользовательская (персональная программа).</li> <li>Sealing water: Если функция "Sealing water" (Уплотняющая вода) активирована, ее можно использовать при каждом движении арматуры (см. персональную программу на стр. 95).</li> <li>№ Примечание.</li> <li>Отображаются два клапана, но для редактирования доступен только первый из них.</li> <li>Если функции дополнительных клапанов будут изменены, то в установленных программах исчезнет корректный доступ к функциям стерилизации или управляющей воды.</li> <li>После изменения функций клапанов необходимо проверить их назначение в персональных программах.</li> </ul> |
|                                                                                                  | <b>Valve 1 (Клапан 1)</b><br>(09; АZ)                                                                                                    | Ввод имени клапана 1<br>Введите 8-значное имя для клапана 1.<br>Примечание.<br>Это поле отображается только в том случае,<br>если клапану 1 была назначена функция "User"<br>(Пользовательская) в предыдущем поле.                                                                                                    |
|                                                                                                  | Automatic (Автоматически)<br>Cleaning (Очистка)<br>Power failure programme (Программа при<br>сбое питания)<br>User programme (Персональная<br>программа) | Выбор функции системы очистки                                                                                                    |

Для перехода к меню выполните следующие действия:

| ОПЦИИ<br>(значение по умолчанию =                                                                                                    | полужирный шрифт)                                                                                                    | ИНФОРМАЦИЯ                                                                                                    |  |  |
|----------------------------------------------------------------------------------------------------|----------------------------------------------------------------------------------------------------|----------------------------------------------------------------------------------------------------|--|--|
| Автоматически:                                                                                                    |                                                                                                    |                                                                                                    |  |  |
| pH 7.00 Hold<br>Param Automatic<br>Monday 1<br>Tuesday 2<br>Wednesday 0<br>Thursday 0                                                                  | Monday (Понедельник)         1           Tuesday (Вторник)         2               Sunday (Воскресенье)         0                                                                | Меню выбора дня недели<br>Выберите день, в который будет производиться<br>очистка. Количество запусков очистки<br>в течение дня отображается напротив                                                                                                    |  |  |
| ↓Fridas 0<br>Edit[↓] Next[E]                                                                                                    | Edit day? (Изменить расписание?)<br>Сору day (Копировать расписание)?                                                                                                    | Соответствующего дня недели.<br>Выбор расписания дня<br>Edit day: можно изменить расписание на<br>данный день.<br>Сору day: выбранное расписание копируется<br>в расписание дня, выбранного в следующем<br>меню.                                                                                                    |  |  |
| Изменение расписания:                                                                                                    |                                                                                                    | •                                                                                                    |  |  |
| <pre>pH 7.00 Hold<br/>Param Edit Monday<br/>1 Clean<br/>18:22 18:23<br/>2 Clean S<br/>05:00 05:10<br/>↓3 Clean Int.<br/>Select [ ↓→] EditProg[E]</pre> | 01 Clean (Очистка):<br>18:22 18:23<br>02 Clean S (Очистка S):<br>5:00 5:10<br>03 Clean Int. (Очистка с интервалами):<br>18:22 18:54<br><b>04 по progr. (программа не задана)</b> | Просмотр/редактирование программы<br>на день<br>Можно просмотреть полную программу на<br>день, либо выбрать "по prog." (программа не<br>задана). Этот вариант и уже настроенные<br>программы можно изменить путем выбора<br>новых вариантов.<br>Всегда отображается время начала и<br>окончания.<br>Пример.<br>Clean<br>18:22 (время начала) 18:23 (время окончания)<br>User prog.: использование самостоятельно<br>созданной программы (см. раздел "Редактор<br>программ" на стр. 95)<br>№ Примечание.<br>На один день можно настроить до 10 запусков |  |  |
|                                                                                                    | 01 Water (Вода) 0 с<br>02 Cleaner (Очиститель) 30 с<br>03 Water (Вода) 30 с<br>04 Rep. cleaning (Повт. очистка) 0×<br>Prog. time (Время программы): 60 с                         | программы.<br>Выбор блоков программы<br>Здесь можно корректировать время начала<br>отдельных шагов программы.<br>Для выбора блока, который требуется<br>изменить, нажмите "Е".<br>Rep. cleaning: количество повторов<br>На дисплее отображается общее время<br>программы, которое рассчитывается на основе<br>всех шагов.<br>© Примечание.<br>Выйти из этого пункта можно путем нажатия<br>"PARAM".                                                                                                    |  |  |
|                                                                                                    | Sealing water<br>(Уплотняющая вода) on (вкл.)<br>0010 с                                                                                                    | <ul> <li>Sealing water:<br/>включено или выключено</li> <li>№ Примечание.</li> <li>Этот шаг программы можно указать только<br/>в первой строке дневной программы.</li> <li>Эта функция доступна для выбора только<br/>в том случае, если данный клапан был<br/>определен в разделе "Назначение<br/>дополнительных клапанов" (стр. 93).</li> <li>Вода / перегретый пар / ожидание / вода:</li> </ul>                                                                                                    |  |  |
|                                                                                                    | (0 9999 c)                                                                                                    | Здесь задается время, в течение которого клапан остается открытым для подачи воздуха, перегретого пара и т.д.                                                                                                    |  |  |
|                                                                                                    | Повторить x количество раз<br><b>00</b><br>(0 10)                                                                                                    | Повторная очистка<br>Выбор количества повторений предыдущего<br>шага (подача очистителя или воды).                                                                                                    |  |  |

| ОПЦИИ<br>(значение по умолчанию =                                                                                              | толужирный шрифт)                                                                                                    | ИНФОРМАЦИЯ                                                                                                    |  |  |
|----------------------------------------------------------------------------------------------------|----------------------------------------------------------------------------------------------------|----------------------------------------------------------------------------------------------------|--|--|
| Копирование расписания:                                                                                                    | ······                                                                                                    |                                                                                                    |  |  |
| pH 7.00 Hold<br>Param ?= Monday<br>Tuesday<br>Uednesday<br>Thursday<br>Friday<br>\$Saturday<br>Edit[4] Next[E]                 | Tuesday (Вторник)<br>Wednesday (Среда)<br><br>Sunday (Воскресенье)                                                                                               | <ul> <li>? = Monday (Понедельник)</li> <li>Выберите день,</li> <li>для которого требуется скопировать настройки,</li> <li>установленные для понедельника (пример).</li> <li>Примечание.</li> <li>Риск потери данных. При копировании<br/>настроек, заданных для одного дня,<br/>перезаписываются программы очистки на<br/>день, для которого осуществляется<br/>копирование.</li> <li>Выйти из этого пункта можно путем нажатия<br/>"PARAM".</li> </ul>                                                            |  |  |
| Очистка:                                                                                                    | 1                                                                                                    |                                                                                                    |  |  |
| pH 7.00 Hold<br>Param Cleaning<br>no.prog.<br>Clean<br>Clean S<br>Edit [+] Next[E]                                             | no progr. (программа не задана)<br>Clean (Очистка)<br>Clean S (Очистка S)                                                                                        | Выбор программы,<br>запускаемой при загрязнении или<br>блокировании электрода.                                                                                                    |  |  |
| Программа при сбое питания                                                                                                    | l:                                                                                                    |                                                                                                    |  |  |
| pH 7.00 Hold<br>Param PurFail prg.<br>After power<br>failure or<br>communication<br>failure back up<br>program will be started |                                                                                                    | Предупреждение на дисплее (ввод<br>не предусмотрен)                                                                                                    |  |  |
| Next[E]                                                                                                    | Clean (Очистка)<br>Clean S (Очистка S)                                                                                                    | Выбор программы,<br>запускаемой при сбое питания или связи.                                                                                                    |  |  |
| Персональная программа: (Р                                                                                                    | 'едактор программ)                                                                                                    |                                                                                                    |  |  |
| pH 7.00 Hold<br>Param User prog.<br>User prog. 1<br>User prog. 2<br>User prog. 3                                               | <b>User prog.</b><br>(Персональная программа) 1<br>User prog. (Персональная программа) 2<br>User prog. (Персональная программа) 3                                | Выбор персональной программы<br>В приборе Topclean S доступно три<br>персональные программы. (В приборе<br>Chemoclean имеется только одна персональная<br>программа).                                                                                                    |  |  |
| Edit[4] Next[E]                                                                                                    | Edit (Изменение)<br>Insert programme (Вставка программы)<br>Configure (Настройка)<br>Enable (Активировать)<br>Disable (Деактивировать)<br>Rename (Переименовать) | <ul> <li>Выбор опции редактирования<br/>Insert programme: в персональную программу<br/>может быть вставлена установленная<br/>программа (например, Clean).</li> <li>Примечание.</li> <li>Деактивированная программа может быть<br/>активирована снова в любое время.</li> <li>Выйти из этого пункта можно путем нажатия<br/>"PARAM".</li> <li>После первого изменения программы<br/>необходимо настроить ее как минимум один<br/>раз (только после этого станет доступна ее<br/>активация/деактивация).</li> </ul> |  |  |
| Изменение:                                                                                                    |                                                                                                    |                                                                                                    |  |  |
| pH 7.00 Hold<br>Param Select line<br>01<br>02<br>03<br>04<br>↓05<br>Select (↓] EditLine[E]                                     | 01<br>02<br>                                                                                                    | Выбор строк<br>Строку с выбранным номером позиции можно<br>редактировать с помощью кнопки "Е".<br>Примечание.<br>Выйти из этого пункта можно путем нажатия<br>"PARAM".                                                                                                    |  |  |

| ОПЦИИ                                                                                                    | попужирный шрифт)                                                                                                    | ИНФОРМАЦИЯ                                                                                                    |
|----------------------------------------------------------------------------------------------------|----------------------------------------------------------------------------------------------------|----------------------------------------------------------------------------------------------------|
| pH 7.00 Hold<br>Param Selected line<br>edit<br>insert<br>move to<br>delete<br>↓<br>Edit[↓] Next [E]                                | Edit (Изменить)<br>Insert (Вставить)<br>Move to (Переместить)<br>Delete (Удалить)                                                                                                    | Выбор опции редактирования для<br>выделенного блока<br>Change: изменение функции в выбранной<br>позиции<br>Insert: перед выделенной позицией<br>вставляется новый блок.<br>Move to: перемещение выделенной функции<br>в другую позицию.<br>Delete: удаление выделенной функции (без<br>запроса о подтверждении удаления!).                                                                                                    |
| Изменить/вставить:                                                                                                    |                                                                                                    |                                                                                                    |
| pH 7.00 Hold<br>Param Select<br>Sealing water off<br>Assembly measuring<br>Assembly service<br>Cleaner<br>Water<br>Edit[↓] Next[E] | Sealing water<br>(Уплотняющая вода) off (выкл.)<br>Assembly meas.<br>(Арматура - измерение)<br>Assembly service<br>(Арматура - обслуживание)<br>Cleaner (Очиститель)<br>Water (Вода)<br>Wait (Ожидание)<br> | Выбор функции<br>Выбор для Торсlean S:<br>уплотняющая вода, арматура - измерение,<br>арматура - обслуживание, очиститель, вода,<br>ожидание, возврат, воздух, активировать<br>удержание, деактивировать удержание.<br>Выбор для Chemoclean:<br>вода, очиститель, клапан 1 открыт, клапан 1<br>закрыт, клапан 2 открыт, клапан 2 закрыт,<br>активировать удержание, деактивировать<br>удержание, ожидание, возврат.<br>Васк to: с помощью этой опции можно создать<br>программный цикл (для повторений). Укажите<br>строку, к которой следует вернуться.<br>Hold on/off: для положения "арматура -<br>обслуживание" установлено удержание.<br>Удержание для функции "Hold on"<br>(Активировать удержание) можно установить<br>отдельно.<br>№ Примечание.<br>■ Если используется датчик ISFET, следует<br>учесть, что датчикам ISFET требуется от 5<br>до 8 минут для повторной коррекции<br>фактического значения измеряемой<br>величины после каждого разрыва жидкой<br>мембраны между полупроводником и<br>датчиком сравнения (см. стр. 49).<br>■ Активировать и деактивировать<br>уплотняющую воду можно только в меню<br>"Configure" (Настройка). |
| Переместить:                                                                                                    |                                                                                                    |                                                                                                    |
| pH 7.00 Hold<br>Param New position<br>Water<br>Cleaner<br>↓<br>Edit[↓] Next [E]                                                    | (Отображение блоков в виде списка)<br>01 Water (Вода)<br>02 Cleaner (Очиститель)<br>03 Wait (Ожидание)                                                                                                    | Выбор строк<br>Функцию, выбранную в поле " Select rows"<br>(Выбор строк), можно переместить<br>в выделенную позицию.<br>Примечание.<br>Выделенная позиция перезаписывается.                                                                                                    |
| Вставка шаблона:                                                                                                    | ·                                                                                                    |                                                                                                    |
| pH 7.00 Hold<br>Param User prog. =<br>no prog.<br>Clean<br>Clean S<br>Edit(↑↓] Next [E]                                            | User prog.<br>(Персональная программа) = ?<br><b>по prog. (программа не задана)</b><br>Clean (Очистка)<br>Clean S (Очистка S)                                                                               | Выбор шаблона<br>Выбор шаблона для копирования<br>в персональную программу.                                                                                                    |

| ОПЦИИ<br>(значение по умолчанию =                                                                                                    | полужирный шрифт)                                                                                           |                                             | ИНФОРМАЦИЯ                                                                                                    |
|----------------------------------------------------------------------------------------------------|----------------------------------------------------------------------------------------------------|---------------------------------------------|----------------------------------------------------------------------------------------------------|
| Настройка:                                                                                                    |                                                                                                    |                                             |                                                                                                    |
| pH 7.00 Hold<br>Param User prog.<br>Sealing water off<br>01 Water 0s<br>02 Cleaner 0x<br>03 Wait 0s<br>↓05<br>Select[ ↓] EditLine[E] | Sealing water<br>(Уплотняющая вода)<br>01 Water (Вода)<br>02 Cleaner (Очиститель)<br>03 Wait (Ожидание)<br> | off<br>(выкл.)                              | Настройка выбранных блоков программы<br>Выберите строку, которую необходимо<br>настроить.<br>Sealing water: если в этой программе будет<br>активирована функция "Sealing water"<br>(Уплотняющая вода), то при каждом<br>перемещении арматуры в промывочную камеру<br>арматуры будет подаваться уплотняющая<br>вода. Подача промывочной воды запускается<br>за одну секунду до перемещением арматуры<br>в положение обслуживания. Через одну<br>секунду после окончания перемещения<br>арматуры в положение обслуживания подача<br>уплотняющей воды прекращается.<br>Wait: ввод времени ожидания.<br>Back to: ввод числа повторов программного<br>цикла.<br>Air: ввод длительности подачи воздуха. |
| Активация программы:                                                                                                    | ·                                                                                                    |                                             |                                                                                                    |
| pH 7.00 Hold<br>Param User prog.<br>Program will be<br>activated                                                                     | Programme is enabled (Программ<br>активирована).                                                            | ла                                          | Предупреждение на дисплее (ввод не<br>предусмотрен):<br>Активация созданной или измененной<br>программы.                                                                                                    |
| ↓<br>Eso(PARAM) Next (E)                                                                                                    | User prog. (Персональная про<br>(09; AZ)                                                                    | грамма)                                     | Изменение имени<br>Ввод имени персональной программы,<br>максимум 9 произвольных символов.                                                                                                    |
| Деактивация программы                                                                                                    |                                                                                                    |                                             |                                                                                                    |
| pH 7.00 Hold<br>Param User prog.<br>Do you want<br>to lock the program                                                               | Do you want to disable the progra<br>(Деактивировать программу?)                                            | mme?                                        | Запрос<br>При нажатии 🗉 (= продолжить) программа<br>деактивируется.<br>При нажатии "PARAM" (= отмена) происходит<br>выход без деактивации программы.                                                                                                    |
| ↓<br>Esc[PARAM] Next[E]                                                                                                    | The programme was disabled (Пр<br>деактивирована).                                                          | ограмма                                     | Предупреждение на дисплее (ввод не<br>предусмотрен)                                                                                                    |
| Переименование программы                                                                                                    | :                                                                                                    |                                             |                                                                                                    |
| pH 7.00 Hold<br>Param Change name<br>Userprog.<br>↓<br>Edit[ ↓→] Next [E]                                                            | User prog. (Персональная про<br>(09; AZ)                                                                    | грамма)                                     | <b>Изменение имени</b><br>Ввод имени персональной программы,<br>максимум 9 произвольных символов.                                                                                                    |
| Активация Topclean S:                                                                                                    |                                                                                                    |                                             | · · · · · · · · · · · · · · · · · · ·                                                                                                    |
| pH 7.00 Hold<br>Param Contr.progr.<br>Automatic off<br>Ext.control off<br>Clear taiman off                                           | Automatic (Автоматически)<br>Cleaning (Очистка)                                                             | off<br>(выкл.)<br>off<br>(выкп.)            | Выбор уровня управления<br>Активация функций для Topclean S,<br>посредством которых запускается программа.                                                                                                    |
| Clean trigger Off<br>Power reset off<br>Select[ +] Next[E]                                                                           | Power failure progr. (Программа<br>при сбое питания)<br>User programme<br>(Персональная программа)          | (выкл.)<br>off<br>(выкл.)<br>off<br>(выкл.) |                                                                                                    |
|                                                                                                    | Automatic (Автоматически)<br>Cleaning (Очистка)                                                             | off<br>(выкл.)<br>off<br>(выкл.)            | Предупреждение на дисплее (ввод не<br>предусмотрен):<br>Состояние системы                                                                                                    |
|                                                                                                    | при сбое питания)<br>User programme<br>(Персональная программа)                                             | оп<br>(выкл.)<br>off<br>(выкл.)             |                                                                                                    |

### 6.6.16 Set up 2 – Chemoclean ("Настройка 2 – Chemoclean")

Chemoclean<sup>®</sup> используется в ручной (без Topclean S) системе для автоматической очистки pH/OBП-электродов в подвесной или проточной арматуре с распылительной системой. Вода и очиститель подаются к электроду с помощью инжектора (например, CYR 10).

#### Использование совместно с Topclean S

Chemoclean<sup>®</sup> является стандартной функцией Mycom S и может использоваться совместно с Topclean S. Два контакта в Mycom S могут запускаться:

- внешним образом через бинарный вход в Мусот S, или
- по еженедельному шаблону (автоматически)
- ручным управлением.

Эти два контакта можно гибко подстраивать под персональные последовательности очистки в пользовательской программе.

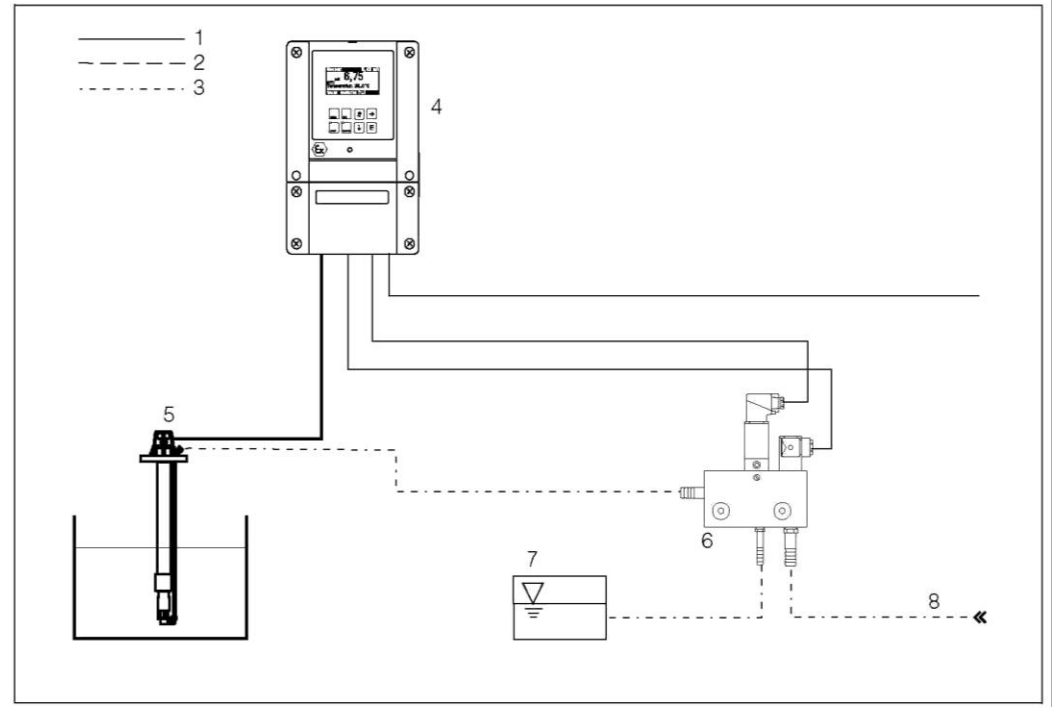

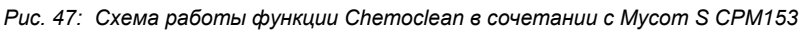

- 1: Электрическая цепь
- 2: Сжатый воздух
- 3: Вода/жидкий очиститель
- 4: Преобразователь СРМ153
- 5: Погружная арматура
- 6: Инжектор CYR10
- 7: Жидкий очиститель 8: Рабочая вода

#### Управление:

- 1. Активируйте функцию Chemoclean<sup>®</sup> в меню "Set up 1" ➡ "Relays" ("Настройка 1 ➡ Pene") (см. стр. 61) и подключите соответствующие контакты к инжектору (см. пример подключения на стр. 151).
- 2. Настройте процессы очистки в меню Chemoclean. Здесь можно установить соответствие автоматической очистки/очистки по событиям и рабочих условий процесса. Возможен один или несколько вариантов управления:
  - автоматическое (см. ниже): в любой из дней недели может быть автоматически запущен один процесс очистки или несколько в день;
  - внешнее управление: запуск может производиться через цифровой вход. Для этого необходимо активировать внешнее управление в поле "Выбор уровней управления": Ext. control "on" (Активировать внешнее управление);
  - очистка: очистка выполняется при появлении аварийного сигнала SCS (см. также "Set up 2" ➡ "Check systems" ("Настройка 2 ➡ Системы проверки"));
  - сбой питания: очистка запускается после сбоя питания.
- 3. При запуске программы очистки автоматически активируется удержание.

#### Ручное управление:

Быстрая очистка на месте эксплуатации может запускаться непосредственно из меню: "PARAM" ➡ "Manual operation" (Ручное управление) ➡ "Chemoclean" ➡ нажать F 2 x ("Start cleaning" (Начать очистку))

#### Автоматически:

"PARAM" 🗯 "Set up 2" (Настройка 2) 🗯 "Chemoclean":

Можно запрограммировать запуск очистки на каждый день в отдельности. Доступны следующие программы:

- "Clean" (Очистка): очистка запускается в соответствии с введенным временем начала очистки.
- "Clean Int" (Очистка с интервалами): очистка выполняется с интервалами и определенным разносом (см. рис. 48). Эта программа не может запускаться непосредственно через двоичные входы.
- "User" (Пользовательская): пользовательская программа очистки (создается в редакторе программ; см. стр. 95).

## Последовательности программ (пример очистки)

#### Понедельник:

Два процесса очистки (в 11:00 и в 18:00) водой в течение 120 с, из которых 60 с – с добавлением очистителя. Очистка каждые 30 минут в период с 18:20 до 24:00 (= 1800 с), водой в течение 120 с, из которых 60 с – с добавлением очистителя.

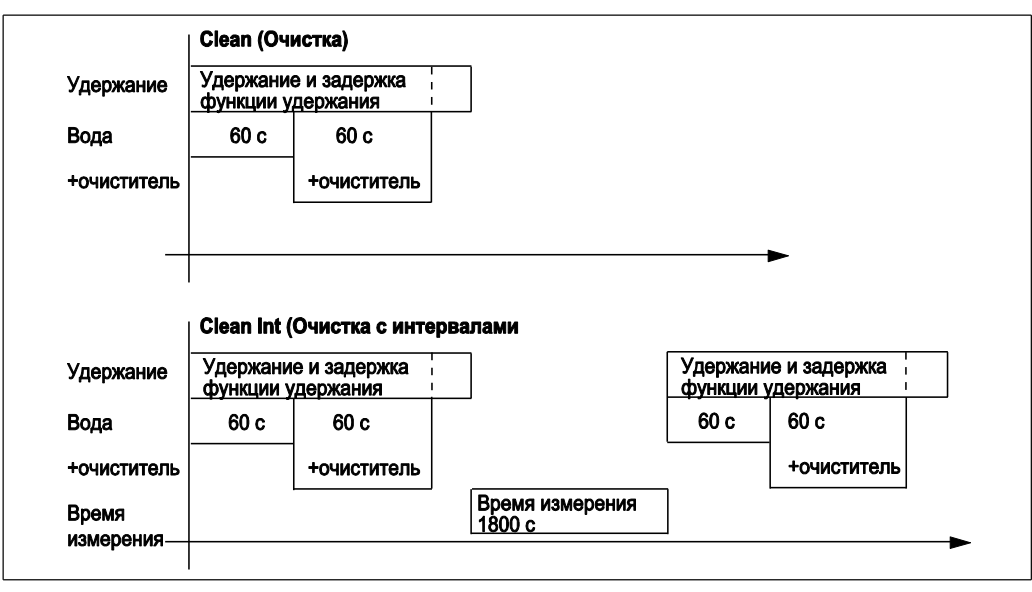

Рис 48: Приведенный выше пример очистки в графическом представлении

Требуемые установки в соответствии с примером (**полужирный шрифт**: вводимые значения):

| Поле "Edit day" (Изменить<br>расписание) |       | Поле "Select programm<br>blocks" (Выбор блоков<br>программы) (для "Clea | ne<br>3<br>an") | Поле "Select programme<br>blocks" (Выбор блоков<br>программы) (для "Clean Int") |       |
|------------------------------------------|-------|-------------------------------------------------------------------------|-----------------|---------------------------------------------------------------------------------|-------|
| Clean (Очистка)                          |       | 01 Water (Вода)                                                         | 60 c            | 01 Water (Вода)                                                                 | 60 c  |
| 11:00                                    | 11:02 | 02 +Cleaner<br>(Очиститель)                                             | 60c             | 02 +Cleaner<br>(Очиститель)                                                     | 60c   |
| Clean (Очистка)                          |       | 03 Water (Вода)                                                         | 0c              | 03 Water (Вода)                                                                 | 0c    |
| 18:00                                    | 18:02 | 04 Rep. Clean<br>(Повт. очистка)                                        | 0x              | Meas. time<br>(Время изм.)                                                      | 1800c |
| Clean Int (Очистка<br>с интервалами)     |       |                                                                         |                 |                                                                                 |       |
| 18:20                                    | 24:00 |                                                                         |                 |                                                                                 |       |

Таким образом можно запрограммировать (или перенести соответствующие настройки) процесс очистки на каждый день недели в отдельности.

Для перехода к меню выполните следующие действия:

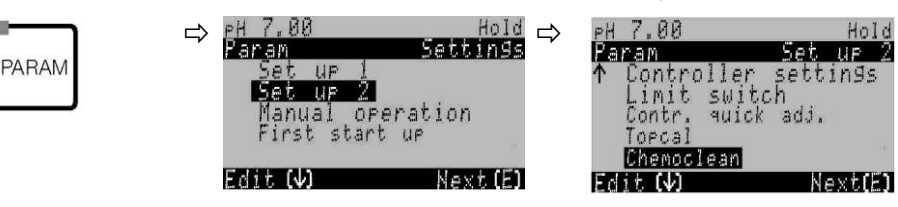

| ОПЦИИ                         |                          | ИНФОРМАЦИЯ    |                                            |
|-------------------------------|--------------------------|---------------|--------------------------------------------|
| (значение по умолчанию = )    | полужирный шрифт)        |               |                                            |
| pH 7.00 Hold                  |                          | off (выкл.)   | Выбор уровня управления                    |
| Automatic off                 | (Автоматически)          | off (pu wa )  | Выоор функции, активирующей очистку        |
| Clean trigger Off             |                          | оп (выкл.)    | Chemoclean.                                |
| Ext.control off               | Ext. Control (Bueunee    | off (выкл.)   |                                            |
|                               | управление)              | •••• (=====,  |                                            |
| Select[↓→] Next[E]            |                          |               |                                            |
|                               | Automatic                | off (выкл.)   | Предупреждение на дисплее (ввод            |
|                               | (Автоматически)          | · · ·         | не предусмотрен):                          |
|                               | Cleaning trigger (Запуск | off (выкл.)   | Отображение текущего состояния системы.    |
|                               | очистки)                 |               |                                            |
|                               | Ext. Control (Внешнее    | off (выкл.)   |                                            |
|                               | управление)              |               |                                            |
| ыон 00.7 На                   | Automatic (Автоматиче    | эски)         | Выбор меню настройки                       |
| Param Setup menu<br>Butomatic | User prog. (Персональна  | ая программа) | Automatic: выбирать только при "включенной |
| User prog.                    |                          |               | еженедельной программе                     |
|                               |                          |               | озег programme. здесь с помощью редактора  |
|                               |                          |               | программу исм. информацию о редакторе      |
| Edit[↓] Next[E]               |                          |               | программ на стр. 95).                      |
|                               |                          |               | r r · · · · · · · · · · · · · · · · · ·    |

Автоматически:

| pH 7.00<br>Param<br>Tuesday<br>Wednesday<br>Thursday<br>↓Friday<br>Edit[↓] | Hold<br>Automatic<br>2<br>0<br>0<br>0<br>Next[E] | <b>Monday</b><br>(Понедельник)<br>Tuesday (Вторник)<br><br>Sunday (Воскресенье) | <b>0</b><br>0<br><br>0      | Меню выбора дня недели<br>Выберите день, в который будет производиться<br>очистка. Количество запусков очистки в течение<br>дня отображается напротив соответствующего<br>дня недели.                                    |
|----------------------------------------------------------------------------|--------------------------------------------------|---------------------------------------------------------------------------------|-----------------------------|----------------------------------------------------------------------------------------------------|
|                                                                            |                                                  | Edit day? (Изменить ра<br>Сору day? (Копировать                                 | асписание?)<br>расписание?) | Выбор расписания дня<br>Edit day: редактирование последовательности<br>очистки для данного дня.<br>Copy day: расписание на день, который выбран<br>в предыдущем поле, копируется на день,<br>выбранный в следующем поле. |

| ОПЦИИ<br>(значение по умолчанию =                                                                  | полужирный шрифт)                                                                                      | ИНФОРМАЦИЯ                |                                                                                                    |
|----------------------------------------------------------------------------------------------------|----------------------------------------------------------------------------------------------------|---------------------------|----------------------------------------------------------------------------------------------------|
| Изменение расписания:                                                                              |                                                                                                    |                           |                                                                                                    |
| <pre>pH 7.00 Hold Param Edit Monday 1 Clean 18:22 18:23 2 no prog. ↓ Select[ ↓→] EditProg[E]</pre> | Clean (Очистка)<br>18:22 18:23<br>по progr. (программа не зад                                          | ана)                      | Просмотр/редактирование программы на день<br>Можно просмотреть полную программу на день,<br>либо выбрать "no progr." (программа не задана).<br>Этот вариант и уже настроенные программы<br>можно изменить путем выбора новых вариантов.<br>Всегда отображается время начала и окончания.<br>Пример.<br>Clean (Очистка)<br>18:22 (время начала) 18:23 (время окончания)<br>User prog.: использование самостоятельно<br>созданной программы (см. раздел "Редактор<br>программ" на стр. 95)                 |
|                                                                                                    | 01 Water (Вода)<br>02 +Cleaner (+Очиститель)<br>03 Water (Вода)<br>04 Rep. cleaning<br>(Повт. очистка) | 0 c<br>30 c<br>30 c<br>0x | <ul> <li>Выбор блоков программы</li> <li>Здесь можно корректировать время начала отдельных шагов программы. Выбрать блок для редактирования можно путем нажатия <sup>E</sup>.</li> <li>+cleaner: к воде будет добавлен очиститель.</li> <li>Rep. cleaning: количество повторов шагов 01 03</li> <li><sup>®</sup> Примечание.</li> <li>Изменение любого блока программы применяется ко всем остальным последовательностям очистки.</li> <li>Выйти из этого пункта можно путем нажатия "PARAM".</li> </ul> |
|                                                                                                    | <b>0010 c</b><br>(0 9999 c)                                                                            |                           | Вода/очиститель<br>Здесь можно задать время, в течение которого<br>клапан остается открытым для подачи воды или<br>очистителя.                                                                                                    |
|                                                                                                    | Повторить х количество раз<br><b>00</b><br>(0 10)                                                      |                           | Повторная очистка<br>Выбор количества повторений предыдущего шага<br>(подача очистителя или воды).                                                                                                    |

Копирование расписания:

| ↓ Saturday     ☐ Примечание.     ☐     ☐     ☐     ☐     ☐     ☐     ☐     ☐     ☐     ☐     ☐     ☐     ☐     ☐     ☐     ☐     ☐     ☐     ☐     ☐     ☐     ☐     ☐     ☐     ☐     ☐     ☐     ☐     ☐     ☐     ☐     ☐     ☐     ☐     ☐     ☐     ☐     ☐     ☐     ☐     ☐     ☐     ☐     ☐     ☐     ☐     ☐     ☐     ☐     ☐     ☐     ☐     ☐     ☐     ☐     ☐     ☐     ☐     ☐     ☐     ☐     ☐     ☐     ☐     ☐     ☐     ☐     ☐     ☐     ☐     ☐     ☐     ☐     ☐     ☐     ☐     ☐     ☐     ☐     ☐     ☐     ☐     ☐     ☐     ☐     ☐     ☐     ☐     ☐     ☐     ☐     ☐     ☐     ☐     ☐     ☐     ☐     ☐     ☐     ☐     ☐     ☐     ☐     ☐     ☐     ☐     ☐     ☐     ☐     ☐     ☐     ☐     ☐     ☐     ☐     ☐     ☐     ☐     ☐     ☐     ☐     ☐     ☐     ☐     ☐     ☐     ☐     ☐     ☐     ☐     ☐     ☐     ☐     ☐     ☐     ☐     ☐     ☐     ☐     ☐     ☐     ☐     ☐     ☐     ☐     ☐     ☐     ☐     ☐     ☐     ☐     ☐     ☐     ☐     ☐     ☐     ☐     ☐     ☐     ☐     ☐     ☐     ☐     ☐     ☐     ☐     ☐     ☐     ☐     ☐     ☐     ☐     ☐     ☐     ☐     ☐     ☐     ☐     ☐     ☐     ☐     ☐     ☐     ☐     ☐     ☐     ☐     ☐     ☐     ☐     ☐     ☐     ☐     ☐     ☐     ☐     ☐     ☐     ☐     ☐     ☐     ☐     ☐     ☐     ☐     ☐     ☐     ☐     ☐     ☐     ☐     ☐     ☐     ☐     ☐     ☐     ☐     ☐     ☐     ☐     ☐     ☐     ☐     ☐     ☐     ☐     ☐     ☐     ☐     ☐     ☐     ☐     ☐     ☐     ☐     ☐     ☐     ☐     ☐     ☐     ☐     ☐     ☐     ☐     ☐     ☐     ☐     ☐     ☐     ☐     ☐     ☐     ☐     ☐     ☐     ☐     ☐     ☐     ☐     ☐     ☐     ☐     ☐     ☐     ☐     ☐     ☐     ☐     ☐     ☐     ☐     ☐     ☐     ☐     ☐     ☐     ☐     ☐     ☐     ☐     ☐     ☐     ☐     ☐     ☐     ☐     ☐     ☐     ☐     ☐     ☐     ☐     ☐     ☐     ☐     ☐     ☐     ☐     ☐     ☐     ☐     ☐     ☐     ☐     ☐     ☐     ☐     ☐     ☐     ☐     ☐     ☐     ☐     ☐     ☐     ☐     ☐     ☐     ☐     ☐     ☐     ☐     ☐     ☐     ☐     ☐     ☐     ☐     ☐     ☐     ☐     ☐     ☐     ☐     ☐ | заданных для одного дня, перезаписываются<br>программы очистки на день, для которого<br>осуществляется копирование. |
|----------------------------------------------------------------------------------------------------|----------------------------------------------------------------------------------------------------|
|----------------------------------------------------------------------------------------------------|----------------------------------------------------------------------------------------------------|

Примечание.

User prog. (Персональная программа): информацию по редактированию персональных программ см. в разделе **Редактор программ** на стр. 95.

# 6.6.17 Ручное управление

Для перехода к меню выполните следующие действия:

| PARAM |  |
|-------|--|
|       |  |

⇔

|                      | 1010     |
|----------------------|----------|
| Hanam                | Settings |
| Set UP 1<br>Sat UP 2 |          |
| Manual or            | eration  |
| First star           | t up     |

| ОПЦИИ<br>(значение по умолчанию =                                                            | - полужирный шрифт)                          | ИНФОРМАЦИЯ                                                                                                    |
|----------------------------------------------------------------------------------------------|----------------------------------------------|----------------------------------------------------------------------------------------------------|
| pH 7.00 Hold<br>Param Manual operation<br>Hold<br>Topclean<br>Chemoclean<br>Edit (4) Next(E) | HOLD (Удержание)<br>Topclean S<br>Chemoclean | <ul> <li>Выбор ручного управления</li> <li>№ Примечание.</li> <li>Из меню ручного управления можно выйти путем нажатия "PARAM", "DIAG" или "MEAS".</li> <li>Параметры активны только в этом меню. В случае выхода параметры не сохраняются.</li> </ul> |

HOLD (Удержание):

| PH 7.00       Hold         Param       Manual operat         HOLD off       HOLD on (Удержание вкл.)         HOLD off       HOLD on (Удержание вкл.)         HOLD off       HOLD on (Удержание вкл.)         Edit (+)       Next (E)         Press       При активной функции удержание)         Back       Примечание.         Ecnu функция контроллера привязана к токовому выходу 2, то ее работа определяется настройками в разделе "Удержание контроллера" (см. стр. 66). | №Н 7.00       Ноід         Рагам Малиаl орегат.       НОLD off (Удержание выкл.)         HOLD off       HOLD on (Удержание вкл.)         HOLD off       HOLD on (Удержание вкл.)         HOLD off       НОLD on (Удержание вкл.)         HOLD off       НОLD on (Удержание вкл.)         HOLD off       НОLD on (Удержание вкл.)         HOLD off       НОLD on (Удержание вкл.)         HOLD off       НОLD on (Удержание вкл.)         HOLD off       НОLD on (Удержание вкл.)         HOLD off       НОLD on (Удержание вкл.)         HOLD off       НОLD on (Удержание вкл.)         HOLD off       НОLD on (Удержание вкл.)         HOLD off       НОLD on (Удержание вкл.)         HOLD on (Удержание вкл.)       Мативация/деактивация функции "Hold".         Функция "HOLD" (Удержание) блокирует токовые<br>выходы во время выполнения очистки/калибровки.         При активной функции удержания в верхней левой<br>части дисплея отображается стилизованная рука<br>(знак ручного режима управления).         Image: Construction of the properties of the properties of the |
|----------------------------------------------------------------------------------------------------|----------------------------------------------------------------------------------------------------|
|                                                                                                    |                                                                                                    |

## **Topclean S:**

| pH 7.00 Hold<br>Param Topolean<br>Retractassembly<br>Start program<br>Stop program<br>Ed# [1] Novt [5] | Automatic<br>(Автоматически)<br>Clean trigger (Запуск<br>очистки)<br>Ext. control (Внешнее<br>управление)      | off (выкл.)<br>off (выкл.)<br>off (выкл.) | <b>Предупреждение на дисплее (ввод<br/>не предусмотрен):</b><br>Состояние системы   |
|----------------------------------------------------------------------------------------------------|----------------------------------------------------------------------------------------------------|-------------------------------------------|-------------------------------------------------------------------------------------|
| Editl4] NextlEJ                                                                                        | Retract assembly (Арматура<br>извлечена)<br>Start prog. (Запуск программы)<br>Stop prog. (Остановка программы) |                                           | Выбор:<br>Можно переместить арматуру вручную или<br>запустить/остановить программу. |

### Арматура извлечена:

| pH 7.00 Hold<br>Param Ass.position<br>Assembly Service<br>Assembly Measuring | Ass. service (Арматура -<br>обслуживание)<br>Ass. measuring (Арматура -<br>измерение)                     |                                           | Выбор позиции<br>в которую необходимо переместить арматуру.               |
|------------------------------------------------------------------------------|----------------------------------------------------------------------------------------------------|-------------------------------------------|---------------------------------------------------------------------------|
| Edit(4) Next(E)                                                              | Automatic<br>(Автоматически)<br>Clean trigger (Запуск<br>очистки)<br>Ext. control (Внешнее<br>управление) | off (выкл.)<br>off (выкл.)<br>off (выкл.) | Предупреждение на дисплее (ввод<br>не предусмотрен):<br>Состояние системы |

| ОПЦИИ<br>(значение по умолчанию = н                            | полужирный шрифт)                                                                          |                                           | ИНФОРМАЦИЯ                                                                                                    |  |
|----------------------------------------------------------------|--------------------------------------------------------------------------------------------|-------------------------------------------|----------------------------------------------------------------------------------------------------|--|
| Запуск программы:                                              |                                                                                            |                                           |                                                                                                    |  |
| pH 7.00 Hold<br>Param Program<br>no. Prog.<br>Clean<br>Clean S | no prog. (программа н<br>Clean (Очистка)<br>Clean S (Очистка S)<br>                        | е задана)                                 | Выбор программы<br>Если уже запущена какая-либо программа, то при<br>попытке запуска следующей программы она будет<br>запущена только по окончании работы предыдущей<br>программы. |  |
| Edit[↓] Next[⊡                                                 | Automatic<br>(Автоматически)<br>Clean trigger (Запуск<br>очистки)                          | off (выкл.)<br>off (выкл.)                | Предупреждение на дисплее (ввод<br>не предусмотрен):<br>Состояние системы:                                                                                                    |  |
|                                                                | Ext. control (Внешнее<br>управление)<br>Clean running<br>(Процесс очистки)                 | off (выкл.)<br>10 с                       | Индикация работающей программы с оставшимся<br>временем – вода, очиститель и т.д.                                                                                                  |  |
|                                                                | Water (Вода)<br>Cleaner (Очиститель)                                                       | 2x                                        |                                                                                                    |  |
| Остановка программы:                                           |                                                                                            |                                           |                                                                                                    |  |
|                                                                | Automatic<br>(Автоматически)<br>Clean trigger (Запуск<br>очистки)                          | off (выкл.)<br>off (выкл.)                | Предупреждение на дисплее (ввод<br>не предусмотрен):<br>Состояние системы                                                                                                    |  |
|                                                                | Ext. control (Внешнее управление)                                                          | off (выкл.)                               | Работающая программа останавливается.                                                                                                    |  |
| Chemoclean:                                                    |                                                                                            |                                           |                                                                                                    |  |
|                                                                | Automatic<br>(Автоматически)<br>Clean trigger (Запуск<br>очистки)<br>Ext. control (Внешнее | off (выкл.)<br>off (выкл.)<br>off (выкл.) | Предупреждение на дисплее (ввод<br>не предусмотрен):<br>Состояние системы                                                                                                    |  |
|                                                                | управление)                                                                                |                                           |                                                                                                    |  |
| pH 7.00 Hold<br>Param Cleaning<br>No prog.<br>Clean            | ко prog.<br>(Программа не<br>задана)<br>Clean (Очистка)                                    |                                           | <b>No prog.:</b> в этом случае запуск программы со<br>стороны не осуществляется.<br><b>Clean:</b> в этом меню можно запустить программу<br>Clean (Очистка).                        |  |
| Edit[4] Next[E]                                                |                                                                                            |                                           | Примечание.<br>Выйти из этого пункта можно путем нажатия<br>"PARAM".                                                                                                    |  |

# 6.6.18 Диагностика

Для перехода к меню выполните следующие действия:

PARAM

⇔

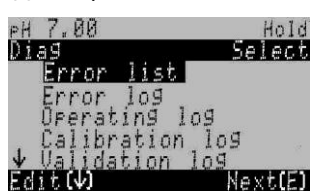

| ОПЦИИ<br>(значение по умолчанию =                                                                                                    | полужирный шрифт)                                                                                                    | ИНФОРМАЦИЯ                                                                                                    |
|----------------------------------------------------------------------------------------------------|----------------------------------------------------------------------------------------------------|----------------------------------------------------------------------------------------------------|
|                                                                                                    | Error list (Список ошибок)<br>Error log (Журнал ошибок)<br>Operating log (Операционный журнал)<br>Calibration log (Журнал калибровки)<br>Ext. sensor data (Дополнительные данные<br>датчика) (только в случае цифровых<br>датчиков с технологией Memosens):<br>Service (Обслуживание) | <ul> <li>Error list: отображение списка ошибок, активных на данный момент. (Полный список ошибок с описаниями приведен на стр. 125)</li> <li>Error log: список из 30 последних выведенных ошибок, включая дату и время. Оperating log (необходим сервисный код): список из 30 последних зарегистрированных операций, включая дату и время.</li> <li>Calibration log: список из 30 последних выполненных калибровок, включая дату и время. Саlibration log: список из 30 последних зарегистрированных калибровки можно нажать стрелку вправо.</li> <li>Ext. sensor data: отображение данных, хранящихся в цифровом датчике, например, идентификация датчика, данные калибровки, время работы и т.д.</li> <li>Примечание.</li> <li>Для просмотра списков используются кнопки со стрелками.</li> <li>Для выхода из списка нажмите <sup>E</sup>.</li> </ul> |
| Журнал калибровки                                                                                                    |                                                                                                    |                                                                                                    |
| PH 7.00 Hold<br>0139 Cal. 109 01<br>1 Enter spec. buffer<br>Zeropoint: 7.00PH<br>SIPe: 59,16 mV/PH<br>El.condit:900d<br>01.11.03 12.00<br>Select(N→) Next(E) | 1 Enter spec. buffer (Ввод показателя<br>буферного раствора)<br>Zero point (Нулевая точка)<br>Slpe (Крутизна)<br>El. condit. (Состояние электрода)<br><date> <time> (&lt;дата&gt; &lt;время&gt;)</time></date>                                                                        | Enter spec. buffer: используемый метод<br>калибровки.<br>Zero point: нулевая точка, рассчитанная при<br>калибровке.<br>Slope: крутизна, вычисленная при<br>калибровке.<br>Electrode condition: состояние электрода.<br><date> <time>: дата и время калибровки.</time></date>                                                                                                    |
| В случае прибора с цифровь                                                                                                    | им датчиком с технологией Memosens, при н                                                                                                    | ।<br>ажатии "──" выводятся следующие данные:                                                                                                    |

| PH 7.00 Hold<br>Diag Cal. log 01<br>SN:                    | SN (Серийный номер)<br>Sensor change date (Дата замены датчика)<br><date> <time> (&lt;дата&gt; &lt;время&gt;)</time></date> | SN: серийный номер калиброванного датчика.<br>Sensor change date: дата и время замены<br>датчика. |
|------------------------------------------------------------|----------------------------------------------------------------------------------------------------|---------------------------------------------------------------------------------------------------|
| Sensor change date<br>25.10.03 17.23<br>Select(N→) Next(=) |                                                                                                    |                                                                                                   |

### Ext. sensor data (Дополнительные данные датчика) (только в случае цифровых датчиков с технологией Memosens):

При выборе "Ext. sensor data" (Дополнительные данные датчика) на преобразователь выводится статус считывания данных датчика. После завершения считывания осуществляется автоматический переход к следующему пункту меню. Если автоматическое переключение не произошло, можно просмотреть данные датчика путем нажатия вернуться в режим измерения путем нажатия .

| Identification (Маркировка)<br>Calib. data (Данные калибровки)<br>Comp. temperature (Термокомпенсация)<br>Sensor status (Состояние датчика)<br>Sensor info (Данные датчика)  | Отображение всех данных, хранящихся в<br>цифровом датчике<br>Примечание.<br>Дополнительные данные датчика выводятся<br>только в случае цифровых датчиков<br>с технологией Memosens.                                                                                                    |  |  |  |
|----------------------------------------------------------------------------------------------------|----------------------------------------------------------------------------------------------------|--|--|--|
|                                                                                                    |                                                                                                    |  |  |  |
| ID (Идентификатор)<br>SW ID (Идентификатор программного<br>обеспечения)<br>HW version (Версия аппаратного<br>обеспечения)<br>SW version (Версия программного<br>обеспечения) | <ul> <li>ID: идентификатор модуля цифрового<br/>датчика.</li> <li>SW ID: идентификатор программного<br/>обеспечения цифрового датчика.</li> <li>HW version: версия аппаратного обеспечения<br/>цифрового датчика.</li> <li>SW version: версия программного<br/>обеспечения цифрового датчика.</li> </ul>                                                                                                    |  |  |  |
| Check date (Дата проверки)<br>SAP<br>SN (Серийный номер)                                                                                                    | Сheck date: дата заводской проверки<br>датчика.<br>SAP: SAP-номер датчика.<br>SN: серийный номер электронного<br>компонента датчика.                                                                                                    |  |  |  |
|                                                                                                    |                                                                                                    |  |  |  |
| Slpe (Крутизна) [мВ/рН]<br>Isoth. point (Изотермическая точка)<br>– pH<br>– мВ<br>C-ZeroPnt ((Нулевая точка цепи) [pH]                                                       | Slope: крутизна цифрового датчика.<br>Isoth. point: значения мВ и рН в<br>изотермической точке.<br>Chain zero point: нулевая точка цепи<br>цифрового датчика.                                                                                                    |  |  |  |
| Method (Метод)<br>No. of cal. (Количество калибровок)<br>Snlc (Серийный номер, использованный<br>при последней калибровке)<br>Calibration date (Дата калибровки)             | Method: метод калибровки цифрового<br>датчика.           Метод калибровки можно выбрать в меню по<br>пути Setup 1 > Calibration ("Настройка 1 ><br>Калибровка").           No. of cal.: количество выполненных<br>калибровок датчика.           Snlc: серийный номер преобразователя,<br>использованный при последней калибровке<br>датчика.           Calibration date: дата последней калибровки<br>датчика.                                                                                                    |  |  |  |
| Buffer 1 (Буферный раствор 1)<br>Buffer 2 (Буферный раствор 2)<br>D. slp (Разность крутизны) [мВ/рН]<br>D. zropnt (Разность нулевых точек) [рН]                              | Buffer 1: значение pH первого буферного<br>раствора, использованного при последней<br>калибровке датчика.<br>Buffer 2: значение pH второго буферного<br>раствора, использованного при последней<br>калибровке датчика.<br>D. slp: изменение крутизны электродной<br>функции по сравнению с предыдущей<br>калибровкой.<br>D. zropnt: изменение нулевой точки по<br>сравнению с предыдущей калибровкой.                                                                                                    |  |  |  |
| Термокомпенсация                                                                                                    |                                                                                                    |  |  |  |
| 1 pnt delta [°C] (Разность, 1 точка)<br>Snlc (Серийный номер, использованный<br>при последней калибровке)<br>Cal. date (Дата калибровки)                                     | 1 pnt. delta: смещение значения температуры<br>при калибровке.<br>Snlc: серийный номер преобразователя,<br>использованный при последней калибровке<br>датчика.<br>Calibration date: дата последней калибровки<br>датчика.                                                                                                    |  |  |  |
|                                                                                                    | Identification (Маркировка)           Calib. data (Данные калибровки)           Comp. temperature (Термокомпенсация)           Sensor status (Состояние датчика)           Sensor info (Данные датчика)           Sensor info (Данные датчика)           SW ID (Идентификатор)           SW ID (Идентификатор)           SW ID (Идентификатор)           SW ID (Идентификатор)           SW ID (Идентификатор)           SW version (Версия аппаратного<br>обеспечения)           SW version (Версия программного<br>обеспечения)           Check date (Дата проверки)           SAP           SN (Серийный номер)           Sipe (Крутизна) [мB/pH]           Isoth. point (Изотермическая точка)           – pH           – MB           C-ZeroPnt ((Нулевая точка цепи) [pH]           Method (Метод)           No. of cal. (Количество калибровко)           Snlc (Серийный номер, использованный<br>при последней калибровке)           Calibration date (Дата калибровки)           Buffer 1 (Буферный раствор 1)           Buffer 2 (Буферный раствор 2)           D. slp (Разность крутизны) [мB/pH]           D. zropnt (Разность нулевых точек) [pH]           1 pnt delta [°C] (Разность, 1 точка)           Snlc (Серийный номер, использованный<br>при последней калибровке) |  |  |  |

| ОПЦИИ<br>(значение по умолчанию = полужирный шрифт)                                                                             |                                                                                                    | ИНФОРМАЦИЯ                                                                                                    |  |  |
|----------------------------------------------------------------------------------------------------|----------------------------------------------------------------------------------------------------|----------------------------------------------------------------------------------------------------|--|--|
| Состояние датчика                                                                                                    |                                                                                                    |                                                                                                    |  |  |
| PH 7.00 Hold<br>Diag Sensor status<br>Period (h): 1.00<br>No. of steril.: 1<br>T(max)(°C): 1<br>Next(E)                         | Period (Период) (ч)<br>No. of steril. (Количество стерилизаций)<br>T (max) [°C] (Максимальная температура)                                                                                                    | Регіоd: общее количество часов работы<br>датчика.<br>No. of steril.: количество операций<br>стерилизации, выполненных с датчиком:<br>T > 135 °C / 275 °F, не менее 20 мин.<br>T (max): максимальная температура, при<br>которой использовался датчик.                                                                                                    |  |  |
|                                                                                                    | Operating time (Время работы) (ч)<br>– over 80 °C (выше 80 °C)<br>– over 100 °C (выше 100 °C)<br>– <- 300 мВ<br>– > 300 мВ                                                                                                    | Время работы датчика в следующих<br>условиях:<br>– при температурах выше 80 °C/176 °F;<br>– при температурах выше 100 °C/212 °F;<br>– при значениях рН ниже -300 мВ<br>(= pH 12 при 25 °C/77 °F);<br>– при значениях рН выше +300 мВ<br>(= pH 2 при 25 °C/77 °F).                                                                                                    |  |  |
|                                                                                                    | 1. use (Первое использование)<br>Ri GSCS (Импеданс) [Ом]:                                                                                                    | 1. use: дата первого подключения датчика к<br>преобразователю.<br>Ri GSCS: текущий импеданс стеклянной<br>мембраны.                                                                                                    |  |  |
| Данные датчика:                                                                                                    |                                                                                                    |                                                                                                    |  |  |
| PH 7.00 Hold<br>Diag Sensor info<br>PH(max)(PH): -22<br>EH(min)(PH): -22<br>Temp(max)(°C): 1<br>Temp(min)(°C): -33<br>Next(E)   | pH (max) [pH] (Максимальное значение<br>pH)<br>pH (min) [pH] (Минимальное значение pH)<br>Temp (max) [°C] (Максимальная<br>температура)<br>Temp (min) [°C] (Минимальная<br>температура)                                                                                                | <b>pH (max)</b> : максимальное значение pH<br>заявленного рабочего диапазона датчика.<br><b>pH (min)</b> : минимальное значение pH<br>заявленного рабочего диапазона датчика.<br><b>Temp (max)</b> : максимальная температура<br>заявленного рабочего диапазона датчика.<br><b>Temp (min)</b> : минимальная температура<br>заявленного рабочего диапазона датчика.<br>Order code: код заказа датчика.                                                                                                    |  |  |
|                                                                                                    | OVSN (Общий серийный номер)<br>Check date (Дата проверки)                                                                                                    | OVSN: общий серийный номер датчика.<br>Check date: дата заводской проверки датчика.                                                                                                    |  |  |
| Обслуживание:                                                                                                    |                                                                                                    |                                                                                                    |  |  |
| pH 7.00 Hold<br>Diag Service<br>Factory reset<br>Simulation<br>Instrument check<br>DAT download<br>JSet up 2<br>Edit[4] Next[E] | Factory reset (Возврат к заводским<br>установкам)<br>Simulation (Моделирование)<br>Instrument check (Проверка прибора)<br>DAT download (Загрузка DAT)<br>Set up 2 (Настройка 2)<br>Instrument version (Исполнение прибора)<br>Topclean S<br>Chemoclean<br>Reset count (Сброс счетчика) | Выбор сервисной диагностики<br>Factory reset: к заводским установкам можно<br>вернуть различные группы данных.<br>Simulation: моделирование реакции<br>преобразователя после установки различных<br>параметров.<br>Instrument check: могут быть<br>протестированы по отдельности функции<br>прибора (дисплей, кнопки и т.д.).<br>Reset: сброс прибора ("мягкий сброс").<br>DAT download: копирование данных в модуль<br>DAT или из модуля DAT.<br>Set up 2: сброс параметров прибора (=<br>"мягкий сброс"): значений датчика ISFET и<br>значений SCS.<br>Instrument version: вывод информации о<br>приборе, например, серийного номера.<br>Topclean S: программы проверки, входы,<br>механические компоненты.<br>Chemoclean (только если активирована<br>полная функция Chemoclean): программы<br>проверки, входы, механические компоненты.<br>Reset count: сброс счетчика, обращение для<br>записи. |  |  |

| ОПЦИИ                                                                                                    |                                                                                                    | ИНФОРМАЦИЯ                                                                                                    |  |
|----------------------------------------------------------------------------------------------------|----------------------------------------------------------------------------------------------------|----------------------------------------------------------------------------------------------------|--|
|                                                                                                    |                                                                                                    |                                                                                                    |  |
| PH 7.00 Hold<br>Dias Set default<br>Abort<br>Only start up data<br>Only calibration data<br>Complete reset<br>4CPC data<br>Edit (4) Next(E) | Авот (Отмена)<br>Only start up data (Только данные запуска)<br>Only calibration data (Только данные<br>калибровки)<br>Complete reset (Полный сброс)<br>CPC data (Данные OCC)<br>Service data (Данные обслуживания)<br>Operation log (Операционный журнал)<br>Error log (Журнал ошибок)<br>Calibration log (Журнал калибровки) | Заводские установки<br>В этом меню можно выбрать данные, для<br>которых требуется возврат к заводским<br>установкам.<br><sup>™</sup> Примечание.<br>Риск потери данных. При выборе точки и<br>подтверждении действия путем нажатия<br>"Enter" будут удалены все установленные<br>в данном разделе параметры.<br>Выбор опции "Abort" (Отмена) означает выход<br>из этого меню без изменения значений.<br>Calibration data: все сохраненные данные<br>калибровок, например нулевая точка,<br>крутизна и смещение.<br>Start up data: оставшиеся параметры<br>настройки запуска.<br>Complete reset: данные калибровки +<br>параметры настройки.<br>CPC data: конфигурационные данные<br>Торсlean, такие как конфигурация программ<br>очистки и калибровки.<br>Service data: все данные + журналы + сброс<br>счетчиков.<br>Service data / logs (Данные обслуживания/<br>журналы):<br>эти функции могут использоваться только<br>обслуживающим персоналом<br>с соответствующими полномочиями.<br>Требуется ввод сервисного кода. |  |
| Данные обслуживания/журналы:                                                                                                    |                                                                                                    |                                                                                                    |  |
| pH 7.00 Hold<br>Diag Service code<br>00000<br>099999                                                                                        | 0000                                                                                                    | Требуется ввод сервисного кода<br><sup>®</sup> Примечание.<br>Для получения подробной информации<br>обратитесь в региональное торговое<br>представительство Endress+Hauser.                                                                                                    |  |
| Edit[↓→] Next[E]                                                                                                    | Incorrect service code entered<br>(Введен неправильный<br>сервисный код).                                                                                                    | Предупреждение на дисплее:<br>Введен неправильный сервисный код<br>(возврат к предыдущему полю)                                                                                                    |  |
| Simulations:                                                                                                    | -                                                                                                    |                                                                                                    |  |
| pH 7.00 Hold<br>Diag Simulation<br>Simulation: off<br>Output 1: 12.00mA<br>Output 2: 08.00mA<br>Select(+) Next(E)                           | Simulation (Моделирование): <b>off (выкл.)</b><br>Output 1 (Выход 1): 12,00 мА<br>Output 2 (Выход 2): 04,00 мА                                                                                                    | Настройка моделирования (токовые<br>выходы)<br>Simulation off: моделирование выполняется<br>на основании удержанных значений<br>последнего измерения.<br>Simulation on: можно изменить значения тока<br>для выходов (выход 1, выход 2).                                                                                                    |  |
|                                                                                                    | Simulation (Моделирование): <b>off (выкл.)</b><br>pH/мB pH 07,00<br>Temperature (Температура): 025,00°C                                                                                                    | Настройка моделирования (значение<br>измеряемой величины/температура)<br>Simulation off: моделирование выполняется<br>на основании удержанных значений<br>последнего измерения.<br>Simulation on: значения (измеряемая<br>величина/температура) могут быть изменены.                                                                                                    |  |
|                                                                                                    | Simulation (Моделирование):       off (Выкл.)         Alarm relay (Сигнальное       off (Выкл.)         peле):       Relay 1 (Реле 1):       off (Выкл.)         Relay 2 (Реле 2):       off (Выкл.)                                                                                                    | Настройка моделирования (контакты):<br>Simulation off: моделирование выполняется<br>на основании удержанных данных о<br>состоянии.<br>Simulation on: контакты могут быть открыты<br>(вкл.) или закрыты (выкл.).<br>При возврате к режиму измерения<br>с активным моделированием на дисплее<br>мигают сообщения "Simul" (Моделирование) и<br>"Hold" (Удержание).                                                                                                    |  |

| ОПЦИИ                                                                                                 |                                                                                                    | ИНФОРМАЦИЯ                                                                                                    |  |
|----------------------------------------------------------------------------------------------------|----------------------------------------------------------------------------------------------------|----------------------------------------------------------------------------------------------------|--|
| (значение по умолчанию =                                                                              | полужирныи шрифт)                                                                                                    |                                                                                                    |  |
| Проверка прибора                                                                                      |                                                                                                    |                                                                                                    |  |
| pH 7.00 Hold<br>Diag Check systems<br>Display<br>Key pad<br>RAM<br>EEPROM<br>Flash<br>Edit[4] Next[E] | Display (Дисплей)<br>Кеураd (Клавиатура)<br>RAM (ОЗУ)<br>EEPROM<br>Flash (Флэш-память)                                           | Выбор проверки<br>Display: поочередно опрашиваются все поля.<br>Поврежденные пиксели становятся видны.<br>Кеураd: необходимо нажать все кнопки одну<br>за другой. При правильном<br>функционировании системы на дисплее<br>появляются соответствующие символы.<br>RAM: при отсутствии ошибок выводится<br>сообщение "RAM O.K" (ОЗУ в порядке).<br>EEPROM: при отсутствии ошибок выводится<br>сообщение "EEPROM O.K" (ЕЕPROM в<br>порядке).<br>Flash: при отсутствии ошибок выводится<br>сообщение "Flash OK" (Флэш-память в<br>порядке).<br>© Примечание.<br>Выйти из этого пункта можно путем нажатия |  |
| Загрузка DAT (опция доступна только при подключенном модуле DAT):                                     |                                                                                                    |                                                                                                    |  |
| pH 7.00 Hold<br>Diag DAT<br>DAT write<br>DAT read<br>Erase DAT<br>Edit[4] Next[E]                     | <b>DAT write (Запись в модуль DAT)</b><br>DAT read (Считывание из модуля DAT)<br>Erase DAT (Стирание данных в модуле<br>DAT)     | Выбор опций DAT<br>DAT write: конфигурацию преобразователя и<br>журналы регистрации данных можно<br>сохранить в модуле DAT.<br>DAT read: копирование конфигурации,<br>сохраненной в модуле DAT, в EEPROM<br>преобразователя.<br>Erase DAT: удаление всех данных,<br>хранящихся в модуле DAT.<br>Mocne выполнения процедуры копирования<br>"DAT read" (Считывание из модуля DAT)<br>производится автоматический перезапуск и<br>устанавливаются скопированные параметры<br>настройки. (Информацию о сбросе см. далее).                                                                                  |  |
| Запись в модуль DAT:                                                                                  |                                                                                                    |                                                                                                    |  |
|                                                                                                    | !!Caution!! All data on the DAT module will<br>be deleted (Внимание! Все данные,<br>сохраненные в модуле DAT, будут<br>удалены). | Предупреждение на дисплее<br>Для предотвращения потери данных будет<br>выведен запрос о необходимости перезаписи<br>существующих данных.                                                                                                    |  |
|                                                                                                    | in progress (в обработке)                                                                                                    | Данные записываются в модуль DAT                                                                                                    |  |
| ОПЦИИ<br>(значение по умолчанию =                                                                         | полужирный шрифт)                                                                                                    |                               | ИНФОРМАЦИЯ                                                                                                    |
|----------------------------------------------------------------------------------------------------|----------------------------------------------------------------------------------------------------|-------------------------------|----------------------------------------------------------------------------------------------------|
| Считывание из модуля DAT:                                                                                 |                                                                                                    |                               |                                                                                                    |
|                                                                                                    | !!Caution!! All data in Mycom S<br>deleted (Внимание! Все данны<br>сохраненные в Mycom S буду                                                          | will be<br>ie,<br>т удалены.) | Предупреждение на дисплее<br>Для предотвращения потери данных будет<br>выведен запрос о необходимости перезаписи<br>существующих данных Mycom S.                                                                                                    |
|                                                                                                    | in progress (в обработке)                                                                                                    |                               | Копирование<br>Копирование данных из модуля DAT в<br>EEPROM преобразователя.<br>© Примечание.<br>По окончании процедуры копирования "Read<br>from DAT" (Считывание из модуля DAT)<br>выполняется автоматический сброс<br>(аналогичный мягкому сбросу компьютера,<br>см. ниже).                                                                    |
| Удаление данных, хранящих                                                                                 | ся в модуле DAT:                                                                                                    |                               |                                                                                                    |
|                                                                                                    | ICaution!! All data on the DAT r<br>be deleted (Внимание! Все дан<br>сохраненные в модуле DAT, б<br>удалены).                                          | module will<br>нные,<br>будут | Предупреждение на дисплее<br>Для предотвращения потери данных будет<br>выведен запрос о необходимости удаления<br>существующих данных.                                                                                                    |
|                                                                                                    | in progress (в обработке)                                                                                                    |                               | Стирание                                                                                                    |
|                                                                                                    |                                                                                                    |                               | данные удаляются из модуля DAT                                                                                                    |
| pH 7.00 Hold<br>Diag Set up 2<br>Reset<br>ISFET<br>SCS reading<br>Edit[4] Next[E]<br>Cópoc:               | Reset (Сброс)<br>ISFET<br>SCS reading (Считывание дан                                                                                                  | ных SCS)                      | Выбор функции<br>Раздел меню ISFET доступен только в том<br>случае, если активирована соответствующая<br>опция.                                                                                                    |
|                                                                                                    |                                                                                                    |                               | Reset (Сброс)           С помощью этой функции можно           перезапустить Мусот S (аналогично мягкому           сбросу компьютера). Эта опция используется           в случае неправильных реакций           преобразователя Мусот S.           இ           Примечание.           При таком сбросе сохраненные данные не           изменяются. |
| ISFET:                                                                                                    | 1                                                                                                    |                               |                                                                                                    |
| pH 7.00 Hold<br>Diag ISFET<br>Ref voltag - 0000mV<br>Leak current 0.00µA<br>Select[↓→] Next[E]            | Ref. K1 (Этал. K1): 0<br>Leak. curr. K1 0<br>(Ток утечки K1):                                                                                          | <b>000 мВ</b><br>,00 мкА      | Просмотр текущих данных датчика ISFET<br>Leak. curr. = ток утечки                                                                                                    |
| Считывание данных SCS:                                                                                    |                                                                                                    |                               |                                                                                                    |
| pH 7.00 Hold<br>Diag SCS reading<br>Glass 1:MΩ<br>Reference 1kΩ<br>Glass 2:MΩ<br>Reference 2kΩ<br>Next(E) | Glass 1<br>(Стеклянный датчик 2):<br>Reference 1<br>(Датчик сравнения 2):<br>Glass 2<br>(Стеклянный датчик 2):<br>Reference 2 (Датчик<br>сравнения 2): | МОм<br>kОм<br>МОм<br>kОм      | Просмотр текущих значений системы<br>проверки датчика (SCS)                                                                                                    |

| опции                                                                                                    |                                                                                                    |                                                | ИНФОРМАЦИЯ                                                                                                    |
|----------------------------------------------------------------------------------------------------|----------------------------------------------------------------------------------------------------|------------------------------------------------|----------------------------------------------------------------------------------------------------|
| (значение по умолчанию =                                                                                 | полужирный шрифт)                                                                                                    |                                                |                                                                                                    |
| Модель прибора:                                                                                          |                                                                                                    |                                                |                                                                                                    |
| pH 7.00 Hold<br>Disg Controller<br>SW version: 1.23-45<br>HW version:<br>SN:<br>ID:<br>NON-EX<br>Next(E) | SW version (Версия<br>программного<br>обеспечения):<br>HW version (Версия<br>аппаратного обеспечения):<br>Serial no. (Серийный<br>номер):<br>Card ID (Идентификатор<br>карты):                                                                           | 1.20-01<br>1<br>12345678<br>M3Cxxx             | Данные контроллера для Mycom S CPM153<br>Вывод данных контроллера и версии<br>аппаратного обеспечения.                                                                                                |
|                                                                                                    | <br>SW version (Версия<br>программного<br>обеспечения):<br>HW version (Версия<br>аппаратного обеспечения):<br>Serial no. (Серийный<br>номер):<br>Card ID (Идентификатор<br>карты):<br>Non-Ex (Исполнение для<br>безопасных зон)                          | 1.00<br>12345678<br>M3G-xx                     | Основные данные модуля (системной<br>платы)                                                                                                    |
|                                                                                                    | SW version (Версия<br>программного<br>обеспечения):<br>HW version (Версия<br>аппаратного обеспечения):<br>Serial no. (Серийный<br>номер):<br>Card ID (Идентификатор<br>карты): Ех                                                                        | 1.22<br>1.11<br>12345678<br>MKPy               | <b>Данные преобразователя 1</b><br>Доступные данные преобразователя (1).                                                                                                    |
|                                                                                                    | SW version (Версия<br>программного<br>обеспечения):<br>HW version (Версия<br>аппаратного обеспечения):<br>Serial no. (Серийный<br>номер):<br>Card ID (Идентификатор<br>карты):<br>Ex                                                                     | 1.00<br>12345678<br>M3D-xx                     | Данные реле                                                                                                    |
|                                                                                                    | 12345678901234<br>CPM153-A2B00A010                                                                                                    |                                                | Серийный номер для Mycom S<br>14-значное число; допускаются следующие<br>символы: 0 9 и А Z (только для<br>считывания)<br>Код заказа<br>15-значное число; допускаются следующие<br>символы: 0 9 и А Z |
|                                                                                                    | SW version (Версия<br>программного<br>обеспечения):<br>HW version (Версия<br>аппаратного обеспечения):<br>Serial no. (Серийный<br>номер):<br>ID (Идентификатор):<br>SW ID (Идентификатор<br>программного<br>обеспечения):<br>Check date (Дата проверки): | 1.2<br>1<br>12345678<br>A1B<br>D1C<br>01.01.00 | <b>Данные датчика</b> Примечание. Эти данные выводятся только в случае цифровых датчиков с технологией Memosens                                                                                       |

| ОПЦИИ<br>(значение по умолчанию =                                                                                               | полужирный шрифт)                                                                                                    |                                                                                                  | ИНФОРМАЦИЯ                                                                                                    |
|----------------------------------------------------------------------------------------------------|----------------------------------------------------------------------------------------------------|--------------------------------------------------------------------------------------------------|----------------------------------------------------------------------------------------------------|
|                                                                                                    | SW version (Версия<br>программного<br>обеспечения):<br>HW version (Версия<br>аппаратного обеспечения):<br>Serial no. (Серийный<br>номер):<br>Card ID (Идентификатор<br>карты): | 1.2<br>1<br>12345678<br>A1B                                                                      | Данные для СРС30                                                                                                    |
|                                                                                                    | 12345678901234                                                                                                    |                                                                                                  | Серийный номер для СРG30<br>14-значное число; допускаются следующие<br>символы: 0 9 и А Z (только для<br>считывания)                                                                                            |
|                                                                                                    | CP C3 0-A2 B00A010                                                                                                    |                                                                                                  | Код заказа для Topclean S CPC30<br>15-значное число; допускаются следующие<br>символы: 0 9 и А Z                                                                                                    |
| Topclean S:                                                                                                    |                                                                                                    |                                                                                                  |                                                                                                    |
| pH 7.00 Hold<br>Diag Topolean<br>Ext.inputs<br>Hardware                                                                         | Automatic. (Автоматически)<br>Clean trigger (Запуск очистки)<br>Ext. control (Внешнее<br>управление)                                                                           | off (выкл.)<br>) off (выкл.)<br>off (выкл.)                                                      | Предупреждение на дисплее (ввод не предусмотрен):<br>Состояние системы                                                                                                    |
| Edit[4] Next[E]                                                                                                    | Ext. inputs (Внешние входы)<br>Hardware (Оборудование)                                                                                                    |                                                                                                  | Диагностика Topclean S                                                                                                    |
| Внешние входы:                                                                                                    |                                                                                                    |                                                                                                  |                                                                                                    |
| pH 7.00 Hold<br>Diag Ext.inputs<br>Start No prog.<br>AutoStop off<br>Hait trigger off<br>Measuring off<br>Service off<br>Next(D | Start (Запуск)<br>Auto Stop (Автоматическая<br>остановка)<br>Wait trigger (Запуск после<br>ожидания)<br>Measuring (Измерение)<br>Service (Обслуживание)                        | по prog.<br>(программа<br>не задана)<br>off (выкл.)<br>off (выкл.)<br>off (выкл.)<br>off (выкл.) | Предупреждение на дисплее (ввод не<br>предусмотрен):<br>Состояние внешних цифровых входов.                                                                                                    |
| Оборудование:                                                                                                    |                                                                                                    |                                                                                                  |                                                                                                    |
| pH 7.00 Hold<br>Diag Select<br>Assembly<br>Cleaner<br>Water<br>Edit(↓) Next(⊡                                                   | Assembly (Арматура)<br>Cleaner (Очиститель)<br><br>Sealing water (Уплотняющая<br>Assembly (Арматура) ↑ serv<br>(обслуживание)                                                  | вода)<br>/ <b>ice</b>                                                                            | Выбор оборудования<br>Выберите функцию, которая должна быть<br>протестирована.<br>Предупреждение на дисплее (ввод не<br>предусмотрен):                                                                          |
|                                                                                                    | End function (Завершение фу<br>Topclean S ready (Topclean S                                                                                                    | икции)<br>готов)                                                                                 | Состояние клапана                                                                                                    |
| Chemoclean (только если акт                                                                                                    | ивирована полная функция С                                                                                                    | hemoclean):                                                                                      |                                                                                                    |
| pH 7.00 Hold<br>Diag Test Chemoclean<br>Automatic off<br>Clean trigger off<br>Ext.control off                                   | Automatic. (Автоматически)         off (выкл.)           Cleaning (Очистка)         off (выкл.)           Ext. control (Внешнее         off (выкл.)           управление)      |                                                                                                  | Предупреждение на дисплее (ввод не<br>предусмотрен):<br>Состояние системы                                                                                                    |
| Next[E]                                                                                                    | With E running programme is a<br>(Прервать выполнение прогр<br>нажатием кнопки ввода).                                                                                         | aborted<br>юаммы                                                                                 | Предупреждение на дисплее (ввод не<br>предусмотрен):<br>Для обеспечения возможности выполнения<br>диагностики необходимо прервать<br>выполняющуюся в настоящее время<br>программу путем нажатия кнопки "Enter". |
|                                                                                                    | Ext. inputs (Внешние входы) I<br>(Оборудование)                                                                                                    | Hardware                                                                                         | Выбор проверки Chemoclean                                                                                                    |

| ОПЦИИ<br>(значение по умолчанию = полужирный шрифт)                                                                            |                                                                                                    |                                                                                     | ИНФОРМАЦИЯ                                                                                                    |
|----------------------------------------------------------------------------------------------------|----------------------------------------------------------------------------------------------------|-------------------------------------------------------------------------------------|----------------------------------------------------------------------------------------------------|
| Внешние входы:                                                                                                    |                                                                                                    |                                                                                     |                                                                                                    |
| pH 7.00 Hold<br>Diag Ext.inputs<br>Start User prog.<br>AutoStop on<br>Wait trigger on<br>Measuring on<br>Service on<br>Next[E] | Start (Запуск)<br>AutoStop (Автом. остановка)<br>Wait-Trigger (Запуск после<br>ожидания)<br>Measuring (Измерение) | Userprog<br>(Персо-<br>нальная<br>программа)<br>on (вкл.)<br>on (вкл.)<br>on (вкл.) | Информация:<br>состояние внешних цифровых входов.                                                                                                    |
|                                                                                                    | Service (Обслуживание)                                                                                            | on (вкл.)                                                                           |                                                                                                    |
| Оборудование:                                                                                                    |                                                                                                    |                                                                                     |                                                                                                    |
| pH 7.00 Hold<br>Diag Select<br>Water<br>Cleaner<br>Water+Cleaner<br>Edit[4] Next[E]                                            | Water (Вода)<br>Cleaner (Очиститель)<br>Water and cleaner (Вода и очи                                             | ститель)                                                                            | Выбор оборудования<br>Выберите функцию, которая должна быть<br>протестирована.                                                                                                    |
|                                                                                                    | Automatic. (Автоматически)<br>Cleaning (Очистка)<br>Ext. Control (Внешнее<br>управление)                          | off (выкл.)<br>off (выкл.)<br>off (выкл.)                                           | Предупреждение на дисплее (ввод не<br>предусмотрен):<br>Состояние системы                                                                                                    |
| Сброс счетчика:                                                                                                    |                                                                                                    |                                                                                     |                                                                                                    |
| pH 7.00 Hold<br>Diag Reset count<br>Ø                                                                                          | 0                                                                                                    |                                                                                     | Сброс счетчика<br>(запускается только функцией самоконтроля)<br>Сброс можно произвести из меню по пути Set<br>Default (Установки по умолчанию) → service<br>data (Данные обслуживания). |
| Edit[↓→] Next[E]                                                                                                    | 0                                                                                                    |                                                                                     | Счетчик доступа для записей<br>Отображает число обращений для записи<br>к EEPROM.                                                                                                    |

## 6.6.19 Калибровка

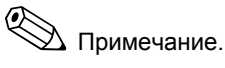

Значения по умолчанию для калибровки на месте эксплуатации приведены в меню "PARAM" 🗯 "Set up 1" 🗯 "Calibration" ("PARAM 🗯 Настройка 1 🖛 Калибровка") (см. стр. 67 для pH/стр. 70 для Redox).

Для защиты калибровки применяются коды техобслуживания и специалистов (см. стр. 58).

#### Процедура:

- 1. Переведите служебный переключатель в вертикальное положение "Service" (Обслуживание) или переведите арматуру в положение обслуживания. В противном случае калибровка невозможна.
- 2. Удалите электрод.
- 3. Очистите электрод перед калибровкой.

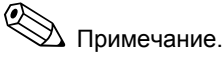

- . Для измерений с использованием PML (потенциального заземления) провод потенциального заземления должен быть погружен в буферный раствор.
- При выборе для калибровки автоматической термокомпенсации (АТС) соответствующий датчик температуры должен также быть погружен в буферный раствор.
- Во время калибровки прибор автоматически переключается в режим удержания (заводская установка).
- Отмена калибровки выполняется нажатием кнопки "MEAS". /

| 2814<br>100 | Can    | cei   | (di | 11 |
|-------------|--------|-------|-----|----|
| yes,        | Cancel | Cal   | ib. |    |
| 9655        | cancer | U a I | 10, |    |

- При подтверждении путем выбора "yes, cancel cal." (да, отменить калибровку) прибор вернется в режим измерения.
- При выборе "no" (нет) калибровка продолжится.

Далее приведена процедура калибровки для различных режимов работы:

| Калибровка измерения рН                   | "Ввод значений вручную" (см. стр. 113)                                                  |
|-------------------------------------------|-----------------------------------------------------------------------------------------|
|                                           | <br>"Калибровка с вводом показателя буферного<br>раствора вручную" (см. стр. 114)       |
|                                           | "Калибровка с фиксированным показателем<br>буферного раствора" (см. стр. 114)           |
|                                           | "Калибровка с автоматическим определением показателя буферного раствора" (см. стр. 114) |
| Абсолютная калибровка<br>ОВП-электрода    | "Ввод абсолютных значений" (см. стр. 115)                                               |
|                                           | "Абсолютная калибровка" (см. стр. 116)                                                  |
| Относительная калибровка<br>ОВП-электрода | "Ввод абсолютных значений" (см. стр. 116)                                               |
|                                           | "Ввод относительных значений" (см. стр. 118)                                            |
|                                           | "Абсолютная калибровка" (см. стр. 117)                                                  |
|                                           | "Относительная калибровка" (см. стр. 118)                                               |
| 1                                         |                                                                                         |

PARAM

Для перехода к меню выполните следующие действия:

| ⊳ | рН 7.00 | Hold ⇔  | <u>рН</u> 7.00<br>Са1                             | Hold               |
|---|---------|---------|---------------------------------------------------|--------------------|
|   | 631     | 2111 0  | Man. cal. with<br>TopClean only<br>service switch | if<br>if<br>active |
|   |         | h).     |                                                   |                    |
|   |         | Next(E) | 12                                                | Next(E)            |

Калибровка для измерения рН

#### "Ввод значений вручную"

Числовые значения нулевой точки электрода и крутизны электродной функции вводятся с помощью цифровых клавиш вручную.

| ОПЦИИ (значение по<br>умолчанию =<br>полужирный шрифт)                                            | ИНФОРМАЦИЯ                                                                                                    |
|---------------------------------------------------------------------------------------------------|----------------------------------------------------------------------------------------------------|
| Калибровка с выбором<br>параметра "Enter spec.<br>buffer" (Ввод показателя<br>буферного раствора) | Предупреждение на дисплее<br>Отображается тип калибровки на месте эксплуатации,<br>выбранный в настройках калибровки.                                                                                                    |
| <b>025,0 °C</b><br>(-20,0 +150,0 °C)                                                              | Ввод температуры<br>(только в случае выбора опции "Calibrate with MTC" (Калибровка<br>с термокомпенсацией в ручном режиме))                                                                                                    |
| 07,00<br>(pH -2,00 +16,00)<br>ISFET:<br>асt.value (значение<br>активации)<br>(-500 +500 мВ)       | Ввод нулевой точки электрода<br>Подтверждение нажатием кнопки <sup>Е</sup> .                                                                                                    |
| <b>59,16 мВ/рН</b><br>(5,00 99,00 мВ/рН)                                                          | Ввод крутизны электродной функции<br>Подтверждение нажатием кнопки <sup>Е</sup> .                                                                                                    |
| Accept (Принять)<br>Cancel (Отмена)<br>Repeat calibration<br>(Повторить калибровку)               | Завершение калибровки<br>Accept: принятие новых данных калибровки путем нажатия<br>Cancel: данные не принимаются, калибровка устройства не<br>повторяется.<br>Repeat calibration: отклонение данных, калибровка запускается<br>повторно. |
| Waiting for sensor<br>response (Ожидание<br>ответа датчика)                                       | Связь с датчиком<br>(только для цифровых датчиков с технологией Memosens)<br>Mycom S отправляет данные калибровки на датчик.                                                                                                    |
| Data saved (Данные<br>coxpaнeны) Data NOT<br>saved (Данные НЕ<br>coxpaнeны)                       | Предупреждение на дисплее<br>(только в случае цифровых датчиков с технологией Memosens)<br>Отображение информации о результатах сохранения данных в<br>датчике. Если данные не сохранены, выполните повторную<br>калибровку датчика.     |
| Electrode submersed?<br>(Электрод погружен?)                                                      | Предупреждение на дисплее:<br>Возвращен ли электрод в среду для проведения измерений?                                                                                                    |

#### Калибровка измерения рН

#### "Калибровка с вводом показателя буферного раствора вручную" "Калибровка на основании таблицы буферных растворов"/

"Калибровка с автоматическим определением показателя буферного раствора" Ввод показателя буферного раствора вручную: значение pH буферного раствора вводится вручную. Затем на дисплее отображается текущее значение измеряемой величины.

Таблица буферных растворов: в меню калибровки со стр. 67 можно задать два буферных раствора или определить их самостоятельно. Отображается выбранное значение pH и тип буферного раствора.

Автоматическое определение показателя буферного раствора: устройство автоматически определяет используемый буферный раствор). Выберите в меню калибровки тип буферного раствора (например, E+H).

| ОПЦИИ (значение<br>по умолчанию =<br>полужирный шрифт)                                                                     | ИНФОРМАЦИЯ                                                                                                    |
|----------------------------------------------------------------------------------------------------|----------------------------------------------------------------------------------------------------|
| Calibration with manual<br>buffer (Калибровка с<br>вводом показателя<br>буферн. раств. вручную)                            | Предупреждение на дисплее<br>Отображается тип калибровки на месте эксплуатации,<br>выбранный в настройках калибровки.                                                                                                    |
| <b>025,0 °C</b><br>(-20,0 +150,0 °C)                                                                                       | Ввод температуры<br>(только при выборе опции "Calibration with MTC" (Калибровка с<br>термокомпенсацией в ручном режиме) Подтверждение<br>нажатием кнопки <sup>[E]</sup> .                                                                                                    |
| <b>025,0 °C</b><br>(-20,0 +150,0 °C)                                                                                       | Ввод температуры буферного раствора<br>(только при выборе опции "Calibration with MTC" (Калибровка<br>с термокомпенсацией в ручном режиме) Подтверждение<br>нажатием кнопки [].                                                                                                    |
| Immerse pH electrode in<br>buffer 1 (Поместите pH-<br>электрод в буферный<br>раствор 1)                                    | Инструкции по проведению калибровки<br>Поместите pH-электрод в буферный раствор 1. Подтверждение<br>нажатием кнопки <sup>E</sup> .                                                                                                    |
| Темрегаture 1<br>(Температура 1): 25,0 °С<br><b>07,00</b><br>(рН -2,00 +16,00)                                             | Ввод значения рН буферного раствора 1                                                                                                    |
| Время: 10 с <b>МТС</b><br>pH 1: 7,00<br>мВ 1: 0<br>°C: 25,0                                                                | Проверка стабильности калибровки (буферный раствор 1)<br>Ожидайте стабилизации процесса измерения рН: Прекращен<br>отсчет времени в обратном порядке, значение рН больше не<br>мигает. Подтверждение нажатием кнопки Е.<br>№ Примечание.<br>Задать критерии для проверки стабильности можно путем<br>перехода по меню "PARAM > Setup 1 > Calibration > Cal.<br>settings" ("PARAM > Настройка 1 > Калибровка > Параметры<br>калибровки"). |
| Invalid calibration value<br>(Некорректное значение<br>калибровки)                                                         | Предупреждение на дисплее:<br>Это сообщение появляется при возникновении ошибки<br>(например, использование недопустимого буферного раствора).                                                                                                    |
| Immerse pH electrode in<br>buffer 2 (Поместите pH-<br>электрод в буферный<br>раствор 2)                                    | Инструкции по проведению калибровки<br>Поместите pH-электрод в буферный раствор 2.<br>Подтверждение нажатием кнопки <sup>с</sup> .                                                                                                    |
| Темрегаture 1<br>(Температура 1): 25,0 °С<br><b>07,00</b><br>(рН -2,00 +16,00)                                             | Ввод значения рН буферного раствора 2                                                                                                    |
| Time (Время):           10 с         MTC           pH 1:         7,00           мВ 1:         0           °C:         25,0 | Проверка стабильности калибровки (буферный раствор 2)<br>Ожидайте стабилизации процесса измерения pH: Прекращен<br>отсчет времени в обратном порядке, значение pH больше не<br>мигает. Подтверждение нажатием кнопки [].                                                                                                    |
| Invalid calibration value<br>(Некорректное значение<br>калибровки)                                                         | Предупреждение на дисплее:<br>Это сообщение появляется при возникновении ошибки<br>(например, использование недопустимого буферного раствора).                                                                                                    |

| ОПЦИИ (значение<br>по умолчанию =<br>полужирный шрифт)                                                                                                    | ИНФОРМАЦИЯ                                                                                                    |
|----------------------------------------------------------------------------------------------------|----------------------------------------------------------------------------------------------------|
| Zero point (Нулевая<br>точка) 07,00<br>Good (Нормальное)<br>Slope<br>(Крутизна) 59,00<br>Good (Нормальное)                                                                                                    | Предупреждение на дисплее:<br>Информация относительно электрода.<br>Данные относительно нулевой точки, крутизны и качества<br>калибровки.                                                                                                    |
| Electrode status good<br>(Состояние электрода<br>нормальное)                                                                                                    | Предупреждение на дисплее:<br>Состояние электрода:<br>Состояние электрода определяется тремя сообщениями:<br>"good" (нормальное), "ОК" (удовлетворительное), "bad"<br>(неудовлетворительное). Если определено<br>неудовлетворительное состояние, рекомендуется замена<br>электрода с целью обеспечения точности измерения pH.                                                                                                    |
|                                                                                                    |                                                                                                    |
| Accept (Принять)<br>Cancel (Отмена)<br>Repeat calibration<br>(Повторить калибровку)                                                                                                    | Завершение калибровки<br>Accept: принятие новых данных калибровки путем нажатия .<br>Cancel: данные не принимаются, калибровка не повторяется.<br>Repeat calibration: отклонение данных, калибровка запускается<br>повторно.                                                                                                    |
| Ассерt (Принять)<br>Cancel (Отмена)<br>Repeat calibration<br>(Повторить калибровку)<br>Waiting for sensor<br>response (Ожидание<br>ответа датчика)                                                                                | Завершение калибровки<br>Accept: принятие новых данных калибровки путем нажатия E.<br>Cancel: данные не принимаются, калибровка не повторяется.<br>Repeat calibration: отклонение данных, калибровка запускается<br>повторно.<br>Связь с датчиком<br>(только для цифровых датчиков с технологией Memosens)<br>Мусот S отправляет данные калибровки на датчик.                                                                                                    |
| Accept (Принять)<br>Cancel (Отмена)<br>Repeat calibration<br>(Повторить калибровку)<br>Waiting for sensor<br>response (Ожидание<br>ответа датчика)<br>Data saved (Данные<br>сохранены) Data NOT<br>saved (Данные HE<br>сохранены) | Завершение калибровки<br>Ассерt: принятие новых данных калибровки путем нажатия E.<br>Cancel: данные не принимаются, калибровка не повторяется.<br>Repeat calibration: отклонение данных, калибровка запускается<br>повторно.<br>Связь с датчиком<br>(только для цифровых датчиков с технологией Memosens)<br>Мусот S отправляет данные калибровки на датчик.<br>Предупреждение на дисплее<br>(только в случае цифровых датчиков с технологией Memosens)<br>Отображение информации о результатах сохранения данных в<br>датчике. Если данные не сохранены, выполните повторную<br>калибровку датчика. |

#### Абсолютная калибровка ОВП-электрода

#### "Ввод абсолютных значений"

Преобразователь имеет калиброванный диапазон отображения мВ. Одно абсолютное значение мВ задается для единственного буферного раствора (коррекция значения смещения в цепи измерения). Рекомендуется использовать буферный раствор с показателями 225 или 475 мВ.

| ОПЦИИ (значение<br>по умолчанию =<br>полужирный шрифт)                              | ИНФОРМАЦИЯ                                                                                                    |
|-------------------------------------------------------------------------------------|----------------------------------------------------------------------------------------------------|
| Calibration with abs. data<br>entry (Калибровка с<br>вводом абсолютных<br>значений) | Предупреждение на дисплее<br>Отображается тип калибровки на месте эксплуатации,<br>выбранный в настройках калибровки.                                                                                                    |
| <b>0000 мВ</b><br>(-1500 +1500 мВ)                                                  | Ввод значения смещения<br>Введите значение мВ, определяющее смещение на электроде<br>(смещение на электроде = отклонение индицируемого значения<br>измеряемой величины от значения мВ буферного раствора).<br>Подтверждение нажатием [E]. Введенное значение<br>активируется немедленно.<br>Максимальное значение смещения составляет 400 мВ. |
| Offset too high/too low<br>(Значение смещения<br>слишком велико/мало)               | Предупреждение на дисплее:<br>Сообщение об ошибке в случае, если введенное значение<br>смещения выходит за пределы максимального диапазона.                                                                                                    |
| Accept (Принять)<br>Cancel (Отмена)<br>Repeat calibration<br>(Повторить калибровку) | Завершение калибровки<br>Accept: принятие новых данных калибровки путем нажатия<br>Cancel: данные не принимаются, калибровка не повторяется.<br>Repeat calibration: отклонение данных, калибровка запускается<br>повторно.                                                                                                    |
| Electrode in medium?<br>(Электрод погружен в<br>среду?)                             | Предупреждение на дисплее:<br>Возвращен ли электрод в среду для проведения измерений?                                                                                                    |

#### Абсолютная калибровка ОВП-электрода

#### "Абсолютная калибровка"

Преобразователь имеет калиброванный диапазон отображения мВ. *Одно* абсолютное значение мВ задается для единственного буферного раствора (коррекция значения смещения в цепи измерения). Рекомендуется использовать буферный раствор с показателями 225 или 475 мВ.

| ОПЦИИ (значение по<br>умолчанию =<br>полужирный шрифт)                              | ИНФОРМАЦИЯ                                                                                                    |
|-------------------------------------------------------------------------------------|----------------------------------------------------------------------------------------------------|
| Калибровка с<br>абсолютным значением<br>калибровки                                  | Предупреждение на дисплее<br>Отображается тип калибровки на месте эксплуатации,<br>выбранный в настройках калибровки.                                                                                                    |
| Immerse electrode in<br>buffer (Погрузите<br>электрод в буферный<br>раствор)        | Инструкции по проведению калибровки<br>Погрузите электрод в буферный раствор. Подтверждение<br>нажатием кнопки <sup>с</sup> .                                                                                                    |
| <b>0225 мВ</b><br>(-1500 +1500 мВ)                                                  | Ввод показателя буферн. раств.<br>Введите значение мВ буферного раствора.                                                                                                    |
| Тіте (Время): 10 с<br>мВ 1: 225                                                     | Проверка стабильности калибровки<br>Ожидайте стабилизации процесса измерения: Прекращен<br>отсчет времени в обратном порядке, значение мВ больше не<br>мигает. Подтверждение нажатием кнопки [E].<br>Задать критерии для проверки стабильности можно путем<br>перехода по меню "PARAM > Setup 1 > Calibration > Cal. settings"<br>("PARAM > Настройка 1 > Калибровка > Параметры<br>калибровки"). |
| Invalid calibration value<br>(Некорректное значение<br>калибровки)                  | Предупреждение на дисплее:<br>Сообщение об ошибке в случае, если значение смещения<br>превышает верхний предел диапазона.                                                                                                    |
| Offset<br>(Смещение) 0005<br>Good<br>(Нормальное) мВ                                | Предупреждение на дисплее:<br>Информация относительно электрода.<br>Данные относительно нулевой точки и качества калибровки.                                                                                                    |
| Accept (Принять)<br>Cancel (Отмена)<br>Repeat calibration<br>(Повторить калибровку) | Завершение калибровки<br>Accept: принятие новых данных калибровки путем нажатия <sup>[E]</sup> .<br>Cancel: данные не принимаются, калибровка не повторяется.<br>Repeat calibration: отклонение данных, калибровка запускается<br>повторно.                                                                                                    |
| Electrode submersed?<br>(Электрод погружен?)                                        | Предупреждение на дисплее:<br>Возвращен ли электрод в среду для проведения измерений?                                                                                                    |

#### "Ввод абсолютных значений"

Преобразователь имеет калиброванный диапазон отображения мВ. Одно абсолютное значение мВ задается для единственного буферного раствора (коррекция значения смещения в цепи измерения). Рекомендуется использовать буферный раствор с показателями 225 или 475 мВ.

| ОПЦИИ (значение по<br>умолчанию =<br>полужирный шрифт)                              | ИНФОРМАЦИЯ                                                                                                    |
|-------------------------------------------------------------------------------------|----------------------------------------------------------------------------------------------------|
| Calibration with abs. data<br>entry (Калибровка с<br>вводом абсолютных<br>значений) | Предупреждение на дисплее<br>Отображается тип калибровки на месте эксплуатации,<br>выбранный в настройках калибровки.                                                                                     |
| <b>0000 мВ</b><br>(-1500 +1500 мВ)                                                  | Ввод значения смещения<br>Введите значение мВ, определяющее смещение на электроде<br>(смещение на электроде = отклонение индицируемого значения<br>измеряемой величины от значения мВ буферного раствора) |
|                                                                                     | активируется немедленно.<br>Максимальное значение смещения составляет 400 мВ.                                                                                                    |
| Offset too high/too low<br>(Значение смещения<br>слишком велико/мало)               | Предупреждение на дисплее:<br>Сообщение об ошибке в случае, если введенное значение<br>смещения выходит за пределы максимального диапазона.                                                               |

Относительная калибровка ОВПэлектрода

| ОПЦИИ (значение по<br>умолчанию =<br>полужирный шрифт)                              | ИНФОРМАЦИЯ                                                                                                    |
|-------------------------------------------------------------------------------------|----------------------------------------------------------------------------------------------------|
| Accept (Принять)<br>Cancel (Отмена)<br>Repeat calibration<br>(Повторить калибровку) | Завершение калибровки<br>Accept: принятие новых данных калибровки путем нажатия<br>Cancel: данные не принимаются, калибровка не повторяется.<br>Repeat calibration: отклонение данных, калибровка запускается<br>повторно. |
| Electrode submersed?<br>(Электрод погружен?)                                        | Предупреждение на дисплее:<br>Возвращен ли электрод в среду для проведения измерений?                                                                                                    |

Относительная калибровка ОВПэлектрода

#### "Абсолютная калибровка"

Преобразователь имеет калиброванный диапазон отображения мВ. Одно абсолютное значение мВ задается для единственного буферного раствора (коррекция значения смещения в цепи измерения). Рекомендуется использовать буферный раствор с показателями 225 или 475 мВ.

| ОПЦИИ (значение по<br>умолчанию =<br>полужирный шрифт)                                    | ИНФОРМАЦИЯ                                                                                                    |
|-------------------------------------------------------------------------------------------|----------------------------------------------------------------------------------------------------|
| Calibration with abs.<br>calibration (Калибровка с<br>абсолютным значением<br>калибровки) | Предупреждение на дисплее<br>Отображается тип калибровки на месте эксплуатации,<br>выбранный в настройках калибровки.                                                                                                    |
| Immerse electrode in<br>buffer (Погрузите<br>электрод в буферный<br>раствор)              | Инструкции по проведению калибровки<br>Погрузите электрод в буферный раствор.<br>Подтверждение нажатием кнопки [E].                                                                                                    |
| <b>0225 мВ</b><br>(-1500 +1500 мВ)                                                        | Ввод показателя буферн. раств.<br>Введите значение мВ буферного раствора.                                                                                                    |
| Тіте (Время): 10 с<br>мВ 1: 225                                                           | Проверка стабильности калибровки<br>Ожидайте стабилизации процесса измерения: Прекращен<br>отсчет времени в обратном порядке, значение мВ больше не<br>мигает.<br>Подтверждение нажатием кнопки <sup>€</sup> .<br>Задать критерии для проверки стабильности можно путем<br>перехода по меню "PARAM > Setup 1 > Calibration > Cal. settings"<br>("PARAM > Настройка 1 > Калибровка > Параметры<br>калибровки"). |
| Invalid calibration value<br>(Некорректное значение<br>калибровки)                        | Предупреждение на дисплее:<br>Сообщение об ошибке в случае, если значение смещения<br>превышает верхний предел диапазона.                                                                                                    |
| Offset<br>(Смещение) 0005<br>Good (Нормальное)                                            | <b>Предупреждение на дисплее</b> :<br>Информация относительно электрода<br>Данные относительно смещения и качества калибровки.                                                                                                    |
| Accept (Принять)<br>Cancel (Отмена)<br>Repeat calibration<br>(Повторить калибровку)       | Завершение калибровки<br>Accept: принятие новых данных калибровки путем нажатия .<br>Cancel: данные не принимаются, калибровка не повторяется.<br>Repeat calibration: отклонение данных, калибровка запускается<br>повторно.                                                                                                    |
| Electrode submersed?<br>(Электрод погружен?)                                              | Предупреждение на дисплее:<br>Возвращен ли электрод в среду для проведения измерений?                                                                                                    |

#### "Ввод относительных значений"

Ввод двух точек калибровки в %, которым присваивается одно значение мВ.

| ОПЦИИ (значение по<br>умолчанию =<br>полужирный шрифт)                                                                | ИНФОРМАЦИЯ                                                                                                    |  |
|----------------------------------------------------------------------------------------------------|----------------------------------------------------------------------------------------------------|--|
| Calibration with rel. data<br>entry (Калибровка с<br>вводом относительных<br>значений)                                | Предупреждение на дисплее<br>Отображается тип калибровки на месте эксплуатации,<br>выбранный в настройках калибровки.                                                                                                    |  |
| 1. (030%): 20%<br>1. Voltage<br>(Напряжение) 0600<br>2. (70100%) мВ<br>2. Voltage<br>(Напряжение) 80 %<br>-0600<br>мВ | Ввод точек калибровки<br>В этом поле задаются две пары значений измеряемой величины<br>(пара 1 и пара 2). Пара 1 значений измеряемой величины в<br>диапазоне 030%: например, процентному значению 20%<br>соответствует напряжение 0600 мВ.<br>Пара 2 значений измеряемой величины в диапазоне 70100%:<br>например, процентному значению 80 % соответствует<br>напряжение -0600 мВ.<br>Настройки активируются сразу после подтверждения нажатием<br>кнопки Е. |  |
| Offset too high/too low<br>(Значение смещения<br>слишком велико/мало)                                                 | Предупреждение на дисплее:<br>Сообщение об ошибке в случае, если введенное значение<br>смещения выходит за пределы максимального диапазона.                                                                                                    |  |
| Accept (Принять)<br>Cancel (Отмена)<br>Repeat calibration<br>(Повторить калибровку                                    | Завершение калибровки<br>Ассерt: принятие новых данных калибровки путем нажатия<br>Cancel: данные не принимаются, калибровка не повторяется.<br>Repeat calibration: отклонение данных, калибровка запускаетс                                                                                                    |  |
| Electrode submersed?<br>(Электрод погружен?)                                                                          | Предупреждение на дисплее:<br>Возвращен ли электрод в среду для проведения измерений?                                                                                                    |  |

Относительная калибровка ОВПэлектрода

## "Относительная калибровка"

Для калибровки два резервуара заполняются пробами рабочей среды. Содержимое первого резервуара нейтрализуется и используется в качестве буферного раствора 1. Содержимое второго резервуара остается без изменений и используется в качестве буферного раствора 2.

| ОПЦИИ (значение по<br>умолчанию =<br>полужирный шрифт)                           | ИНФОРМАЦИЯ                                                                                                    |
|----------------------------------------------------------------------------------|----------------------------------------------------------------------------------------------------|
| Calibration with rel.<br>calibration<br>(Относительная<br>калибровка)            | Предупреждение на дисплее<br>Отображается тип калибровки на месте эксплуатации,<br>выбранный в настройках калибровки.                                                                                                    |
| Immerse electrode in<br>buffer 1 (Погрузите<br>электрод в буферный<br>раствор 1) | Инструкции по проведению калибровки<br>Погрузите электрод в буферный раствор 1/2 (нейтрализованная<br>проба, см. выше). Подтверждение нажатием кнопки Е.                                                                                                    |
| 20%<br>(0 30 <i>%</i> )                                                          | Ввод показателя буферн. раств.<br>Ввод относительного значения ОВП буферного раствора 1/2<br>(нейтрализованная проба) в процентах.                                                                                                    |
| Тіте (Время): 10 с<br>мВ 1: 225                                                  | Проверка стабильности калибровки<br>Ожидайте стабилизации процесса измерения: Прекращен<br>отсчет времени в обратном порядке, значение мВ больше не<br>мигает. Подтверждение нажатием кнопки [E].<br>Задать критерии для проверки стабильности можно путем<br>перехода по меню "PARAM > Setup 1 > Calibration > Cal.<br>settings" ("PARAM > Настройка 1 > Калибровка > Параметры<br>калибровки"). |
| Invalid calibration value<br>(Некорректное значение<br>калибровки)               | Предупреждение на дисплее:<br>Сообщение об ошибке в случае, если значение смещения<br>превышает верхний предел диапазона.                                                                                                    |

| ОПЦИИ (значение по<br>умолчанию =<br>полужирный шрифт)                              | ИНФОРМАЦИЯ                                                                                                    |
|-------------------------------------------------------------------------------------|----------------------------------------------------------------------------------------------------|
| Accept (Принять)<br>Cancel (Отмена)<br>Repeat calibration<br>(Повторить калибровку) | Завершение калибровки<br>Accept: принятие новых данных калибровки путем нажатия<br>Cancel: данные не принимаются, калибровка не повторяется.<br>Repeat calibration: отклонение данных, калибровка запускается<br>повторно. |
| Electrode submersed?<br>(Электрод погружен?)                                        | Предупреждение на дисплее:<br>Возвращен ли электрод в среду для проведения измерений?                                                                                                    |

# 7 Техническое обслуживание

Техническое обслуживание точки измерения с Topclean S включает в себя:

| Обеспечение соответствия правилам техники безопасности, касаю | щимся:     |
|---------------------------------------------------------------|------------|
| <ul> <li>Личная безопасность</li> </ul>                       | см. ниже   |
| <ul> <li>Система и процессы</li> </ul>                        | см. ниже   |
| Очистка и контроль работы датчика                             | раздел 7.1 |
| Калибровка датчика                                            | раздел 7.2 |
| Техническое обслуживание кабелей и подключений                | раздел 7.3 |
| Техническое обслуживание арматуры                             | раздел 7.4 |
| Техническое обслуживание блока управления Topclean S CPG30    | раздел 7.5 |
|                                                               |            |

Преобразователь СРМ153 не имеет подверженных износу частей и не требует технического обслуживания. Техобслуживание измерительной точки включает в себя:

- очистку арматуры и электрода;
- проверку кабелей и их подключений;
- калибровку (см. стр. 112).

#### Правила техники личной безопасности

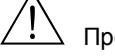

Предупреждение.

- Если необходимо извлечь электрод, арматуру или ее части в процессе техобслуживания, учитывайте возможную опасность на стороне процесса, связанную с давлением, температурой и опасными веществами. В этих целях следует применять защитное оборудование.
- В СРG30 и выдвижной арматуре используются сжатый воздух и рабочая вода. Перед началом работ на винтовых соединениях, клапанах или реле давления следует отключать подачу воздуха или воды.
- В исполнениях СРМ153 и СРG30 для безопасных зон используется в основном напряжение электрической сети. Перед вскрытием приборы необходимо обесточить. Убедитесь в отсутствии напряжения и примите меры по предотвращению включения прибора. Эти меры не являются обязательными для исполнения 24 В пост.тока/пер. тока.
- При необходимости проведения работ под электрическим напряжением такие работы может выполнять только электрик; по соображениям безопасности при выполнении таких работ должен присутствовать второй специалист.
- Питание на переключающие контакты может подаваться от отдельных цепей. Эти цепи также необходимо обесточить перед началом работы с клеммами.

#### Правила техники безопасности для системы и процессов

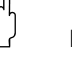

#### Внимание!

- Следует помнить, что любое техническое обслуживание прибора, кабелей, арматуры или датчиков может оказать воздействие на управление технологическим процессом или на сам процесс.
- Принятие любых мер, влияющих на токовые выходы, контакты реле или связь, необходимо заранее согласовывать со старшим специалистом.

#### 7.1 Очистка и проверка датчика

Очистка датчика интегрирована в систему Topclean S. Обычно дополнительная или наружная очистка датчика не требуется. Однако перед проверкой датчика может потребоваться предварительная наружная очистка.

#### Наружная очистка датчика 7.1.1

Предупреждение.

- В случае использования агрессивных моющих средств следует защищать руки, глаза и одежду.
- Если датчик извлечен непосредственно из токсичной или агрессивной среды, необходимо принять соответствующие меры безопасности.
- Для безопасной фиксации арматуры в положении, удобном для техобслуживания, переведите служебный переключатель в положение "Maintenance" (Техобслуживание).

Выбор чистящего средства зависит от типа загрязнения. Наиболее часто встречающиеся типы загрязнений и соответствующие чистящие средства перечислены в приведенной ниже таблице:

| Тип загрязнения                                                                                                    | Чистящее средство                                                                                                    |  |  |  |  |  |
|----------------------------------------------------------------------------------------------------|----------------------------------------------------------------------------------------------------|--|--|--|--|--|
| Внимание!<br>Опасность повреждения датчика. Для очистки pH-электрода с датчиком ISFET не<br>допускается использовать ацетон, в противном случае материал может быть поврежден. |                                                                                                    |  |  |  |  |  |
| Жиры и масла                                                                                                    | Вещества, содержащие поверхностно-<br>активные вещества (щелочные) или<br>растворимые в воде органические<br>растворители (например, алкоголь) |  |  |  |  |  |
| Предупреждение<br>Опасность щелочного ожога! При использова<br>необходимо защитить руки, глаза и одежду.                                                                       | ании приведенных ниже чистящих средств                                                                                                    |  |  |  |  |  |
| Отложения, содержащие кальций,<br>отложения гидроокиси металлов,<br>высоковязкие биологические отложения                                                                       | 3%-ый раствор НСІ                                                                                                    |  |  |  |  |  |
| Сернистые отложения                                                                                                    | Смесь соляной кислоты (3%) и<br>сульфокарбамида (имеется в свободной<br>продаже)                                                               |  |  |  |  |  |
| Белковые отложения                                                                                                    | Смесь соляной кислоты (0,1 моль/л) и<br>пепсина (имеется в свободной продаже)                                                                  |  |  |  |  |  |
| Волокна, взвеси                                                                                                    | Вода под давлением, допускаются поверхностно-активные вещества                                                                                 |  |  |  |  |  |
| Легкие биологические отложения                                                                                                    | Вода под давлением                                                                                                    |  |  |  |  |  |

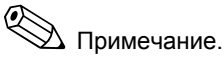

- ОВП-электроды следует подвергать только механической очистке. Химическая очистка приводит к появлению потенциала на электроде, который может угасать в течение нескольких часов. Этот потенциал вызывает погрешности измерения.
- После очистки сжатым воздухом на стабилизацию цепи управления и корректировку измеряемой величины в соответствии с реальным значением для датчиков ISFET требуется 5-8 минут.

#### 7.1.2 Проверка датчика

#### Проверка рН-электрода на наличие пузырьков воздуха:

Пузырьки воздуха указывают на неправильный монтаж. Поэтому следует проверить монтаж:

- Допустимая позиция: 15°...165° относительно горизонтальной плоскости.
- Горизонтальный или вертикальный монтаж в перевернутом положении не допускается (за исключением использования pH-датчика ISFET).

#### Проверьте эталонную систему на предмет износа:

Внутренний металлический вывод эталонной системы (Ag/AgCl) комбинированного электрода или отдельного электрода сравнения обычно имеет светло-коричневый или матовый цвет. Серебристый цвет эталонной системы свидетельствует об износе и, как следствие, неисправности системы. Причиной является ток, проходящий через эталонный элемент.

Возможные причины тока:

- Неправильный выбор рабочего режима измерительного прибора (вывод заземления подключен, но выбран рабочий режим без заземления (без PML)). См. описание функций поля "Выбор типа подключения" на стр. 56.
- Шунт в измерительном кабеле (например, из-за влажности) между опорной линией и заземленным экраном или проводом заземления.
- Неисправный измерительный прибор (шунт в базовом входе или общем входе на участке от усилителя к РЕ).

#### Удаление засорений диафрагмы:

В случае засорения диафрагм эталонных систем возможна механическая очистка (только для керамических диафрагм, не допускается в случае тефлоновых диафрагм или открытых кольцевых электродов):

- Используйте миниатюрный ключ напильник.
- Работайте напильником только в одном направлении.

#### 7.1.3 Техобслуживание цифровых датчиков

Процедура технического обслуживания цифровых датчиков с технологией Memosens следующая:

- 1. В случае возникновения ошибки или при необходимости замены датчика согласно графику технического обслуживания следует получить из лаборатории новый предварительно откалиброванный датчик. В лаборатории датчики калибруются при оптимальных условиях окружающей среды, что гарантирует высокое качество калибровки.
- 2. Удалите загрязненный датчик и установите новый датчик.
- 3. Данные калибровки, связанные с датчиком, автоматически передаются
- в преобразователь. Код деблокирования не требуется.
- 4. Можно продолжать измерение.
- Отправьте использованный датчик в лабораторию. Там его можно восстановить для 5 повторного использования не допуская простоя измерительной точки.
  - Проведите очистку датчика. Используйте чистящие средства, указанные выше.
  - Проверьте датчик на отсутствие повреждений.
  - Если датчик не поврежден, откалибруйте его для повторного использования.

#### 7.2 Калибровка вручную

При выполнении калибровки необходимо учитывать рабочий режим входа рН. При предварительном выборе исполнения "с заземлением" (= подключение с PML) провода заземления СРМ153 также должны быть погружены в калибровочный раствор.

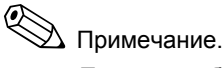

Перед калибровкой арматуру необходимо переместить в положение обслуживания с помощью служебного переключателя.

# 7.3 Техобслуживание кабелей, соединений и линий электроснабжения

#### **Еженедельные проверки (рекомендуемая периодичность):** Проверка герметичности:

- шлангов для сжатого воздуха и их соединений;
- шлангов для рабочей воды и их соединений;
- шлангов и соединений бутылей с очистителем;
- мультишланговые присоединения СРG30 и арматуры.

#### Ежемесячные проверки (рекомендуемая периодичность):

- Проверка герметичности и уровня влажности (при размещении арматуры во влажной среде или на открытом воздухе) разъема датчика.
- Проверка кабеля датчика и особенно внешней изоляции на отсутствие повреждений. Кабель датчика, имеющий влагу внутри, подлежит замене. Простого высушивания не достаточно!
- Осмотр кабельных уплотнителей на предмет герметичности.

#### Полугодовые проверки (рекомендуемая периодичность):

- СРМ153: Затяните клеммы в приборе.
- Убедитесь, что на внутренних поверхностях и печатных платах отсутствуют грязь, влага и коррозия.
  - В противном случае: проверьте уплотнения и винтовые соединения на отсутствие протечек и повреждений.
- Проверьте герметичность и уровень влажности разъема датчика (при размещении арматуры в сухой среде; в случае размещения во влажной среде или на открытом воздухе рекомендуются ежемесячные проверки).

# 7.4 Техобслуживание арматуры для подключения к процессу

#### Еженедельные проверки (рекомендуемая периодичность):

- Проверка верхней секции арматуры на герметичность шлангов для сжатого воздуха и отсутствие механических повреждений.
- Проверка присоединения к процессу на герметичность и отсутствие механических повреждений.
- Проверка линий подачи сжатого воздуха и их соединений на герметичность и отсутствие механических повреждений.

#### Ежегодные проверки (рекомендуемая периодичность):

- Наружная очистка (при необходимости). Для замены уплотнений арматура должна быть чистой и сухой; также при необходимости следует удалить опасные вещества.
- Для индуктивной обратной связи: проверка и настройка расстояния переключения (при необходимости).
- Замена уплотнений, не контактирующих со средой (рекомендуемая периодичность: при необходимости, но не реже раза в год).
- Замена уплотнений, контактирующих со средой (не реже раза в год; более конкретные рекомендации невозможны, т.к. периодичность процедуры зависит от процесса, материала и интенсивности использования арматуры).
- Заключительная проверка после завершения работ по техническому обслуживанию:
  - Перемещается ли арматура в позицию измерения и обслуживания?
  - Доступны ли сигналы техобслуживания и обратной связи для измерений? (Проверка с использованием сообщений о состоянии CPM153)
  - Герметичны ли присоединение к процессу и соединения для подвода сжатого воздуха?
  - Отображаются ли на расходомере достоверные значения?

Замена уплотнительных элементов зависит от типа арматуры. Инструкции по замене входят в соответствующий комплект для техобслуживания. Необходимый комплект указан в инструкции по эксплуатации арматуры или в специальной документации "Выдвижная арматура Cleanfit" (SD096C/07/a2).

# 7.5 Техобслуживание блока управления CPG30

#### Еженедельные проверки (рекомендуемая периодичность):

- Проверка герметичности внутри соединений для подвода сжатого воздуха:
  - пневматические клапаны;
  - реле давления.
- Проверка герметичности мультишланговых присоединений СРG30 и арматуры.

#### Ежегодные проверки (рекомендуемая периодичность):

- Затяните клеммы в шкафу.
- Убедитесь, что на внутренних поверхностях и печатных платах отсутствуют грязь, влага и коррозия.
  - В противном случае: проверьте уплотнения и винтовые соединения на отсутствие протечек и повреждений.

## 7.6 Техобслуживание инжектора CYR10

#### Еженедельные проверки (рекомендуемая периодичность):

- Проверка герметичности гидравлических соединений (рабочая вода, очиститель, выход).
- Проверка уровня промывающего раствора. При необходимости добавление раствора.
- Проверка и (при необходимости) очистка грязеуловителя в трубе подачи воды.

#### Ежегодные проверки (рекомендуемая периодичность):

- Проверка безопасности электрических подключений (вентильных блоков).
- Проверка безопасности корпуса клапана.
- Обновление уплотнителя клапана подачи воды (подверженных износу частей, см. стр. 140).
- Обновление клапана проверки очистителя (подверженных износу частей, см. стр. 140).

# 8 Поиск и устранение неисправностей

Поиск и устранение неисправностей включает в себя:

- меры, которые могут быть приняты без вскрытия прибора;
- устранение дефектов прибора, требующих замены компонентов.

# 8.1 Инструкция по поиску и устранению неисправностей

В этом разделе приведена информация по диагностике и устранению возникающих ошибок:

| <br>- , - |       |   | <br> |         |
|-----------|-------|---|------|---------|
|           |       |   |      | ошибок. |
|           | 100 0 | - |      |         |

раздел 8.2.1, стр. 129: Ошибки процесса

раздел 8 1 1 стр. 125. Список кодов ошибок

- список кодов всех возникающих ошибок.
- например, некорректное значение температуры

раздел 8.3.1, стр. 131: Ошибки в работе прибора 🗯 например,

например, темное изображение на дисплее

Перед началом проведения ремонта обратите внимание на следующие правила техники безопасности:

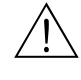

Предупреждение.

Опасность для жизни.

- Перед вскрытием прибор необходимо обесточить. Убедитесь в отсутствии напряжения и примите меры по предотвращению включения прибора.
- При необходимости проведения работ под электрическим напряжением такие работы может выполнять только электрик; по соображениям безопасности при выполнении таких работ должен присутствовать второй специалист.
- Питание на переключающие контакты может подаваться от отдельных цепей. Эти цепи также необходимо обесточить перед началом работы с клеммами.

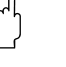

#### Внимание!

Опасность электростатического разряда (Electrostatic Discharge, ESD).

- Электронные компоненты чувствительны к электростатическому разряду. Необходимо принять меры предосторожности, например, удалить заряд прикосновением к РЕ или предусмотреть постоянное заземление в виде антистатического браслета. Особую опасность представляют: пластиковые полы в случае низкой влажности воздуха и одежда из синтетических материалов.
- В целях собственной безопасности используйте только фирменные запасные части. Только такие запасные части гарантируют надлежащее функционирование, точность и надежность измерений после техобслуживания.

# 8.1.1 Список кодов ошибок: поиск, устранение неисправностей и настройка

Приведенный ниже список ошибок включает описание всех кодов ошибок. Для каждого кода ошибки также приводится информация о том, какие действия предусмотрены для данной ошибки в заводских установках (столбец "Зав. уст."):

- аварийный сигнал;
- ток ошибки;
- очистка.

Для перехода к списку ошибок выполните следующие действия:

PARAM

| ⇒ | PH 7.00        | Hold    |
|---|----------------|---------|
|   | Dias           | Select  |
|   | Error list     |         |
|   | Error log      | NG-     |
|   | Operating lo   | g       |
|   | Calibration    | log     |
|   | ↓ Validation 1 | ρď      |
|   | Edit (V)       | Next(F) |

🛞 Примечание.

Во втором столбце указан статус в соответствии с таблицей NAMUR NA64 (отказ, техобслуживание, диагностика). В поле состояния на дисплее отображается ошибка NAMUR с наивысшим приоритетом.

| Код<br>ошибки | Класс<br>NAMUR | Сообщение об<br>ошибке                                                    | Возможные причины/меры по<br>устранению                                                                                                    | Контакт<br>аварийного<br>сигнала |        | нтакт Ток ошибки<br>арийного<br>ігнала |        | Автомати-<br>ческий запуск<br>очистки |        |
|---------------|----------------|---------------------------------------------------------------------------|----------------------------------------------------------------------------------------------------|----------------------------------|--------|----------------------------------------|--------|---------------------------------------|--------|
|               |                |                                                                           |                                                                                                    | Зав.<br>уст.                     | Польз. | Зав.<br>уст.                           | Польз. | Зав.<br>уст.                          | Польз. |
| E001          | Отказ          | Memory defective<br>(Повреждена память)                                   | Выключите и включите прибор.<br>Может потребоваться внеплановое                                                                                                    | да                               |        | нет                                    |        | -                                     | -      |
| E002          | Отказ          | Data error in EEPROM<br>(Ошибка в данных в<br>EEPROM)                     | техобслуживание на заводе-изготовителе.                                                                                                    | да                               |        | нет                                    |        | -                                     | _      |
| E003          | Отказ          | Invalid configuration<br>(Недопустимая<br>конфигурация)                   | Повторите загрузку.                                                                                                    |                                  |        |                                        |        |                                       |        |
| E004          | Отказ          | Invalid hardware code<br>(Недопустимый код<br>аппаратного<br>обеспечения) | Новое программное обеспечение не<br>может определить прибор.                                                                                                    |                                  |        |                                        |        |                                       |        |
| E005          | Отказ          | Unknown CPG code<br>(Неизвестный код<br>CPG)                              | Topclean S не распознается.<br>Topclean S несовместима с программным<br>обеспечением Mycom S.                                                                                                    | да                               |        | нет                                    |        | -                                     | -      |
| E006          | Отказ          | Transmitter 1 defective<br>(Неисправен<br>преобразователь 1)              | Проведите тестирование с использованием нового преобразователя.                                                                                                    | да                               |        | нет                                    |        | _                                     | _      |
| E007          | Отказ          | Transmitter 2 defective<br>(Неисправен<br>преобразователь 2)              |                                                                                                    | да                               |        | нет                                    |        | -                                     | _      |
| E 008         | Отказ          | SCS message sensor 1<br>(Сообщение SCS<br>относительно<br>датчика 1)      | Импеданс стеклянной мембраны<br>измерения pH слишком низок: проверьте<br>pH-датчик; замените датчик в случае<br>необходимости.<br>В случае датчика ISFET: ток утечки ><br>400 нА. Замените датчик. | да                               |        | нет                                    |        | нет                                   |        |
| E010          | Отказ          | Temperature sensor 1<br>defective (Неисправен<br>датчик температуры 1)    | Проверьте датчик температуры и его<br>подключение. ISFET: Проверьте значение<br>в поле "Выбор датчика температуры".                                                                                | да                               |        | нет                                    |        | нет                                   |        |
| E012          | Отказ          | СРС communication<br>failure (Сбой связи<br>СРС)                          | Проверьте соединительный кабель<br>Topclean S.                                                                                                    | да                               |        | нет                                    |        | нет                                   |        |

| Код Класс<br>ошибки NAMUI |                           | Сообщение об<br>ошибке                                                                                                   | Возможные причины/меры по<br>устранению                                                                                                    | Контакт<br>аварийного<br>сигнала |        | Ток ошибки   |        | Автомати-<br>ческий запуск<br>очистки |        |
|---------------------------|---------------------------|----------------------------------------------------------------------------------------------------|----------------------------------------------------------------------------------------------------|----------------------------------|--------|--------------|--------|---------------------------------------|--------|
|                           |                           |                                                                                                    |                                                                                                    | Зав.<br>уст.                     | Польз. | Зав.<br>уст. | Польз. | Зав.<br>уст.                          | Польз. |
| E013                      | Отказ                     | Assembly has not<br>reached service position<br>(Арматура не<br>переведена в<br>положение<br>обслуживания)               | Проверьте положение арматуры и<br>сигналы обратной связи. Сжатый воздух<br>присутствует?<br>Проверьте пневматические соединения с<br>арматурой. Арматура заблокирована<br>механически?                                        | да                               |        | нет          |        | нет                                   |        |
| E014                      | Отказ                     | Assembly has not<br>reached measuring<br>position (Арматура не<br>переведена в<br>положение измерения)                   | При исполнении для безопасных зон:<br>внешний источник питания 24 В/220 В (не<br>Mycom) имеется?<br>Возможно перегорание<br>микропредохранителя.                                                                              | да                               |        | нет          |        | нет                                   |        |
| E017                      | Отказ                     | Data error in CPC30<br>EEPROM (Ошибка в<br>данных в CPC30<br>EEPROM)                                                     | Выключите и включите прибор.<br>Может потребоваться внеплановое<br>техобслуживание на заводе-изготовителе.                                                                                                    | да                               |        | нет          |        | _                                     | -      |
| E024                      | Отказ                     | CPG programme<br>interrupted (Прервано<br>выполнение<br>программы CPG)                                                   | Переключение управляющего входного<br>сигнала 87/88: внешние критерии<br>управления.                                                                                                    | да                               |        | нет          |        | нет                                   |        |
| E027                      | Отказ                     | Compressed air failure<br>(Ошибка подачи<br>сжатого воздуха)                                                             | Недопустимое давление ниже<br>допустимого минимального соединения,<br>проверить: клеммы D3/D4<br>давление > 2 бар, замкнутый контакт: О В;<br>давление < 2 бар, разомкнутый контакт:<br>3,2 В.                                | да                               |        | нет          |        | нет                                   |        |
| E029                      | Отказ                     | Sensor self test error<br>(Ошибка<br>самотестирования<br>датчика)                                                        | Обнаружена ошибка в процессе<br>самотестирования датчика. Проверьте<br>датчик. При необходимости замените его.                                                                                                    | да                               |        | нет          |        | _                                     |        |
| E 030                     | Отказ                     | SCS fault reference<br>electrode 1 (SCS<br>определен отказ<br>электрода<br>сравнения 1)                                  | Эталонный импеданс слишком высок:<br>проверьте эталонный элемент и, в случае<br>необходимости, замените электрод<br>сравнения или комбинированный<br>электрод.<br>Для датчика ISFET: код утечки > 400 нА.<br>Замените датчик. | да                               |        | нет          |        | _                                     | _      |
| E 032                     | Отказ                     | Outside set slope range<br>for sensor 1 (Крутизна<br>функции датчика 1 за<br>пределами<br>установленного<br>диапазона)   | Срок использования датчика истек или<br>датчик неисправен;<br>срок использования датчика сравнения<br>истек, датчик неисправен или засорена<br>диафрагма;<br>используемые буферные растворы                                   | да                               |        | нет          |        | _                                     | _      |
| E 033                     | Отказ                     | Outside set zero point<br>for sensor 1 (Нулевая<br>точка датчика 1 не<br>соответствует<br>установленному<br>значению)    | непригодны или загрязнены;<br>РМL не погружен в буферный раствор.                                                                                                    | да                               |        | нет          |        | _                                     | -      |
| E 034                     | Отказ                     | Outside set offset range<br>for sensor 1 (Значение<br>смещения датчика 1 за<br>пределами<br>установленного<br>диапазона) |                                                                                                    | да                               |        | нет          |        | _                                     | -      |
| E040                      | Техобс-<br>лужива-<br>ние | SCC/electrode status of<br>sensor 1 bad<br>(SCC/электрод<br>датчика 1 находится в<br>неисправном<br>состоянии)           | Проверьте датчик, замените его в случае<br>необходимости; возможно, требуется<br>очистка (стеклянная мембрана засорена<br>или осушена; диафрагма засорена).                                                                   | да                               |        | нет          |        | _                                     |        |
| E043                      | Техобс-<br>лужива-<br>ние | Buffer difference<br>channel 1 too small<br>(Разница показателей<br>буферн. раств. по<br>каналу 1 слишком<br>мала)       | Используется недопустимый буферный<br>раствор;<br>неправильно введен показатель<br>буферного раствора; ошибка<br>автоматического определения показателя<br>буферного раствора.                                                | да                               |        | нет          |        | _                                     |        |

| Код<br>ошибки | Класс<br>NAMUR            | Сообщение об<br>ошибке                                                                                                    | озможные причины/меры по Контакт<br>странению аварийного<br>сигнала                                                                                                    |              | Зозможные причины/меры по Контакт Ток ошибки<br>истранению сигнала Ток ошибки |              | ричины/меры по Контакт Ток ошибки Автомати-<br>аварийного<br>сигнала очистки |              | ати-<br>запуск<br>и |
|---------------|---------------------------|----------------------------------------------------------------------------------------------------|----------------------------------------------------------------------------------------------------|--------------|-------------------------------------------------------------------------------|--------------|------------------------------------------------------------------------------|--------------|---------------------|
|               |                           |                                                                                                    |                                                                                                    | Зав.<br>уст. | Польз.                                                                        | Зав.<br>уст. | Польз.                                                                       | Зав.<br>уст. | Польз.              |
| E044          | Техобс-<br>лужива-<br>ние | Meas. value channel 1<br>unstable (Нестабильно<br>значение измеряемой<br>величины канала 1)                                                   | Отсутствует РМL; истек срок<br>использования датчика; датчик<br>периодически осушается; неисправен<br>кабель или разъем.                                                                                                    | да           |                                                                               | нет          |                                                                              | _            |                     |
| E045          | Отказ                     | Calibration aborted<br>(Калибровка прервана)                                                                                                  | Повторите калибровку и обновите<br>буферный раствор. В случае<br>необходимости замените электрод.                                                                                                    | да           |                                                                               | нет          |                                                                              | _            |                     |
| E053          | Отказ                     | Failure three-point step<br>controller (Отказ<br>трехточечного<br>ступенчатого<br>контроллера)                                                | резервирование                                                                                                    | да           |                                                                               | нет          |                                                                              | нет          |                     |
| E054          | Техобс-<br>лужива-<br>ние | Dosage time alarm<br>(Аварийный сигнал<br>времени дозирования)                                                                                | Время дозирования превысило заданное<br>значение.<br>Дозирование прервано, отсутствует<br>дозируемое вещество или процесс<br>нестабилен.                                                                                                  | да           |                                                                               | нет          |                                                                              | нет          |                     |
| E055          | Отказ                     | Display range of main<br>parameter 1 undershot<br>(Значение основного<br>параметра 1 выходит<br>за нижний предел<br>диапазона<br>отображения) | Разрыв цепи измерения; датчик<br>находится в воздухе или имеется<br>воздушная подушка в арматуре;<br>отсутствует заземление при выборе<br>симметричного подключения;<br>электростатический заряд в среде с<br>низкой электропроводностью. | да           |                                                                               | нет          |                                                                              | нет          |                     |
| E057          | Отказ                     | Display range of main<br>parameter 1 exceeded<br>(Значение основного<br>параметра 1 выходит<br>за верхний предел<br>диапазона<br>отображения) |                                                                                                    | да           |                                                                               | нет          |                                                                              | нет          |                     |
| E059          | Отказ                     | Temperature range 1<br>undershot (Значение<br>температуры 1<br>выходит за нижний<br>предел диапазона)                                         | Неисправен датчик температуры;<br>разрыв или короткое замыкание в цепи<br>датчика;<br>выбран несоответствующий тип датчика.                                                                                                    | да           |                                                                               | нет          |                                                                              | нет          |                     |
| E061          | Отказ                     | Temperature range 1<br>exceeded (Значение<br>температуры 1<br>выходит за верхний<br>предел диапазона)                                         |                                                                                                    | да           |                                                                               | нет          |                                                                              | нет          |                     |
| E063          | Техобс-<br>лужива-<br>ние | Current limit 0/4 mA<br>output 1 (Ограничение<br>тока 0/4 мА, выход 1)                                                                        | Значение измеряемой величины за пределами указанного диапазона тока: Проверьте правильность значения                                                                                                    | да           |                                                                               | нет          |                                                                              | нет          |                     |
| E064          | Техобс-<br>лужива-<br>ние | Current limit 20 mA<br>output 1 (Ограничение<br>тока 20 мА, выход 1)                                                                          | измеряемой величины, при<br>необходимости откорректируйте<br>назначение токового выхода 0/4 мА и/или<br>20 мА                                                                                                    | да           |                                                                               | нет          |                                                                              | нет          |                     |
| E065          | Техобс-<br>лужива-<br>ние | Current limit 0/4 mA<br>output 2 (Ограничение<br>тока 0/4 мА, выход 2)                                                                        | 20 MA.                                                                                                    | да           |                                                                               | нет          |                                                                              | нет          |                     |
| E066          | Техобс-<br>лужива-<br>ние | Current limit 20 mA<br>output 2 (Ограничение<br>тока 20 мА, выход 2)                                                                          |                                                                                                    | да           |                                                                               | нет          |                                                                              | нет          |                     |
| E067          | Техобс-<br>лужива-<br>ние | Reference value<br>exceeded controller LS<br>1 (Превышение<br>эталонного значения,<br>контроллер LS 1)                                        | Неисправен дозатор;<br>отсутствует подвод химиката;<br>некорректное значение измеряемой<br>величины -> требуется проверка<br>правильности измерения и                                                                                     | да           |                                                                               | нет          |                                                                              | нет          |                     |
| E068          | Техобс-<br>лужива-<br>ние | Reference value<br>exceeded controller LS<br>2 (Превышение<br>эталонного значения,<br>контроллер LS 2)                                        | функционирования прибора;<br>неправильно установлен характер<br>воздействия;<br>неправильно назначен контакт;<br>неправильно выбрана функция                                                                                              | да           |                                                                               | нет          |                                                                              | нет          |                     |
| E069          | Техобс-<br>лужива-<br>ние | Reference value<br>exceeded controller LS<br>3 (Превышение<br>эталонного значения,<br>контроллер LS 3)                                        | управления.                                                                                                    | да           |                                                                               | нет          |                                                                              | нет          |                     |

| Код<br>ошибки | Класс<br>NAMUR                           | Сообщение об<br>ошибке                                                                                      | ние об Возможные причины/меры по<br>устранению                                                                                                    |              | Контакт<br>аварийного<br>сигнала |              | Ток ошибки |              | Автомати-<br>ческий запуск<br>очистки |  |
|---------------|------------------------------------------|----------------------------------------------------------------------------------------------------|----------------------------------------------------------------------------------------------------|--------------|----------------------------------|--------------|------------|--------------|---------------------------------------|--|
|               |                                          |                                                                                                    |                                                                                                    | Зав.<br>уст. | Польз.                           | Зав.<br>уст. | Польз.     | Зав.<br>уст. | Польз.                                |  |
| E070          | Техобс-<br>лужива-<br>ние                | Reference value<br>exceeded controller LS<br>4 (Превышение<br>эталонного значения,<br>контроллер LS 4)      |                                                                                                    | да           |                                  | нет          |            | нет          |                                       |  |
| E071          | Техобс-<br>лужива-<br>ние                | Reference value<br>exceeded controller<br>LS 5 (Превышение<br>эталонного значения,<br>контроллер LS 5)      |                                                                                                    | да           |                                  | нет          |            | нет          |                                       |  |
| E073          | Отказ                                    | Temperature 1, table<br>value undershot<br>(Температура 1,<br>значение не достигает<br>табличного значения) | Проверьте правильность значения<br>температуры.<br>При необходимости откорректируйте или<br>добавьте значения в таблицу.                                                                       | да           |                                  | нет          |            | нет          |                                       |  |
| E074          | Отказ                                    | Temperature 2, table<br>value undershot<br>(Температура 2,<br>значение не достигает<br>табличного значения) |                                                                                                    | да           |                                  | нет          |            | нет          |                                       |  |
| E075          | Отказ                                    | Temperature 1, table<br>value exceeded<br>(Температура 1,<br>значение превышает<br>табличное значение)      |                                                                                                    | да           |                                  | нет          |            | нет          |                                       |  |
| E076          | Отказ                                    | Temperature 2, table<br>value exceeded<br>(Температура 2,<br>значение превышает<br>табличное значение)      |                                                                                                    | да           |                                  | нет          |            | нет          |                                       |  |
| E080          | Техобс-<br>лужива-<br>ние                | Range for current output<br>1 too small (Слишком<br>маленький диапазон<br>для токового<br>выхода 1)         | Увеличьте диапазон измерения,<br>соответствующий токовому выходу.                                                                                                    | нет          |                                  | нет          |            | нет          |                                       |  |
| E081          | Техобс-<br>лужива-<br>ние                | Range for current output<br>2 too small (Слишком<br>маленький диапазон<br>для токового<br>выхода 2)         |                                                                                                    | нет          |                                  | нет          |            | нет          |                                       |  |
| E090          | Провер-<br>ка функ-<br>циони-<br>рования | CPG service switch<br>active (Служебный<br>переключатель CPG<br>активен)                                    | Проверьте в СРС, выполняется ли<br>обслуживание.                                                                                                    | нет          |                                  | нет          |            | нет          |                                       |  |
| E094          | Отказ                                    | Incompatible sensor<br>version<br>(Несовместимый<br>вариант исполнения<br>датчика)                          | Несовместимый с преобразователем<br>цифровой датчик. Возможно, с<br>преобразователем в исполнении для<br>безопасных зон используется датчик во<br>взрывозащищенном исполнении или<br>наоборот. | нет          |                                  | нет          |            | нет          |                                       |  |
| E100          | Провер-<br>ка функ-<br>циони-<br>рования | Current simulation<br>active (Активно<br>моделирование тока)                                                | Убедитесь, что функция активирована<br>намеренно.                                                                                                    | нет          |                                  | нет          |            | нет          |                                       |  |
| E101          | Провер-<br>ка функ-<br>циони-<br>рования | Service function active<br>(Активна сервисная<br>функция)                                                   |                                                                                                    | нет          |                                  | нет          |            | нет          |                                       |  |
| E106          | Провер-<br>ка функ-<br>циони-<br>рования | Download active<br>(Загрузка в процессе)                                                                    | Дождитесь окончания загрузки.                                                                                                    | нет          |                                  | нет          |            | нет          |                                       |  |
| E116          | Отказ                                    | Download error<br>(Ошибка загрузки)                                                                         | Повторите загрузку.                                                                                                    | нет          |                                  | нет          |            | нет          |                                       |  |
| E117          | Отказ                                    | DAT memory module<br>data error (Ошибка<br>данных в модуле<br>памяти DAT)                                   | Используйте другой модуль памяти DAT;<br>в случае записи в DAT: повторите процесс<br>записи.                                                                                                   | да           |                                  | нет          |            | нет          |                                       |  |

| Код<br>ошибки | Класс<br>NAMUR                           | Сообщение об Возможные причины/меры по Контакт<br>ошибке устранению аварийного<br>сигнала                                                     |                                                                                                    | Контакт<br>аварийного<br>сигнала |        | Ток ошибки<br>о |        | Автомати-<br>ческий запуск<br>очистки |        |
|---------------|------------------------------------------|----------------------------------------------------------------------------------------------------|----------------------------------------------------------------------------------------------------|----------------------------------|--------|-----------------|--------|---------------------------------------|--------|
|               |                                          |                                                                                                    |                                                                                                    | Зав.<br>уст.                     | Польз. | Зав.<br>уст.    | Польз. | Зав.<br>уст.                          | Польз. |
| E127          | Отказ                                    | Sensor power fail (Сбой<br>питания датчика)                                                                                                   | Связь с датчиком установлена, но<br>питание датчика недостаточно.<br>Проверьте правильность вставки и<br>закрепления соединения Memosens.                                                                                                    | нет                              |        | нет             |        | нет                                   |        |
| E146          | Отказ                                    | no sensor (датчик<br>отсутствует)                                                                                                    | Неправильно подключен цифровой<br>датчик.<br>Преобразователь переходит в режим<br>удержания ("заморозки сигнала"). Режим<br>удержания деактивируется после того, как<br>датчик будет правильно подключен и<br>начнет передавать значения измеряемых<br>величин. | нет                              |        | нет             |        | нет                                   |        |
| E152          | Техобс-<br>лужива-<br>ние                | PCS Channel 1 alarm<br>(Аварийный сигнал<br>PCS, канал 1)                                                                                     | Неисправен или полностью загрязнен рН-<br>датчик; в байпасе прерван поток, в<br>котором проводится измерение;<br>воздушная подушка в арматуре; разрыв<br>цепи измерения.                                                                                        | нет                              |        | нет             |        | нет                                   |        |
| E 156         | Провер-<br>ка функ-<br>циони-<br>рования | Calibration timer run out<br>(Истекло время<br>таймера калибровки)                                                                            | Необходимо выполнить калибровку.                                                                                                    | нет                              |        | нет             |        | нет                                   |        |
| E164          | Отказ                                    | Dynamic range of pH<br>convertor 1 exceeded<br>(Превышен<br>динамический<br>диапазон<br>преобразователя 1<br>для pH-датчика)                  | Проверьте кабель/датчик.                                                                                                    | да                               |        | нет             |        | -                                     |        |
| E166          | Отказ                                    | Dynamic range of<br>reference convertor 1<br>ехсееded (Превышен<br>динамический<br>диапазон<br>преобразователя 1<br>для датчика<br>сравнения) |                                                                                                    | да                               |        | нет             |        | _                                     |        |
| E168          | Техобс-<br>лужива-<br>ние                | SCS message ISFET<br>sensor 1 (Сообщение<br>SCS относительно<br>датчика ISFET1)                                                               | Ток утечки > 200 нА. Заблаговременное<br>предупреждение. Работа может быть<br>продолжена до появления ошибки<br>E008/E009.                                                                                                    | нет                              |        | нет             |        | -                                     |        |
| E171          | Техобс-<br>лужива-<br>ние                | Current input 1<br>undershot (Значение<br>на токовом входе 1<br>выходит за нижний<br>предел диапазона)                                        | Проверьте переменные процесса в преобразователе. При необходимости измените пределы диапазона.                                                                                                    | нет                              |        | нет             |        | -                                     |        |
| E172          | Техобс-<br>лужива-<br>ние                | Current input 1<br>exceeded (Значение на<br>токовом входе 1<br>выходит за верхний<br>предел диапазона)                                        |                                                                                                    | нет                              |        | нет             |        | -                                     |        |
| E173          | Техобс-<br>лужива-<br>ние                | Current input 2<br>undershot (Значение<br>на токовом входе 2<br>выходит за нижний<br>предел диапазона)                                        |                                                                                                    | нет                              |        | нет             |        | _                                     |        |
| E174          | Техобс-<br>лужива-<br>ние                | Current input 2<br>ехсееded (Значение на<br>токовом входе 2<br>выходит за верхний<br>предел диапазона)                                        |                                                                                                    | нет                              |        | нет             |        | _                                     |        |
| E175          | Техобс-<br>лужива-<br>ние                | SCS glass warning<br>(Предупреждение для<br>стеклянных<br>электродов SCS)                                                                     | Проверьте цифровой датчик на<br>повреждения стекла или волосные<br>трещины; проверьте температуру среды.<br>Измерения могут производиться до<br>возникновения ошибки.                                                                                           |                                  |        |                 |        |                                       |        |
| E177          | Техобс-<br>лужива-<br>ние                | SCS reference<br>electrode warning<br>(Предупреждение для<br>электродов сравнения<br>SCS)                                                     | Проверьте цифровой датчик на наличие<br>загрязнений и повреждений; при<br>необходимости проведите очистку.<br>Измерения могут производиться до<br>возникновения ошибки.                                                                                         |                                  |        |                 |        |                                       |        |

| Код<br>ошибки | Класс<br>NAMUR | Сообщение об<br>ошибке                            | Возможные причины/меры по<br>устранению                                                      |              | Контакт<br>аварийного<br>сигнала |              | ешибки | Автома<br>ческий<br>очистк | ати-<br>запуск<br>и |
|---------------|----------------|---------------------------------------------------|----------------------------------------------------------------------------------------------|--------------|----------------------------------|--------------|--------|----------------------------|---------------------|
|               |                |                                                   |                                                                                              | Зав.<br>уст. | Польз.                           | Зав.<br>уст. | Польз. | Зав.<br>уст.               | Польз.              |
| E179          | Отказ          | Data error sensor<br>(Ошибка данных в<br>датчике) | Цифровой датчик не передает значения<br>измеряемых величин. Датчик подключен<br>неправильно? | нет          |                                  | нет          |        | нет                        |                     |

## 8.1.2 Ошибки процесса

| Ошибка                                                                                                    | Возможная причина                                                                                                    | Меры по устранению ошибки                                                                                                    | Требуемое оборудование,<br>запасные части                                                                                                    |
|----------------------------------------------------------------------------------------------------|----------------------------------------------------------------------------------------------------|----------------------------------------------------------------------------------------------------|----------------------------------------------------------------------------------------------------|
| Настройка прибора<br>невозможна,<br>отображается запрос<br>на ввод кода 9999.                               | Аппаратное обеспечение прибора<br>заблокировано с использованием<br>клавиатуры (одновременное<br>нажатие кнопок "CAL" + "DIAG" =<br>защитная блокировка).                                                                   | Для разблокирования необходимо<br>одновременно нажать кнопки "MEAS"<br>и "PARAM".                                                                                                    |                                                                                                    |
| Невозможно<br>установить нулевую<br>точку цепи измерения.                                                   | Негативное воздействие на<br>эталонную систему Диафрагма<br>засорена<br>Разрыв цепи измерения<br>Слишком высокое напряжение при<br>асимметричном подключении<br>датчика<br>Заземление (PA/PM) Mycom ↔<br>Недопустимая среда | Проведите тестирование с<br>использованием нового электрода.<br>Проведите очистку керамической<br>диафрагмы или обработайте ее<br>напильником.<br>Вход с pH-датчика в пределах<br>короткого замыкания прибора ⇒<br>Индикация: pH7<br>Выполните очистку диафрагмы или<br>проведите тестирование с<br>использованием другого электрода.<br>Асимметричное подключение: не<br>требуется заземление (PM) или<br>заземление (PM) на PE.<br>Симметричное подключение:<br>необходимо заземление (PM). | Электрод рН/мВ<br>HCI 3%, напильник (только в<br>случае керамической диафрагмы;<br>работайте напильником только<br>в одном направлении)<br>Повторите терминирование или<br>используйте новый кабель.<br>HCI 3%, напильник (только<br>в случае керамической<br>диафрагмы; работайте<br>напильником только<br>в одном направлении)<br>Настройки соединения<br>см. в разделе 4.1.3 |
| Невозможно<br>выполнить калибровку,<br>поскольку время<br>стабилизации работы<br>датчика слишком<br>велико. | Только в случае датчиков ISFET:<br>разрушена жидкая мембрана<br>между полупроводником и<br>датчиком сравнения в результате<br>высыхания или очистки сжатым<br>воздухом.                                                     | Убедитесь, что жидкая мембрана<br>восстановлена, и буферный раствор<br>присутствует в промывочной камере<br>в течение более 6 минут. Не<br>используйте сжатый воздух для<br>очистки датчика ISFET.                                                                                                    |                                                                                                    |
| Невозможна<br>калибровка, т.к.<br>крутизна по<br>измерительной цепи не<br>корректируется/<br>слишком мала.  | Подключение выполнено не при<br>высоком импедансе (влажность,<br>грязь).<br>Неисправен вход прибора<br>Срок использования электрода<br>истек.                                                                               | Проверьте кабель, разъем и<br>клеммные коробки.<br>Проведите тестирование прибора.<br>Замените электрод.                                                                                                    | Симулятор рН<br>Симулятор рН<br>Электрод рН                                                                                                    |
| Невозможна<br>калибровка, т.к.<br>крутизна по<br>измерительной цепи не<br>корректируется/<br>отсутствует.   | Волосная трещина в стеклянной<br>мембране.<br>Подключение выполнено не при<br>высоком импедансе (влажность,<br>грязь).<br>Не удален полупроводниковый<br>слой в измерительном кабеле.                                       | Замените электрод.<br>Проверьте кабель, разъем и<br>клеммные коробки.<br>Проверьте внутренний коаксиальный<br>кабель, удалите черный слой.                                                                                                    | Электрод рН<br>Симулятор рН, см. также раздел<br>7.3.2<br>См. стр. 23.                                                                                                    |
| Индикация отсутствует<br>или меняется<br>медленно                                                           | Загрязнен электрод.<br>Срок использования электрода<br>истек.<br>Неисправен электрод (электрод<br>сравнения).<br>Отсутствует внутренний<br>буферный раствор.<br>Проблема с диафрагмой или<br>отсутствует электролит.        | Проведите очистку электрода.<br>Замените электрод.<br>Замените электрод.<br>Только электроды с жидким KCl<br>(CPS41, CPS441): Проверьте подачу<br>KCl (давление должно на 0,8 бар<br>превышать давление среды).                                                                                                    | см. раздел 7.1<br>Новый электрод<br>Новый электрод<br>KCI (CPY4-x)                                                                                                    |

| Ошибка                                                          | Возможная причина                                                                                                    | Меры по устранению ошибки                                                                                                    | Требуемое оборудование,<br>запасные части                                                                                                    |
|-----------------------------------------------------------------|----------------------------------------------------------------------------------------------------|----------------------------------------------------------------------------------------------------|----------------------------------------------------------------------------------------------------|
| Постоянное<br>неправильное<br>значение измеряемой<br>величины   | Не погружен электрод или не<br>удалена защитная крышка.<br>Воздушная подушка в арматуре<br>Короткое замыкание на землю в<br>приборе.<br>Шунт вследствие влажности в<br>кабеле или разъеме.<br>Волосная трещина в стеклянной<br>мембране.<br>Прибор в нерабочем состоянии<br>(отсутствует реакция на нажатие<br>кнопок).                                                                                                  | Проверьте монтажную позицию,<br>снимите защитную крышку.<br>Проверьте арматуру и монтажную<br>позицию.<br>Проведите измерение в<br>изолированном резервуаре, по<br>возможности с использованием<br>буферного раствора.<br>Проверьте кабель с разъемом на<br>высокий импеданс. При<br>необходимости замените его.<br>Замените электрод.<br>Выключите и включите прибор.                                                               | Пластиковый резервуар,<br>буферные растворы. Каково<br>поведение прибора при<br>присоединении к процессу?<br>Электрод рН<br>Проблема электромагнитной<br>совместимости (ЭМС): при<br>повторном возникновении<br>проверьте заземление и<br>электрическое подключение. |
| Неправильные<br>показания<br>температуры                        | Неправильное подключение<br>датчика. Неисправен<br>измерительный кабель. Выбран<br>несоответствующий тип датчика.<br>Датчик неисправен                                                                                                    | Проверьте подключение при помощи<br>схемы соединений.<br>Проверьте кабель.<br>Установите тип датчика в приборе.<br>Проверьте датчик.                                                                                                    | Схема соединений - см. стр. 38.<br>Омметр<br>Проверьте датчик температуры с<br>помощью омметра.                                                                                                    |
| Неправильное<br>значение рН процесса                            | Отсутствует/выбран<br>неправильный тип<br>термокомпенсации.<br>Слишком низкая<br>электропроводность среды.<br>Слишком высокий расход<br>Потенциал в рабочей среде.<br>При асимметричном подключении<br>устройства используется РМL.<br>Электрод загрязнен, или<br>присутствуют отложения.                                                                                                    | Автоматическая термокомпенсация:<br>активируйте функцию МТС:<br>установите рабочую температуру<br>Выберите электрод pH с раствором<br>КСІ.<br>Уменьшите расход или проводите<br>измерения в байпасе.<br>По возможности обеспечьте<br>заземление с/на контакт PM<br>(подключение PM к PE).<br>По возможности обеспечьте<br>заземление с/на контакт PM<br>(подключение PM к PE).<br>Проведите очистку электрода<br>(см. раздел 8.8.1). | например, Ceraliquid CPS41,<br>Purisys CPF201<br>Эта проблема главным образом<br>возникает случае использования<br>пластмассовых трубопроводов.<br>Сильно загрязненная среда:<br>Используйте спрей-очистку.                                                          |
| Неустойчивые<br>значения измеряемой<br>величины                 | Помехи в измерительном кабеле<br>Помехи в сигнальном кабеле<br>Потенциальные помехи в рабочей<br>среде.<br>Отсутствует заземление (PA/PM)<br>в случае симметричного<br>подключения                                                                                                    | Подключите кабельные экраны<br>согласно схеме соединений.<br>Проверьте подключение кабеля, по<br>возможности проложите кабель<br>отдельно.<br>Симметричное измерение (с PML)<br>Подключите вывод заземления (PM)<br>арматуры к клемме прибора РА/РМ.                                                                                                    | Схема соединений – см. стр. 38.<br>По возможности обеспечьте<br>заземление среды путем<br>подключения РМ к РЕ.                                                                                                    |
| Не функционирует<br>контроллер или реле<br>предельного значения | Контроллер выключен. Выбран<br>режим контроллера "Manual/Off"<br>(Вручную/выкл.).<br>Установлено слишком большое<br>время задержки срабатывания.<br>Активна функция удержания<br>– функция удержания<br>активируется автоматически во<br>время калибровки<br>– подключен вход "Hold"<br>– функция удержания<br>активирована вручную с<br>помощью клавиатуры<br>– функция удержания<br>активируется во время<br>настройки | Активация контроллера см. раздел<br>6.6. Выберите режим "Auto"<br>(Автоматически) или "Manual on"<br>(Вручную/вкл.).<br>Отключите или задайте меньшее<br>время задержки срабатывания.<br>Определите причину активации<br>функции удержания и устраните ее,<br>если удержание ("заморозка<br>сигнала") не требуется.                                                                                                    | Клавиатура/РАRAM/ручное<br>управление/контакты<br>Если функция удержания активна,<br>на дисплее отображается статус<br>"Hold".                                                                                                    |
| Непрерывная работа<br>контроллера/реле<br>предельного значения  | Выбран режим реле "Manual/on"<br>(Вручную/вкл.) Установлено<br>слишком большое время задержки<br>возврата Разрыв цепи управления                                                                                                    | Установите контроллер в режим<br>"Manual/off" (Вручную/выкл.) или<br>"Auto" (Автоматически).<br>Установите меньшее время задержки<br>возврата.<br>Проверьте значение измеряемой<br>величины, токовый выход или<br>контакты реле, управляющие<br>устройства, подачу химических<br>веществ.                                                                                                    |                                                                                                    |
| Нет сигнала на<br>токовом выходе pH/мВ                          | Разрыв цепи или короткое<br>замыкание<br>Выход неисправен                                                                                                    | Отключите обе (!) цепи и проведите<br>измерение непосредственно с<br>помощью прибора.<br>Замените блок контроллера                                                                                                    | Миллиамперметр на 020 мА<br>пост. тока<br>Список запасных частей<br>см. в разделе 8.3                                                                                                    |

| Ошибка                                                                                       | Возможная причина                                                                                                    | Меры по устранению ошибки                                                                                                    | Требуемое оборудование,<br>запасные части                                                                                                    |
|----------------------------------------------------------------------------------------------|----------------------------------------------------------------------------------------------------|----------------------------------------------------------------------------------------------------|----------------------------------------------------------------------------------------------------|
| Постоянный сигнал на<br>токовом выходе                                                       | Активно моделирование тока<br>Процессорная система неактивна<br>Активна функция удержания<br>"Hold".                                                                                                    | Выйдите из режима моделирования.<br>Выключите и включите прибор.<br>На дисплее отображается статус<br>"HOLD".                                                                                                    | См. DIAG/Service<br>(Обслуживание)/Simulation<br>(Моделирование).<br>Проблема электромагнитной<br>совместимости (ЭМС): при<br>повторном возникновении<br>проверьте монтаж.                                  |
| Сигнал на токовом<br>выходе неправильный<br>или не соответствует<br>ожидаемому               | Неправильное назначение тока<br>Неправильная установка сигнала.<br>Слишком высокая общая нагрузка<br>в токовой цепи (> 500 Ом).                                                                                                    | Проверьте назначение тока: выбран<br>диапазон 020 мА или 420 мА?<br>Любой токовый выход может быть<br>присвоен любой измеряемой<br>величине (pH 1 или 2, Temp. 1/2<br>(Температура 1 или 2), Delta pH<br>(Разность значений pH).<br>Отключите выход и измерьте ток<br>непосредственно в приборе.                                                                                                    | Проверьте настройку в меню по<br>пути PARAM/current output<br>(токовый выход).<br>Миллиамперметр на 020 мА<br>пост. тока                                                                                    |
| Невозможно сохранить<br>данные                                                               | Отсутствует модуль памяти DAT.                                                                                                    |                                                                                                    | Модуль DAT можно заказать как<br>дополнительный аксессуар, см.<br>раздел 9                                                                                                    |
| СРG30 не работает<br>(исполнение для                                                         | Напряжение питания отсутствует                                                                                                    | Проверьте подключение.                                                                                                    |                                                                                                    |
| безопасных зон)                                                                              | Неисправный предохранитель                                                                                                    | Проверьте и, при необходимости,<br>замените.                                                                                                    |                                                                                                    |
|                                                                                              | Выберите положение<br>переключателя "Maintenance"<br>(Техобслуживание).                                                                                                    | Переведите переключатель в<br>положение "Measure" (Измерение).                                                                                                    |                                                                                                    |
| СРG30 не работает<br>(взрывозащищенное<br>исполнение)                                        | Блок питания СРМ153<br>неисправен.                                                                                                    | Измерение, клеммы CPG30 L+/L–                                                                                                    | DVM 20 В пост. тока                                                                                                    |
| Ошибка                                                                                       | Возможная причина                                                                                                    | Меры по устранению ошибки                                                                                                    | Требуемое оборудование,<br>запасные части                                                                                                    |
| Очиститель не<br>подается                                                                    | – Резервуар пуст<br>– Труба засорена                                                                                                    | Проверьте сообщения об ошибках.<br>Протестируйте функции в режиме<br>ручного управления.                                                                                                    | Светодиодные индикаторы СРG30<br>(см. рис. 35 / рис. 36, стр. 39):<br>V1: активен дополнительный                                                                                                    |
| Арматура остается в<br>положении<br>обслуживания                                             | <ul> <li>Сжатый воздух не поступает</li> <li>Выбор положения<br/>переключателя "Maintenance"<br/>(Техобслуживание)</li> <li>Неправильный сигнал<br/>информации о положении</li> </ul>                                                                                            | Проверьте сообщения об ошибках.<br>Протестируйте функции в режиме<br>ручного управления.<br>Отключите переключатель давления<br>и выполните проверку с помощью<br>Омметра.                                                                                                    | клапан 1<br>Изм.: арматура в режиме<br>измерения<br><i>Вкл.</i> : при работоспособности<br>функции индикатор периодически<br>мигает.<br>Обратива свеза, вороключатора                                       |
| Арматура остается в<br>положении измерения                                                   | <ul> <li>Сжатый воздух не поступает</li> <li>выбор положения<br/>переключателя "Maintenance"<br/>(Измерение)</li> <li>Неправильный сигнал<br/>информации о положении</li> </ul>                                                                                                  |                                                                                                    | давления (поз. № 440, стр 136),<br>тип "active open" (нормально<br>замкнутый контакт):<br>давление отсутствует = нормально<br>замкнутый контакт<br>давление присутствует =<br>нормально разомкнутый контакт |
| Состояние арматуры<br>не меняется                                                            | Пневматические трубки<br>неправильно подведены к<br>арматуре                                                                                                    | Проверьте пневматические трубки.                                                                                                    |                                                                                                    |
| Арматура повторяет<br>неправильные<br>действия без<br>получения корректной<br>обратной связи | <ul> <li>Пневматические соединения<br/>перепутаны</li> <li>Обратная связь настроена<br/>некорректно</li> <li>Переключатель обратной связи<br/>откорректирован неправильно</li> <li>Арматура настроена вручную.<br/>Поэтому сигнал обратной связи<br/>не определяется.</li> </ul> | <ul> <li>рис. 29, стр. 34 или рис. 32, стр. 36<br/>и рис. 53, стр. 139:<br/>Трубка 2 в режиме измерения для<br/>клапана 5 спереди, трубка 3 в<br/>режиме обслуживания для<br/>клапана 5 сзади.</li> <li>рис. 29, стр. 34 или рис. 32, стр. 36<br/>и рис. 53, стр. 139:<br/>Трубка 5 в режиме обратной связи<br/>"измерение" (клеммы 11/12),<br/>трубка 6 в режиме обратной связи<br/>"обслуживание" (клеммы 13/14)</li> <li>Переключатель обратной связи<br/>под давлением:<br/>нормально замкнутый контакт:<br/>Кл. 11/12-13/14 = 14 В<br/>нормально разомкнутый контакт:<br/>Кл. 11/12-13/14 = 0 В</li> <li>Изменение положения с помощью<br/>управления меню вручную</li> </ul> |                                                                                                    |

| Ошибка                                                                                                | Возможная причина                                                                                                    | Тестирование и/или меры по<br>устранению ошибки                                                                                                    | Оборудование, запасные части,<br>персонал                                                                                                    |  |  |  |  |  |
|----------------------------------------------------------------------------------------------------|----------------------------------------------------------------------------------------------------|----------------------------------------------------------------------------------------------------|----------------------------------------------------------------------------------------------------|--|--|--|--|--|
| Дисплей затемнен,<br>светодиодные<br>индикаторы не горят.                                             | Отсутствует напряжение в сети.<br>Несоответствующее или слишком<br>низкое напряжение питания<br>Неправильное подключение.<br>Неисправен плавкий<br>предохранитель прибора (в случае<br>исполнения для безопасных зон).<br>Неисправен плавкий<br>предохранитель прибора (в случае<br>приборов во взрывозащищенном<br>исполнении). Неисправен блок<br>питания.<br>Неисправен основной блок (если<br>горят все 6 светодиодных<br>индикаторов на блоке питания<br>M3G).<br>Не подключен или неисправен<br>ленточный кабель. | Проверьте напряжение в сети.<br>Сравните фактическое напряжение<br>электрической сети с номинальным<br>значением, указанным на заводской<br>шильде.<br>Нет контакта на клемме; зажата<br>изоляция.<br>Сравните фактическое напряжение<br>электрической сети с номинальным<br>напряжением, указанным на<br>заводской шильде, замените плавкий<br>предохранитель.<br>Замените плавкий предохранитель.<br>Замените блок питания с учетом<br>варианта исполнения прибора.<br>Замените центральный модуль.<br>Обратите внимание на вариант.<br>Проверьте ленточный кабель. | Электрик/например, мультиметр<br>Электрик/подходящий плавкий<br>предохранитель; см. рис. 49<br>(стр. 135)<br>Используйте плавкий<br>предохранитель для<br>взрывозащищенного исполнения;<br>работы должен проводить<br>электрик.<br>Диагностика на месте<br>эксплуатации: на модуле M3G<br>должны гореть все 6 красных<br>светодиодных индикаторов.<br>Диагностика на месте<br>эксплуатации ответственными<br>сотрудниками (необходим<br>тестовый модуль)<br>Кабель, припаянный к модулю<br>M3G. |  |  |  |  |  |
| Дисплей затемнен,<br>однако светодиодные<br>индикаторы<br>функционируют<br>нормально.                 | Неисправность центрального<br>модуля (модуль: M3Cx-x)                                                                                                    | Замените основной блок МЗСх-х.                                                                                                    | Диагностика на месте<br>эксплуатации ответственными<br>сотрудниками (необходим<br>тестовый модуль)                                                                                                    |  |  |  |  |  |
| Дисплей<br>функционирует, но<br>индикация не<br>меняется, и/или<br>управление прибором<br>невозможно. | Неправильный монтаж прибора<br>или блок неправильно установлен<br>в прибор.<br>Операционная система в<br>нерабочем состоянии.                                                                                                    | Проверьте подключение блока.<br>Выключите и включите прибор.                                                                                                    | См. вид устройства на стр. 135<br>Возможна проблема ЭМС: если<br>устранить проблему не удалось,<br>проверьте правильность монтажа<br>при содействии соответствующего<br>обслуживающего персонала.                                                                                                    |  |  |  |  |  |
| Прибор нагревается.                                                                                   | Несоответствующее или слишком<br>высокое напряжение в<br>электрической сети. Неисправен<br>блок питания.                                                                                                    | Сравните напряжение в<br>электрической сети с номинальным<br>напряжением, указанным на<br>заводской шильде.<br>Замените блок питания.                                                                                                    | На модуле МЗG должны гореть<br>все 6 красных светодиодных<br>индикаторов.                                                                                                    |  |  |  |  |  |
| Несоответствующее<br>измеренное значение<br>рН/мВ и/или<br>температуры.                               | Неисправен модуль<br>преобразователя (модуль МКР2),<br>выполняйте тестирование и<br>измерение в соответствии с<br>разделом 8.1.2                                                                                                    | <ul> <li>Выполните тестирование<br/>измерительных входов:</li> <li>Подключите pH, Ref и PM на<br/>приборе напрямую<br/>с использованием перемычек:<br/>на дисплее должно отображаться<br/>значение pH 7.</li> <li>Сопротивление на клеммах 11 и<br/>12+ 13 должно быть 100 Ом.<br/>На дисплее должно отображаться<br/>значение 0 °С.</li> </ul>                                                                                                    | При отрицательном результате<br>тестирования: Замените модуль<br>МКР2, втулка с использованием<br>вида прибора на стр. 135                                                                                                    |  |  |  |  |  |
| Токовый выход,<br>несоответствующее<br>значение тока                                                  | Неправильно выполнена<br>калибровка:<br>– Слишком большая нагрузка<br>– Шунт/короткое замыкание на<br>корпус в токовой цепи<br>Неправильно выбран рабочий<br>режим.                                                                                                    | Проведите тестирование при помощи<br>встроенной функции моделирования<br>тока, подключите миллиамперметр<br>непосредственно к токовому выходу.<br>Проверьте выбранный режим:<br>020 мА или 420 мА.                                                                                                    | Если при моделировании<br>получено несоответствующее<br>значение: необходима замена<br>блока M3Cx-x.<br>Если при моделировании<br>получено правильное значение:<br>проверьте токовую цепь на<br>нагрузку и шунты.                                                                                                    |  |  |  |  |  |
| Нет сигнала на токовом<br>выходе                                                                      | Неправильное значение<br>перемычки<br>Неисправен выходной каскад тока<br>(модуль: M3CH-x)<br>Прибор с интерфейсом<br>PROFIBUS <sup>®</sup>                                                                                                    | Измените кодировку.<br>Проведите тестирование при помощи<br>встроенной функции моделирования<br>тока, подключите миллиамперметр<br>непосредственно к токовому выходу.<br>Приборы PROFIBUS <sup>®</sup> не имеют<br>токового выхода.                                                                                                    | См. раздел 8.4.2<br>При отрицательном результате<br>тестирования:<br>замените блок M3CH-х.<br>(Проверьте варианты, см. список<br>запасных частей в<br>разделе 8.3)<br>Для получения информации см.<br>меню по пути "DIAG" / internal data<br>(внутренние данные).                                                                                                    |  |  |  |  |  |

## 8.1.3 Ошибки в работе прибора

# 8.2 Реакция выходов на ошибки

## 8.2.1 Реакция токового выхода

При возникновении ошибки на токовый выход выводится ток ошибки. Значение тока ошибки можно откорректировать в меню "Alarm" (Аварийный сигнал) (см. стр. 65). При настройке контроллера для работы с токовым выходом 2 на этом выходе в случае ошибки не выводится ток ошибки.

## 8.2.2 Реакция контактов на ошибки

Для каждого отдельного сообщения об ошибке можно определить необходимость активации аварийного сигнала (см. таблицу на стр. 125, устранение ошибок на стр. 65). В рабочем режиме "NAMUR" сообщения об отказе всегда активируют аварийный сигнал.

| Состояние прибора          | Сигнальное реле                      | Реле предельного<br>значения/контроллер            |
|----------------------------|--------------------------------------|----------------------------------------------------|
| Нормальный режим<br>работы | Срабатывает (отказоустойчивый режим) | В зависимости от<br>настройки и рабочего<br>режима |
| Аварийный сигнал           | Отпущено                             |                                                    |
| Без напряжения             | Отпущено                             | Отпущено                                           |
| Удержание                  | Срабатывает                          | В зависимости от<br>настройки и рабочего<br>режима |

#### Поведение прибора со стандартными настройками

#### Поведение прибора с настройками NAMUR

| Состояние<br>прибора              | Сигнальное<br>реле                           | Реле<br>техобслуживания | Проверка<br>функцио-<br>нирования | Реле предельного<br>значения/<br>контроллер        |
|-----------------------------------|----------------------------------------------|-------------------------|-----------------------------------|----------------------------------------------------|
| Нормальный<br>режим работы        | Срабатывает<br>(отказоустой-<br>чивый режим) | Срабатывает             | Срабатывает                       | В зависимости от<br>настройки и рабочего<br>режима |
| Отказ                             | Отпущено                                     | Срабатывает             | Срабатывает                       | В зависимости от<br>настройки и рабочего<br>режима |
| Требуется<br>техобслужи-<br>вание | Срабатывает                                  | Отпущено                | Срабатывает                       | В зависимости от<br>настройки и рабочего<br>режима |
| Проверка<br>функциониро-<br>вания | Срабатывает                                  | Срабатывает             | Отпущено                          | В зависимости от<br>настройки и рабочего<br>режима |
| Без<br>напряжения                 | Отпущено                                     | Отпущено                | Отпущено                          | Отпущено                                           |
| Удержание                         |                                              |                         |                                   | В зависимости от<br>настройки и рабочего<br>режима |

## 8.2.3 Реакция контактов на сбой питания

В меню по пути "Setup 1" ➡ "Relays" ("Настройка 1 ➡ Pene") можно определить типы контактов: "Active open" (нормально замкнутый контакт) или "Active closed" (нормально разомкнутый контакт) (см. стр. 61). В случае сбоя питания реакция контактов будет соответствовать заданной настройке.

| Проблема                                                  | Реакция СРМ153              | Реакция CPG30          | Реакция арматуры                            |
|-----------------------------------------------------------|-----------------------------|------------------------|---------------------------------------------|
| Сбой напряжения<br>СРМ153 во время<br>измерения           | не функционирует            |                        |                                             |
| Сбой напряжения<br>СРМ153 во время<br>техобслуживания     | не функционирует            |                        |                                             |
| Сбой напряжения СРG30<br>во время измерения               | Сообщение об<br>ошибке E012 | Все клапаны<br>закрыты | Возможно<br>исключение из<br>процесса.      |
| Сбой напряжения СРG30<br>во время<br>техобслуживания      | Сообщение об<br>ошибке E012 | Все клапаны<br>закрыты | Остается в<br>положении для<br>обслуживания |
| Сбой подачи воздуха во<br>время измерения                 | Сообщение об<br>ошибке      |                        | Возможно<br>исключение из<br>процесса.      |
| Сбой подачи воздуха во<br>время техобслуживания           | Сообщение об<br>ошибке E027 |                        | Остается в<br>положении для<br>обслуживания |
| Сбой подачи воздуха во<br>время автоматической<br>очистки | Сообщение об<br>ошибке E027 |                        | Остается в<br>положении для<br>обслуживания |

#### 8.2.4 Реакция арматуры

## 8.3 Запасные части для преобразователя СРМ153

В целях собственной безопасности используйте только фирменные запасные части. Только такие запасные части гарантируют надлежащее функционирование, точность и надежность измерений после техобслуживания. Запасные части поставляются в комплекте с уникальным кодом, упаковка предусматривает защиту от электростатического разряда, в комплект включен набор инструкций.

#### СРМ153: список модулей/запасных частей

В следующей таблице приведены коды заказов комплектов запасных частей. Номера позиций приведены на рис. 49.

| №<br>поз. | Название комлекта                                                                                                    | Компоненты/исполнение                                                 | Код заказа |
|-----------|----------------------------------------------------------------------------------------------------|-----------------------------------------------------------------------|------------|
| A         | Предохранитель                                                                                                    | Предохранитель, 5 х 20 мм, малая<br>и средняя скорость, 250 В/ 3,15 А | 50008351   |
| В         | Модуль DAT                                                                                                    | Модуль DAT                                                            | 51507175   |
| 10        | Стандартный клеммный модуль<br>+ HART                                                                                             | Модуль МЗК/для безопасных зон                                         | 51507084   |
| 10        | Клеммный модуль PROFIBUS                                                                                                    | Модуль МЗК/для безопасных зон                                         | 51510998   |
| 30        | Блок питания 100 230 В перем.<br>тока для безопасных зон                                                                          | Модуль M3G, блок питания +<br>3 реле                                  | 51507087   |
| 30        | Блок питания 24 В перем./пост.<br>тока для безопасных зон                                                                         | Модуль M3G, блок питания +<br>3 реле                                  | 51507089   |
| 50        | СРМ153, поставленные до<br>11/30/2004: Блок контроллера<br>рН, 2 токовых выхода                                                   | Блок M3CH-S2/для безопасных зон                                       | 51510994   |
| 50        | СРМ153, поставленные до<br>11/30/2004: Блок контроллера<br>pH, 2 токовых выхода + HART                                            | Блок М3СН-Н2/для безопасных зон                                       | 51510993   |
| 50        | СРМ153, поставленные до<br>11/30/2004: Блок контроллера<br>pH, PROFIBUS PA                                                        | Блок М3СН-РА/для безопасных зон                                       | 51510995   |
| 50        | СРМ153, поставленные после<br>12/01/2004 (начиная с серийного<br>номера 6Схххх05G08): Блок<br>контроллера pH, 2 токовых<br>выхода |                                                                       | 51517384   |

| №<br>поз. | Название комлекта                                                                                                    | Компоненты/исполнение                                                                               | Код заказа |
|-----------|----------------------------------------------------------------------------------------------------|----------------------------------------------------------------------------------------------------|------------|
| 50        | СРМ153, поставленные после<br>12/01/2004 (начиная с серийного<br>номера 6Схххх05G08): Блок<br>контроллера pH, 2 токовых<br>выхода + HART |                                                                                                    | 51517386   |
| 50        | СРМ153, поставленные после<br>12/01/2004 (начиная с серийного<br>номера 6Схххх05G08): Блок<br>контроллера pH, PROFIBUS PA                |                                                                                                    | 51517388   |
| 60        | Входной модуль pH, стеклянный<br>датчик + ISFET                                                                                          | Модуль МКР2/взрывозащищенное исполнение и исполнение для безопасных зон                             | 51507096   |
| 60        | Входной модуль pH, Memosens                                                                                                    | Блок МКD/взрывозащищенное<br>исполнение и исполнение для<br>безопасных зон                          | 51514966   |
| 70        | Релейный блок с 3<br>дополнительными реле                                                                                                | Блок M3R-3/взрывозащищенное<br>исполнение и исполнение для<br>безопасных зон                        | 51507097   |
| 80        | Клеммный блок для входного<br>модуля pH, стеклянный датчик,<br>2 пары                                                                    | Клемма с шестью выводами +<br>клемма с двумя выводами, по 2 шт.                                     | 51507100   |
| 80        | Клеммный блок для входного<br>модуля pH, ISFET-датчик, 2<br>пары                                                                         | Клемма с шестью выводами +<br>клемма с двумя выводами, по 2 шт.                                     | 51507858   |
| 90        | Комплект перемычек                                                                                                    | 5 комплектов, включающих три типа перемычек                                                         | 51507102   |
| 100       | Перегородка для клеммного отсека                                                                                                    | 5 перегородок                                                                                       | 51507103   |
| 110       | Передняя крышка (исполнение<br>для безопасных зон)                                                                                       | Верхняя секция, включая панель<br>клавиатуры, крышку клеммного<br>отсека, шарнир, заводскую шильду. | 51507104   |
| 120       | Задняя крышка (исполнение для безопасных зон)                                                                                            | Для приборов с одним и двумя<br>измерительными каналами.                                            | 51507106   |
| 130       | Разъем и кабели PROFIBUS<br>M12                                                                                                    | Для установки в месте установки кабельного ввода Рg                                                 | 51510930   |

#### Установка и удаление частей СРМ153 8.4

Соблюдайте инструкции по безопасности, приведенные в разделе 8.3.

#### 8.4.1 Внешний вид преобразователя СРМ153

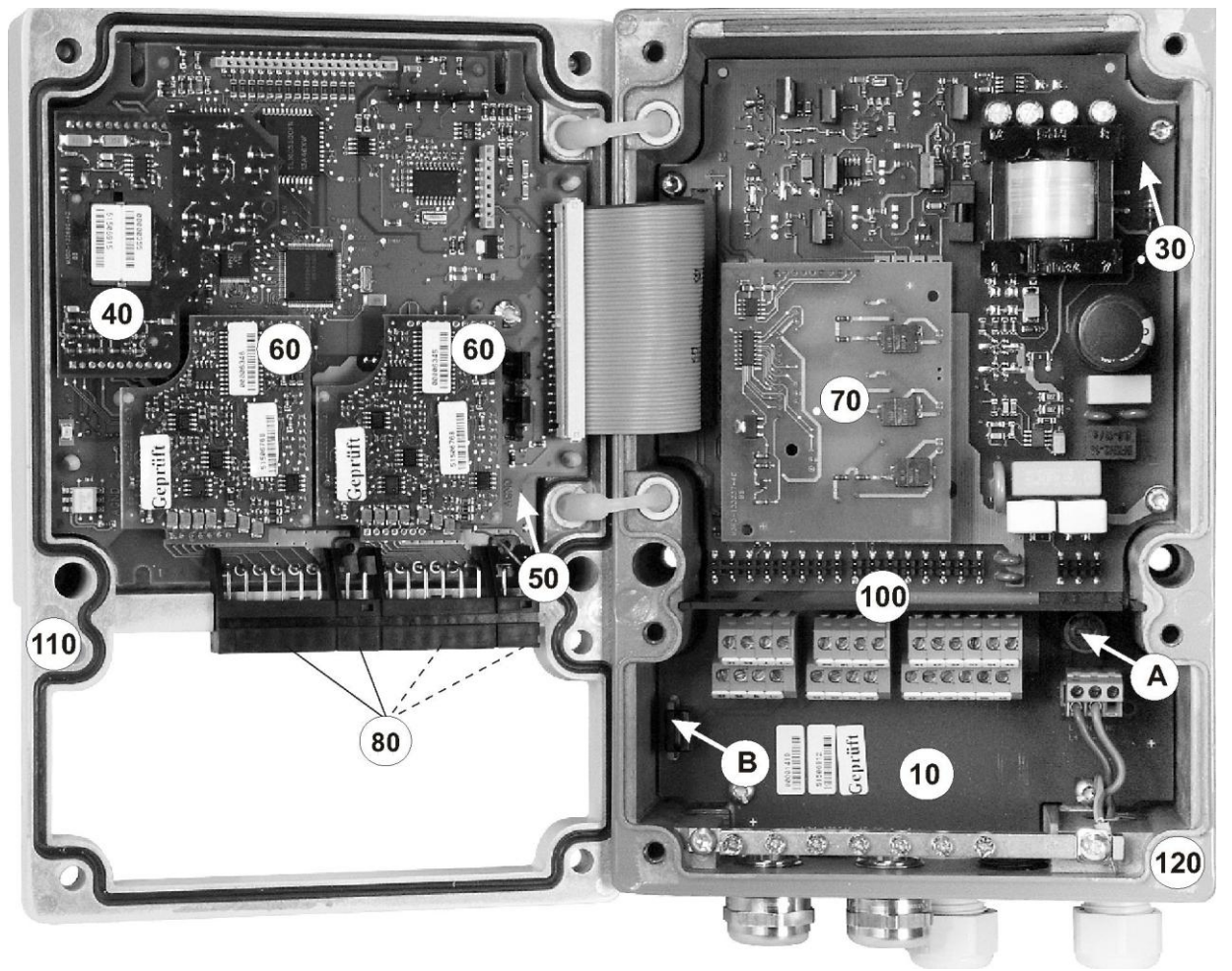

Рис 49: Внутренний вид преобразователя Мусот S

Пояснения:

- На рисунке показан плавкий предохранитель в исполнении для безопасных зон. Гнездо для модуля памяти DAT
- A B

### 8.4.2 Кодирование

#### Пассивные или активные токовые выходы:

Для прибора в исполнениях CPM153-хххА/-хххВ (2 токовых выхода) можно установить токовые выходы как активные или пассивные. Перемычки на блоке контроллера M3CH позволяют выполнить перекодирование.

В случае прибора в исполнении **для безопасных зон** возможно перекодирование на активные выходы.

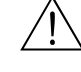

#### Предупреждение.

**Не допускается** перекодирование прибора во **взрывозащищенном** исполнении. В противном случае будет нарушена безопасность прибора.

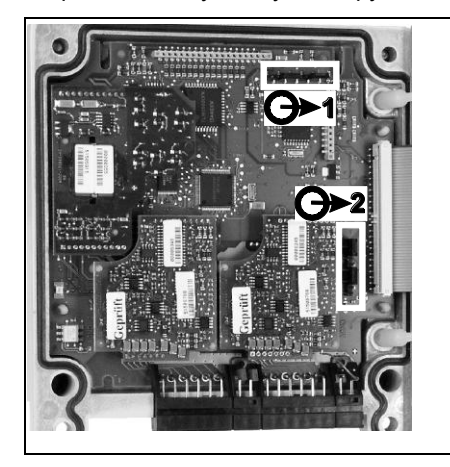

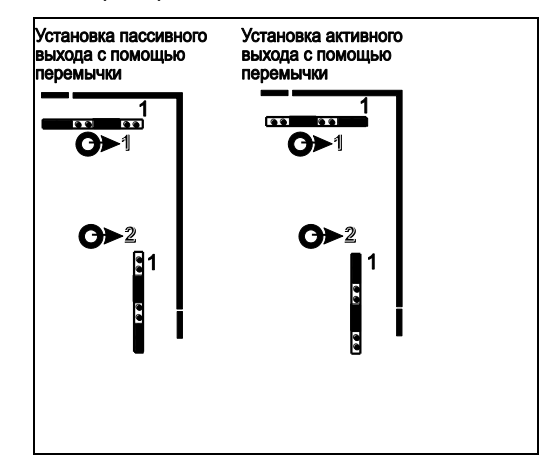

Рис. 50: Кодирование токовых выходов (Внутренний вид верхней части корпуса СРМ153)

Рис. 51: Кодирование токовых выходов как активных/пассивных

## 8.5 Запасные части для блока управления СРG30

В целях собственной безопасности используйте только фирменные запасные части. Только такие запасные части гарантируют надлежащее функционирование, точность и надежность измерений после техобслуживания. Запасные части поставляются в комплекте с уникальным кодом, упаковка предусматривает защиту от электростатического разряда, в комплект включен набор инструкций.

#### Запасные части СРG30

В следующей таблице приведены коды заказов комплектов запасных частей. Номера позиций приведены на рис. 52.

| №<br>поз. | Название комлекта                                                                                | Компоненты/исполнение                                                                                    | Номер<br>заказа |
|-----------|--------------------------------------------------------------------------------------------------|----------------------------------------------------------------------------------------------------|-----------------|
| 300       | Модуль электронной вставки<br>СРG30 110/230 В пер. тока,<br>исполнение для безопасных зон        | полный протестированный модуль;<br>в исполнении с 110/230 В пер. тока<br>напряжение можно регулировать с | 51507109        |
| 310       | Модуль электронной вставки<br>СРG30 24 В пост./пер. тока,<br>исполнение для безопасных зон       | помощью перемычек.                                                                                       | 51507110        |
| 320       | Набор клеммных колодок для<br>взрывозащищенного<br>исполнения и исполнения для<br>безопасных зон | все необходимые клеммные<br>колодки                                                                      | 51507436        |
| 350       | Мультишланговое<br>присоединение                                                                 | пневматический многовыводной<br>штекер для исполнения с<br>монтажом на корпусе.                          | 51507446        |
| 360       | Переключатель давления<br>арматуры с обратной связью                                             | переключатель давления,<br>нормально разомнутый контакт                                                  | 51507447        |
| 370       | Пневматический переключатель<br>давления                                                         | переключатель давления                                                                                   | 51507448        |

| №<br>поз. | Название комлекта                                                              | Компоненты/исполнение                                                                                                    | Номер<br>заказа |
|-----------|--------------------------------------------------------------------------------|----------------------------------------------------------------------------------------------------|-----------------|
| 380       | Один клапан для исполнения<br>для безопасных зон                               | клапан с электрическим приводом<br>(спираль)                                                                                                    | 51507449        |
| 390       | Пневматический модуль CPG30<br>(исполнение для безопасных<br>зон) с 1 клапаном | модуль с базовым отделением,<br>клапаном, переключателем<br>давления, предохранителями                                                                           | 51508252        |
|           | Мультишланговый СРС30 5 м                                                      | 5 трубок в защитной трубке с<br>пневматическим многовыводным<br>штекером                                                                                         | 51507461        |
|           | Мультишланговый СРС30 10 м                                                     |                                                                                                    | 51508786        |
|           | Комплект<br>пневматических/гидравлических<br>мелких частей                     | трубки ID 4/6 мм, адаптеры,<br>адаптер 4/6, Т-образные участки,<br>соединительные трубки,<br>соединения Шотта, не подлежащие<br>возврату клапаны, винты, пружина | 51507459        |

## 8.6 Установка и удаление частей СРG30

Соблюдайте инструкции по безопасности, приведенные в разделе 8.5.

## 8.6.1 Внешний вид блока управления СРG30

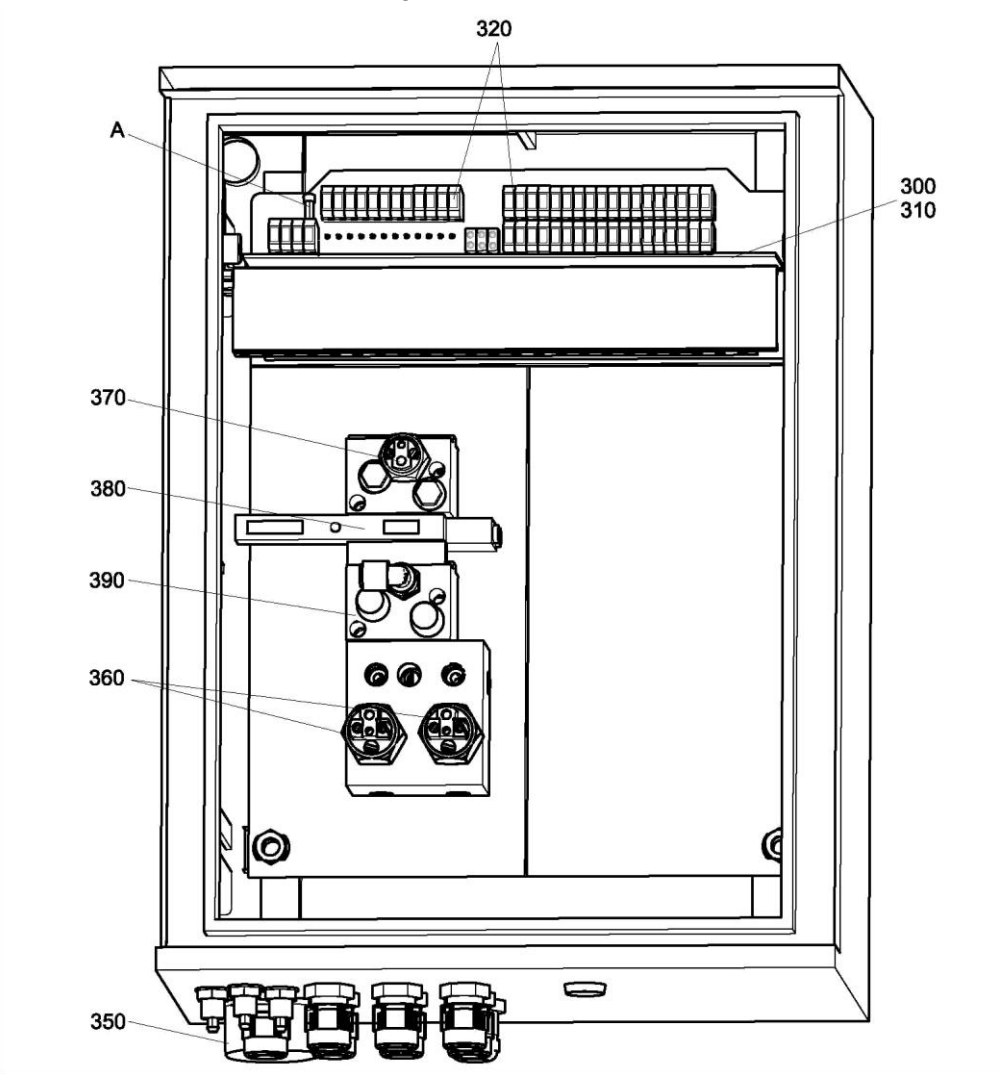

Рис 52: Общий вид корпуса СРG30 А Предохранитель

# 8.7 Подробные планы СРG30

С помощью сигналов, приведенных в подробных планах, можно выполнять проверку внутренних соединений.

### 8.7.1 Схема клемм СРG30

См. раздел 4.4 и раздел 4.6.

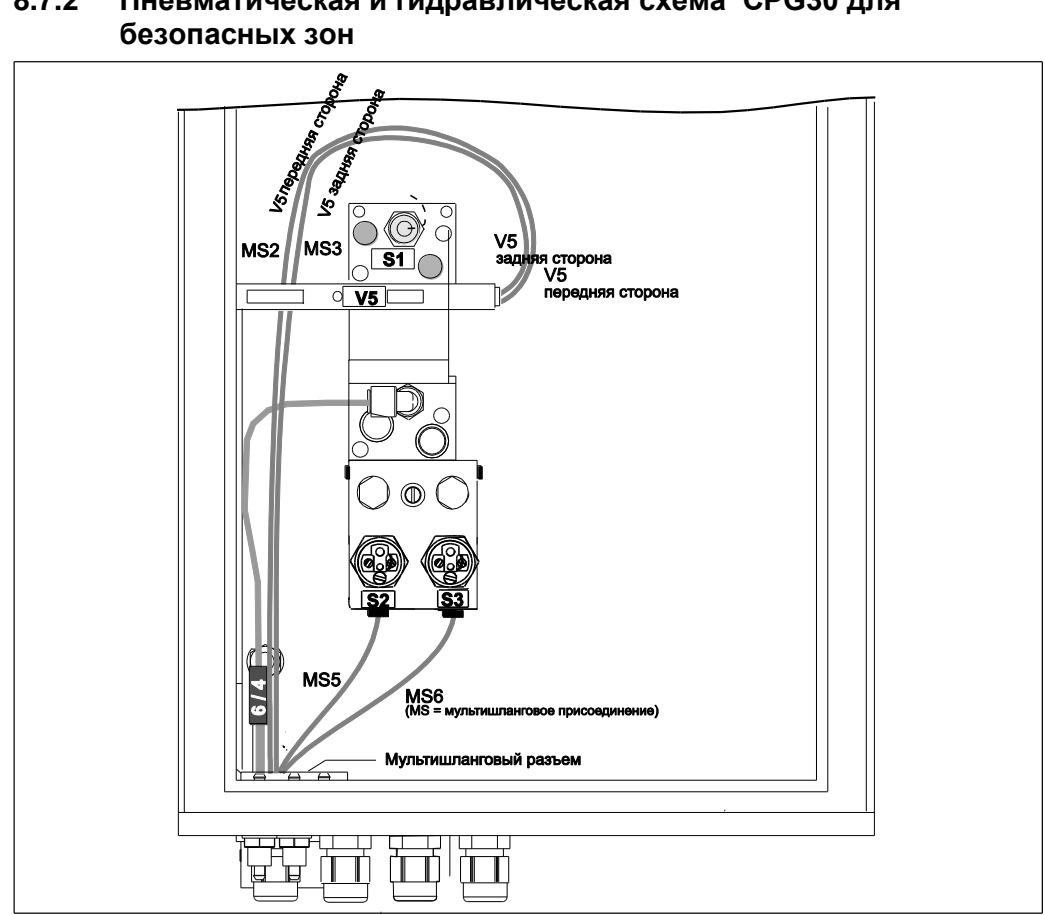

8.7.2 Пневматическая и гидравлическая схема СРG30 для

Рис 53: Пневматическая и гидравлическая схема СРG30 для безопасных зон

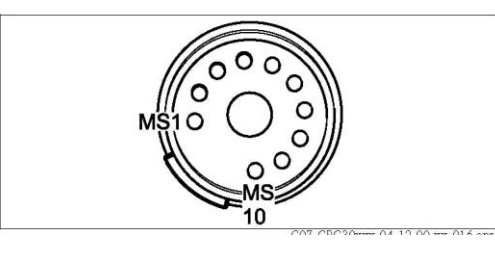

Рис. 54: Мультишланговое присоединение (снизу)

| Мультишлан-<br>говое<br>присоединение | Клапаны<br>(с<br>электрическим<br>приводом) | Переключатель<br>давления | Сигнал/использование                                                                               |
|---------------------------------------|---------------------------------------------|---------------------------|----------------------------------------------------------------------------------------------------|
| 1                                     |                                             |                           | Свободно                                                                                           |
| 2                                     | V5 (задний)                                 |                           | Арматура в положении для<br>измерения                                                              |
| 3                                     | V5 (передний)                               |                           | Арматура в положении для<br>техобслуживания                                                        |
| 4                                     |                                             |                           | Свободно                                                                                           |
| 5                                     |                                             | S2                        | Обратная связь в положении для<br>измерения (не используется при<br>индуктивной обратной связи)    |
| 6                                     |                                             | S3                        | Обратная связь в положении для<br>обслуживания (не используется<br>при индуктивной обратной связи) |
| 7-10                                  |                                             |                           | Свободно                                                                                           |
|                                       |                                             | S1                        | Контроль сжатого воздуха                                                                           |

## 8.7.3 Инжектор CYR10

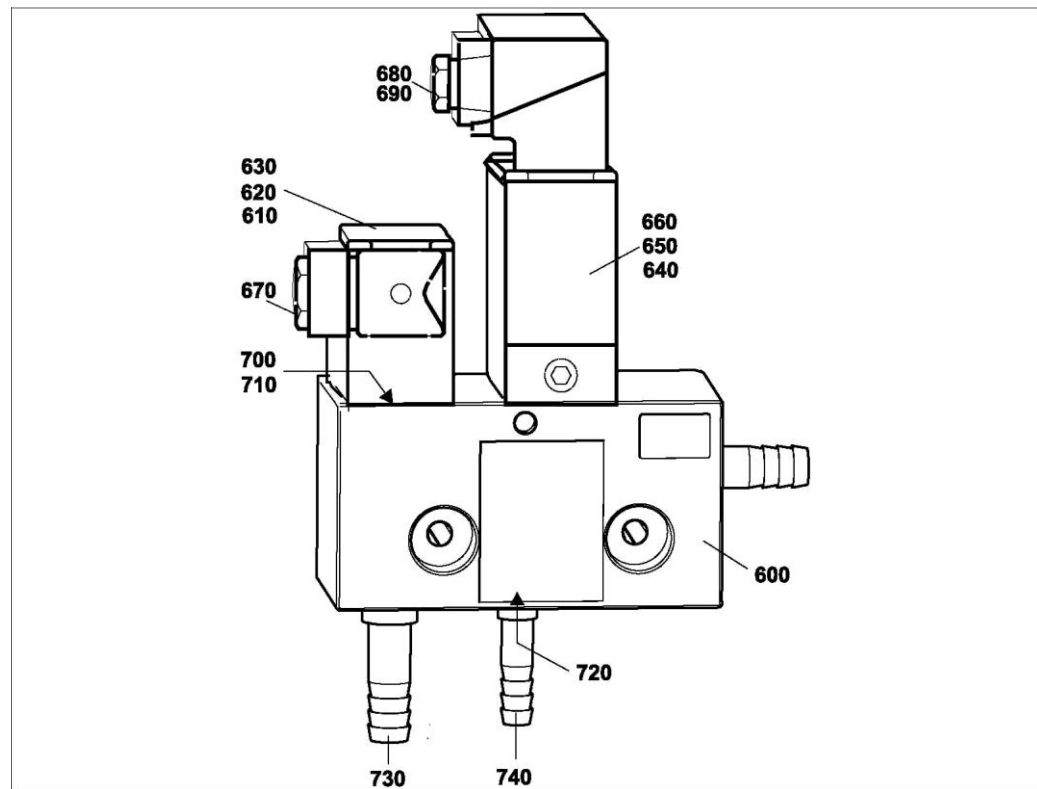

Рис. 55: Инжектор CYR10 – запасные части

### Запасные части CYR10

| Номер<br>позиции | Название комлекта                                                       | Компоненты/исполнение                                                           | Номер<br>заказа |
|------------------|-------------------------------------------------------------------------|---------------------------------------------------------------------------------|-----------------|
| 600              | Полный вентильный блок PVC                                              | Базовое отделение с<br>контрольным клапаном                                     | 50069347        |
| 610              | Клапан подачи рабочей воды<br>230 В пер. тока                           | Корпус клапана без разъема                                                      | 50069349        |
| 620              | Клапан подачи рабочей воды<br>110 В пер. тока                           | Корпус клапана без разъема                                                      | 50069350        |
| 630              | Клапан подачи рабочей воды 24<br>В пост. тока                           | Корпус клапана без разъема                                                      | 50069351        |
| 640              | Клапан подачи моющего<br>средства 230 В пер. тока                       | Полный комплект клапана без<br>разъема                                          | 50069352        |
| 650              | Клапан подачи моющего<br>средства 110 В пер. тока                       | Полный комплект клапана без<br>разъема                                          | 50069353        |
| 660              | Клапан подачи моющего<br>средства 24 В пост. тока                       | Полный комплект клапана без<br>разъема                                          | 50069354        |
| 670              | Разъем для клапана подачи<br>воды                                       | Четырехконтактный разъем с<br>уплотнением                                       | 50072992        |
| 680              | Разъем для клапана подачи<br>моющего средства 110/230 В<br>пер. тока    | Разъем с подавлением помех                                                      | 50069345        |
| 690              | Разъем для клапана подачи<br>моющего средства 24 В пост.<br>тока        |                                                                                 | 50069346        |
| 700              | Набор изнашиваемых частей,<br>клапан подачи воды 110/230 В<br>пер. тока | Уплотнение мембраны с<br>направляющей трубкой,<br>арматурой, пружиной и винтами | 50086190        |
| Номер<br>позиции | Название комплекта                                                  | Компоненты/исполнение                         | Номер<br>заказа |
|------------------|---------------------------------------------------------------------|-----------------------------------------------|-----------------|
| 710              | Набор изнашиваемых частей,<br>клапан подачи воды 24 В пост.<br>тока |                                               | 50086191        |
| 720              | Набор изнашиваемых частей,<br>внутренний контрольный клапан         | Корпус клапана, шаровой<br>клапан, уплотнения | 50086192        |
| 730              | Монтажный патрубок давления<br>D 16 G ¾ для рабочей воды            |                                               | 50072990        |
| 740              | Монтажный патрубок давления<br>D 12 G ¼ для моющего средства        |                                               | 50072991        |

# 8.8 Замена плавких предохранителей

### Предупреждение.

Опасность для персонала.

Перед заменой плавкого предохранителя убедитесь в том, что устройство обесточено.

#### Предохранитель СРМ153:

- Положение патрона предохранителя: "А" на рис. 49.
- Используйте только плавкие тонкопроволочные предохранители (5 х 20 мм) на 3,15 мА с задержкой срабатывания. Использование других видов предохранителей не допускается.

#### Предохранитель СРG30

- Положение патрона предохранителя: "А" на рис. 52.
- Используйте только плавкие тонкопроволочные предохранители (5 х 20 мм) на 3,15 мА с задержкой срабатывания. Использование других видов предохранителей не допускается.

# 8.9 Утилизация

Преобразователь Mycom S CPM153 содержит электронные компоненты и печатные платы, поэтому в случае выхода из строя электронной вставки необходима утилизация. Необходимо следовать местным нормам.

Помимо механических компонентов, СРG30 также содержит электронные компоненты. При утилизации необходимо разделить прибор на электронные компоненты, пластиковые части (корпус) и металлические части.

Арматура может быть загрязнена продуктом. В таких случаях перед ее утилизацией необходимо получить консультацию ответственного за утилизацию или безопасность на предприятии.

#### 9 Аксессуары

Автономная настройка с помощью инструмента Ρ

| с помощью инструмента<br>Parawin | интерфейсом для настройки измерительной точки посредством ПК с использованием<br>простой структуры меню. С помощью интерфейса RS232 на ПК конфигурацию можно<br>сохранить в модуль DAT. Затем модуль может быть подключен к преобразователю.<br>Посредством программного обеспечения можно изменить язык.<br>Система настройки в оффлайн-режиме включает в себя модуль DAT, программное<br>обеспечение и интерфейс DAT (RS232). Требуемая операционная система: Windows<br>NT/95/98/2000.<br>Номер заказа: 51507133 (только Mycom S);<br>Номер заказа: 51507563 (Topcal S, Topclean S / Mycom S) |
|----------------------------------|----------------------------------------------------------------------------------------------------|
| Модуль DAT                       | Модуль DAT представляет собой запоминающее устройство (EEPROM), которое может<br>быть легко подключено в клеммном отсеке преобразователя. Модуль DAT позволяет<br>выполнять следующие действия:<br>■ сохранение всех параметров настройки, данных журналов регистрации и<br>зарегистрированных данных СРМ153:                                                                                                    |

 копирование всех параметров настройки в другие измерительные преобразователи СРМ153 с аналогичными функциональными возможностями аппаратного обеспечения. Это позволяет значительно сократить время монтажа или обслуживания нескольких измерительных точек. Номер заказа: 51507175

Инструмент Parawin представляет собой управляющую программу ПК с графическим

#### Арматура

| Тип                                        | Свойства                                                                                                    | Области применения                                                                                                    |
|--------------------------------------------|----------------------------------------------------------------------------------------------------|----------------------------------------------------------------------------------------------------|
| Cleanfit<br>CPA471/<br>472/473/474/<br>475 | Выдвижная арматура с ручным или<br>пневматическим управлением.<br>Очистка и калибровка электрода могут<br>проводиться без прерывания процесса.<br>СРА475: сертификат ЗА, ЕНЕDG.<br>Техническая информация:<br>СРА471: TI 217C/07/ru, номер заказа: 51502596<br>СРА472: TI 223C/07/ru, номер заказа: 51502645<br>СРА473: TI 344C/07/ru, номер заказа: 51510923<br>СРА474: TI 345C/07/ru, номер заказа: 51510925<br>СРА475: TI 240C/07/ru, номер заказа: 51505599 | <ul> <li>Системы обработки в общем (471, 472, 473, 474)</li> <li>Применение в пищевой, фармацевтической промышленности (475)</li> <li>Биотехнологии (475)</li> </ul> |

#### Электроды рН/ОВП

| Тип                             | Свойства                                                                                                    | Области применения                                                                                                    |
|---------------------------------|----------------------------------------------------------------------------------------------------|----------------------------------------------------------------------------------------------------|
| Orbisint<br>CPS11/11D/<br>12/13 | Универсальный датчик. Применение<br>диафрагмы ПТФЭ (РТFE) позволяет легко<br>проводить очистку и обеспечивает<br>нечувствительность датчика к загрязнениям;<br>допустимое давление до 6 бар;<br>электропроводность > 50 мкСм/см.<br>Техническая информация TI 028C/07/ru,<br>50054649 и TI 367C07/ru, 51513586                 | <ul> <li>Общая технологическая<br/>подготовка</li> <li>Промышленные<br/>сточные воды</li> <li>Детоксификация<br/>(цианид, хром)</li> <li>Нейтрализация</li> </ul> |
| Ceraliquid<br>CPS41/42/43       | Электроды с керамической диафрагмой и<br>жидким электролитом КСІ. Использование в<br>условиях противодавления; взрывозащита до<br>8 бар.<br>Техническая информация TI 079C/07/ru,<br>50059346                                                                                                    | <ul> <li>Общая технологическая<br/>подготовка</li> <li>Сверхчистая вода</li> <li>Котловая вода</li> <li>Детоксикация (цианид)</li> </ul>                          |
| Ceragel<br>CPS71/71D/72         | Гелевый электрод с двухкамерной эталонной<br>системой. Долговременная стабильность,<br>короткое время отклика, длинный путь<br>диффузии электронного яда,<br>невосприимчивость к изменяющимся<br>температурным условиям и перепадам<br>давления<br>Техническая информация TI 245C/07/ru,<br>51505837 и TI 374C/07/ru, 51513591 | <ul> <li>Общая технологическая<br/>подготовка</li> <li>Производство пищевых<br/>продуктов</li> <li>Водоподготовка</li> </ul>                                      |
| Orbipore<br>CPS91               | Электроды с двукамерной эталонной<br>системой и открытой диафрагмой.<br>Техническая информация TI 375C/07/ru,<br>51513127                                                                                                    | <ul> <li>Химические процессы</li> <li>Особо загрязненные среды</li> </ul>                                                                                         |

|                       | Tophit<br>CPS471                                                                                                    | Датчик pH с технологией ISFET, с защитой от<br>разрыва. Короткое время отклика, высокая<br>степень невосприимчивости к колебаниям<br>температуры, возможность стерилизации;<br>низкая погрешность измерения в кислотных<br>или щелочных средах. Техническая<br>информация TI 283C/07/ru, 51506685                                                                                                    | <ul> <li>Общая технологическая<br/>подготовка</li> <li>Пищевая,<br/>фармацевтическая<br/>промышленность</li> <li>Водоподготовка</li> <li>Биотехнологии</li> </ul>                                                                                                    |
|-----------------------|----------------------------------------------------------------------------------------------------|----------------------------------------------------------------------------------------------------|----------------------------------------------------------------------------------------------------|
|                       | Tophit<br>CPS441                                                                                                    | Датчик ISFETc возможностью стерилизации<br>для сред с низкой электропроводностью, с<br>жидким электролитом KCI.<br>Техническая информация TI 352C/07/ru,<br>51506565                                                                                                    | <ul> <li>Общая технологическая<br/>подготовка</li> <li>Сверхчистая вода</li> <li>Котловая вода</li> </ul>                                                                                                    |
|                       | Tophit<br>CPS491                                                                                                    | Датчик ISFET с открытой диафрагмой<br>Техническая информация TI 377C/07/ru,<br>51513174                                                                                                    | <ul> <li>Химические процессы</li> <li>Особо загрязненные среды</li> </ul>                                                                                                    |
| Блок промывки         | Блок промыв<br>выдвижной а                                                                                                    | ки CPR40 предназначен для подачи очистителей<br>рматуры. Техническая информация TI 342C/07/гс                                                                                                    | і в случае использования<br>I, артикул 51510059                                                                                                    |
| Система спрей-очистки | Система спре<br>или кислот в<br>Техническая                                                                                                    | ей-очистки Chemoclean CYR10/CYR20 предназна<br>случае использования выдвижной арматуры.<br>информация Tl 046C/07/ru, артикул 50014223                                                                                                    | чена для подачи очистителей                                                                                                    |
| подключения           | <ul> <li>СГКТ. Для<br/>удлинение<br/>метрах".</li> <li>СРК9: для<br/>(варианты<br/>см. таблиц</li> <li>СРК12: для<br/>температур<br/>см. таблиц</li> <li>СҮК10: каб<br/>Возможно<br/>кабелей в</li> <li>Клеммная<br/>между эле<br/>комбиниро<br/>IP 65.</li> <li>Клеммная<br/>между эле<br/>отдельного<br/>исполнени</li> <li>Клеммная<br/>цифровым<br/>Рд 13.5, кл</li> <li>Техническое<br/>заказа: 50068</li> </ul> | с помощью кабеля СҮК71, см. таблицу "Поставн<br>электродов pH/OBП с разъемом ТОР68 и встрое<br>исполнения ESA, ESS). Возможно удлинение с п<br>у "Поставка измерительных кабелей в метрах".<br>я датчиков ISFET pH и электродов pH/OBП со вс<br>ры и разъемом TOP68. Возможно удлинение с по<br>у "Поставка измерительных кабелей в метрах".<br>Бель данных Memosens для цифровых датчиков<br>удлинение с помощью кабеля СҮК81, см. таблиц<br>метрах".<br>коробка VBM: клеммная коробка для удлинения<br>ктродом и преобразователем. Два винтовых сое,<br>ванного электрода. Материал: литой алюминий,<br>коробка VBA: клеммная коробка для удлинения и<br>со электрода сравнения. Материал: литой алюминия<br>и преобразователем. Четыре винтовых<br>о электрода сравнения. Материал: литой алюминия<br>и датчиком с технологией Memosens и преобразо<br>асс защитного исполнения IP 65. Номер заказа:<br>описание для всех типов кабеля и клеммных кор<br>526 | ка измерительных кабелей в<br>енным датчиком температуры<br>помощью кабеля СҮК71,<br>троенным датчиком<br>омощью кабеля СҮК12,<br>pH с технологией Memosens.<br>цу "Поставка измерительных<br>измерительного кабеля<br>динения, например, для<br>класс защитного исполнения<br>измерительного кабеля<br>соединения, например, для<br>ий, класс защитного<br>змерительного кабеля между<br>вателем, 2 кабельных ввода<br>51500832<br>обок: TI 118C/07/ru, Номер |

TopCal S CPC 300

# Продажа измерительных кабелей в метрах

| Кабель | Описание                                                                                                    | Номер заказа |  |
|--------|----------------------------------------------------------------------------------------------------|--------------|--|
| CYK71  | Измерительный кабель, состоящий из коаксиального кабеля и 4 контрольных проводов                                                   | 50085333     |  |
|        | Измерительныи кабель для использования во взрывоопасных зонах                                                                      | 50085673     |  |
| CYK12  | Измерительный кабель, коаксиальный кабель и 5 контрольных проводов, черный                                                         | 51506598     |  |
|        | Измерительныи кабель для использования во взрывоопасных зонах, синий                                                               | 51506616     |  |
| CYK81  | Измерительный кабель для удлинения кабелей датчика<br>(например. Memosens), 2 x 2 провода, витая пара с<br>экраном и покрытием ПВХ | 51502543     |  |

#### Буферные растворы

| Тип  | Характеристическое значение/объем                                                                                                    | Области применения                                                                              |
|------|----------------------------------------------------------------------------------------------------|-------------------------------------------------------------------------------------------------|
| CPY2 | рН 4,0, красный, объем: 5000 мл; номер заказа:<br>СРҮ2-А<br>рН 7,0, зеленый, объем: 5000 мл; номер заказа:<br>СРҮ2-В<br>рН 4,0 20х20 мл (для однократного<br>использования), номер заказа: СРҮ2-D<br>рН 7,0 20х20 мл (для однократного<br>использования), номер заказа: СРҮ2-Е | Калибровка измерения рН<br>(эталонная температура 25<br>°C / 77 °F)                             |
| CPY3 | +225 мВ, pH 7,0, объем: 5000 мл; номер заказа:<br>CPY3-6<br>+475 мВ, pH 0,0, объем: 5000 мл; номер заказа:<br>CPY3-7                                                                                                    | Калибровка измерения ОВП<br>(измерение при 25 °C / 77 °F<br>с цепью измерения PtAg или<br>AgCl) |

#### Плоское уплотнение

Защитный козырек от непогоды СҮҮ101

Прижимные ленты для установки защитного козырька от непогоды на круглой опоре Плоское уплотнение для уплотнения в случае панельного монтажа преобразователя СРМ153. Номер заказа: 50064975

Необходим при монтаже преобразователя на открытом воздухе.

Для установки защитного козырька на вертикальных или горизонтальных опорах диаметром до 60 мм / 2,36 дюйма. Номер заказа: 50062121

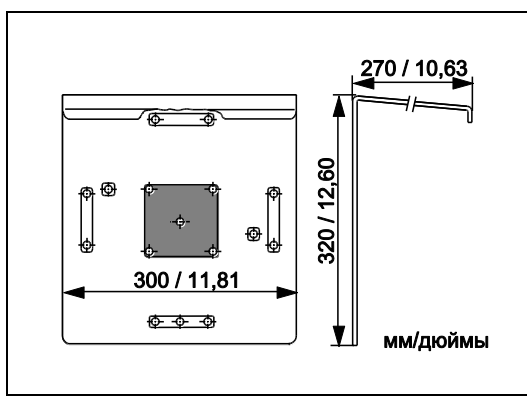

Рис. 56: Защитный козырек от непогоды СҮҮ101

Рис. 57: Прижимные ленты для установки СҮҮ101 на круглой опоре

Техническая информация TI 092C/07/ru, код заказа 50061228

#### Корпус СҮС300

Корпус для прибора Topclean S CPC30 со стойкой для очистителей. Рабочая панель с аварийным светодиодным индикатором и блокировкой запуска программы и привода устройства. Для применения во взрывоопасных и безопасных зонах. Материал: пластмасса или нержавеющая сталь.

- Исполнение из пластмассы: окно для преобразователя Mycom S и регистратора Memograph S.
- Исполнение из нержавеющей стали без регистратора Memograph S: окно для преобразователя Mycom S.
- Исполнение из нержавеющей стали с регистратором Memograph S: окно для регистратора Memograph S.

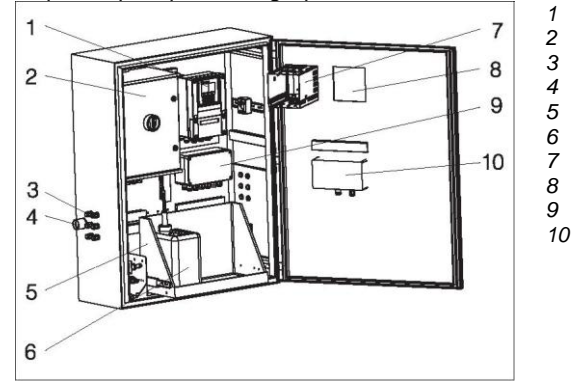

Рис. 58: Корпус СҮС300, исполнение из пластмассы Mycom S CPM153

- Topclean S CPC30
- Кабельные уплотнители Рд
- Уплотнитель мультишланга

Подставка

- Буферный раствор и очиститель
- Memograph S
- Окно для дисплея
- Распределительная коробка
- Рабочая панель

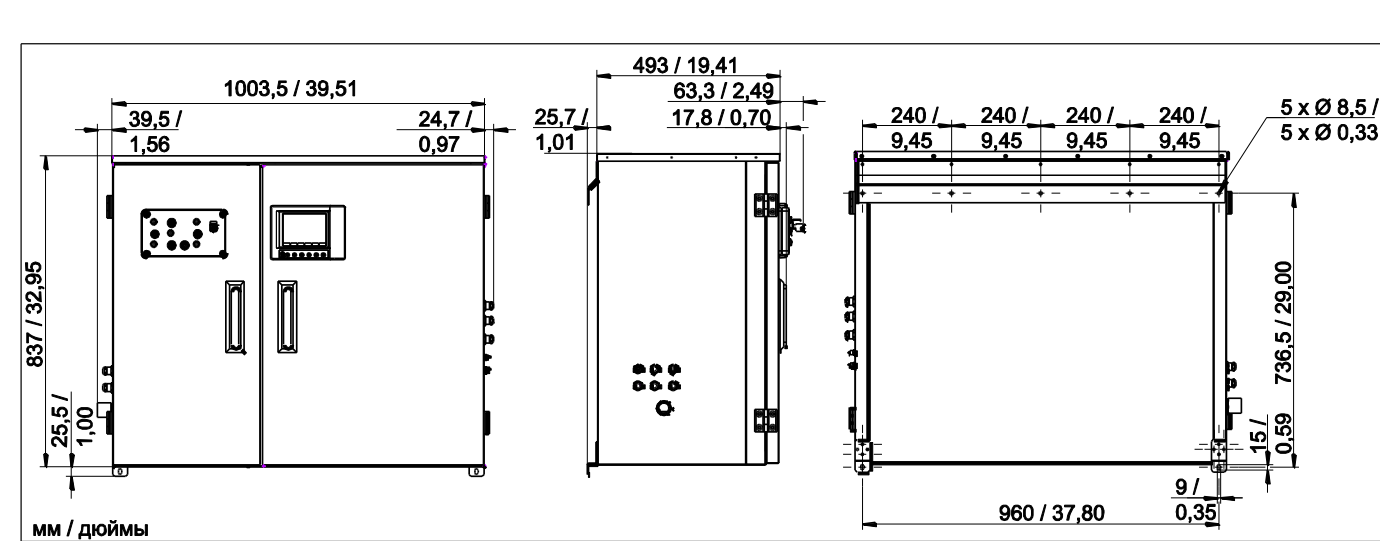

Рис. 59: Размеры корпуса СҮС300, исполнение из нержавеющей стали

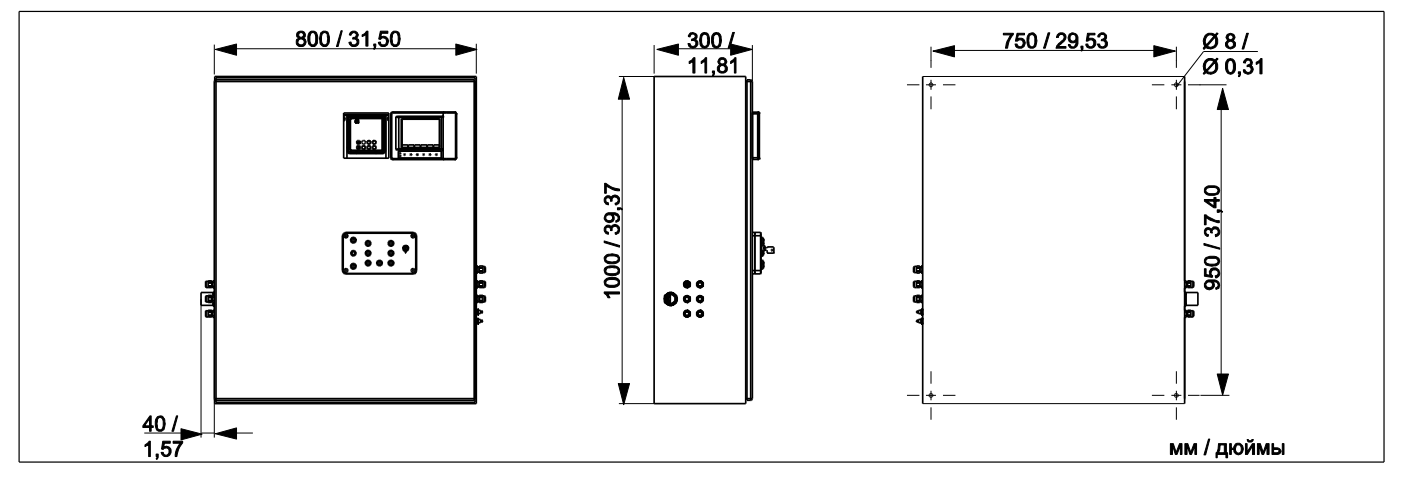

Рис. 60: Размеры корпуса СҮС300, исполнение из пластмассы

|         | Сертификаты |                 |                                                   |                                     |             |                                       |                                                                    |  |  |
|---------|-------------|-----------------|---------------------------------------------------|-------------------------------------|-------------|---------------------------------------|--------------------------------------------------------------------|--|--|
|         | А           | Без сертификата |                                                   |                                     |             |                                       |                                                                    |  |  |
|         | G           | Им              | Имеет сертификат ATEX II (1) 2G EEx em ib[ia] IIC |                                     |             |                                       |                                                                    |  |  |
|         | 0           | Им<br>кл.       | еет<br>I, ра                                      | сер<br>азде                         | тиф<br>эл 1 | оика                                  | т FM кл. I, раздел 2, с входными и выходными цепями NI, датчик IS  |  |  |
|         | Р           | Им              | еет                                               | сер                                 | тиф         | оика                                  | т FM кл. I, раздел 2, с входными и выходными цепями NI             |  |  |
|         | S           | Им<br>кл.       | еет<br>I, ра                                      | сер<br>азде                         | тиф<br>эл 1 | оика                                  | т CSA кл. I, раздел 2, с входными и выходными цепями NI, датчик IS |  |  |
|         | Т           | Им              | еет                                               | сер                                 | тиф         | оика                                  | T TIIS                                                             |  |  |
|         |             | Эл              | ектр                                              | ооп                                 | ита         | ние                                   |                                                                    |  |  |
|         |             | 1               | 230                                               | ) B ı                               | тер.        | TOF                                   | а                                                                  |  |  |
|         |             | 2               | 110                                               | )-11                                | 5 B         | пер                                   | ем. тока                                                           |  |  |
|         |             | 3               | 3 24 В пер. тока/пост. тока                       |                                     |             |                                       |                                                                    |  |  |
|         |             |                 | Материалы                                         |                                     |             |                                       |                                                                    |  |  |
|         |             |                 | А                                                 | Полимерные материалы                |             |                                       |                                                                    |  |  |
|         |             |                 | В                                                 | Нержавеющая сталь 1.4301 (AISI 304) |             |                                       |                                                                    |  |  |
|         |             |                 | 1                                                 | Об                                  | богрев      |                                       |                                                                    |  |  |
|         |             |                 |                                                   | 1 Без электрообогрева               |             |                                       |                                                                    |  |  |
|         |             |                 |                                                   | 2 С электрообогревом                |             |                                       |                                                                    |  |  |
|         |             |                 |                                                   |                                     | 3aı         | пис                                   | ь данных                                                           |  |  |
|         |             |                 |                                                   |                                     | А           | Бе                                    | MemoGraph S                                                        |  |  |
|         |             |                 |                                                   |                                     | в           | CI                                    | lemoGraph S                                                        |  |  |
|         |             |                 |                                                   | Размещение                          |             |                                       |                                                                    |  |  |
|         |             |                 |                                                   |                                     |             | 1                                     | Пустой корпус, без монтажа системы СРС30                           |  |  |
|         |             |                 |                                                   |                                     |             | 2 Позиция заказа соответствующего СРС |                                                                    |  |  |
|         |             |                 |                                                   |                                     |             |                                       | Дополнительно                                                      |  |  |
|         |             |                 |                                                   |                                     |             |                                       | 1 Стандартное исполнение                                           |  |  |
| CYC300- |             |                 |                                                   |                                     |             |                                       | Полный код заказа                                                  |  |  |

#### Рабочая панель для СРС30

Рабочая панель с аварийным светодиодным индикатором и выключателем, используемая для запуска программ и перемещения арматуры. Артикул: 51512891

#### Подключение

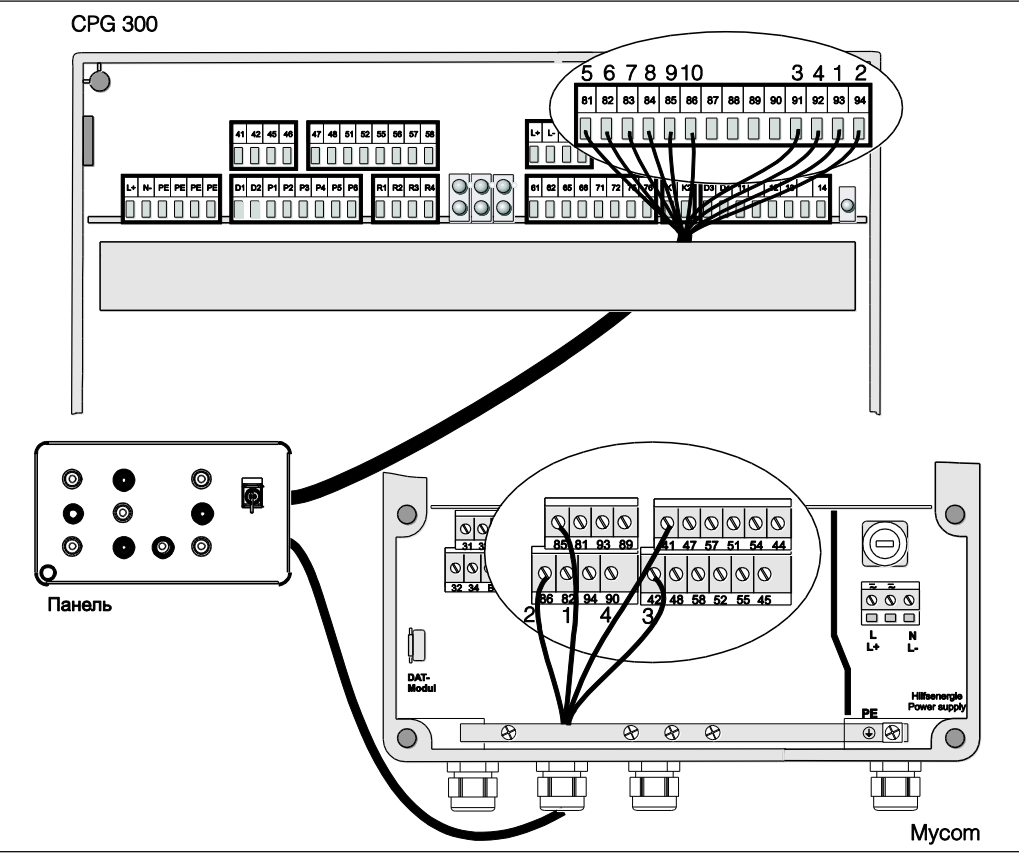

Рис. 61: Электрическое подключение рабочей панели

1. Подключите прилагаемый четырехпроводной кабель к преобразователю Mycom S следующим образом:

| Провод | Клемма Мусот |
|--------|--------------|
| 1      | Клемма 85    |
| 2      | Клемма 86    |
| 3      | Клемма 42    |
| 4      | Клемма 41    |

 Подключите прилагаемый двенадцатипроводной кабель к СРG30 следующим образом:

| Провод | Клемма СРG30 |
|--------|--------------|
| 1      | Клемма 93    |
| 2      | Клемма 94    |
| 3      | Клемма 91    |
| 4      | Клемма 92    |
| 5      | Клемма 81    |
| 6      | Клемма 82    |
| Провод | Клемма CPG30 |

| Провод  | Клемма СРG30 |
|---------|--------------|
| 7       | Клемма 83    |
| 8       | Клемма 84    |
| 9       | Клемма 85    |
| 10      | Клемма 86    |
| 11 + 12 | не подключен |
|         |              |
|         |              |

# 10 Технические данные

# 10.1 Входные данные

| Mycom S CPM153:       |                                                           |                                                                            |  |
|-----------------------|-----------------------------------------------------------|----------------------------------------------------------------------------|--|
| Измеряемые величины   | рН, ОВП, температура                                      |                                                                            |  |
| рН (стеклянный/ISFET) | Диапазон измерения                                        | -2,00 +16,00                                                               |  |
|                       | Разрешение значения измеряемой величины                   | pH 0,01                                                                    |  |
|                       | Диапазон смещения нулевой точки                           | рН -2 +16                                                                  |  |
|                       | Диапазон автоматической термокомпенсации                  | -50 +150 °C/-58 +302 °F                                                    |  |
|                       | Эталонная температура                                     | 25 °C / 77 F (возможность<br>установки в случае<br>термокомпенсации среды) |  |
|                       | Коррекция крутизны                                        | 5 99 мВ/рН                                                                 |  |
|                       | Входное сопротивление при номинальных рабочих<br>условиях | > 1 · 10 <sup>12</sup> Ом                                                  |  |
|                       | Входной ток при номинальных рабочих условиях              | < 1,6 · 10 <sup>-12</sup> A                                                |  |
| ОВП                   | Диапазон измерения                                        | -1500 +1500 мВ<br>-300 +300%                                               |  |
|                       | Разрешение значения измеряемой величины                   | 0,1 мВ                                                                     |  |
|                       | Диапазон смещения нулевой точки                           | +200200 мВ                                                                 |  |
|                       | Отображение в %                                           | возможна корректировка,<br>∆ для 100% = ∆ 150 ∆ 2000 мВ                    |  |
|                       | Смещение электрода                                        | ±120 мВ                                                                    |  |
|                       | Входное сопротивление при номинальных рабочих<br>условиях | > 1 • 10 <sup>12</sup> Ом                                                  |  |
|                       | Входной ток при номинальных рабочих условиях              | < 1,6-10 <sup>-12</sup> A                                                  |  |
| Температура           | Датчик температуры                                        | Pt 100 (трехпроводной канал)<br>Pt 1000<br>NTC 30k                         |  |
|                       | Диапазон измерения (возможность отображения в °F)         | -50 +150°C/-58 +302 °F<br>(NTC: -20 100°C/-4 +212 °F);                     |  |
|                       | Разрешение значения измеряемой величины                   | 0,1 К                                                                      |  |
|                       | Смещение температуры                                      | ± 5K                                                                       |  |
| Цифровые входы        | Входное напряжение<br>Внутреннее сопротивление            | 10 40 В<br>R <sub>i</sub> = 5 кОм                                          |  |

#### CPG30:

| Цифровые входы                                                    | Входное напряж                                                            | кение                                                  | 10 40 B                                                                                                    |  |  |  |  |  |  |  |  |
|-------------------------------------------------------------------|---------------------------------------------------------------------------|--------------------------------------------------------|----------------------------------------------------------------------------------------------------|--|--|--|--|--|--|--|--|
|                                                                   | Внутреннее соп                                                            | ротивление                                             | R <sub>i</sub> = 5 кОм                                                                                          |  |  |  |  |  |  |  |  |
|                                                                   | 10.2 Вы                                                                   | ходные данные                                          |                                                                                                    |  |  |  |  |  |  |  |  |
| Mycom S CPM153:                                                   |                                                                           |                                                        |                                                                                                    |  |  |  |  |  |  |  |  |
| Выходной сигнал                                                   | рН, ОВП, темпе                                                            | ратура                                                 |                                                                                                    |  |  |  |  |  |  |  |  |
| Токовые выходы                                                    | Диапазон тока                                                             |                                                        | 0 / 4 20 мА                                                                                                    |  |  |  |  |  |  |  |  |
|                                                                   | Ток ошибки                                                                |                                                        | 2,4 мА или 22 мА                                                                                                |  |  |  |  |  |  |  |  |
|                                                                   | Погрешность из                                                            | мерения <sup>1</sup>                                   | макс. 0,2% от максимального<br>диапазона тока                                                                   |  |  |  |  |  |  |  |  |
|                                                                   | Распределение<br>корректировка                                            | выходных параметров, возможна                          | рН: рН 1,8 18<br>ОВП: 300 3000 мВ<br>Температура: 17 170 °С/<br>63 338 °F                                       |  |  |  |  |  |  |  |  |
|                                                                   | Активный токов<br>для безопасных                                          | ый выход (только в случае исполнения<br>зон): Нагрузка | макс. 600 Ом                                                                                                    |  |  |  |  |  |  |  |  |
|                                                                   | Пассивный токо<br>Диапазон напря                                          | вый выход<br>жения питания                             | макс. 6 30 В                                                                                                    |  |  |  |  |  |  |  |  |
|                                                                   | <sup>1</sup> : в соответствии с IEC 746-1, в номинальных рабочих условиях |                                                        |                                                                                                    |  |  |  |  |  |  |  |  |
| Дополнительный выход<br>напряжения (для<br>цифровых входов E1-E3) | Напряжение<br>Выходной ток                                                |                                                        | 15 В пост. тока<br>макс. 50 мА                                                                                  |  |  |  |  |  |  |  |  |
| Интерфейс для CPG30                                               | Выходное напряжение<br>макс. 60 мА<br>RS 485                              | 11,5 18 B                                              |                                                                                                    |  |  |  |  |  |  |  |  |
| Функции реле<br>предельного значения и<br>сигнального реле        | Настройка контр<br>Гистерезис для                                         | оольной точки<br>переключающих контактов               | pH -2,00 16,00<br>pH: 0,1 18<br>Абсолютное значение ОВП:<br>10 100 мВ<br>Относительное значение ОВП:<br>1 3000% |  |  |  |  |  |  |  |  |
|                                                                   | зад <del>с</del> ржка авари                                               | NITULU UNI HAJIA                                       | 0 0000 C                                                                                                    |  |  |  |  |  |  |  |  |

| Контроллер                       | Назначение (выбор):                                                                                                    | Широтно-импульсный модулятор (ШИМ)<br>Частотно-импульсный модулятор (ЧИМ)<br>Трехточечный ступенчатый контроллер<br>(3 точки на ступень)<br>Аналоговый контроллер (через токовый |
|----------------------------------|----------------------------------------------------------------------------------------------------|----------------------------------------------------------------------------------------------------|
|                                  | Реакция контроллера<br>Коэффициент усиления контроллера К <sub>R</sub><br>Составное время действия T <sub>n</sub><br>Производное время действия T <sub>v</sub><br>Максимальный предел коррекции частоты<br>в случае ЧИМ | выход)<br>P/PI/PID<br>0,0120,00<br>0,0999,9 мин<br>0,0999,9 мин<br>120 мин <sup>-1</sup>                                                                                         |
|                                  | Максимальный предел коррекции периода<br>в случае ШИМ<br>Минимальный период активного состояния<br>в случае ШИМ                                                                                                    | 0,5 999,9 c<br>0,4 c                                                                                                    |
| Контакты реле                    | С помощью программного обеспечения можно изи<br>(нормально замкнутый контакт)/"Active closed" (но<br>Напряжение переключения<br>Ток переключения<br>Мощность переключения<br>Срок службы                                | иенять тип контакта: "Active open"<br>рмально разомкнутый контакт).<br>макс. 250 В пер. тока/125 В пост. тока<br>макс. 3 А<br>макс. 750 ВА<br>≥ 5 миллионов циклов переключения  |
| Гальваническая развязка          | Одинаковый потенциал имеют:<br>■ токовый выход 1 и напряжение питания;<br>■ токовый выход 2 и СРС30.<br>Остальные схемы гальванически изолированы др                                                                    | уг от друга                                                                                                    |
| CPG30.                           |                                                                                                    |                                                                                                    |
| Цифровые выходы                  | Оптоэлектронный разъем, максимальное<br>напряжение переключения<br>Макс. ток переключения<br>Макс. мощность переключения                                                                                                | 30 В<br>100 мА<br>3 Вт                                                                                                    |
| Управление внешними<br>клапанами | Внимание!<br>Возможно повреждение прибора. Каждый выход о<br>Импульсный источник питания: Імакс. = 3 А<br>Макс. ток переключения<br>Макс. мощность переключения Рмакс. = 750 ВА                                         | оснащен отдельным предохранителем.                                                                                                    |
|                                  | 41<br>42<br>45<br>46<br>145<br>145<br>145<br>145<br>145<br>145<br>145<br>145<br>145<br>145                                                                                                    | Дополнительный клапан 1<br>(дополнительно)<br>Дополнительный клапан 2                                                                                                    |

Рис. 62: Импульсный источник питания для управления дополнительными внешними клапанами

CPG30:

Данные электрического подключения

| Mycom | S | CPM153: |
|-------|---|---------|
|-------|---|---------|

| I   | Питание                                 | 100 230 В пер. тока +10/-15%         |
|-----|-----------------------------------------|--------------------------------------|
|     |                                         | 24 В пер. тока/пост. тока +20/-15%   |
| , I | Частота                                 | 47 64 Гц                             |
| I   | Потребляемая мощность                   | макс. 10 ВА                          |
| I   | Разность напряжений между гальванически |                                      |
|     | изолированными схемами                  | 276 Batter                           |
| I   | Клеммы, макс. поперечное сечение кабеля | 3 × 2,5 MM <sup>2</sup>              |
|     |                                         |                                      |
| I   | Питание                                 | 100 / 110 / 230 В пер. тока +10/-15% |
|     | 24 В пер. тока/пост. тока +20/-15%      |                                      |
| l   | Частота                                 | 47 64 Гц                             |
| I   | Потребляемая мощность                   | макс. 12 ВА                          |
| 1   | Разность напряжений между гальванически |                                      |
| 1   | изолированными схемами                  | 276 B <sub>adud</sub>                |
| I   | Клеммы, макс. поперечное сечение кабеля | 3 × 2,5 MM <sup>2</sup>              |

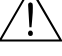

#### ∆ Предупреждение.

Необходимо учитывать отличия в требованиях для приборов во взрывозащищенном исполнении, список которых приведен в дополнительных правилах техники безопасности для электрического оборудования, используемого во взрывоопасных зонах XA 233C/07/ru и XA 236C/07/ru.

# 10.3 Погрешность

| Разрешение значения<br>измеряемой величины      | рН:<br>ОВП:<br>Температура: | 0,01<br>1 мВ / 1%<br>0,1 К                                     |
|-------------------------------------------------|-----------------------------|----------------------------------------------------------------|
| Выход отклонения при<br>измерении               | рН:<br>ОВП:<br>Температура: | макс. 0,2% от диапазона измерения<br>макс. 1 мВ<br>макс. 0,5 К |
| Выход отклонения при<br>измерении <sup>1)</sup> | макс. 0,2% от верхнег       | о диапазона тока                                               |
| Повторяемость <sup>1</sup>                      | макс. 0,1% от диапазо       | она измерения                                                  |

макс. 0,1% от диапазона измерения <sup>1</sup>: в соответствии с IEC 746-1, в номинальных рабочих условиях

| Температура окружающей<br>среды                        | 0 +55 °C/32 131 °F                                                                                                    |
|--------------------------------------------------------|----------------------------------------------------------------------------------------------------|
| Предельный диапазон<br>температуры окружающей<br>среды | -20 +60 °C/-4 +140 °F                                                                                                    |
| Температура хранения и<br>транспортировки              | -30 +80 °C/-22 +176 °F                                                                                                    |
| Относительная влажность                                | 10 95%, без образования конденсата                                                                                                    |
| Класс защитного исполнения                             | CPM153: IP 65 CPG30: IP 54                                                                                                    |
| Электромагнитная<br>совместимость                      | Паразитное излучение – по EN 61326: 1997 / А1:1998; класс источника В<br>(потребительский сектор)<br>помехозащищенность в соответствии с EN 61326: 1997 / А1:1998; Приложение А<br>(промышленность) |
| Требования по безопасности                             | Соответствует общим требованиям по безопасности EN 61010.<br>Соответствует рекомендациям NAMUR NE 21                                                                                                |

# 10.4 Условия окружающей среды

# 10.5 Рабочие условия процесса

| Диапазон температур<br>очистителя | 0 +50 °C/32 122 °F                                                                                                    |
|-----------------------------------|----------------------------------------------------------------------------------------------------|
| Дополнительная среда              | Агрессивная или горячая среда должна подаваться через дополнительный клапан<br>(дополнительно). Подача должна осуществляться через инжектор CYR30. Для этого<br>используйте блок промывки CPR40. |

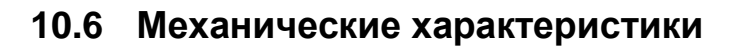

#### Конструкция/размеры

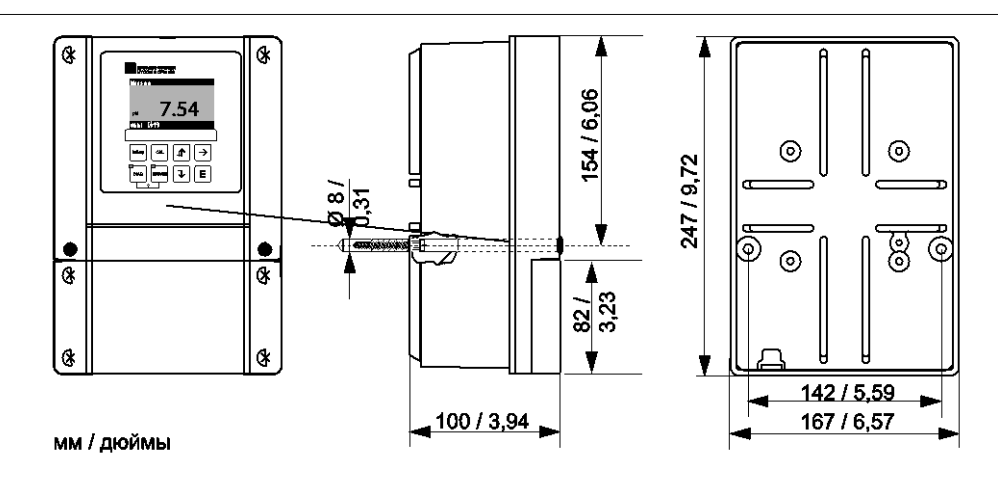

Рис. 63: Размеры преобразователя СРМ153

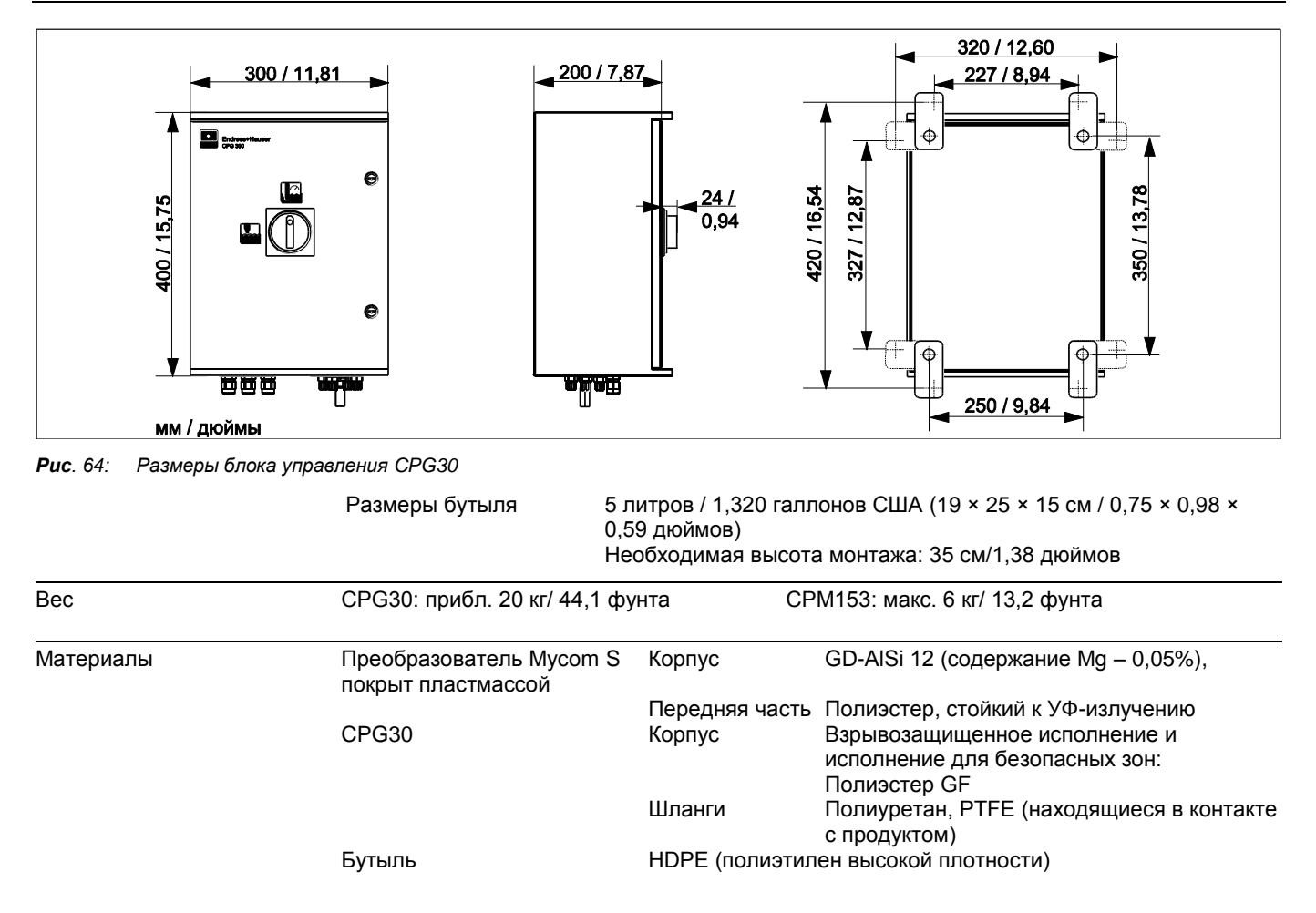

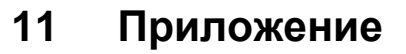

#### Матрица управления 11.1

Ниже приведена базовая структура меню управления.

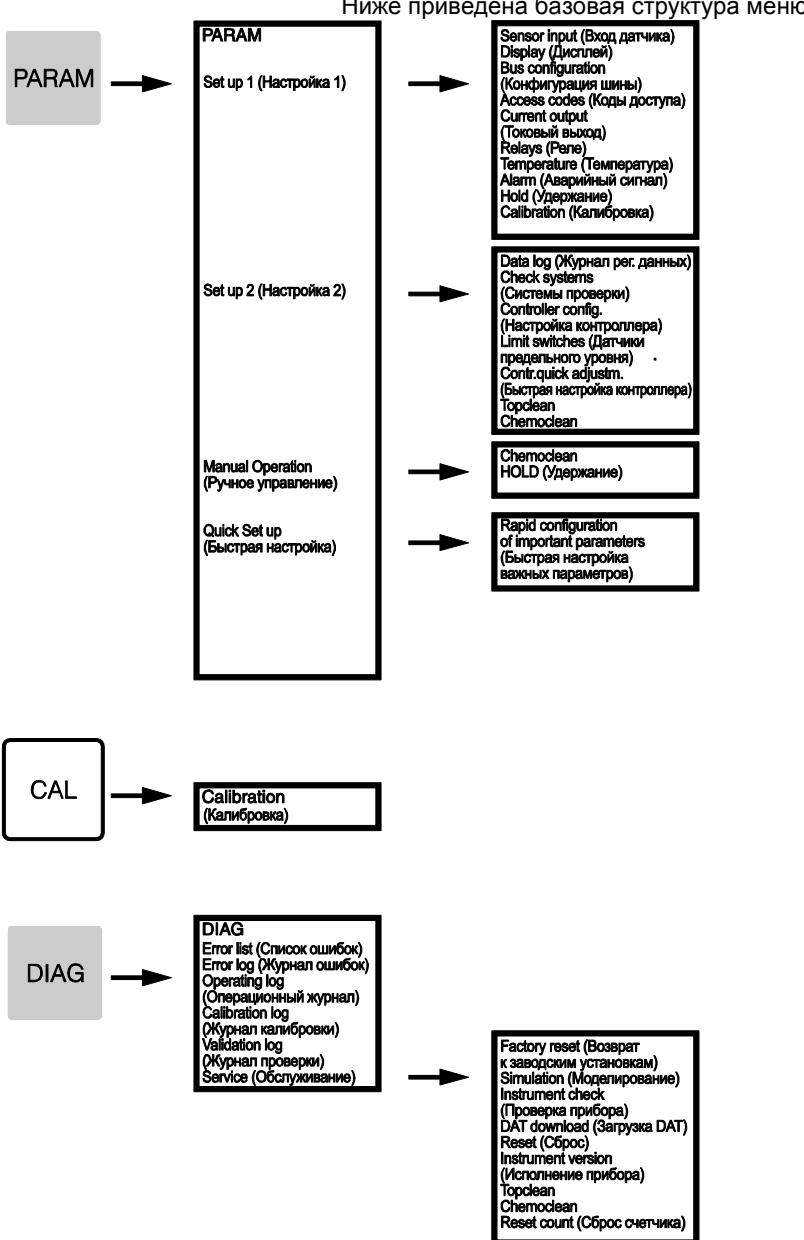

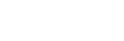

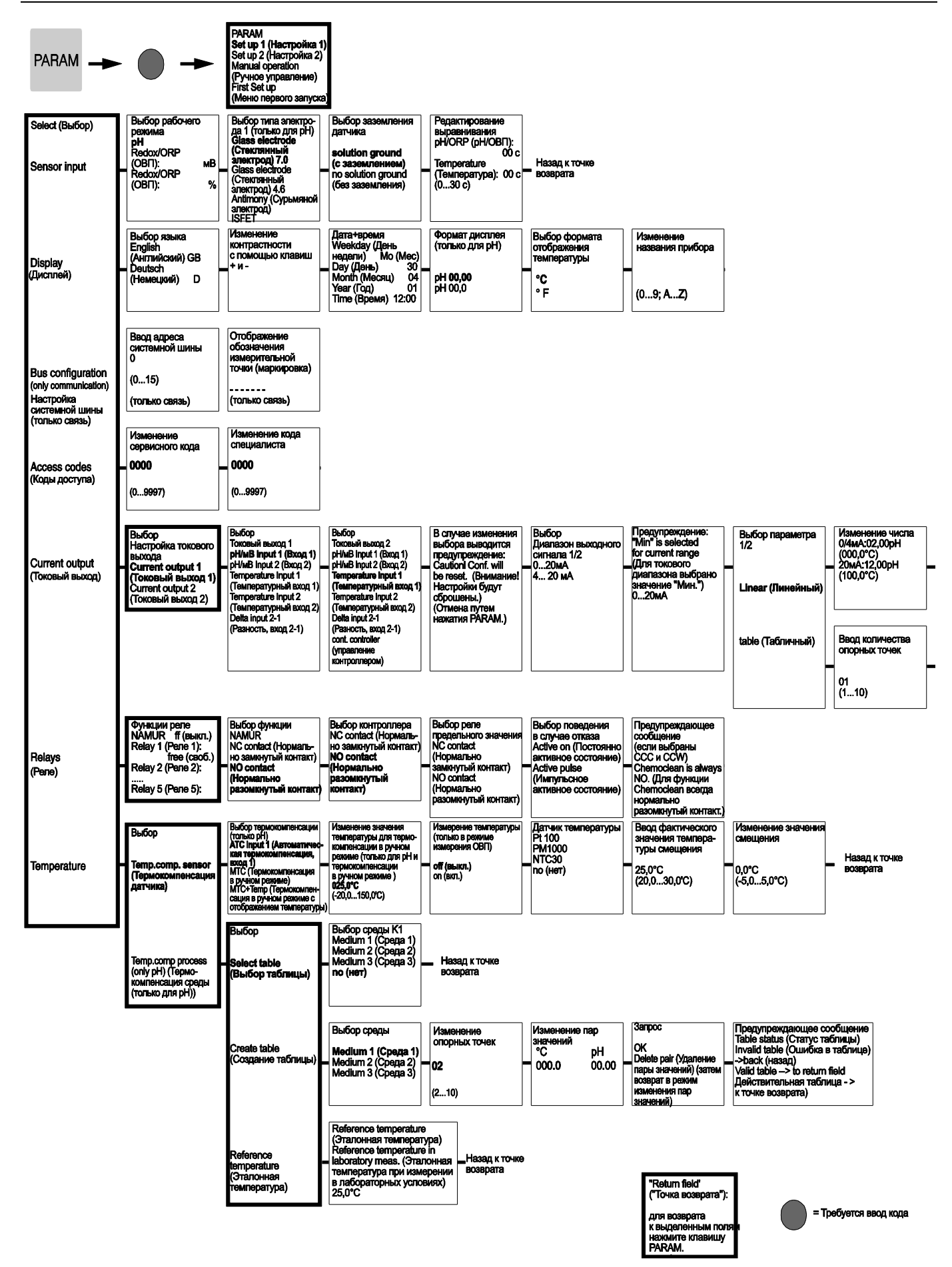

| Отображение<br>информации<br>Current ouput 1/2<br>(Токовый выход 1/2)<br>Linear active<br>(Линейный<br>активный) | _ Назад к точке<br>возврата                            |                                                                                                    |                                                                        |                 |
|----------------------------------------------------------------------------------------------------|--------------------------------------------------------|----------------------------------------------------------------------------------------------------|------------------------------------------------------------------------|-----------------|
| Изменение<br>опорных точек                                                                                       | Sanpoc<br>OK<br>Delete pair                            | Отображение<br>информации<br>Table status (Статус                                                                                               | Отображение<br>информации<br>Current output 1/2<br>(Токорый выхол 1/2) | — Назад к точке |
| pH MA<br>00,00 04,0C<br>(000,0°C)                                                                                | (Удаление пары)<br>(затем возврат<br>к опорным точкам) | токолица)<br>Invaild table (Ошибка<br>в таблице)<br>->back (назад)<br>Valid table<br>(Действительная<br>таблица)<br>-> continue<br>(продолжить) | Таріе астіче (Таблица<br>активирована)                                 | возврата        |

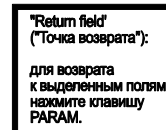

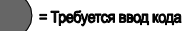

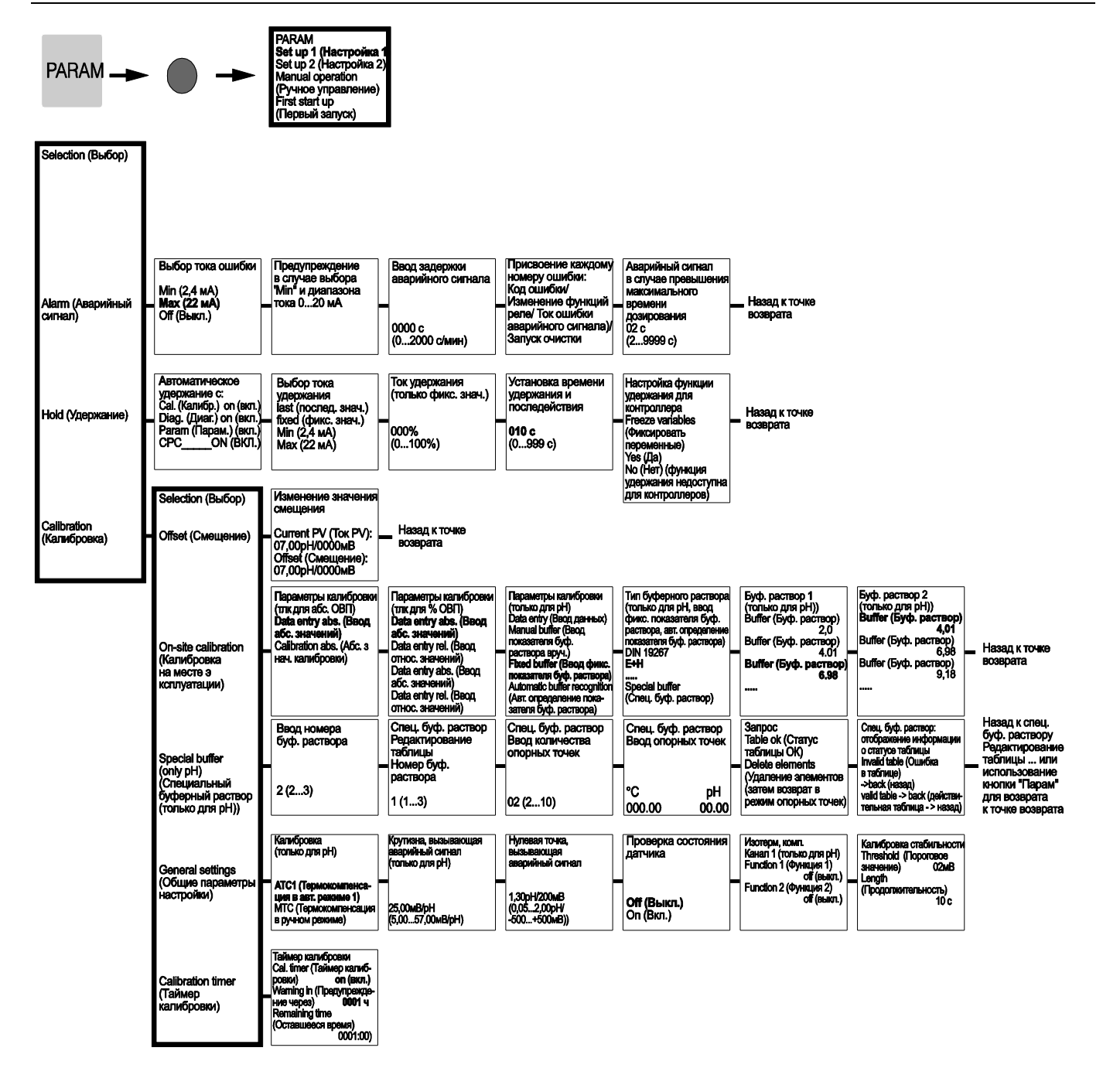

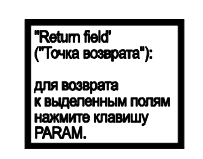

) = Требуется ввод кода

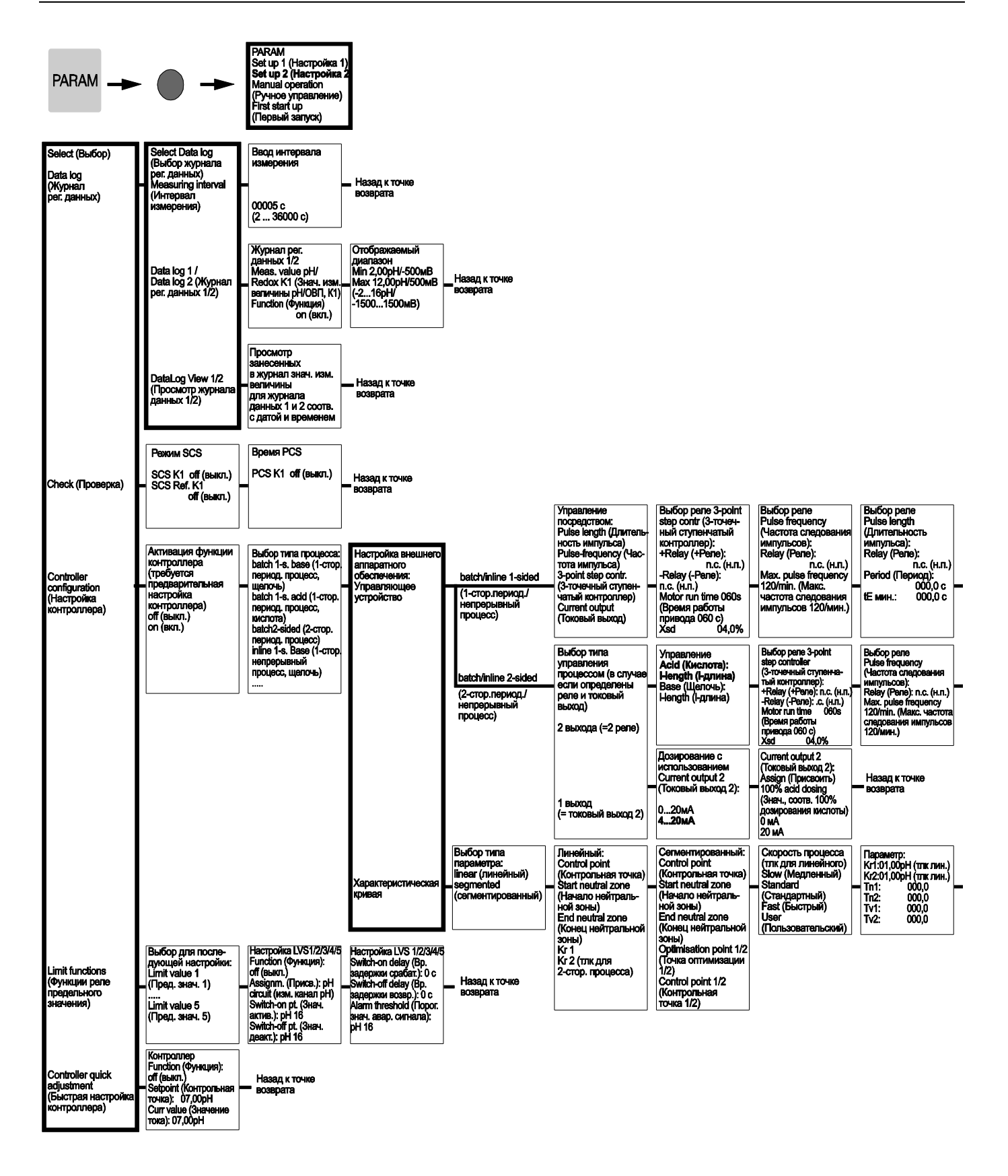

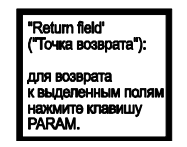

= Требуется ввод кода

| Дозирование<br>с использованием<br>токового выхода 2:                                                                    | Current output 2<br>(Токовый выход 2):<br>Assign (Присвоить)<br>100% acid dosing | Назад к точке |
|----------------------------------------------------------------------------------------------------|----------------------------------------------------------------------------------|---------------|
| 020мА<br>420 мА                                                                                                    | (Знач., соотв. 100%<br>дозирования кислоты)<br>0/4 мА<br>20 мА                   | boupuru       |
| Выбор pene<br>Pulse length<br>(Длительность<br>импульса):<br>Relay<br>(Pene): п.с. (н.п.)<br>Period<br>(Периха): 000,0 с | – Назад к точке<br>возврата                                                      |               |

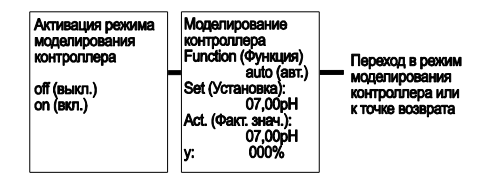

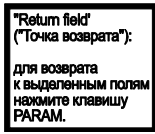

= Требуется ввод кода

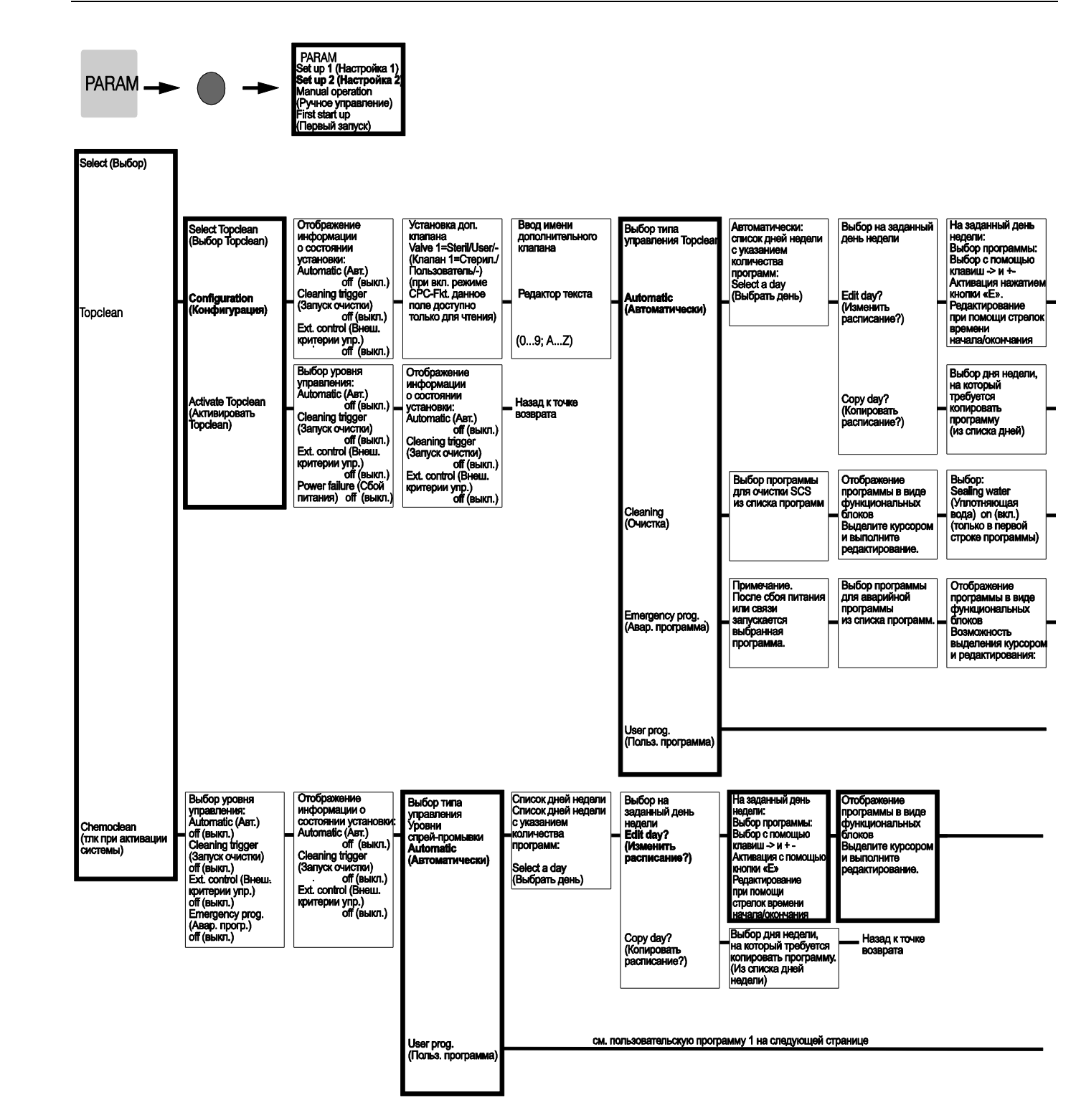

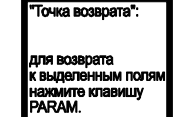

) = Требуется ввод кода

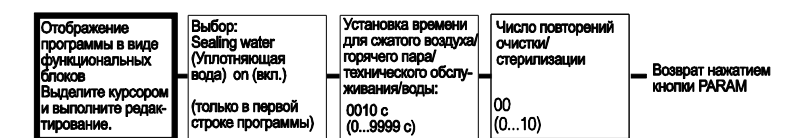

#### Назад к точке возврата

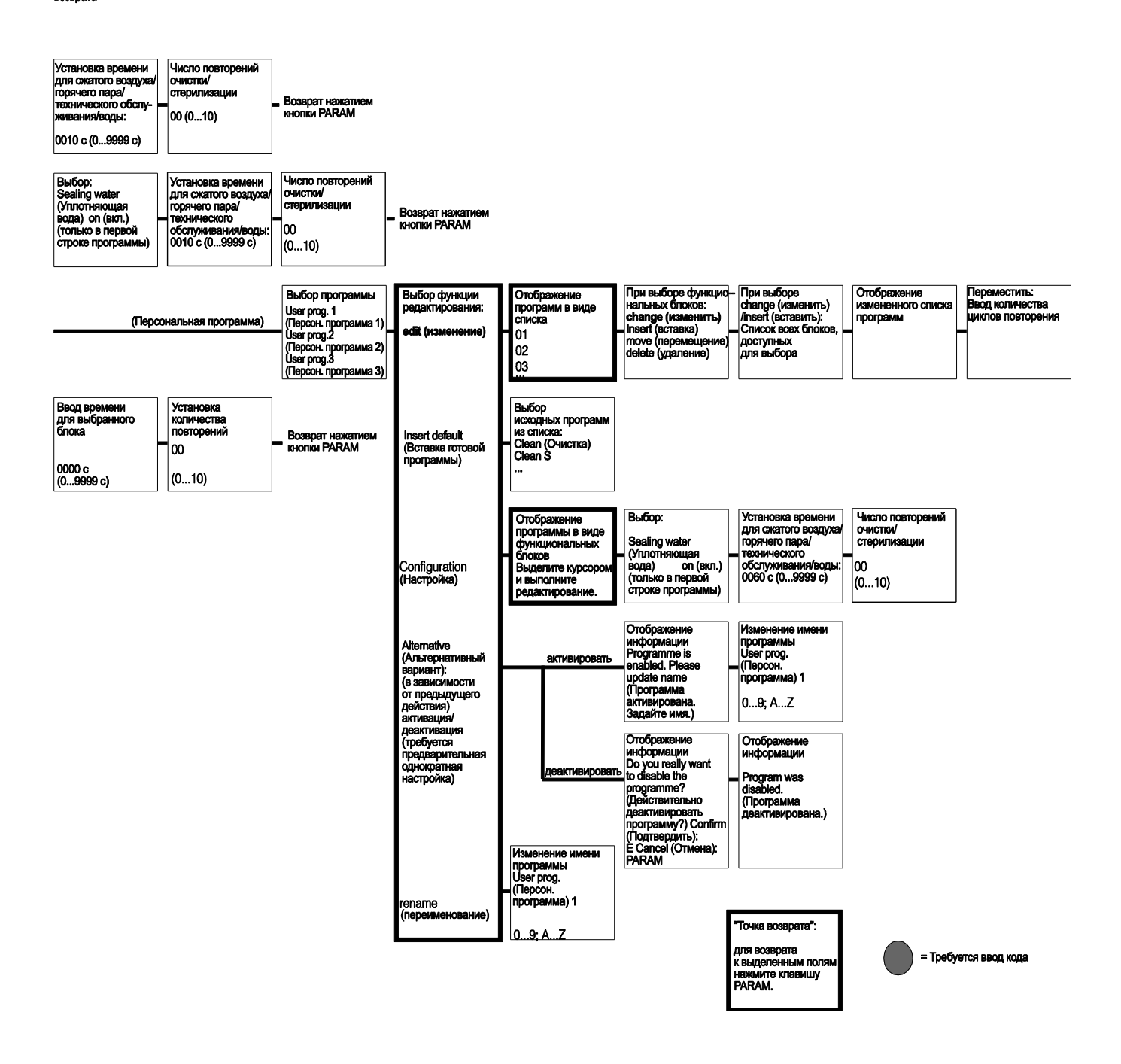

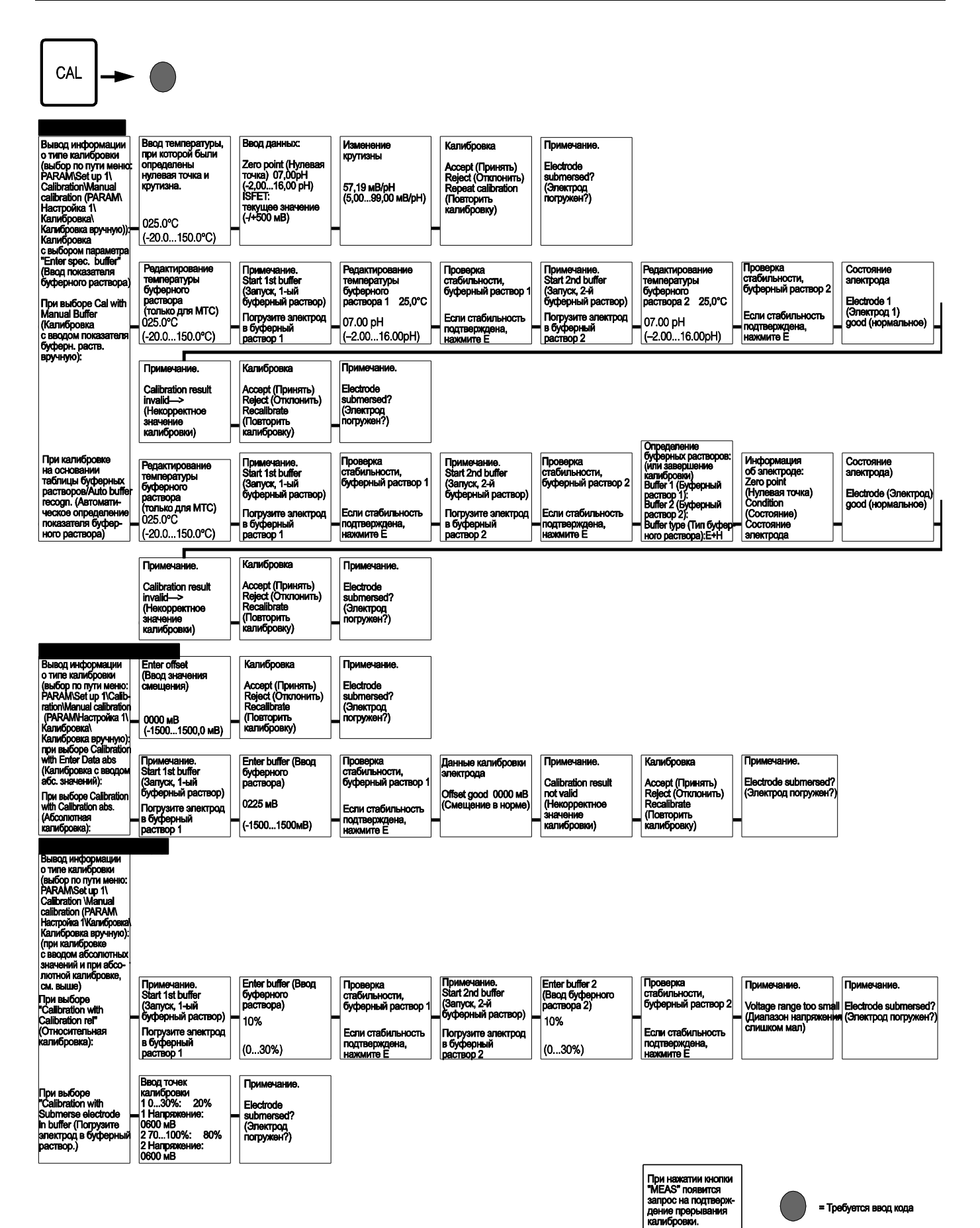

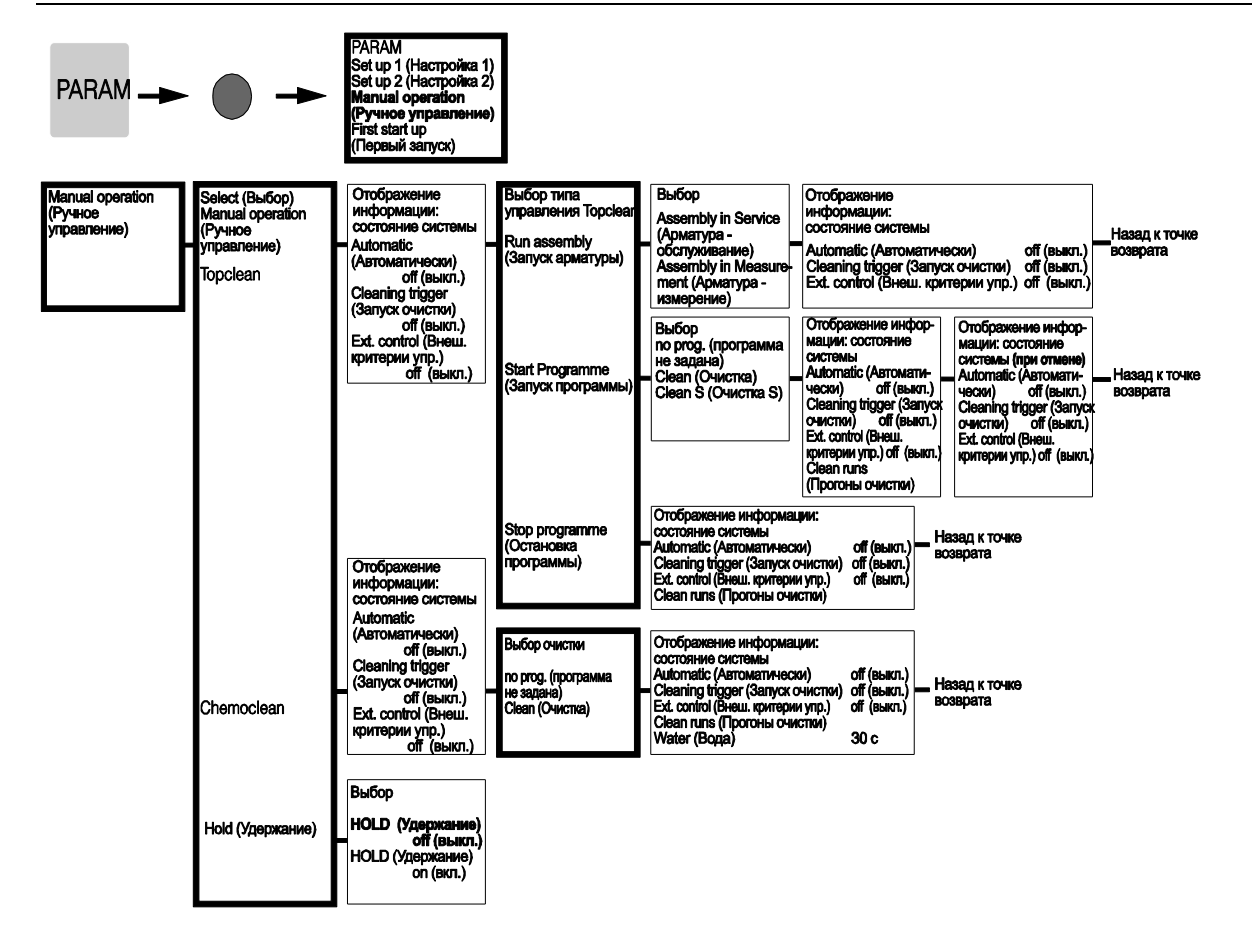

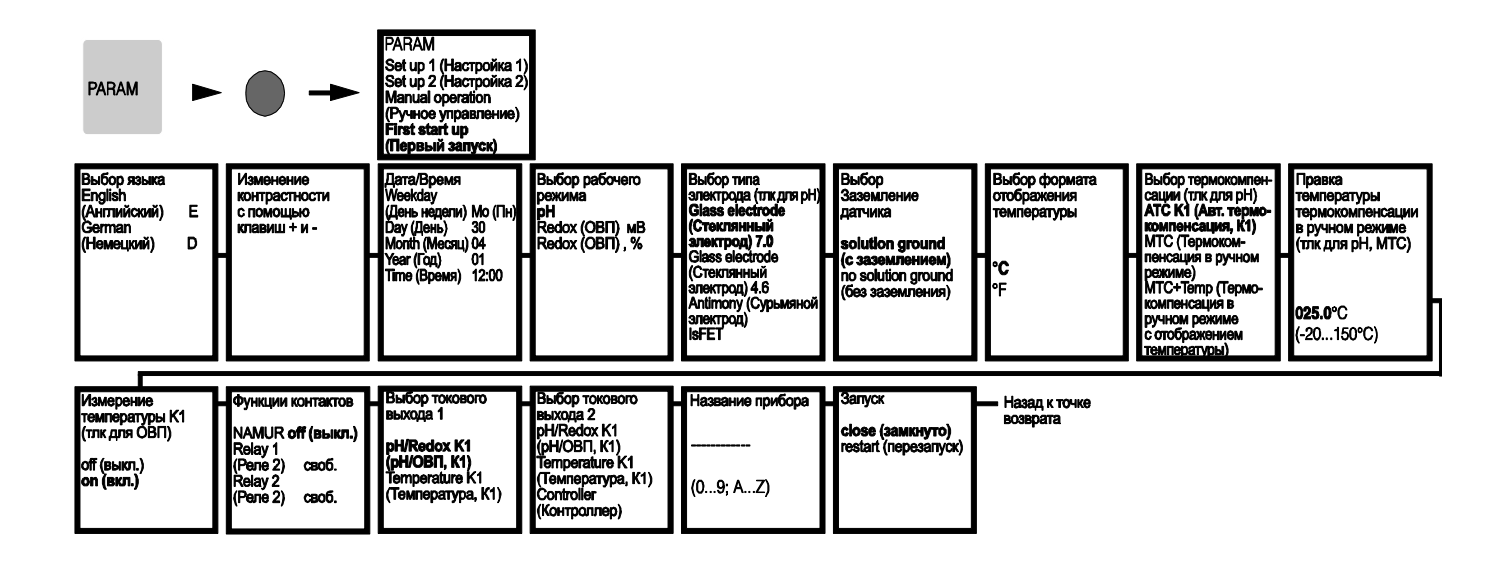

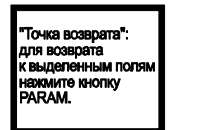

) = Требуется ввод кода

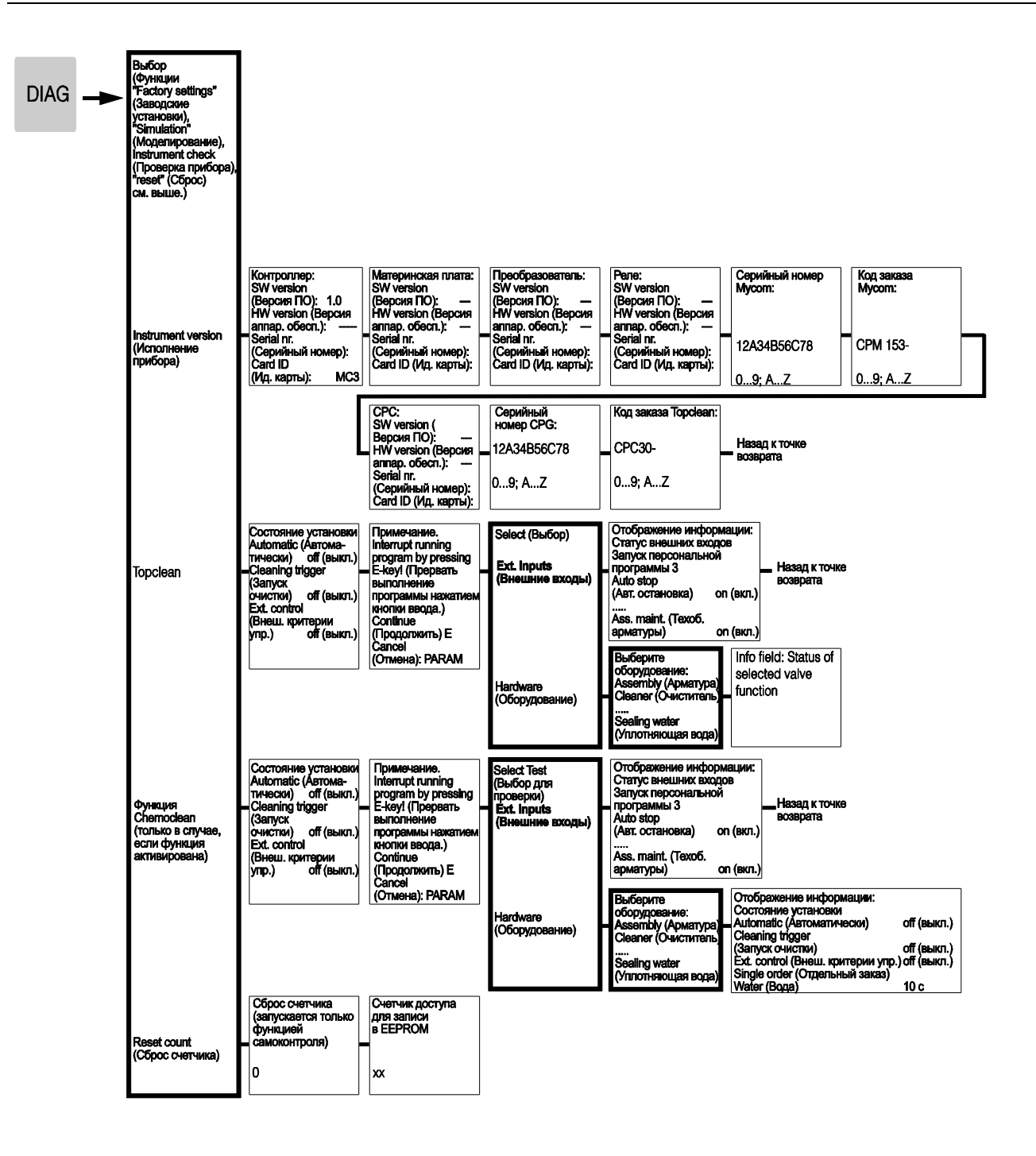

"Точка возврата":

для возврата к выделенным полям нажмите клавишу РАRAM. = Требуется ввод кода

C07-CPC30xxx-19-06-08-en-013.eps

# 11.2 Пример подключения

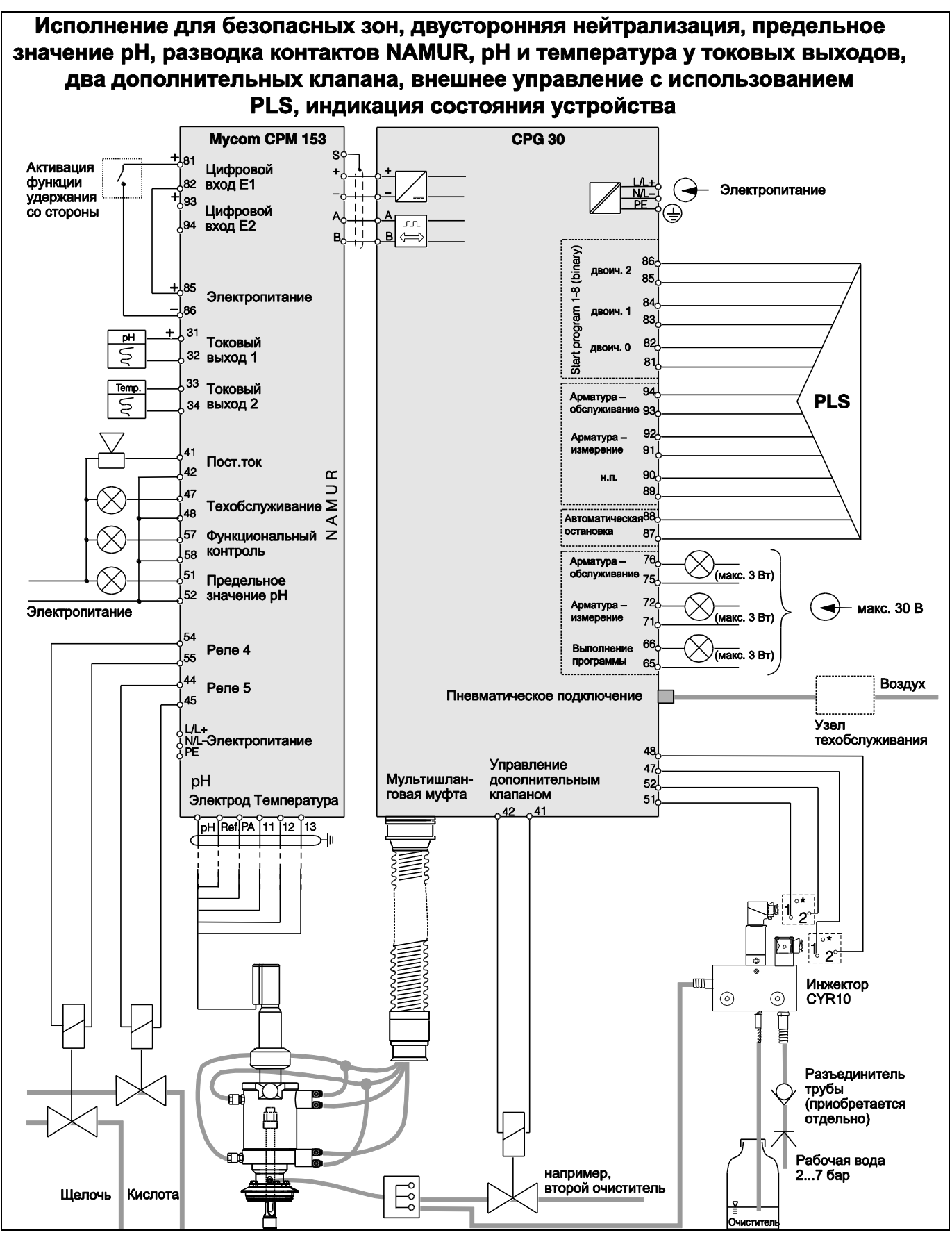

Рис. 65: Пример подключения

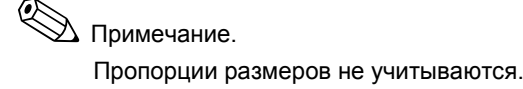

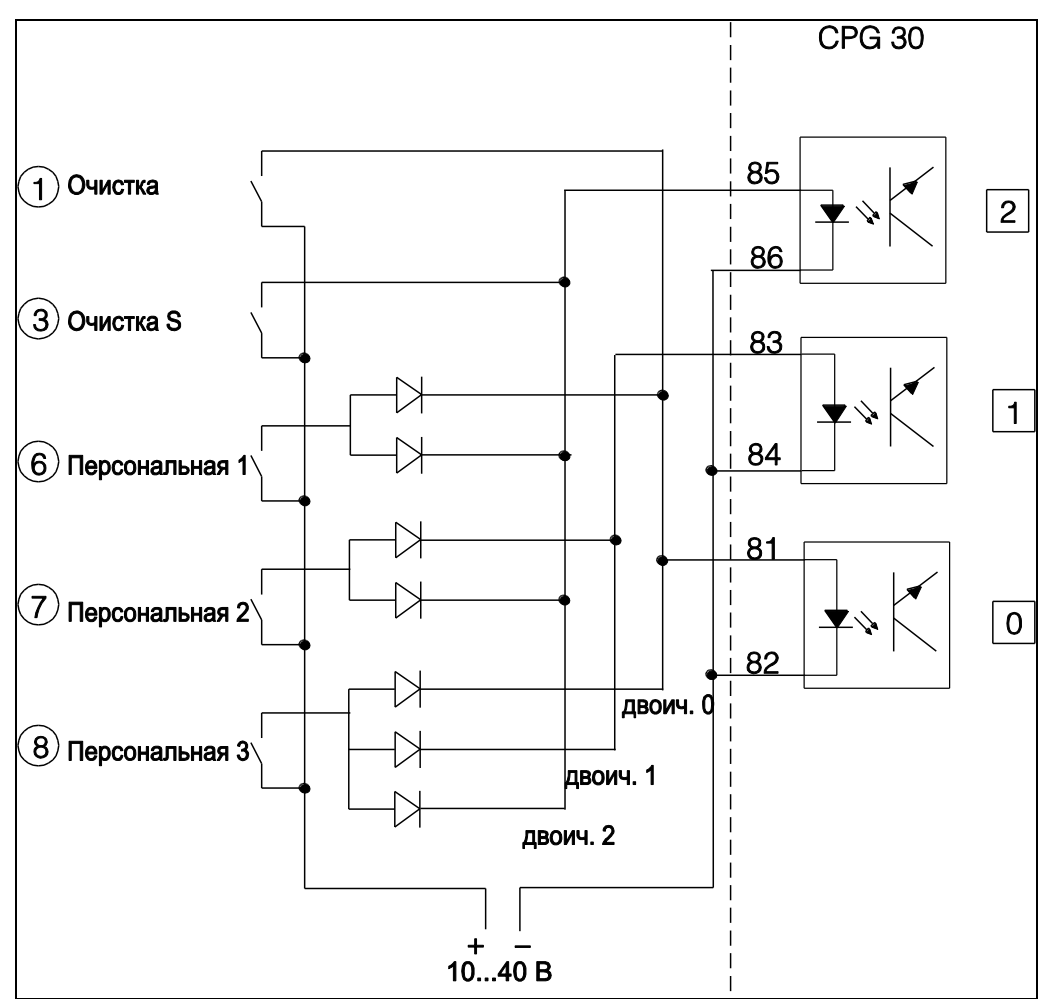

# 11.3 Пример соединений для внешней активации очистки

Рис. 66: Диаграмма подключения для внешнего управления программами очистки

1...8: Кнопки запуска программ очистки

81...86: Клеммы запуска программ

0/1/2 Двоичные входы блока управления CPG30

10... 40 В, например, от вспомогательного блока питания Мусот S CPM153, клеммы 85/85 (15 В) Диоды 1N4007

3 мА на каждый вход оптопары

# 11.4 Таблицы буферных растворов

В преобразователе Mycom S CPM153 сохранены приведенные ниже таблицы буферных растворов.

| 0 15 20 | 9 1,09 1,09 | 36 4,66 4,65 | <u>14 6,82 6,80 57 5,80 57 5,80 57 55 5,80 57 55 5,80 57 55 5,80 57 55 5,80 57 55 5,80 57 55 5,80 57 55 5,80 57 5</u> | <u>37 13,16 12,96</u> | 0 15 20 | 1 2,00 2,00 | 0 4,00 4,00                                                                             | 8 9,32 9,26              | 0 15 20 | 01 2,00 2,00 | 2 4,01 4,00 | 15 7,02 7,00 | 3 9,28 9,22 | <u>20 11,10 11,00</u> | 0 15 20 | <u>57</u> 1,67 1,68 | 00 4,00 4,00  | 3 9,27 9,22  | 15 20 | 01 2,00 2,00 | 02 4,01 4,00 | 05 7,02 7,00 | 11 9,05 9,00 | 6 12,10 12,00 |
|---------|-------------|--------------|----------------------------------------------------------------------------------------------------|-----------------------|---------|-------------|-----------------------------------------------------------------------------------------|--------------------------|---------|--------------|-------------|--------------|-------------|-----------------------|---------|---------------------|---------------|--------------|-------|--------------|--------------|--------------|--------------|---------------|
| ) 25    | 1,09        | 5 4,65       | 6,79                                                                                                    | s 12,75               | ) 25    | 0 2,00      | 4,01                                                                                    | 9,21                     | ) 25    | 00 2,00      | 0 4,01      | 6,98         | 2 9,18      | 10,90                 | ) 25    | 3 1,68              | 0 4,01        | 9,18         | 0 25  | 0 2,00       | 04,01        | 6,98         | 0 8,95       | 11,88         |
| 30      | 1,10        | 4,65         | 6,78                                                                                                    | 12,61                 | 30      | 1,99        | 4,01<br>8 00                                                                            | 0,33<br>9,16             | 30      | 2,00         | 4,01        | 6,98         | 9,14        | 10,81                 | 30      | 1,69                | 4,01<br>6 85  | 9,14         | 30    | 2,00         | 4,01         | 6,98         | 8,91         | 11,72         |
| 35      | 1,10        | 4,65         | 6,77                                                                                                    | 12,45                 | 35      | 1,99        | 4,02<br>8 08                                                                            | 0,30<br>9,11             | 35      | 2,00         | 4,01        | 6,96         | 9,10        | 10,72                 | 35      | 1,69                | 4,02<br>6 84  | 9,10         | 35    | 2,00         | 4,01         | 6,96         | 8,88         | 11,67 1       |
| 40      | 1,10        | 4,66         | 6,76                                                                                                    | 12,29                 | 40      | 1,98        | 4,03<br>6 07                                                                            | 9,06                     | 40      | 2,00         | 4,01        | 6,95         | 9,07        | 10,64                 | 40      | 1,70                | 4,03<br>8 1   | 9,07         | 40    | 2,00         | 4,01         | 6,95         | 8,85         | 11,54         |
| 45      | 1,10        | 4,67         | 6,76                                                                                                    | 12,09                 | 45      | 1,98        | 4,04<br>8,04                                                                            | 9,03                     | 45      | 2,00         | 4,01        | 6,95         | 9,04        | 10,56                 | 45      | 1,7                 | 4,04<br>82    | 9,04         | 45    | 2,00         | 4,01         | 6,95         | 8,82         | 11,44         |
| 50      | 1,11        | 4,68         | 6,76                                                                                                    | 11,98                 | 50      | 1,98        | 4,06<br>8 07                                                                            | 8,99                     | 50      | 2,00         | 4,00        | 6,95         | 9,01        | 10,48                 | 50      | 1,7                 | 4,06<br>8.25  | 9,01         | 50    | 2,00         | 4,00         | 6,95         | 8,79         | 11,33         |
| 55      | 1,11        | 4,69         | 6,76                                                                                                    | 11,79                 | 55      | 1,98        | 4,08<br>8 08                                                                            | 0,30<br>8,96             | 55      | 2,00         | 4,00        | 6,95         | 8,99        | 10,35                 | 55      | 1,72                | 4,08<br>8 0 1 | 8,99         | 55    | 2,00         | 4,00         | 6,95         | 8,76         | 11,19         |
| 60      | 1,11        | 4,70         | 6,76<br>0,76                                                                                                    | 11,69                 | 60      | 1,98        | 6<br>4,10<br>80<br>80<br>80<br>80<br>80<br>80<br>80<br>80<br>80<br>80<br>80<br>80<br>80 | 0,90<br>8,93             | 60      | 2,00         | 4,00        | 6,96         | 8,96        | 10,23                 | 09      | 1,73                | 4,10<br>8,01  | 8,96         | 60    | 2,00         | 4,00         | 6,96         | 8,73         | 11,04         |
| 65      | 1,11        | 4,71         | 6,76                                                                                                    | 11,56                 | 65      | 1,99        | 4,13<br>6 00                                                                            | 8,90                     | 65      | 2,00         | 4,00        | 6,96         | 8,95        | 10,21                 | 65      | 1,74                | 4,11<br>6 05  | 8,94<br>94   | 65    | 2,00         | 4,00         | 6,96         | 8,72         | 10,97         |
| 70      | 1,11        | 4,72         | 6,76                                                                                                    | 11,43                 | 20      | 1,99        | 4,16<br>7 00                                                                            | 8,88                     | 20      | 2,01         | 4,00        | 6,96         | 8,93        | 10,19                 | 20      | 1,74                | 4,12<br>8.05  | 8,93         | 70    | 2,01         | 4,00         | 6,96         | 8,70         | 10,90         |
| 75      | 1,11        | 4,73         | 6,77<br>0 0 0 0 0                                                                                                    | 11,31                 | 75      | 2,00        | 4,19<br>7 03                                                                            | 6,85                     | 75      | 2,01         | 4,00        | 6,96         | 8,91        | 10,12                 | 75      | 1,76                | 4,14<br>6 06  | 8,91         | 75    | 2,01         | 4,00         | 6,96         | 8,68         | 10,80         |
| 80      | 1,12        | 4,75         | 6,78<br>0 0E                                                                                                    | 11,19                 | 80      | 2,00        | 4,22                                                                                    | 4,0 <del>4</del><br>8,83 | 80      | 2,01         | 4,00        | 6,97         | 8,89        | 10,06                 | 80      | 1,7                 | 4,16<br>6 06  | 8,89<br>89   | 80    | 2,01         | 4,00         | 6,97         | 8,66         | 10,70         |
| 85      | 1,12        | 4,77         | 6,79                                                                                                    | 11,09                 | 85      | 2,00        | 4,26<br>7 06                                                                            | 7,00<br>8,81             | 85      | 2,01         | 4,00        | 6,98         | 8,87        | 10,00                 | 85      | 1,79                | 4,18<br>6 97  | 8,87         | 85    | 2,01         | 4,00         | 6,98         | 8,65         | 10,59         |
| 06      | 1,13        | 4,79         | 6,80                                                                                                    | 10,99                 | 6       | 2,00        | 4,30<br>7 00                                                                            | 8,79                     | 90      | 2,01         | 4,00        | 7,00         | 8,85        | 9,93                  | 90      | 1,80                | 4,20<br>6 88  | 8,85         | 06    | 2,01         | 4,00         | 7,00         | 8,64         | 10,48         |
| 6       | 1,13        | 4,82         | 6,81<br>0 01                                                                                                    | 10,89                 | 95      | 2,00        | 4,35                                                                                    | 8,77                     | 95      | 2,01         | 4,00        | 7,02         | 8,83        | 9,86                  | 95      | 1,81                | 4,23<br>6 20  | 8,83<br>8,83 | 96    | 2,01         | 4,00         | 7,02         | 8,64         | 10.37         |

# Указатель

#### A

| Access codes (Коды доступа)                       | 58 |
|---------------------------------------------------|----|
| Active closed contact (Нормально разомкнутый      |    |
| контакт)                                          | 61 |
| Active open contact (Нормально замкнутый контакт) | 61 |
| Alarm contact (Сигнальный контакт)                | 62 |
| АТС (Автоматическая термокомпенсация) 62,         | 64 |
| Automatic buffer recognition (Автоматическое      |    |
| определение показателя буферного раствора)        | 68 |
|                                                   |    |

#### С

| Characteristic (Параметр)         |          |
|-----------------------------------|----------|
| Segmented (Сегментированный)      | 86       |
| Линейная                          | 86       |
| Check systems (Проверка систем)   | 75       |
| Chemoclean                        | 100      |
| Автоматически                     | 101      |
| Ручное управление1                | 01, 105  |
| Clean                             | . 93, 94 |
| Clean S                           | . 93, 94 |
| Clean trigger (Запуск очистки)    | 66       |
| Contrast (Контрастность)          | 51       |
| Сору day (Копирование расписания) | 96       |
| CPG30                             |          |
| Техобслуживание                   | 128      |
| Current output (Токовый выход)    | 59       |

#### D

| DAT                            |     |
|--------------------------------|-----|
| read/write (считывание/запись) | 110 |
| Гнездо                         |     |
| Day (День)                     |     |
| Edit (Изменение)               | 103 |
| Edit (Изменить)                |     |
| Копирование                    | 103 |
| Display (Дисплей)              | 57  |

#### Ε

| Edit day (Изменение расписания)<br>Error log (Журнал ошибок) | 96<br>106 |
|--------------------------------------------------------------|-----------|
| F                                                            |           |
| First start up (Первый запуск)                               | 51        |
| Н                                                            |           |

| Hold (Удержание)            |    |
|-----------------------------|----|
| Активация из меню прибора 6 | 37 |
| Активация со стороны        | 37 |
| Время залержки              | 57 |
| Ток                         | 37 |
| Т ОК О                      | ונ |

#### Ι

| ISFET-датчик<br>Изменение типа со стеклянного электрода на | 24 |
|------------------------------------------------------------|----|
| L                                                          |    |
| Language (Язык)                                            | 51 |
| Зеленый светодиод                                          | 43 |
| Linear characteristic (Линейный параметр)                  | 86 |
| Μ                                                          |    |

| МТС (Термокомпенсация в ручном режиме) | 62, 64 |
|----------------------------------------|--------|
|----------------------------------------|--------|

#### Ν

| NAMUR                                                   |
|---------------------------------------------------------|
| 0                                                       |
| Operating mode (Рабочий режим)                          |
| Р                                                       |
| PCS                                                     |
| Q                                                       |
| Quick setup (Быстрая настройка)51                       |
| R                                                       |
| Relays (Реле)61<br>Reset (Сброс)                        |
| S                                                       |
| SCC                                                     |
| Set up 1 (Настройка 1) 56<br>Simulation (Моделирование) |
| (токовые выходы                                         |
| Sterilisation (Стерилизация)                            |
| Τ                                                       |
| Time (Время)51<br>Topclean                              |
| гучное управление                                       |
| A                                                       |
| Аварийная программа                                     |
| Задержка                                                |
| Гок ошиоки                                              |
| Автоматическое определение показателя буферного         |
| раствора                                                |
| Аксессуары                                              |
| Активация                                               |
| Очистка                                                 |
| Активация функции удержания посредством меню            |
| приоора                                                 |
| Активное меню параметров измерения                      |
| Арматура Техобслуживание 127                            |
| Асимметричное подключение электрода                     |
| Б                                                       |
| Безопасность при эксплуатации 5                         |
| ьинарное кодирование                                    |

#### В

| D                                     | <b>`</b> |
|---------------------------------------|----------|
| ВВОД В ЭКСПЛУАТАЦИЮ                   | 5        |
|                                       |          |
|                                       | <b>`</b> |
| OBIT)                                 | 5        |
| вручную (рп) тте                      | C        |
| Относительное значение (относительное | ~        |
| значение ОВП) 118                     | 1        |
| Вид устроиства                        | _        |
| CPG30                                 | 5        |
| CPM153                                | 2        |
| Включение прибора 49                  | 9        |
| Внешние клапаны                       |          |
| Назначение                            | 5        |
| Подключение 30                        | )        |
| Управление 92                         | 2        |
| Внешний запуск очистки90, 92, 173     | 3        |
| Возврат                               | 3        |
| Возврат к заводским установкам 109    | Э        |
| Время дозирования                     |          |
| Аварийный сигнал 66                   | 3        |
| Время работы привода 78, 84           | 1        |
| Входные параметры 155                 | 5        |
| Выбор программы                       | )        |
| Выбор языка 57                        | 7        |
| Выравнивание                          | 3        |
| Выходные параметры 156                | 3        |

#### Г

| Гидравлика                   |       |
|------------------------------|-------|
| Схема                        | . 146 |
| Гнездо для модуля памяти DAT | . 142 |

#### Д

| Данные обслуживания 106             | 3 |
|-------------------------------------|---|
| Дата57                              | 7 |
| Датчик                              |   |
| Вход 56                             | 3 |
| Очистка и контроль работы 125       | 5 |
| Проверка состояния 70, 73           | 3 |
| Система проверки 75                 | 5 |
| Датчик ISFET                        |   |
| Дополнительные возможности 49       | ) |
| Датчик предельного уровня 52, 88    | 3 |
| Датчик температуры 46               | 3 |
| Датчики Memosens                    |   |
| Дополнительные возможности 48       | 3 |
| Дополнительные данные датчика 106   | 3 |
| Подключение 25                      | 5 |
| техобслуживание 126                 | 3 |
| Двустороннее управление             |   |
| Управляющие устройства 85           | 5 |
| Двустороннее управление процессом с |   |
| использованием токового выхода 85   | 5 |
| Двусторонний процесс                |   |
| Непрерывный 83                      | 3 |
| Периодический 83                    | 3 |
| Декларация соответствия 10          | ) |
| Диагностика 106                     | 3 |
| Дозирование                         |   |
| через токовый выход 85              | 5 |
| Дополнительные клапаны              |   |
| Назначение                          | 5 |

#### E

| Ежегодные проверки СРС          | 128 |
|---------------------------------|-----|
| Ежегодные проверки арматуры     | 127 |
| Ежегодные проверки инжектора    | 128 |
| Ежедневная программа очистки    | 103 |
| Ежемесячные проверки соединений | 127 |
| Еженедельная программа очистки  | 102 |

# Еженедельные проверки СРС 128 Еженедельные проверки арматуры 127 Еженедельные проверки инжектора 128 Еженедельные проверки соединений 127 Ж Журнал калибровки 106

| журнал калиоровки             |        |
|-------------------------------|--------|
| Журнал регистрации данных     | 44, 74 |
| режим записи? Режим просмотра |        |

#### 3

| Заводская шильда                    |         |
|-------------------------------------|---------|
| Заводские установки                 | 46, 109 |
| Загрязнение                         | 125     |
| Задержка удержания                  | 67      |
| Замена предохранителей              | 148     |
| Замена предохранителей              | 148     |
| Запасные части                      |         |
| СРG30, коды заказов                 | 143     |
| СРМ153, коды заказов:               | 140     |
| Запуск очистки                      | 95      |
| Защитный козырек от непогоды СҮҮ101 | 151     |

#### И

| Изменение расписания1<br>Изменение функций репе    | 03<br>66 |
|----------------------------------------------------|----------|
| Изменение, стеклянный электрод – ISFET             | 24       |
| Измерение                                          |          |
| Положение служебного переключателя                 | 43       |
| Изотерма                                           |          |
| Компенсация                                        | 71       |
| Точка пересечения                                  | 71       |
| Имя клапана                                        | 95       |
| Индуктивные предельные переключатели               | 31       |
| Инструкция по поиску и устранению неисправностей 1 | 29       |
| Интервал очистки                                   | 94       |

#### К

| Кабели                                     |              |
|--------------------------------------------|--------------|
| Техобслуживание                            | 127          |
| Калибровка                                 |              |
| рН                                         | 116          |
| абсолютное значение ОВП                    | 119          |
| Ввод показателя буферного раствора вручнун | o 117        |
| относительное значение ОВП                 | 119          |
| Стабильность                               | 73           |
| Калибровка Автоматическое определение      |              |
| показателя буферного раствора              | 117          |
| Калибровка вручную                         |              |
| рН                                         |              |
| ОВП                                        |              |
| Калибровка на месте эксплуатации           |              |
| рН                                         |              |
|                                            |              |
| Калибровка Отмена                          | 115          |
| Калиоровка Процедура                       | 115          |
| калиоровка с вводом показателя буферного   | 447          |
| раствора вручную                           | 117          |
| Калиоровка таолица оуферных растворов      | 117          |
|                                            | 90<br>22     |
| Клеммная короока у Білі                    |              |
|                                            | 42, 43<br>12 |
| Кнопка вводаКнопка вводаКнопка ввода       | 43<br>//3    |
| Кол                                        |              |
| Activation (Активация)                     | 45           |
| Forgotten (Vtengu)                         | 45           |
| Read-only (Топько чтение)                  | 45           |
| Reset (copoc)                              |              |
| Параметр                                   |              |
| Код специалиста                            |              |
|                                            |              |

| Установка                                      |
|------------------------------------------------|
| Комплект поставки 10                           |
| Комплектация прибора                           |
| Комплекты                                      |
| СРСЗО, колы заказов 143                        |
| СРМ153 колы заказов: 140                       |
| СУВ10 коды заказов 147                         |
|                                                |
|                                                |
|                                                |
|                                                |
| Реакция на ошиоки                              |
| Геакция на соой питания                        |
| Функции                                        |
| Simulation (Magagunapouus)                     |
| Simulation (моделирование)                     |
| Быстрая настроика 89                           |
| изменение функции реле 61                      |
| меню параметров измерения для проверки         |
| настроек                                       |
| Удержание67                                    |
| Контроллер                                     |
| Параметр                                       |
| Контроллер                                     |
| значения параметров 87                         |
| Контроллер в СРМ153 80                         |
| Контроллер меню параметров измерения           |
| Контроллинг управляющих устройств              |
| См. Управляющие устройства, контроль           |
| Контрольная точка                              |
| Коэффициент усиления контроллера, зависимый от |
| диапазона                                      |
| Красный светодиод                              |
|                                                |

# Л

| Линии электроснабжения, техобслуживание | 127 |
|-----------------------------------------|-----|
| Линия выравнивания потенциалов          | 20  |
| Линия выравнивания потенциалов          | 20  |

#### M

| Маркировка                      | 8        |
|---------------------------------|----------|
| Меню выбора дня недели          |          |
| Меню параметров измерения       | 44       |
| Механические характеристики     | 159      |
| моделирование                   |          |
| измеряемая величина/температура | 110      |
| Моделирование                   |          |
| Контакты                        | 109, 110 |
| Моделирование контроллера       | 87       |
| Модуль DAT                      | 47       |
| Мониторинг электрода            | 75       |
| Монтаж                          | 5, 11    |
| Проверка                        | 16, 49   |
| Размеры                         |          |
| Условия                         |          |
| Монтаж на опоре                 | 15       |
| Монтаж на стене                 | 13       |
|                                 |          |

#### H

| Название комплекта<br>Назначение   | 140<br>5 |
|------------------------------------|----------|
| Назначение дополнительных клапанов | 95       |
| Наклейка клеммного отсека          |          |
| CPG30                              | 39       |
| Mycom                              | 40       |
| Настройка 2                        | 74       |
| Нейтральная зона                   | 82       |
| Конец                              | 86       |
| Начало                             | 86       |

#### 0

| Одностороннее управление         |     |
|----------------------------------|-----|
| Управляющие устройства           | 83  |
| Односторонний процесс            |     |
| Непрерывный                      | 83  |
| Периодический                    | 83  |
| Описание функций                 | 56  |
| Определение повреждения стекла   | 75  |
| Отказоустойчивость               | 6   |
| Отложения                        | 125 |
| Отмена калибровки                | 115 |
| Отображение температуры          | 46  |
| Очистка с использованием шлангов | 33  |

# П

| Память                                         |       |
|------------------------------------------------|-------|
| Съемные модули (DAT)                           | 47    |
| Панельный монтаж                               | 15    |
| Параметры настройки контроллера                | 76    |
| Первый ввод в эксплуатацию                     | 50    |
| Периодический процесс                          | 77    |
| Персональные программы                         | 3, 97 |
| Персональные программы 1-3                     | . 94  |
| Пневматика. схема                              | 146   |
| Повторная очистка                              | 96    |
| Погрешность                                    | 158   |
| Подключение                                    |       |
| ISFET-датчики                                  | 20    |
| Аналоговые стеклянные электроды                | 20    |
| Арматура СРА471/472/475                        |       |
| Арматура СРА473 / 474 35                       | 5.37  |
| Блок питания СРС30                             | 18    |
| Блок питания Ог ССС                            | 17    |
| Внешние вхолы СРС30                            | 28    |
| Внешние входы от 600                           | 20    |
| Виешний кладан преобразователя мусоп           | 20    |
|                                                | 30    |
| Латинии уровна для буферных                    | 23    |
| датчики уровня для оуферных                    | 10    |
|                                                | 13    |
| Пиния свази Муссот/СРС30                       | 18    |
| Репе преоблазователя Мусот                     | 10    |
| Гелепреобразователя мусоп                      | 27    |
|                                                | 33    |
|                                                | 20    |
| Цифровые датчики<br>Полипоновые СРА471/472/475 | 20    |
|                                                |       |
|                                                | ), 31 |
| боз пиции в правцивания потонциалов            |       |
| (осимистрициос                                 | 20    |
| асимметричное                                  | 20    |
| слинией выравнивания потенциалов               | 20    |
|                                                | 20    |
| полугодовые проверки соединении                | 127   |
| Полунепрерывный процесс                        | / /   |
| Постоянный коэффициент усиления контроллера    | 00    |
| Правила техники оезопасности                   | o     |
| Приоор                                         | 100   |
| Исполнение                                     | 100   |
| Ооозначение                                    | 8     |
| Проверка                                       | 110   |
| Приемка                                        |       |
| Приложение                                     | 101   |
| Пример коммутации                              | 1/2   |
| пример очистки                                 | 101   |
| пример подключения                             | 1/2   |
| присвоение контактов                           | 66    |
| присвоение ошиоки                              | 66    |
| и роверка после подключения                    | 41    |
| I Iроверка функционирования                    | 49    |
| проверки СРС                                   | 400   |
| ⊨жегодно                                       | 128   |

| Еженедельно1            | 28 |
|-------------------------|----|
| Проверки арматуры       |    |
| Ежегодно 1              | 27 |
| Еженедельно1            | 27 |
| Проверки инжектора      |    |
| Еженедельно1            | 28 |
| Проверки инжектора      |    |
| Ежегодно 1              | 28 |
| Проверки соединений     |    |
| Ежемесячно1             | 27 |
| Еженедельно1            | 27 |
| Полугодовые1            | 27 |
| Программа очистки       | 90 |
| Активация               | 90 |
| Бинарное кодирование    | 93 |
| Ежедневная программа1   | 03 |
| Еженедельная программа1 | 02 |
| Отмена                  | 93 |
| Повторы                 | 96 |
| Схема программы         | 94 |
| Программы калибровки    | 93 |
| Активация               | 90 |
| Отмена                  | 92 |
| Программы калибровки    | 90 |
| Процесс                 | 76 |

#### Р

| Рабочие условия процесса 159          |
|---------------------------------------|
| Рабочий режим                         |
| Разбиение диапазона 85                |
| Размеры                               |
| CPG30                                 |
| Бутыли:                               |
| Преобразователь159                    |
| Размещение в непрерывном процессе     |
| Размещение заказа                     |
| Расписание                            |
| Копирование                           |
| Реакция арматуры 140                  |
| Реакция контактов на ошибки 139       |
| Реакция контактов на сбой питания 139 |
| Редактор программ                     |
| Реле                                  |
| Датчик предельного уровня 61          |
| Контроллер61                          |
| Реакция на ошибки 139                 |
| реакция на сбой питания 139           |
| Состояние контактов 44                |
| Ручное управление 104                 |

#### C

| Сброс                              |         |
|------------------------------------|---------|
| Данные                             | 109     |
| Код                                | 45      |
| Сброс счетчика                     | 114     |
| Светодиодные индикаторы CPG30 3    | 39, 137 |
| Сенсоры                            |         |
| Подключение                        | 20      |
| Сервисный код                      | 45      |
| серийный номер                     | 108     |
| Сертификаты и нормативы            | 10      |
| Символы безопасности               | 6       |
| Симметричное подключение электрода | 20      |
| система проверки процесса, PCS     | 75      |
| Служебный код                      |         |
| Ввод                               | 58      |
| Служебный переключатель            | 43      |
| Смещение значения РН               | 68      |
| Смещение значения ОВП              | 72      |
| Соединения, техобслуживание        | 127     |
| Состояние контактов реле           | 44      |
| Специальный буферный раствор       | 69      |

| Список ошибок                         | 130    |
|---------------------------------------|--------|
| Отображение                           | 106    |
| справка                               | 42     |
| Справка о присутствии опасных веществ | 6      |
| Стабильность                          | 71, 73 |
| Стеклянный электрод                   |        |
| Изменение типа на ISFET               | 24     |
| Схема программы                       |        |
| Программы очистки Chemoclean          | 101    |
| Программы очистки Topclean S          | 94     |
| Схема соединений                      | 38     |

#### Т

| Таблицы буферных растворов          | 117, 174     |
|-------------------------------------|--------------|
| Таймер калибровки                   | 71, 73       |
| Термокомпенсация                    | 62           |
| Automatic (Автоматич.)              | 62           |
| Автоматич.                          | 64           |
| ручной режим                        | 62           |
| Ручной режим                        | 64           |
| с калибровкой                       |              |
| Термокомпенсация                    |              |
| Термокомпенсация среды              |              |
| Термокомпенсация, ручной режим      | 52. 62. 64   |
| Тестирование EEPROM                 |              |
| Тестирование лисппея                |              |
| Тестирование клавиатуры             |              |
| Тестирование ОЗУ                    | 110          |
| Тестирование флэш-памяти            | 110          |
| Технические данные                  | 155          |
| вуолные параметры                   |              |
| Выходные параметры                  |              |
| Механические характеристики         | 150          |
|                                     |              |
| Рабочие успория процесса            |              |
| Vсповид окружающей среды            |              |
| Техническое обспликивание           |              |
|                                     | 107          |
| Техобспликивание                    | 127          |
| CPC30                               | 128          |
| Патцик                              |              |
| Каболи                              | 123          |
|                                     | 127          |
|                                     | ۱۲۲۱۷۲<br>۸۵ |
| Соодицоция                          |              |
| тип полипонония                     | 121          |
| тип подключения                     | FG           |
| выоор                               |              |
| симметричное/асимметричное          |              |
| Тип подключения                     |              |
| Тип редактирования                  |              |
| тип электрода                       |              |
| Типы редактирования меню            |              |
| Ток ошиоки                          |              |
| ТОКОВЫИ ВЫХОД                       |              |
| активныи/пассивныи                  |              |
| двустороннее управление процессом   |              |
| дозирование щелочи/кислоты          |              |
| Реакция на ошиоки                   |              |
| гочка оптимизации                   |              |
| Гранспортировка                     |              |
| грехточечный ступенчатый контроллер |              |
|                                     |              |

#### $\boldsymbol{Y}$

| Удержание                                           |
|-----------------------------------------------------|
| Контроллер67                                        |
| Приоритет                                           |
| Удержание приоритета 67                             |
| Удлинение кабеля, удлинение кабеля измерения рН. 23 |
| универсальный код 45                                |
| Уплотняющая вода 30, 93, 96, 99                     |
| Управление 5, 42                                    |
| Блокировка 45                                       |

| Служебный переключатель                         | 43  |
|-------------------------------------------------|-----|
| Снятие блокировки                               | 45  |
| Управление внешними клапанами                   | 94  |
| Управление очисткой                             |     |
| Automatic (Автоматически)                       | 90  |
| Внешнее                                         | 90  |
| Очистка                                         | 90  |
| Сбой питания                                    | 90  |
| Управление посредством аналогового              |     |
| управляющего устройства                         | 78  |
| Управляющие устройства 76, 83,                  | 85  |
| двустороннее управление                         | 85  |
| одностороннее управление                        | 83  |
| Управляющие устройства, двустороннее управление | 83  |
| Управляющие устройства, контроллер              |     |
| Аналоговая сеть                                 | 78  |
| Длительность импульса, ШИМ                      | 77  |
| Грехточечныи ступенчатыи контроллер             | 78  |
| частота следования импульсов, ЧИМ               | /8  |
| уровни доступа                                  | 45  |
| усиление контроллера                            | ~~  |
|                                                 | 86  |
| Зависит от диапазона                            | 00  |
| условия окружающей среды                        | 159 |
|                                                 |     |

| X                                              |
|------------------------------------------------|
| Хранение11                                     |
| Ц                                              |
| Цифровые датчики<br>Дополнительные возможности |
| Ч                                              |
| Частотно-импульсный контроллер                 |
| Ш                                              |
| ШИМ                                            |
| Э                                              |
| Электроды рН/ОВП                               |

# Справка о присутствии опасных веществ

#### Уважаемый клиент,

В соответствии с законодательными требованиями и положениями техники безопасности, действующими в отношении сотрудников и рабочего оборудования нашей компании, заказ может быть обработан только при условии предоставления заполненной и подписанной формы "Справка о присутствии опасных веществ". Полностью заполненную справку необходимо включить в сопроводительные документы, прилагаемые к прибору. В случае необходимости следует также приложить паспорт безопасности и/или специальные инструкции по обращению с такими веществами.

| Тип прибора/датчика:                       | <br>Серийный номер:     |           |
|--------------------------------------------|-------------------------|-----------|
| Среда/концентрация:                        | <br>Температура:        | Давление: |
| Средство, использо-<br>ванное для очистки: | <br>Электропроводность: | Вязкость: |

#### Предупредительные символы относительно используемой среды (Отметьте соответствующие символы)

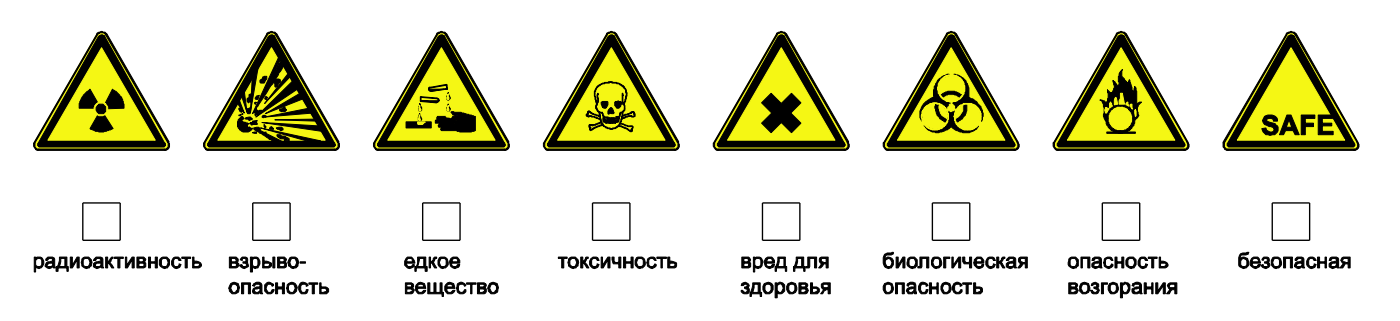

#### Причина возврата

#### Информация о компании

| Компания: | Контактное лицо:                                                        |  |
|-----------|-------------------------------------------------------------------------|--|
| Адрес:    | Отдел:<br>Телефон:<br>Факс/адрес<br>электронной почты:<br>Номер заказа: |  |

Настоящим подтверждается, что возвращаемое оборудование подверглось очистке и удалению опасных веществ в соответствии с действующими промышленными стандартами, а также согласно всем применимым нормам. Оборудование не представляет опасности для здоровья в связи с присутствием опасных веществ.

(Место, дата)

(Печать компании и подпись (налагающая юридическое обязательство))

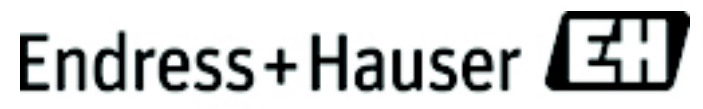

People for Process Automation

www.endress.com/worldwide

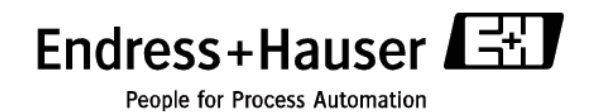

BA236C/07/en/11.04 51504339 Напечатано в Германии/FM+SGML 6.0/DT 51504339